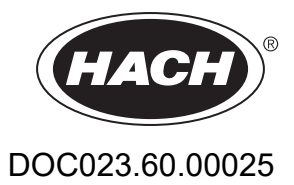

# AMTAX sc, AMTAX indoor sc

INSTRUKCJA OBSŁUGI

05/2021, Wydanie 9

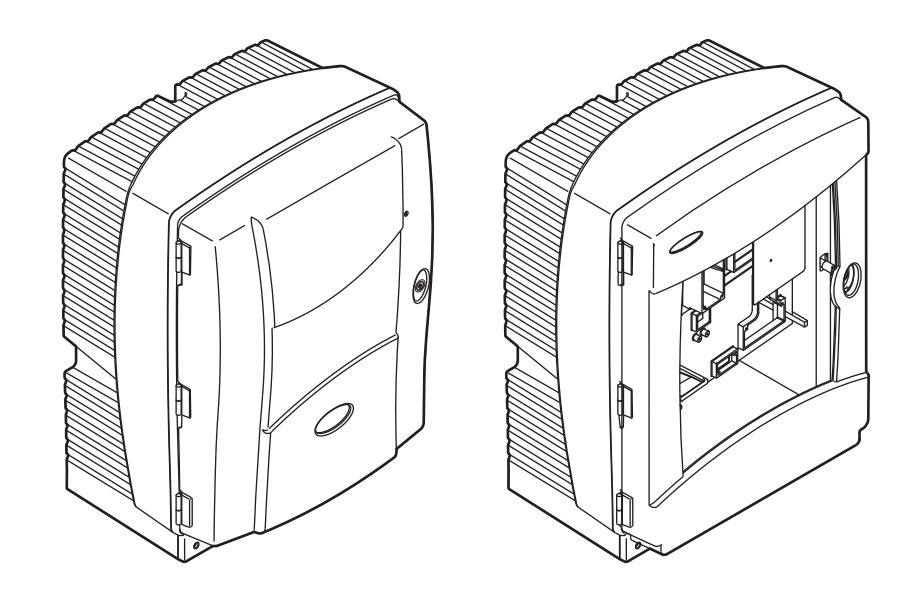

| Rozdział 1            | Specyfikacje                                              | . 5      |
|-----------------------|-----------------------------------------------------------|----------|
| Rozdział 2            | Informacje Ogólne                                         | . 9      |
| 2.1 Infor             | macje dotyczące bezpieczeństwa                            | . 9      |
| 2.1.1                 | Korzystanie z informacji o zagrożeniach                   | . 9      |
| 2.1.2                 | Etykietki zapobiegawcze                                   | . 9      |
| 2.1.3                 | Zmiana etykiet na przyrządzie                             | 10       |
| 2.2 Prze              | gląd produktu                                             | 10       |
| Rozdział 3            | Instalacia                                                | 13       |
| 3.1 Pods              | stawowy przeglad instalacji                               | 13       |
| 3.2 Roz               | pakowanie urządzenia                                      | 14       |
| 3.3 Insta             | ılacja mechaniczna                                        | 14       |
| 3.3.1                 | Zamocowanie urządzenia                                    | 15       |
| 3.                    | 3.1.1 Montaż naścienny                                    | 15       |
| 3.4 Wstę              | pne przygotowanie urządzenia do pracy                     | 17       |
| 3.4.1                 | Otwarcie obudowy                                          | 17       |
| 3.4.2                 | Usuwanie blokad transportowych na czas wysyłki            | 19       |
| 3.4.3                 | Instalowanie tacy zbiorczej                               | 21       |
| 3.4.4                 | Przyłączanie czujnika wilgoci                             | 22       |
| 3.4.5                 | Określanie odpowiedniej opcji instalacji                  | 23       |
| 3.5 Insta             | ilacja elektryczna                                        | 24       |
| 3.5.1                 | Względy dotyczące wyładowań elektrostatycznych (ESD)      | 25       |
| 3.5.2                 | Otwory w obudowie                                         | 26       |
| 3.5.3                 | Przekładanie przewodow rurowych i/lub kabli               | 27       |
| 3.5.4                 | Przyłączanie urządzenia Fliter Probe do analizatora       | 27       |
| 3.5.5<br>2.6 Junete   | Przyłączanie opcjonalnego ogrzewanego przewodu spustowego | 20       |
| 3.0 Insta<br>2.7 Elok | ilacja odczynnikow                                        | 3U<br>20 |
| 3.7 EIEK              | lioua czuła na gaz                                        | 22<br>22 |
| 3.7.1                 | 7 1 1 Nanełnianie elektrody elektrolitem                  | 33<br>22 |
| 38 Przy               | laczanie zasilania analizatora                            | 35       |
| 3.0 Fizy              | lączanie zasilania analizatora                            | 37       |
| De al tal 4           |                                                           | ~~       |
| Rozdział 4            | Urucnomienie Systemu                                      | 39       |
| 4.1 Inicja            | alizacja urządzenia                                       | 39       |
| Rozdział 5            | Użytkowanie                                               | 41       |
| 5.1 Men               | u diagnostyczne czujnika                                  | 41       |
| 5.2 Men               | u ustawienia czujników                                    | 41       |
| 5.2.1                 | Menu Ustawienia czujników                                 | 47       |
| 5.3 Proc              | es kalibracji                                             | 48       |
| 5.4 Proc              | es czyszczenia                                            | 48       |
| 5.5 Proc              | es pomiarów                                               | 49       |
| Rozdział 6            | Konserwacja                                               | 51       |
| 6.1 Kons              | serwacja ogólna                                           | 51       |
| 6.1.1                 | Czyszczenie analizatora                                   | 51       |
| 6.                    | .1.1.1 Odstęp czyszczenia                                 | 52       |
| 6.1.2                 | Wymiana filtru wentylatora                                | 52       |
| 6.1.3                 | Wymiana bezpieczników                                     | 53       |
| 6.2 Wym               | niana odczynnika                                          | 53       |
| 6.3 Harn              | nonogram konserwacji okresowej                            | 54       |
| 6.4 Kons              | serwacja planowa                                          | 54       |
| 6.5 Wym               | nana kołpaka membrany, elektrolitu i elektrody            | 55       |
| 6.6 Wali              | dacja (∠apewnienie jakosci analitycznej)                  | აგ       |

## Spis Treści

| 6.7 Wyłączanie analizatora                                       | 60  |
|------------------------------------------------------------------|-----|
| 6.7.1 Wyłączanie analizatora na długi okres czasu                | 61  |
| 6.8 Modyfikowanie wariantu jednokanałowego w wariant dwukanałowy |     |
| Rozdział 7 Rozwiązywanie Problemów                               | 63  |
| 7.1 Rozwiązywanie problemów dotyczących regulatora               | 63  |
| 7.2 Rozwiązywanie problemów dotyczących analizatora              | 63  |
| 7.2.1 Stan diody LED                                             | 63  |
| 7.2.2 Komunikaty o błędach                                       | 64  |
|                                                                  |     |
| 7.3 Rozwiązywanie problemow dotyczących elektrody                |     |
| Rozdział 8 Części Zamienne i Akcesoria                           | 73  |
| 8.1 Wzorce i odczynniki                                          | 73  |
| 8.2 Akcesoria analizatora                                        | 73  |
| 8.3 Osprzęt montażowy i akcesoria                                | 74  |
| 8.4 Czêœci zamienne                                              | 74  |
| Rozdział 9 Gwarancja i odpowiedzialność                          | 81  |
| Dodatek A Opcie Instalacij Rurowych i Połaczeń                   | 83  |
| A.1 Informacie dotyczące bezpieczeństwa                          |     |
| A.1.1 Wzgledy dotyczące wyładowań elektrostatycznych (ESD)       |     |
| A.2 Przyłaczanie opcji 2-parametrowej                            |     |
| A.2.1 Ždejmowanie trójnika                                       | 85  |
| A.3 Względy dotyczące przewodu spustowego                        | 85  |
| A.4 Względy dotyczące przewodów rurowych                         | 86  |
| A.5 Instalacja rurowa i połączenia Opcji 1                       | 86  |
| A.6 Instalacja rurowa i połączenia Opcji 2                       | 88  |
| A.7 Instalacja rurowa i połączenia Opcji 3                       | 90  |
| A.8 Instalacja rurowa i połączenia Opcji 4                       | 92  |
| A.9 Instalacja rurowa i połączenia Opcji 5                       | 95  |
| A.10 Instalacja rurowa i połączenia Opcji 6                      |     |
| A.11 Instalacja rurowa i połączenia Opcji 7                      |     |
| A.12 Instalacja rurowa i połączenia Opcji 8a                     |     |
| A.13 Instalacja rurowa i połączenia Opcji 8b                     |     |
| A.14 Instalacja rurowa i połączenia Opcji 9a                     |     |
| A. 15 Instalacja rurowa i połączenia Opcji 90                    | 108 |
| A. 10 Ilistalacja furowa i połączenia Opcji 10a                  |     |
| A 18 Instalacja rurowa i połączenia Opcji 100                    | 115 |
| A 19 Instalacja rurowa i połączenia Opcji 11a                    | 113 |
|                                                                  |     |
| Dodatek B Komunikacja Fleidbus                                   |     |
| D. I Sterowanie Fleiddus                                         |     |
| D.2 Serie pomiarow zdamie sterowanych                            | 121 |
| B.4. Informacie rejestrów Modbus                                 |     |
|                                                                  | IZJ |

Specyfikacje mogą zostać zmienione bez wcześniejszego zawiadomienia.

| Klasa obudowy                          | AMTAX sc: IP 55<br>AMTAX indoor sc: IP54                                                                                                    |  |  |  |  |
|----------------------------------------|----------------------------------------------------------------------------------------------------|--|--|--|--|
| Materiał obudowy                       | Tworzywo ASA/PC odporne na promieniowanie UV                                                                                                    |  |  |  |  |
| Metoda pomiarowa                       | GSE (Gas-Sensitive Electrode=elektroda gazoczuła)                                                                                                    |  |  |  |  |
|                                        | 0,02 do 5,0 mg/L NH <sub>4</sub> –N                                                                                                    |  |  |  |  |
|                                        | 0,05 do 20 mg/L NH <sub>4</sub> –N                                                                                                    |  |  |  |  |
| Zakres pomiarowy                       | 1 do 100 mg/L NH <sub>4</sub> –N                                                                                                    |  |  |  |  |
|                                        | 10 do 1000 mg/L NH <sub>4</sub> –N                                                                                                    |  |  |  |  |
|                                        | 0,02 mg/L NH4–N (zakres pomiarowy 0,02 do 5,0 mg/L NH <sub>4</sub> –N)                                                                                                    |  |  |  |  |
| Granica wykrywalności                  | 0.05 mg/L NH <sub>4</sub> –N (zakres pomiarowy 0,05 do 20 mg/L NH <sub>4</sub> –N)                                                                                         |  |  |  |  |
| Granica wykrywaniosci                  | 1 mg/L NH <sub>4</sub> –N (zakres pomiarowy 1 do 100 mg/L NH <sub>4</sub> –N)                                                                                              |  |  |  |  |
|                                        | 10 mg/L NH <sub>4</sub> –N (zakres pomiarowy 10 do 1000 mg/L NH <sub>4</sub> –N)                                                                                           |  |  |  |  |
|                                        | ≤ 1 mg/L: 3% + 0,02 mg/L                                                                                                    |  |  |  |  |
| Dokładność pomiaru                     | >1 mg/L: 5% + 0,02 (zakres pomiarowy 0,02 do 5,0 mg/L NH <sub>4</sub> –N)                                                                                                  |  |  |  |  |
| (przy użyciu roztworu                  | 3% +0,05 mg/L (zakres pomiarowy 0,05 do 20 mg/L NH <sub>4</sub> –N)                                                                                                    |  |  |  |  |
| wzorcowego)                            | 3% + 1,0 mg/L (zakres pomiarowy 1 do 100 mg/L NH <sub>4</sub> –N)                                                                                                    |  |  |  |  |
|                                        | 4,5% +10 mg/L (zakres pomiarowy 10 do 1000 mg/L NH <sub>4</sub> –N)                                                                                                    |  |  |  |  |
|                                        | 3% + 0,02 mg/L NH <sub>4</sub> –N (zakres pomiarowy 0,02 do 5,0 mg/L NH <sub>4</sub> –N)                                                                                   |  |  |  |  |
| Powtarzalnosc<br>(przy użyciu roztworu | 2% + 0,05 mg/L (zakres pomiarowy 0,05 do 20 mg/L NH <sub>4</sub> –N)                                                                                                    |  |  |  |  |
| wzorcowego)                            | 2% + 1,0 mg/L (zakres pomiarowy 1 do 100 mg/L NH <sub>4</sub> –N)                                                                                                    |  |  |  |  |
|                                        | 2% + 10 mg/L (zakres pomiarowy 10 do 1000 mg/L NH <sub>4</sub> –N)                                                                                                    |  |  |  |  |
|                                        | Zakres pomiarowy: 0,02 do 5 mg/L NH <sub>4</sub> –N                                                                                                    |  |  |  |  |
| Czas reakcii (90%)                     | 0,02 do 0,2 mg/L NH <sub>4</sub> –N: 3 pomiary (najkrótszy 15 minut)<br>0,2 do 5 mg/L NH <sub>4</sub> –N: 1 pomiar (5 minut)                                               |  |  |  |  |
|                                        | Zakresy pomiarowe: 0.05 do 20 mg/L; 1 do 100 mg/L i 10 do 1000 mg/L $NH_4$ –N                                                                                              |  |  |  |  |
|                                        | < 5 minut                                                                                                    |  |  |  |  |
| Nastawny odstęp pomiarów               | 5 do 120 minut                                                                                                    |  |  |  |  |
| Zasilanie                              | Zasilanie przy użyciu przewodu zasilającego tylko razem z regulatorem sc1000<br>(analizator, urządzenie Filter Probe sc i spustowy przewód rurowy: 115 V <b>lub</b> 230 V) |  |  |  |  |
| Transmisja danych                      | Transmisja danych przy użyciu kabla danych w regulatorze sc1000                                                                                                    |  |  |  |  |
| Pobór mocy elektrycznej                | 500 VA                                                                                                    |  |  |  |  |
| Zabezpieczenie elektryczne             | Poprzez regulator sc1000.                                                                                                    |  |  |  |  |
| bezpiecznikiem topikowym               | Maksymalnie 2 urządzenia analityczne na każdy regulator sc1000.                                                                                                    |  |  |  |  |
| Wyjścia                                | Przekaźnik, wyjścia prądowe, interfejs magistrali poprzez regulator sc1000                                                                                                 |  |  |  |  |
| Temperatura robocza                    | AMTAX sc: –20 do 45 °C (–4 do 113 °F); wilgotność względna 95%, bez kondensacji<br>AMTAX indoor sc: 5 do 40 °C (41 do 104 °F); wilgotność względna 95%, bez<br>kondensacji |  |  |  |  |
| Temperatura składowania                | –20 do 60 °C (–4 do 140 °F); wilgotność względna 95%, bez kondensacji<br>4 do 55 °C (39 do 131 °F); wilgotność względna 95%, bez kondensacji (elektroda)                   |  |  |  |  |
| Temperatura próbki                     | 4 do 40 °C (39 do 104 °F)                                                                                                    |  |  |  |  |
| Ciśnienie próbki                       | Z ciągłym przygotowaniem próbki –30 do +50 mbar na naczyniu przelewowym                                                                                                    |  |  |  |  |
| Przepływ próbki                        | Zakres 1,0 L/h–20,0 L/h                                                                                                    |  |  |  |  |

## Specyfikacje

| Jakość próbki                                               | Ulrafiltrowana lub porównywalna                                                                                                    |  |  |  |
|-------------------------------------------------------------|----------------------------------------------------------------------------------------------------|--|--|--|
| Poziom próbki                                               | Poziom płynu w zbiorniku z sondą filtrującą musi znajdować się poniżej analizatora                                                                                            |  |  |  |
| Dopuszczalna wartość pH próbki                              | 5 do 9                                                                                                    |  |  |  |
| Zakres dopuszczalnej twardości                              | <= 50 °dH 8,95 mmol/L                                                                                                    |  |  |  |
| Zakres dopuszczalnej zawartości<br>chlorków                 | <= 1000 mg/L Cl <sup>-</sup>                                                                                                    |  |  |  |
| Wymiary (Rysunek 1 na stronie 7,<br>Rysunek 2 na stronie 8) | AMTAX sc: (szer. x wys. x głęb.) 540 x 720 x 390 mm (21,25 x 28,35 x 15,35 cali)<br>AMTAX indoor sc: (szer. x wys. x głęb.) 540 x 720 x 370 mm (21,25 x 28,35 x 14,5<br>cali) |  |  |  |
| Długości kabli danych i zasilania                           | 2 m (80 cali) (od krawędzi obudowy)                                                                                                    |  |  |  |
| Masa                                                        | AMTAX sc: Około 31 kg, bez urządzenia Filter Probe sc i bez chemikaliów<br>AMTAX indoor sc: Około 29 kg, bez urządzenia Filter Probe sc i bez chemikaliów                     |  |  |  |
| Certyfikat                                                  | Zgodność z normą CE Zgodność ze standardami bezpieczeństwa UL i CSA według organizacji TUV.                                                                                   |  |  |  |
| Wysokość nad poziomem morza                                 | 2000 m                                                                                                    |  |  |  |
| Stopień zanieczyszczenia                                    | 2                                                                                                    |  |  |  |

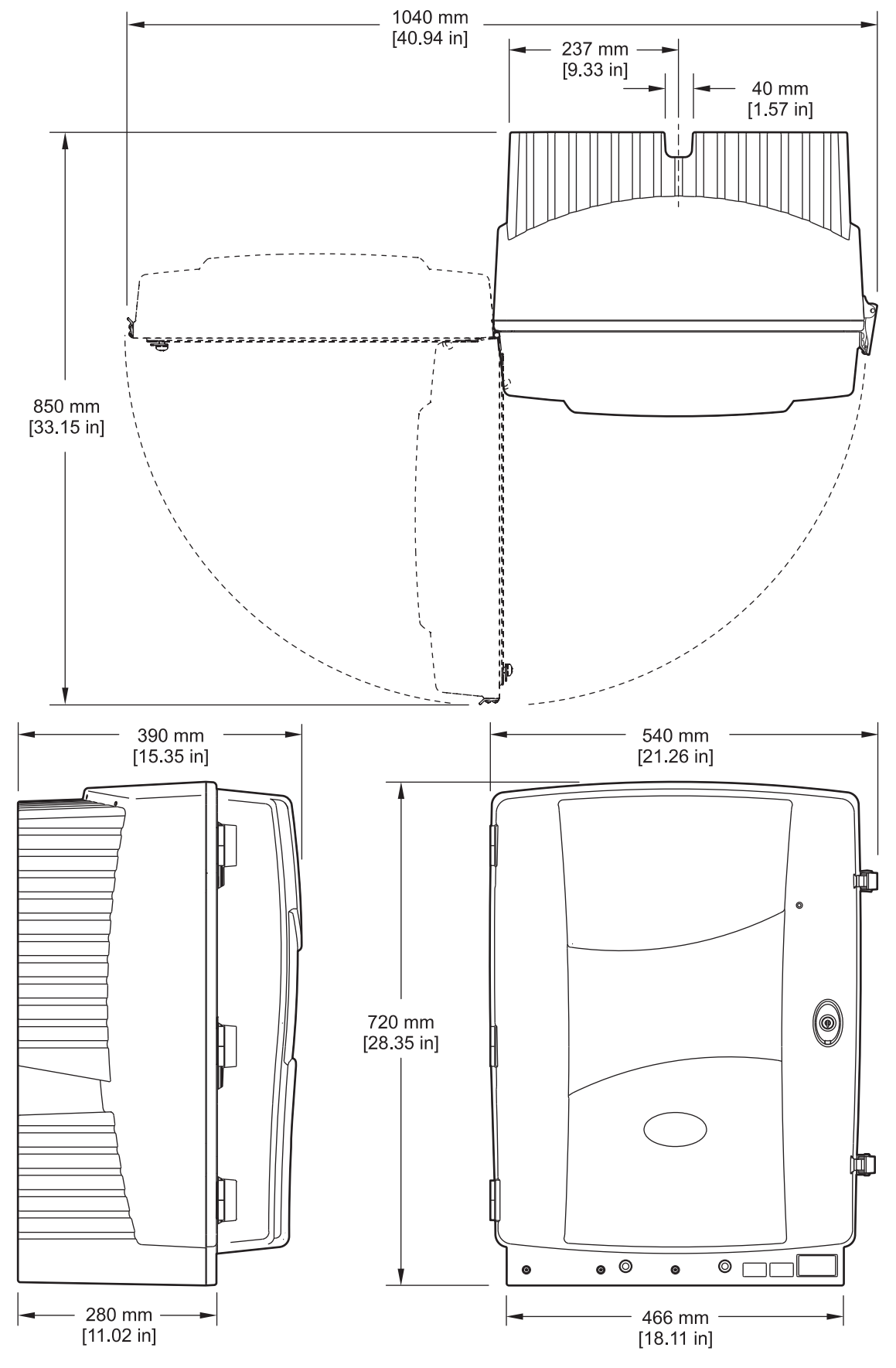

Rysunek 1 Wymiary urządzenia AMTAX sc

## Specyfikacje

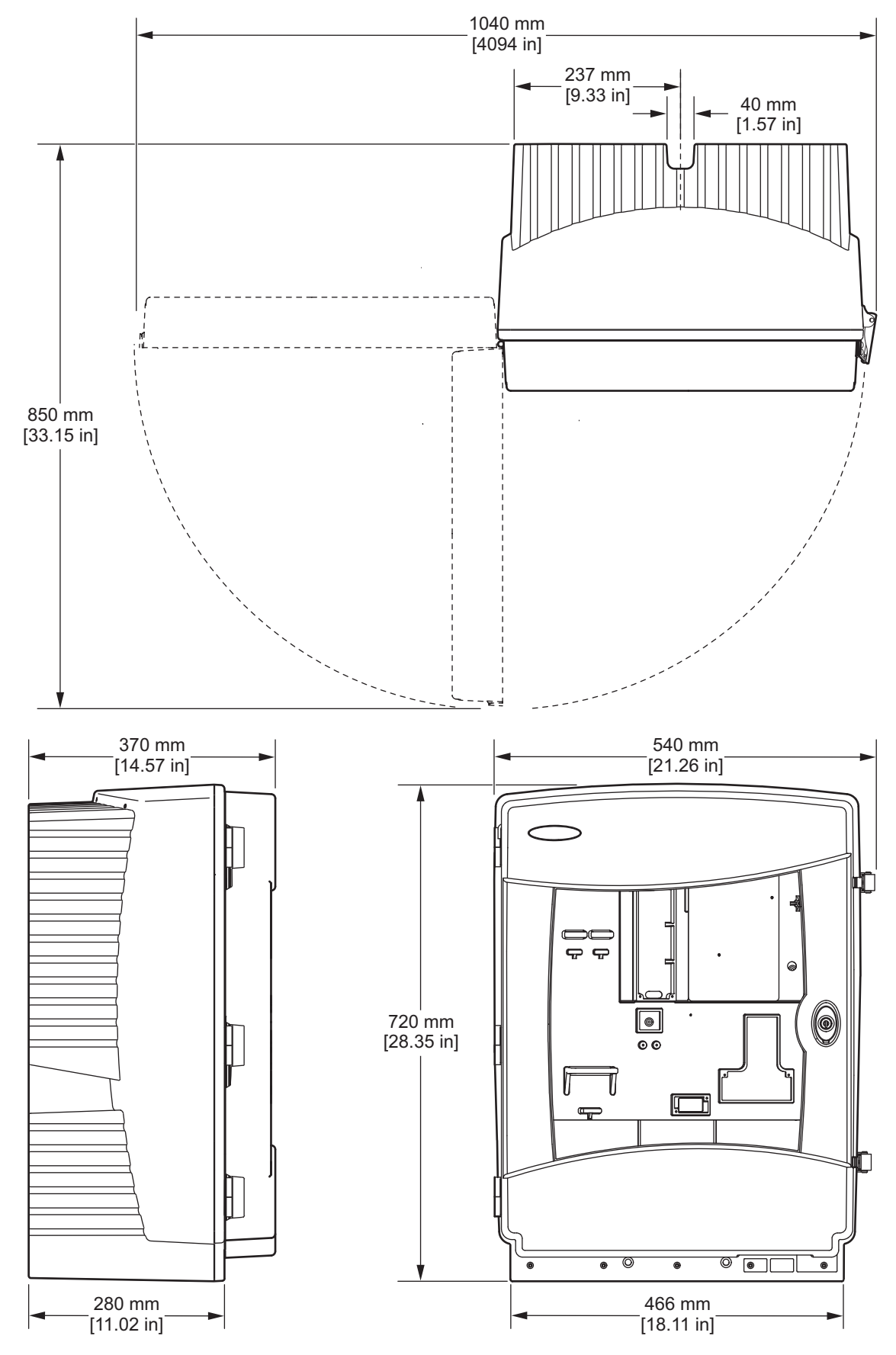

Rysunek 2 Wymiary urządzenia AMTAX indoor sc

## 2.1 Informacje dotyczące bezpieczeństwa

Prosimy przeczytać całą niniejszą instrukcję obsługi przed rozpakowaniem, ustawieniem lub obsługą tego urządzenia. Należy zwrócić uwagę na wszystkie uwagi dotyczące niebezpieczeństwa i kroków zapobiegawczych. Niezastosowanie się do tego może spowodować poważne obrażenia obsługującego lub uszkodzenia urządzenia.

Należy upewnić się, że systemy zabezpieczające wbudowane w urządzenie pracują prawidłowo. Nie używać ani nie instalować tego urządzenia w inny sposób, aniżeli podany w niniejszej instrukcji.

## 2.1.1 Korzystanie z informacji o zagrożeniach

#### NIEBEZPIECZEŃSTWO

Wskazuje potencjalnie lub bezpośrednio niebezpieczną sytuację, która–jeśli się jej nie uniknie–doprowadzi do śmierci lub poważnych obrażeń.

#### OSTRZEŻENIE

Wskazuje na potencjalnie lub bezpośrednio niebezpieczną sytuację, która, jeżeli się jej nie uniknie, może doprowadzić do śmierci lub poważnych obrażeń.

#### PRZESTROGA

Wskazuje na potencjalnie niebezpieczną sytuację, która może doprowadzić do drobnych lub umiarkowanych obrażeń.

**Ważna uwaga:** Wskazuje sytuację, która–jeśli się jej nie uniknie–może doprowadzić do uszkodzenia urządzenia. Informacja, która wymaga specjalnego podkreślenia.

Uwaga: Informacja, która uzupełnia pewne punkty w głównym tekście.

## 2.1.2 Etykietki zapobiegawcze

Należy czytać wszystkie etykietki i przywieszki dołączone do przyrządu. Może dojść do obrażeń ciała lub uszkodzenia przyrządu w przypadku ich nieprzestrzegania. Jeżeli na przyrządzie widoczny jest jakiś symbol, będzie on uwzględniony w instrukcji obsługi wraz z uwagą dotyczącą niebezpieczeństwa lub kroków zapobiegawczych.

|          | Taki symbol umieszczony na przyrządzie odwołuje się do instrukcji w zakresie obsługi i/lub informacji dotyczących<br>bezpieczeństwa.                                                                                                    |
|----------|----------------------------------------------------------------------------------------------------|
|          | Urządzenia elektrycznego oznaczonego przy pomocy tego symbolu nie wolno wyrzucać do europejskich<br>publicznych systemów utylizacji odpadów po 12 Sierpnia 2005 roku. Zgodnie z europejskimi przepisami lokalnymi<br>i narodowymi (dyrektywa UE 2002/96/EC), europejski użytkownik sprzętu elektrycznego zobowiązany jest<br>obecnie do zwracania starego lub zużytego sprzętu do producenta w celach utylizacji bez ponoszenia<br>jakichkolwiek kosztów ze strony użytkownika.<br><b>Uwaga:</b> Odnośnie zwrotów w celach recyklingu prosimy skontaktować się z producentem sprzętu lub dostawcą w<br>celu uzyskania instrukcji dotyczącej zwrotu zużytego sprzętu, dostarczonych przez producenta akcesoriów<br>elektrycznych i wszystkich części pomocniczych w celu ich prawidłowej utylizacji. |
| <u>A</u> | Jeżeli na obudowie produktu lub na jego zamknięciu widnieje ten symbol, wskazuje on na istniejące ryzyko szoku<br>elektrycznego i/lub śmiertelnego porażenia prądem.                                                                                                    |

## Informacje Ogólne

|                          | Jeżeli na produkcie widnieje ten symbol, wskazuje on na konieczność noszenia okularów ochronnych.                                                                                                    |
|--------------------------|----------------------------------------------------------------------------------------------------|
|                          | Jeżeli na produkcie widnieje ten symbol, określa on miejsce przyłączenia uziemienia ochronnego.                                                                                                    |
|                          | Jeżeli na produkcie widnieje ten symbol, określa on miejsce usytuowania bezpiecznika lub urządzenia ograniczającego prąd.                                                                                                    |
|                          | Jeżeli na produkcie widnieje ten symbol, wskazuje on na to, że oznaczona pozycja może być gorąca i nie powinno<br>się jej dotykać bez zachowania ostrożności.                                                                                                    |
|                          | Jeżeli na produkcie widnieje ten symbol, wskazuje on na ryzyko szkód chemicznych i zaleca, że tylko osoby wykwalifikowane i przeszkolone do pracy z chemikaliami powinny mieć styczność z chemikaliami lub przeprowadzać prace konserwacyjne w połączonych ze sprzętem systemach doprowadzających chemikalia. |
|                          | Jeżeli na produkcie widnieje ten symbol, to wskazuje on na obecność urządzeń wrażliwych na wyładowania elektrostatyczne (ESD) i wskazuje również na konieczność zachowania ostrożności, aby zapobiec uszkodzeniom sprzętu.                                                                                    |
| 18-32 kg (33.7-70.5 lbs) | Przy przenoszeniu lub przewożeniu przyrządu lub jego elementów, których waga przekracza 18 kg, należy<br>upewnić się, że dostępny jest odpowiedni sprzęt podnoszący lub czynność tę wykonują 2 osoby.                                                                                                    |
|                          | Niebezpieczeństwo! Nie dotykać urządzenia!                                                                                                    |

## 2.1.3 Zmiana etykiet na przyrządzie

Na przyrządzie (3 w części analitycznej) jest umieszczonych kilka etykiet dotyczących bezpieczeństwa. W razie potrzeby, etykiety w poprawnym języku należy umieścić na istniejących etykietach dotyczących bezpieczeństwa.

## 2.2 Przegląd produktu

Przyrząd AMTAX sc (Rysunek 3, Rysunek 4) mierzy zawartość jonów amonowych obecnych w preparowanych roztworach wodnych (ścieki, woda przemysłowa i wody powierzchniowe). Zmierzona wartość jest wyświetlana jako mg/L NH<sub>4</sub>–N na regulatorze. Przyrząd AMTAX sc musi być używany razem z regulatorem sc1000. Regulator sc1000 jest wykorzystywany do konfigurowania, zasilania oraz wyprowadzania wartości pomiarowych.

Wzór konwersji:  $NH_4$ -N :  $NH_4^+$  = 1 : 1,288

Analizator AMTAX sc może być eksploatowany w trybie jednokanałowym lub dwukanałowym. W przypadku użytkowania z urządzeniem Filter Probe sc, możliwy jest tylko tryb jednokanałowy. Można dokonać konwersji pracy w trybie jednokanałowym analizatora sc na pracę w trybie dwukanałowym. Należy zwrócić się do producenta, aby uzyskać więcej informacji.

Praca w trybie dwukanałowym jest możliwa tylko w przypadku ciągłego przygotowywania próbek, np. FILTRAX lub Ultrafiltracja.

Układy przygotowania próbki oraz filtracji muszą być przygotowane przed zainstalowanie przyrządu analitycznego.

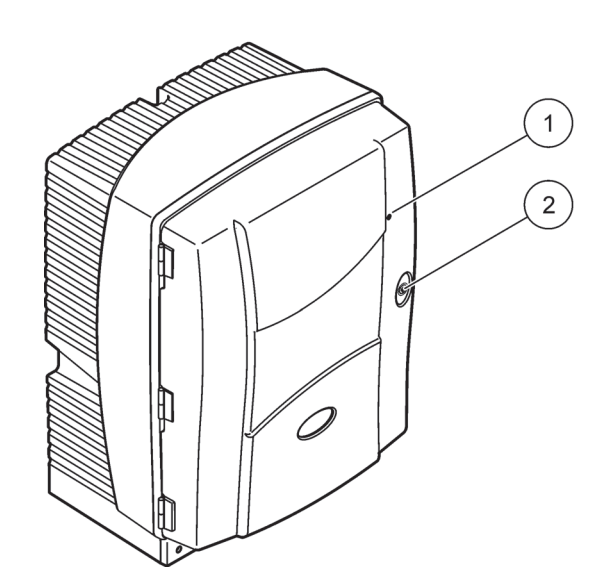

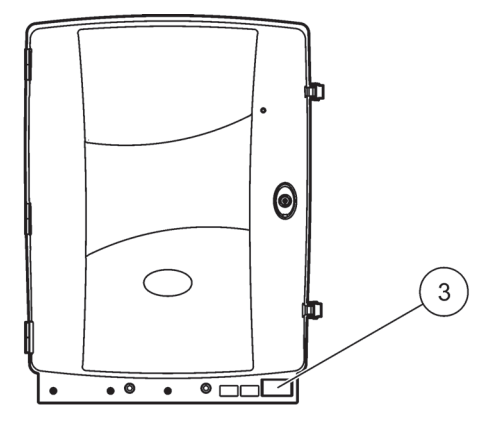

### Rysunek 3 Obudowa analizatora AMTAX sc

| 1 Dioda LED stanu roboczego.<br>Więcej informacji–patrz<br>Tabela 9 na stronie 63. | 2 Zamek drzwi | 3 Tabliczka znamionowa zawierająca<br>numer modelu, numer seryjny,<br>informacje o napięciu i<br>częstotliwości oraz informacje o<br>zutyciu oporpii |
|------------------------------------------------------------------------------------|---------------|----------------------------------------------------------------------------------------------------|
|                                                                                    |               | zużyciu energii                                                                                                    |

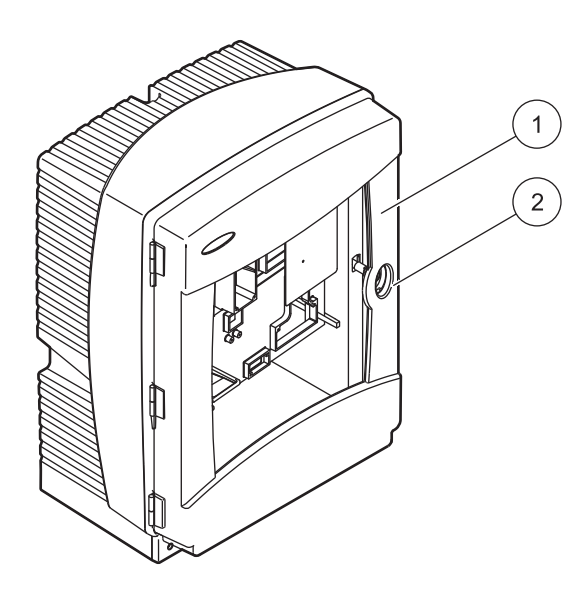

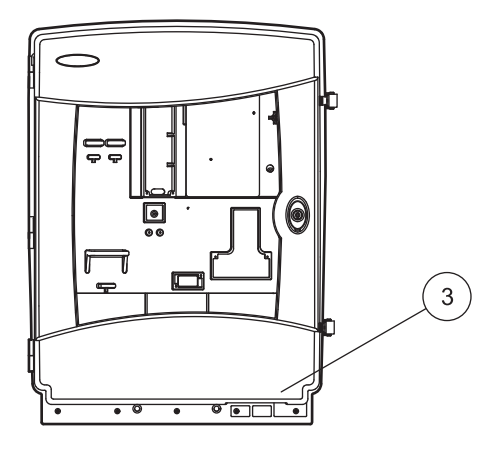

## Rysunek 4 Obudowa analizatora AMTAX indoor sc

| 1 | Dioda LED stanu roboczego.<br>Więcej informacji–patrz<br>Tabela 9 na stronie 63. | 2 | Zamek drzwi | 3 | Tabliczka znamionowa zawierająca<br>numer modelu, numer seryjny,<br>informacje o napięciu i<br>częstotliwości oraz informacje o<br>zużyciu energii |
|---|----------------------------------------------------------------------------------|---|-------------|---|----------------------------------------------------------------------------------------------------|
|---|----------------------------------------------------------------------------------|---|-------------|---|----------------------------------------------------------------------------------------------------|

#### NIEBEZPIECZEŃSTWO

Zadania opisane w tym rozdziale niniejszej instrukcji powinien wykonywać tylko wykwalifikowany personel.

#### PRZESTROGA

Obudowa może przechylić się do przodu, jeżeli nie została zamocowana. Obudowę otwierać tylko wtedy, gdy została prawidłowo zamocowana.

#### NIEBEZPIECZEŃSTWO

Kontakt z substancjami chemicznymi lub biologicznymi może stanowić potencjalne zagrożenie. Obsługa próbek chemicznych, wzorców i odczynników może być niebezpieczna. Przed przystąpieniem do pracy należy zapoznać się ze wszystkimi procedurami zapewniającymi bezpieczeństwo i prawidłowymi sposobami obchodzenia się z substancjami chemicznymi. Należy przestrzegać wszystkich zaleceń zawartych w kartach danych bezpieczeństwa.

Normalna obsługa urządzenia może wymagać skorzystania z substancji chemicznych lub próbek, które nie są bezpieczne biologicznie.

- Przed ich użyciem należy zapoznać się z kartami danych bezpieczeństwa oraz przestrzegać wszystkich informacji ostrzegawczych umieszczonych na opakowaniach oryginalnych roztworów.
- Wszystkie użyte substancje należy utylizować zgodnie z obowiązującymi przepisami lokalnymi i krajowymi.
- Ubiór ochronny oraz inne zabezpieczenia muszą być dostosowane do stężenia i ilości niebezpiecznej substancji, która jest używana.

## 3.1 Podstawowy przegląd instalacji

- 1. Rozpakować urządzenie (rozdział 3.2 na stronie 14).
- 2. Zamocować urządzenie (rozdział 3.3 na stronie 14).
- **3.** Usunąć wszelkie blokady transportowe (rozdział 3.4.2 na stronie 19).
- **4.** Zainstalować tacę zbiorczą oraz czujnik wilgoci (rozdział 3.4.3 na stronie 21 i rozdział 3.4.4 na stronie 22).
- Określić odpowiednią opcję instalacji (rozdział 3.4.5 na stronie 23).
- W razie potrzeby zainstalować urządzenie Filter Probe sc lub Filtrax. Zapoznać się ze stosowną instrukcją, aby uzyskać więcej informacji.
- 7. W razie potrzeby przyłączyć urządzenie Filter Probe sc lub Filtrax do analizatora AMTAX sc. Stosowne informacje dotyczące urządzenia Filter Probe sc zawiera podrozdział rozdział 3.5.3 na stronie 27. Zapoznać się z instrukcją urządzenia Filtrax, aby uzyskać więcej informacji.
- **8.** W razie potrzeby przyłączyć złącze ogrzewania przewodu spustowego.

- Wykonać wszystkie połączenia instalacji rurowej (Dodatek A Opcje Instalacji Rurowych i Połączeń na stronie 83).
- **10.** Zainstalować odczynniki oraz przygotować elektrodę i elektrolit (rozdział 3.6 na stronie 30 i rozdział 3.7.1 na stronie 33).
- **11.** Przyłączyć analizator AMTAX sc do regulatora sc1000 w celu zapewnienia zasilania systemu (rozdział 3.8 na stronie 35).
- 12. Przyłączyć sieć transmisji danych (rozdział 3.9 na stronie 37).

## 3.2 Rozpakowanie urządzenia

#### PRZESTROGA

Wziąć pod uwagę masę urządzenia (około 31 kg). Nie podejmować prób przenoszenia urządzenia bez pomocy. Do transportu używać tylko odpowiedniego wciągnika wielokrążkowego.

Otworzyć pojemnik transportowy, odpowiednio ułożony, a następnie wysunąć analizator z pudła tekturowego. Dostarczone elementy różnią się w zależności od zamówienia. Standardowy zestaw elementów dostarczany dla konfiguracji minimalnej obejmuje:

- Analizator AMTAX sc oraz instrukcja użytkownika
- Taca zbiorcza
- Zestaw początkowy odczynników oraz roztworów czyszczących 2 roztwory wzorcowe oraz kołpaki elektrolitu/membrany
- Wspornik mocujący i wspornik kątowy
- Akcesoria dla przewodów rurowych oraz wariantu przepływowego
- Zestaw korków

## 3.3 Instalacja mechaniczna

Wybrać odpowiednie miejsce do zainstalowania urządzenia. Zaplanować instalację mechaniczną przed rozmieszczeniem wieszaków lub nawierceniem otworów. Wymiary urządzenia–patrz Rysunek 1 na stronie 7, Rysunek 2 na stronie 8.

Zadbać, aby zamocowania posiadały wystarczającą nośność (około 160 kg). Należy dobrać zatwierdzone kołki rozporowe dostosowane do właściwości ściany.

Sporządzić plan tras kabli i przewodów rurowych, tak aby uniknąć ostrych łuków i niebezpieczeństw potknięcia.

W przypadku przyłączania dwóch analizatorów (n p. dla pomiaru dwóch parametrów przy użyciu urządzeń FILTRAX lub Ultrafiltration), należy zaplanować miejsce zainstalowania urządzeń oraz uwzględnić długość przewodu rurowego ogrzewanego spustu (2 m).

### 3.3.1 Zamocowanie urządzenia

Analizator AMTAX sc można zamocować na trzy różne sposoby:

- Montaż naścienny (rozdział 3.3.1.1),
- Montaż szynowy; należy zapoznać się z arkuszem instrukcji dostarczanym wraz z osprzętem zamocowania szynowego.
- Montaż na stojaku; należy zapoznać się z arkuszem instrukcji dostarczanym wraz z osprzętem zamocowania szynowego.

#### 3.3.1.1 Montaż naścienny

W celu zamocowania analizatora na ścianie patrz Rysunek 5, Rysunek 6 oraz poniższe instrukcje.

- 1. Ustawić i zainstalować na ścianie wspornik mocujący.
- **2.** Przymocować wspornik kątowy do urządzenia, wykorzystując dostarczone śruby.
- 3. Nasunąć dolną część obudowy na wspornik mocujący.
- 4. Przymocować obudowę do wspornika mocującego.
- 5. Przymocować do ściany wspornik kątowy na obudowie.

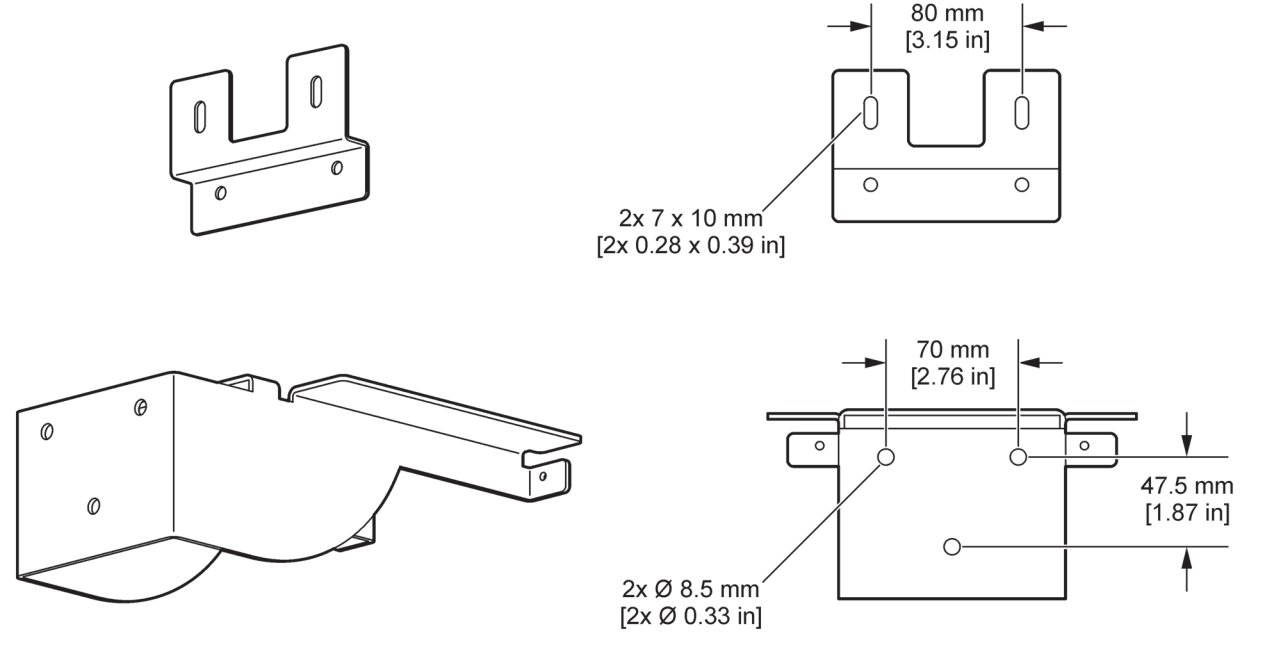

Rysunek 5 Wymiary wsporników do montażu naściennego

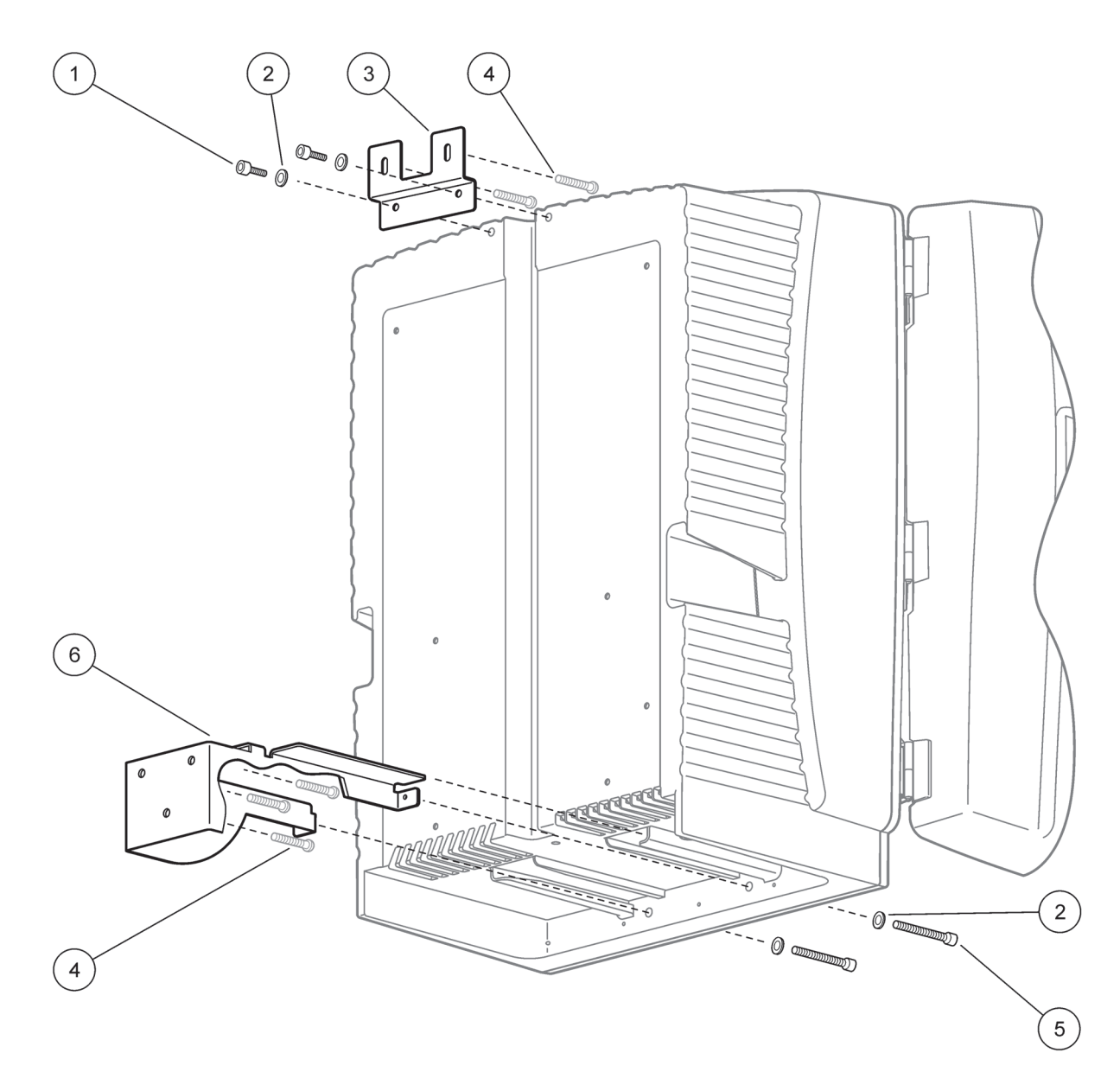

Rysunek 6 Zamocowanie analizatora na ścianie

| 1 | Śruba z łbem walcowym z gniazdem M5 x 8 (2 szt.) | 4 | Śruba, dostarcza klient                           |
|---|--------------------------------------------------|---|---------------------------------------------------|
| 2 | Podkładka, M5 (4 szt.)                           | 5 | Śruba z łbem walcowym z gniazdem M5 x 40 (2 szt.) |
| 3 | Wspornik kątowy                                  | 6 | Wspornik mocujący                                 |

## 3.4 Wstępne przygotowanie urządzenia do pracy

## 3.4.1 Otwarcie obudowy

#### NIEBEZPIECZEŃSTWO

W celu zredukowania ryzyka porażenia prądem elektrycznym należy zadbać, aby woda nie mogła przedostawać się do wnętrza obudowy ani wejść w kontakt z płytkami obwodów.

#### PRZESTROGA

Obudowa może przechylić się do przodu, jeżeli nie została zamocowana. Obudowę otwierać tylko wtedy, gdy została prawidłowo zamocowana.

- 1. Otworzyć zamek urządzenia (pozycja 4, Rysunek 7, pozycja 3, Rysunek 8).
- 2. Otworzyć zatrzaski boczne i zwolnić zaczep drzwi.
- Otworzyć drzwi i zabezpieczyć je haczykiem albo całkowicie je zdjąć.

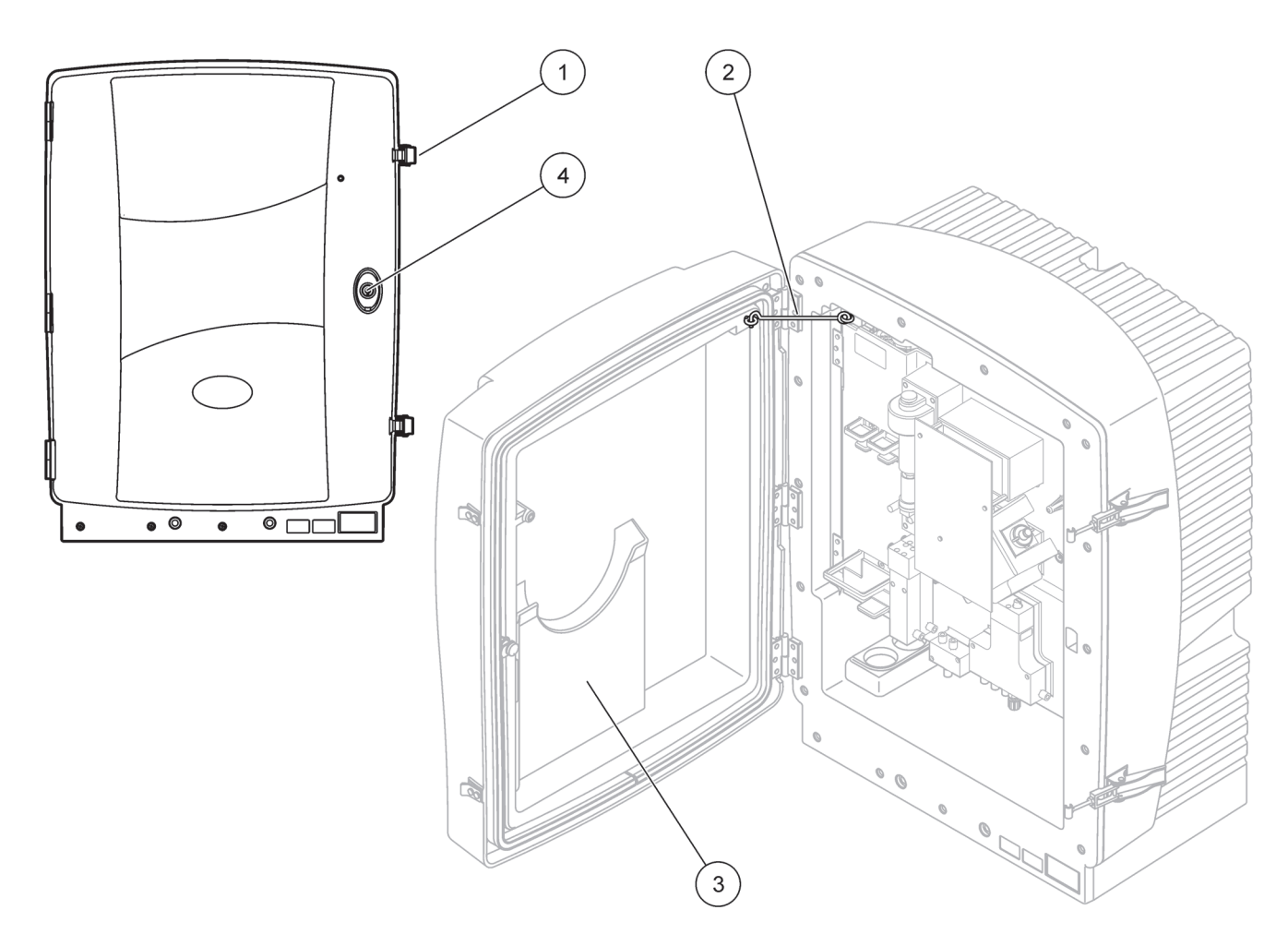

Rysunek 7 Otwarcie obudowy AMTAX sc

| 1 | Zatrzaski    | 3 | Kieszeń na instrukcję użytkownika |
|---|--------------|---|-----------------------------------|
| 2 | Haczyk drzwi | 4 | Zamek z kluczem                   |

## Instalacja

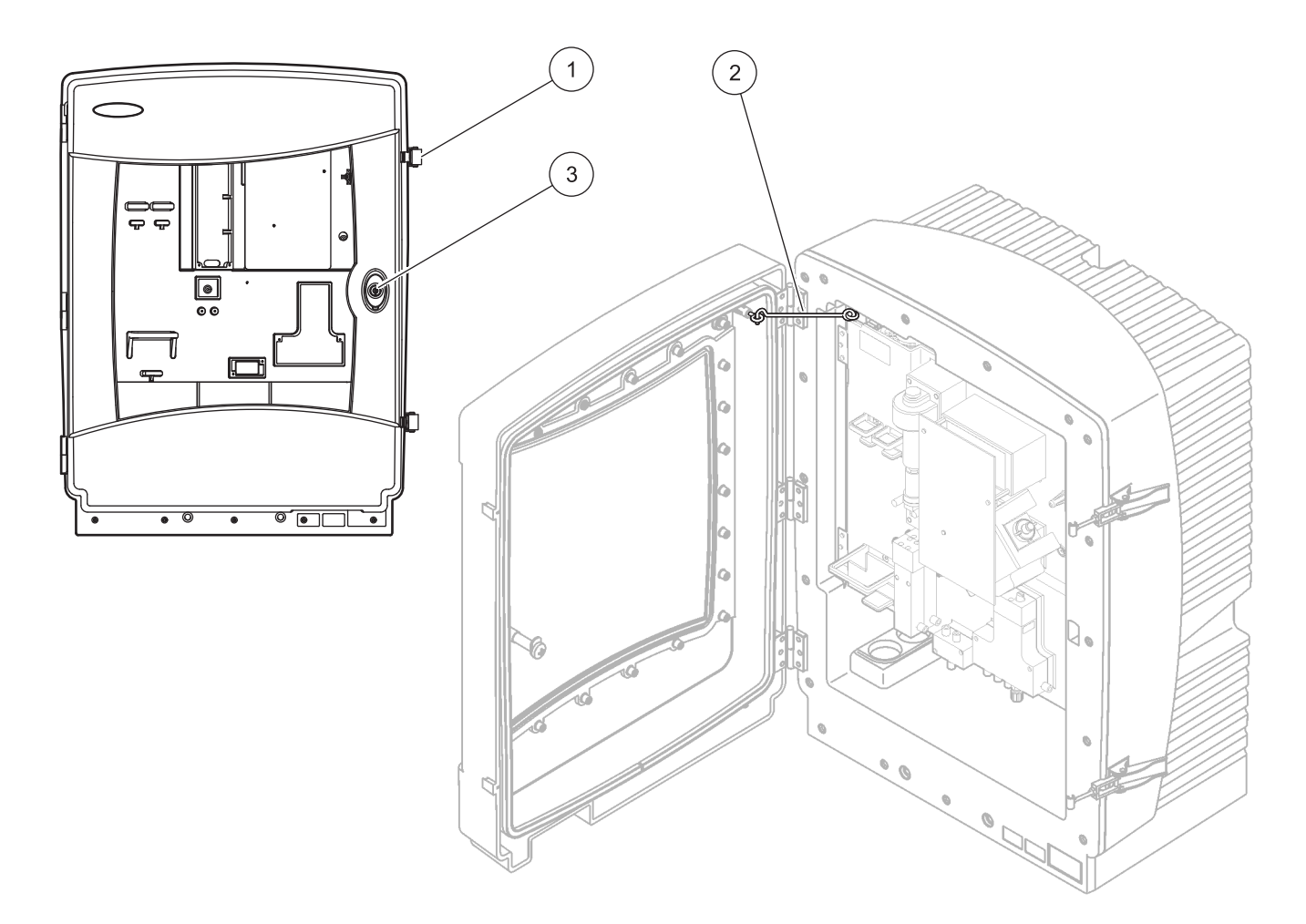

Rysunek 8 Otwarcie obudowy AMTAX indoor sc

| 1 | Zatrzaski    | 3 | Zamek z kluczem |
|---|--------------|---|-----------------|
| 2 | Haczyk drzwi |   |                 |

#### 3.4.2 Usuwanie blokad transportowych na czas wysyłki

Przed przygotowaniem do pracy, należy usunąć z analizatora sc blokady transportowe założone na czas wysyłki.

#### PRZESTROGA

Obudowa może przechylić się do przodu, jeżeli nie została zamocowana. Obudowę otwierać tylko wtedy, gdy została prawidłowo zamocowana.

*Ważna uwaga:* Izolacja elektrody w zespole pomiarowym NIE STANOWI elementu blokady transportowej. NIE ZDEJMOWAĆ osłony umieszczonej na zespole pomiarowym.

- 1. Otworzyć drzwi obudowy i zabezpieczyć je haczykiem.
- 2. Zdjąć blokadę transportową z panelu analizatora (Rysunek 9).

**Uwaga:** Jeżeli analizator jest użytkowany wraz z urządzeniem Filter Probe sc, jest wtedy wyposażony w wewnętrzną sprężarkę.

 Usunąć opaskę zaciskową do przewodów i wyciągnąć w lewą stronę blokadę transportową sprężarki (Rysunek 10 na stronie 20).

**Uwaga:** Zachować elementy blokujące do wykorzystania w czasie transportu lub przechowywania.

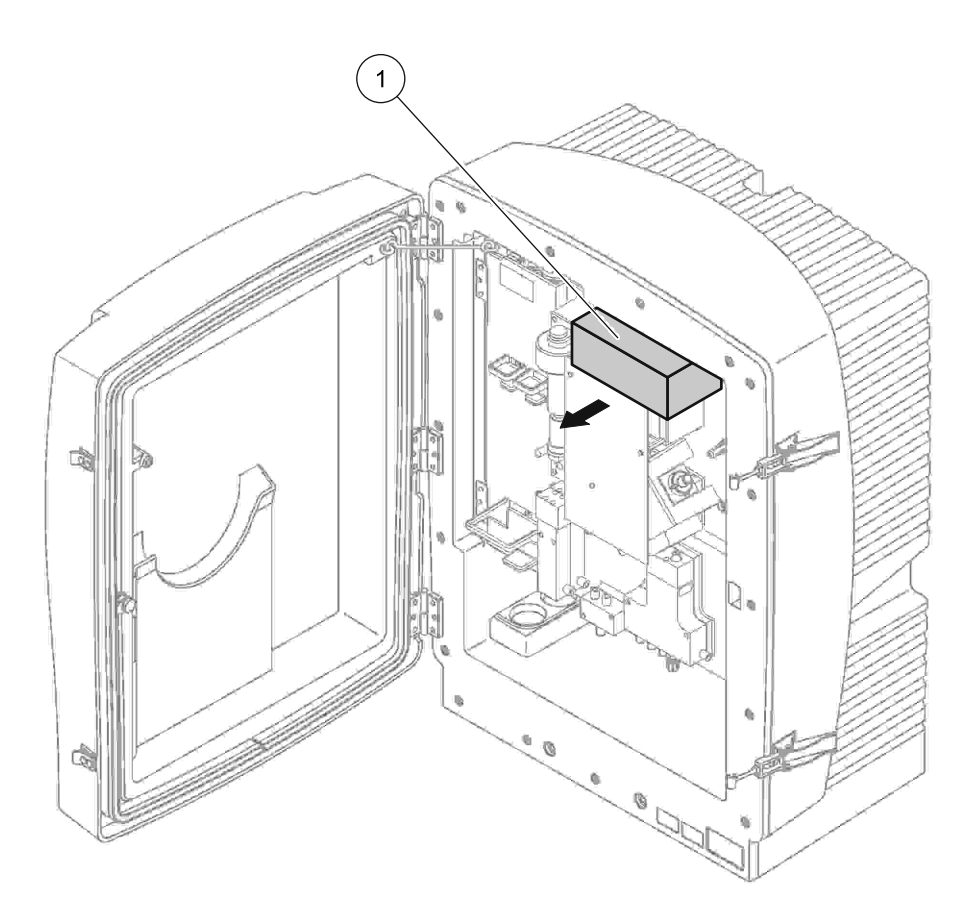

Rysunek 9 Wyjmowanie blokady transportowej panelu analizatora

1

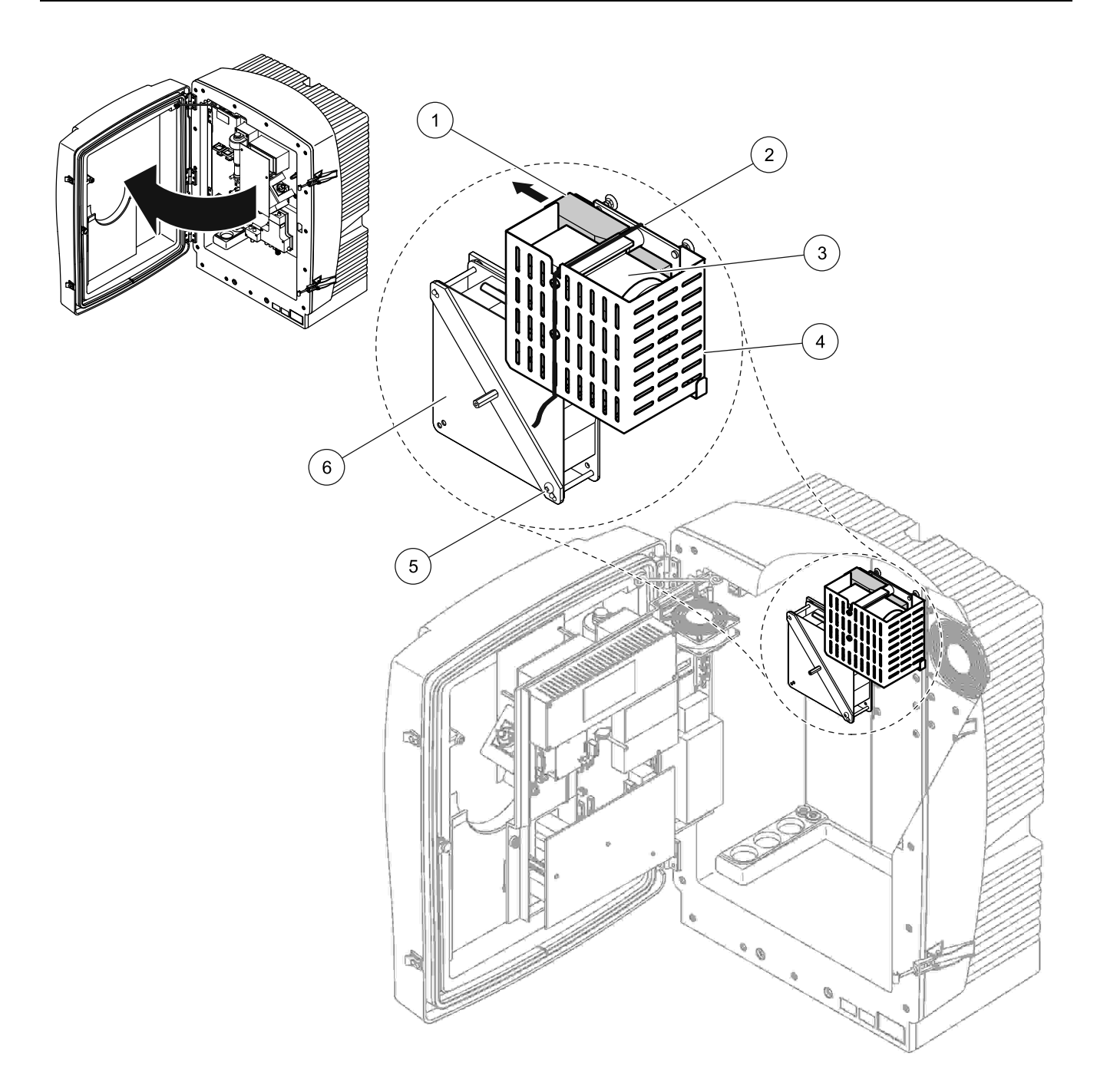

Rysunek 10 Wyjmowanie blokady transportowej sprężarki1

| 1 | Blokada transportowa sprężarki | 4 | Osłona sprężarki          |
|---|--------------------------------|---|---------------------------|
| 2 | Opaska zaciskowa do przewodów  | 5 | Śruba blokady wentylatora |
| 3 | Sprężarka                      | 6 | Wentylator                |

<sup>1</sup> Sprężarka, blokada transportowa sprężarki oraz opaska zaciskowa do przewodów występują tylko w przypadku analizatorów sc użytkowanych wraz z urządzeniem Filter Probe sc.

## 3.4.3 Instalowanie tacy zbiorczej

#### PRZESTROGA

Obudowa może przechylić się do przodu, jeżeli nie została zamocowana. Obudowę otwierać tylko wtedy, gdy została prawidłowo zamocowana.

- 1. Otworzyć drzwi obudowy i zabezpieczyć je haczykiem.
- 2. Wsunąć tacę zbiorczą do dolnej części obudowy (Rysunek 11).

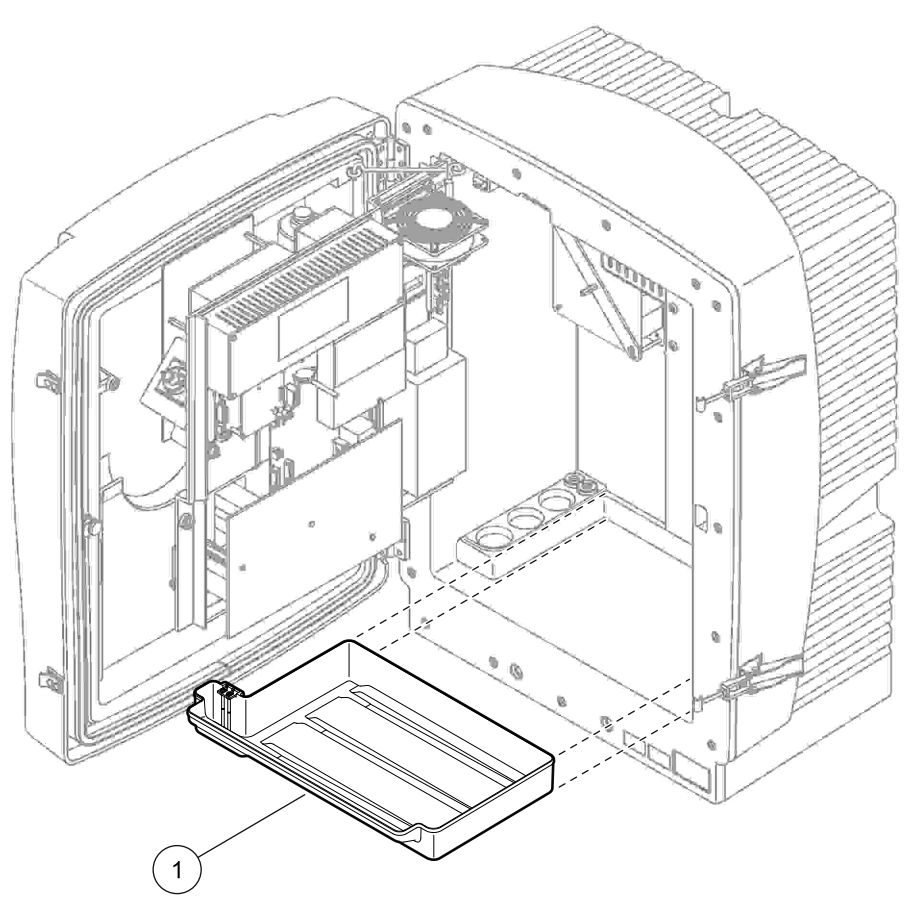

Rysunek 11 Instalowanie tacy zbiorczej

Taca zbiorcza

1

## 3.4.4 Przyłączanie czujnika wilgoci

#### PRZESTROGA

Obudowa może przechylić się do przodu, jeżeli nie została zamocowana. Obudowę otwierać tylko wtedy, gdy została prawidłowo zamocowana.

- 1. Odłączyć zasilanie urządzenia.
- 2. Otworzyć drzwi obudowy i zabezpieczyć je haczykiem.
- **3.** Przyłączyć przewody czujnika wilgoci do śrub zacisków na tacy zbiorczej (Rysunek 12).

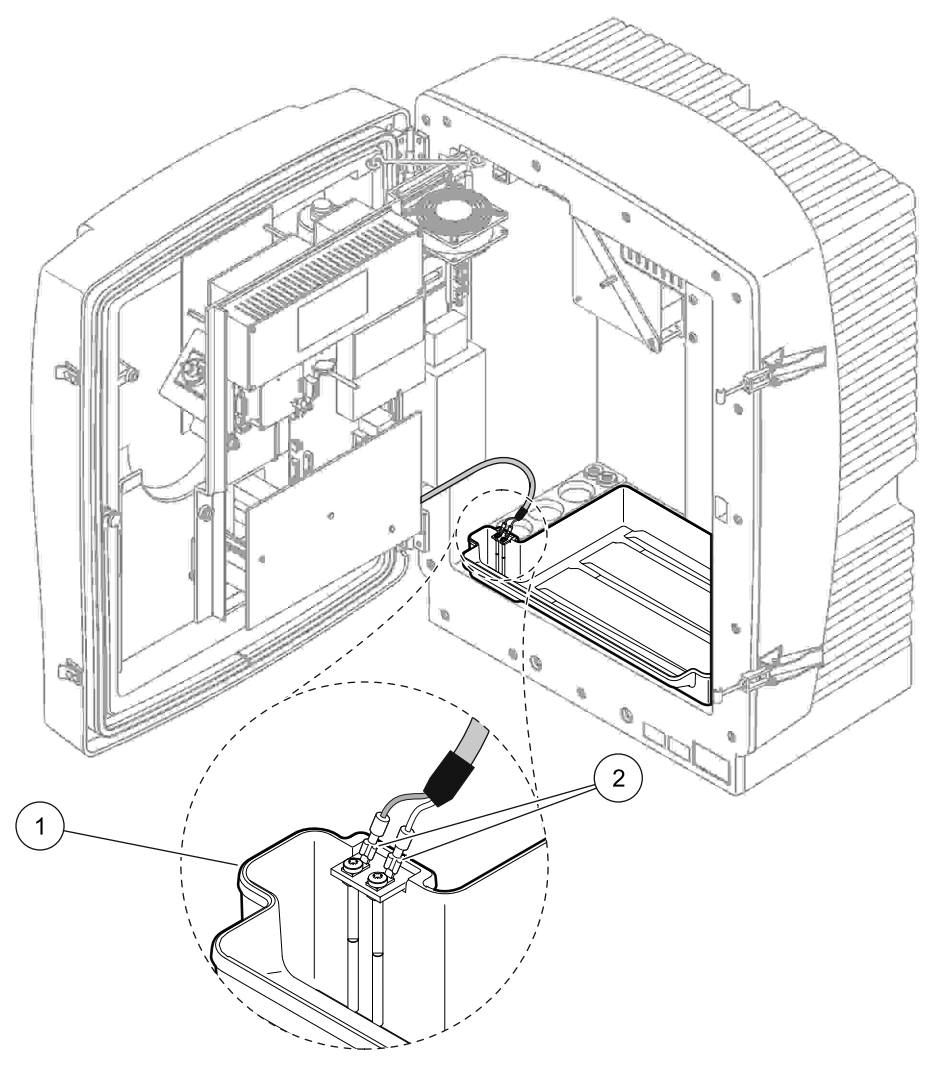

Rysunek 12 Przyłączanie czujnika wilgoci

| 1 | Taca zbiorcza | 2 | Złącza czujnika wilgoci |
|---|---------------|---|-------------------------|

## 3.4.5 Określanie odpowiedniej opcji instalacji

Przed przyłączeniem przewodów rurowych lub kabli należy określić numer opcji, która odpowiada konfiguracji systemu. Patrz Tabela 1. W oparciu o numer opcji określić typ korka uszczelniającego, który zostanie użyty do uszczelnienia otworów w obudowie, patrz Tabela 2.

Po określeniu numeru opcji patrz Dodatek A Opcje Instalacji Rurowych i Połączeń na stronie 83 w celu uzyskania informacji o instalacji.

|                         |                         |               |                        |                                        |                                   | Орсја   |                                                                                   |  |  |
|-------------------------|-------------------------|---------------|------------------------|----------------------------------------|-----------------------------------|---------|-----------------------------------------------------------------------------------|--|--|
| Lokalizacja             | Filtrowanie             | Spust         | Liczba<br>analizatorów | Linie<br>próbek<br>(Kan. 1,<br>Kan. 2) | Liczba<br>parametrów <sup>1</sup> | Nr      | Zapoznać się z<br>odpowiednim<br>rozdziałem, aby<br>uzyskać więcej<br>informacji. |  |  |
|                         | Filter<br>Probe sc      | Dowolne       | 1                      | 1                                      | 1                                 | 1       | A.5 na stronie 86                                                                 |  |  |
|                         | Filter<br>Probe sc      | Ogrzewane     | 1                      | 1                                      | 1                                 | 2       | A.6 na stronie 88                                                                 |  |  |
| POZA                    | FILTRAX                 | Ogrzewane     | 1                      | 1                                      | 1                                 | 3       | A.7 na stronie 90                                                                 |  |  |
| POMIESZCZENIAMI         | FILTRAX                 | 2 ogrzewane   | 2                      | 1                                      | 2                                 | 4       | A.8 na stronie 92                                                                 |  |  |
|                         | 2 urządzenia<br>FILTRAX | Ogrzewane     | 1                      | 2                                      | 1                                 | 5       | A.9 na stronie 95                                                                 |  |  |
|                         | 2 urządzenia<br>FILTRAX | 2 ogrzewane   | 2                      | 2                                      | 2                                 | 6       | A.10 na stronie 97                                                                |  |  |
|                         | Filter<br>Probe sc      | Nieogrzewane  | 1                      | 1                                      | 1                                 | 7       | A.11 na stronie 100                                                               |  |  |
|                         |                         | Nieogrzewane  | 1                      | 1                                      | 1                                 | 8 a     | A.12 na stronie 102                                                               |  |  |
|                         |                         | Nieogrzewane  | 2                      | 1                                      | 2                                 | 8 b     | A.13 na stronie 104                                                               |  |  |
|                         | 2 urządzenia            | Nieogrzewane  | 1                      | 2                                      | 1                                 | 9 a     | A.14 na stronie 106                                                               |  |  |
|                         | FILTRAX                 | Nicogrzewane  | 2                      | 2                                      | 2                                 | 9 b     | A.15 na stronie 108                                                               |  |  |
| WEWNĄTRZ<br>POMIESZCZEŃ | ciągłe<br>podawanie     | Nieogrzewane  | 1                      | 1                                      | 1                                 | 10<br>а | A.16 na stronie 111                                                               |  |  |
|                         | próbki                  | Nicogizewane  | 2                      | 2                                      | 2                                 | 10<br>b | A.17 na stronie 113                                                               |  |  |
|                         | 2 linie<br>ciągłego     | Nieogrzewane  | 1                      | 2                                      | 1                                 | 11<br>а | A.18 na stronie 115                                                               |  |  |
|                         | podawania<br>próbek     | TNEOgizewalle | 2                      | 2                                      | 2                                 | 11<br>b | A.19 na stronie 117                                                               |  |  |

#### Tabela 1 Opcje konfiguracji systemu

<sup>1</sup> W przypadku opcji z dwoma parametrami, patrz Przyłączanie opcji 2-parametrowej na stronie 84.

#### Tabela 2 Rodzaje korków uszczelniających

| Onoia | Pr      | zyrząd analityczny | / 1     | Przyrząd analityczny 2 |         |         |  |  |  |
|-------|---------|--------------------|---------|------------------------|---------|---------|--|--|--|
| Орсја | Otwór 1 | Otwór 2            | Otwór 3 | Otwór 1                | Otwór 2 | Otwór 3 |  |  |  |
| 1     | Korek 2 | Korek 3            | Korek 3 | —                      | —       | —       |  |  |  |
| 2     | Korek 2 | Korek 1            | Korek 3 | —                      | —       | —       |  |  |  |
| 3     | Korek 1 | Korek 1            | Korek 3 | —                      | —       | —       |  |  |  |

| Oneia | Pr      | zyrząd analityczny | / 1     | Przyrząd analityczny 2 |         |         |  |  |  |
|-------|---------|--------------------|---------|------------------------|---------|---------|--|--|--|
| Орсја | Otwór 1 | Otwór 2            | Otwór 3 | Otwór 1                | Otwór 2 | Otwór 3 |  |  |  |
| 4     | Korek 1 | Korek 1            | Korek 3 | Korek 1                | Korek 1 | Korek 3 |  |  |  |
| 5     | Korek 1 | Korek 1            | Korek 1 | —                      | _       | —       |  |  |  |
| 6     | Korek 1 | Korek 1            | Korek 1 | Korek 1                | Korek 1 | Korek 3 |  |  |  |
| 7     | Korek 2 | Korek 3            | Korek 3 | _                      | _       | —       |  |  |  |
| 8     | Korek 1 | Korek 3            | Korek 3 | Korek 3                | Korek 3 | Korek 3 |  |  |  |
| 9     | Korek 1 | Korek 1            | Korek 3 | Korek 3                | Korek 3 | Korek 3 |  |  |  |
| 10    | Korek 3 | Korek 3            | Korek 3 | Korek 3                | Korek 3 | Korek 3 |  |  |  |
| 11    | Korek 3 | Korek 3            | Korek 3 | Korek 3                | Korek 3 | Korek 3 |  |  |  |

Tabela 2 Rodzaje korków uszczelniających (ci¹g dalszy)

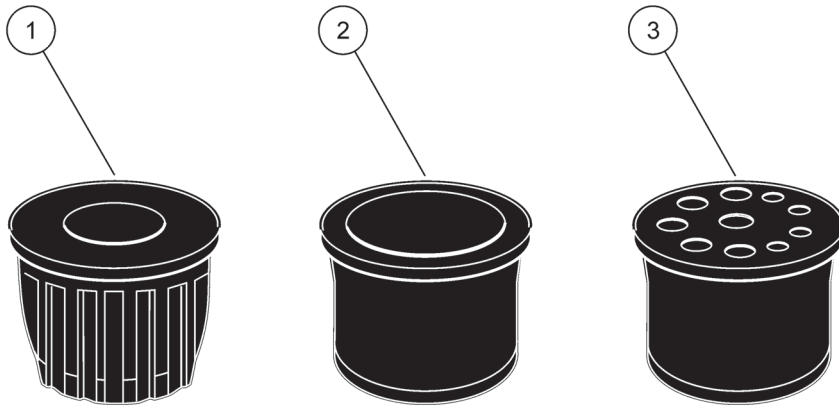

Rysunek 13 Rodzaje korków uszczelniających

- 1 Korek uszczelniający typu 1
- 2 Korek uszczelniający typu 2

3 Korek uszczelniający typu 3

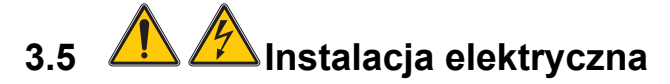

#### NIEBEZPIECZEŃSTWO

Pod osłoną ochronną znajdują się połączenia przewodów elektrycznych wysokiego napięcia. Osłona ochronna musi pozostawać na swoim miejscu, chyba że wykwalifikowany technik instalator instaluje przewody elektryczne urządzenia Filter Probe sc lub ogrzewany przewód spustowy.

Patrz Rysunek 14, aby uzyskać informacje o zdejmowaniu osłon ochronnych.

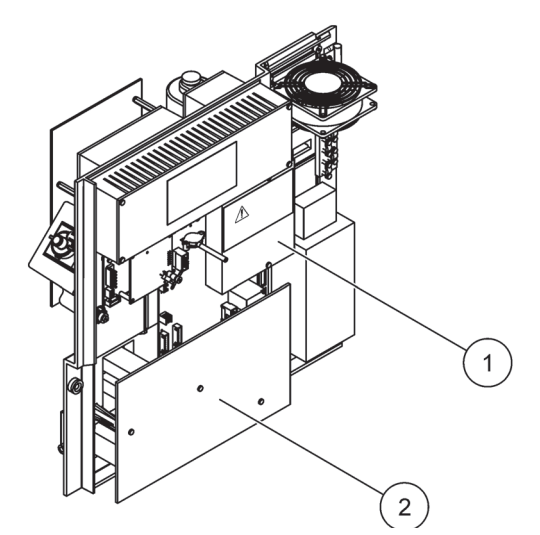

Rysunek 14 Zdejmowanie osłon ochronnych

1 Osłona ochronna obwodów sieci prądu przemiennego (widok z tyłu)

2 Osłona ochronna głównej płyty drukowanej obwodów

3.5.1

## 🙈 Względy dotyczące wyładowań elektrostatycznych (ESD)

**Ważna uwaga:** Aby zminimalizować niebezpieczeństwa i ryzyko wyładowań elektrostatycznych (ESD), procedury konserwacyjne nie wymagające doprowadzania zasilania do analizatora powinny być wykonywane przy odłączonym zasilaniu.

Delikatne wewnętrzne komponenty elektroniczne mogą ulec uszkodzeniu przez elektryczność statyczną, powodując gorsze działanie urządzenia lub ewentualny jego defekt.

Producent zaleca podejmowanie następujących środków ostrożności, aby zapobiec uszkodzeniu urządzenia w wyniku wyładowania elektrostatycznego:

- Przed dotknięciem jakiejkolwiek części elektronicznej (na przykład drukowanej płytki obwodów i elementów elektronicznych umieszczonych na niej) należy rozładować elektryczność statyczną. Można tego dokonać dotykając uziemionej metalowej powierzchni, jak na przykład podstawy montażowej urządzenia lub rury albo a metalowej rury kablowej.
- Aby zredukować tworzenie się elektryczności statycznej, należy unikać nadmiernego ruchu. Części wrażliwe na elektryczność statyczną-należy transportować w antystatycznych pojemnikach lub opakowaniach.

25

- Aby uniknąć nagromadzenia się elektryczności statycznej i umożliwić jej rozładowywanie, należy nosić na nadgarstku opaskę przyłączoną przewodem do uziemienia.
- Wszystkimi częściami wrażliwymi na elektryczność statyczną należy operować w obszarze odpornym na elektryczność statyczną. Jeżeli to możliwe, należy używać antystatycznych mat podłogowych i mat na stoły warsztatowe.

### 3.5.2 Otwory w obudowie

W obudowie są cztery główne otwory służące jako przepusty dla przewodów rurowych i kabli (Rysunek 15).

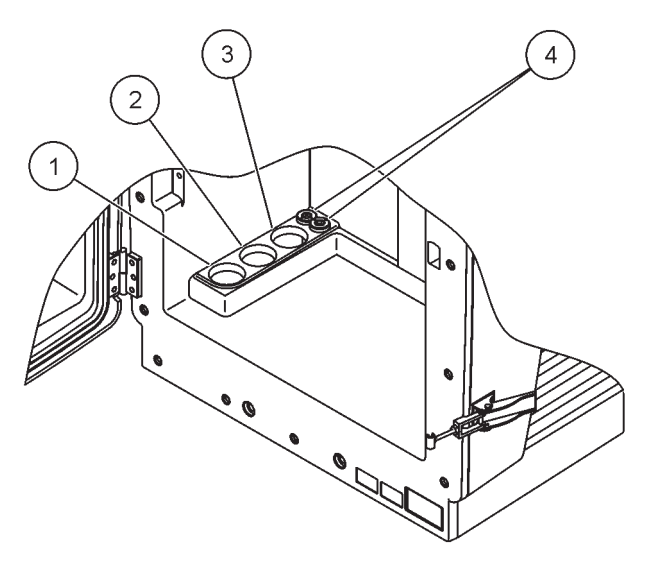

Rysunek 15 Otwory w obudowie

| V celu uzyskania celu uzyskania danych.   w celu uzyskania na temat opcji informacji na temat opcji   informacji na temat opcji orurowania. | orurowania. | 1 | Doprowadzenie próbek<br>lub patrz<br>Tabela 1 na stronie 23<br>w celu uzyskania<br>informacji na temat opcji<br>orurowania. | 2 | Patrz<br>Tabela 1 na stronie 23 w<br>celu uzyskania informacji<br>na temat opcji<br>orurowania. | 3 | Patrz<br>Tabela 1 na stronie 23<br>w celu uzyskania<br>informacji na temat opcji<br>orurowania. | 4 | Przewody elektryczne<br>zasilania i transmisji<br>danych. |
|----------------------------------------------------------------------------------------------------|-------------|---|----------------------------------------------------------------------------------------------------|---|-------------------------------------------------------------------------------------------------|---|-------------------------------------------------------------------------------------------------|---|-----------------------------------------------------------|
|----------------------------------------------------------------------------------------------------|-------------|---|----------------------------------------------------------------------------------------------------|---|-------------------------------------------------------------------------------------------------|---|-------------------------------------------------------------------------------------------------|---|-----------------------------------------------------------|

## 3.5.3 Przekładanie przewodów rurowych i/lub kabli

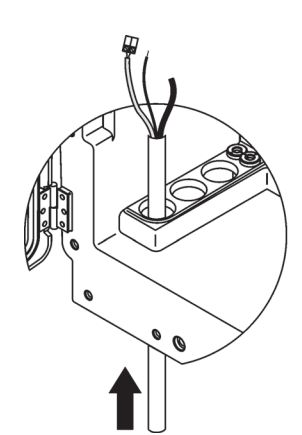

1 Wprowadzić przewody rurowe lub przewody elektryczne do otworów obudowy (Rysunek 15 na stronie 26).

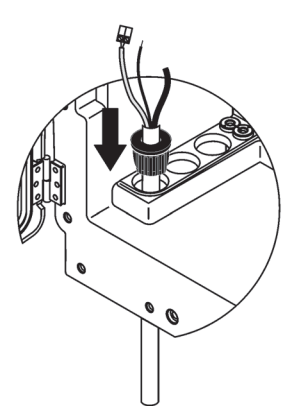

2 Wcisnąć korek od góry na przewód rurowy lub kabel.

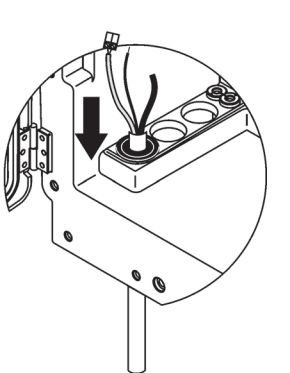

Pociągnąć w dół korek razem z przewodem rurowym lub kablem. Zamknąć szczelnie wszystkie niewykorzystywane otwory za pomocą korka nr 3.

## 3.5.4 Przyłączanie urządzenia Filter Probe do analizatora

#### PRZESTROGA

Obudowa może przechylić się do przodu, jeżeli nie została zamocowana. Obudowę otwierać tylko wtedy, gdy została prawidłowo zamocowana.

3

#### NIEBEZPIECZEŃSTWO

Przed zdjęciem osłon ochronnych w analizatorze należy odłączyć zasilanie analizatora w regulatorze sc1000.

*Ważna uwaga: W* przypadku stosowania sondy filtrującej (Filter Probe) należy upewnić się, czy poziom wody, w której jest zanurzona sonda filtrująca, znajduje się poniżej analizatora.

- 1. Otworzyć drzwi obudowy i zabezpieczyć je haczykiem.
- 2. Otworzyć panel analizatora.
- Odkręcić dwa wkręty z osłony ochronnej i zdjąć osłonę (pozycja 1, Rysunek 14 na stronie 25).
- Przyłączyć przewód (zielony/żółty) uziemienia (pozycja 9, Rysunek 16 na stronie 29) z urządzenia Filter Probe sc do zacisku uziemienia (pozycja 5, Rysunek 16 na stronie 29).
- Przyłączyć złącze zasilania do odpowiedniego złącza (pozycje 4 i 11, Rysunek 16 na stronie 29).
- 6. Odkręcić trzy wkręty mocujące dolną osłonę panelu. (pozycja 2, Rysunek 14 na stronie 25). Zdjąć panel.
- Przyłączyć złącze przewodu transmisji danych (pozycja 10, Rysunek 16 na stronie 29) do głównej płytki obwodów (pozycja 12, Rysunek 16 na stronie 29).
- 8. Zainstalować wszystkie osłony i panele.

- Przyłączyć biały przewód rurowy powietrza (pozycja 8, Rysunek 16 na stronie 29) z urządzenia Filter Probe sc do przyłącza przewodu rurowego powietrza na analizatorze (Rysunek 16 na stronie 29).
- **10.** Aby uzyskać informacje na temat połączeń przewodu próbki i przewodu spustowego, patrz A.4 na stronie 86.

#### 3.5.5 Przyłączanie opcjonalnego ogrzewanego przewodu spustowego

#### PRZESTROGA

Obudowa może przechylić się do przodu, jeżeli nie została zamocowana. Obudowę otwierać tylko wtedy, gdy została prawidłowo zamocowana.

#### NIEBEZPIECZEŃSTWO

Przed zdjęciem osłon ochronnych w analizatorze należy odłączyć zasilanie analizatora w regulatorze sc1000.

W celu przyłączenia ogrzewanego przewodu spustowego zobacz Rysunek 16 i poniższą procedurę.

- 1. Otworzyć drzwiczki obudowy i zabezpieczyć je w razie potrzeby.
- 2. Otworzyć panel analizatora.
- 3. Zdjąć osłonę ochronną (Rysunek 14 na stronie 25).
- **4.** Przyłączyć przewód uziemienia (zielony/żółty) do listwy zaciskowej przewodów uziemienia.
- Przyłączyć kable ogrzewanego przewodu spustowego (pozycja 6, Rysunek 16) do listwy zaciskowej (pozycja 3, Rysunek 16).
- Przyłączyć spustowego przewód rurowy, jak to opisano w odpowiednim opisie opcji konfiguracji, patrz rozdział A.5 na stronie 86, aby uzyskać więcej informacji.
- 7. Umieścić przewód rurowy spustu w odpowiednim ścieku lub zbiorniku.
- 8. Zainstalować wszystkie osłony i panele.

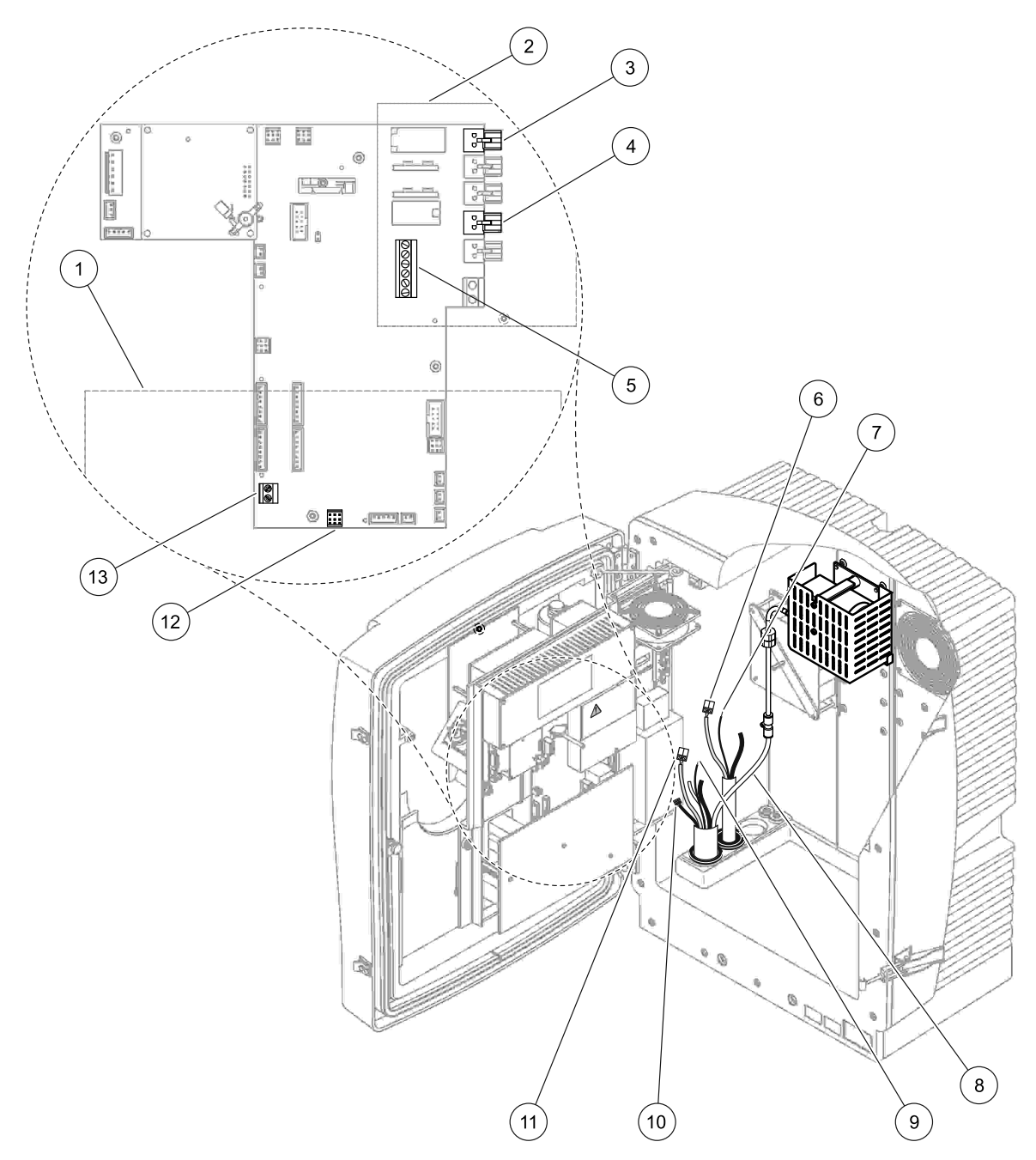

### Rysunek 16 Przyłączanie urządzenia Filter Probe sc oraz opcjonalnego ogrzewanego przewodu spustowego

| 1 | Dolna osłona panelu                                                | 8  | Przewód rurowy powietrza urządzenia Filter Probe sc<br>(biały)                                    |
|---|--------------------------------------------------------------------|----|---------------------------------------------------------------------------------------------------|
| 2 | Osłona ochronna                                                    | 9  | Przewód uziemienia urządzenia Filter Probe sc                                                     |
| 3 | Złącze zasilania ogrzewanego przewodu spustowego<br>(opcjonalnego) | 10 | Złącze kabla transmisji danych urządzenia Filter<br>Probe sc                                      |
| 4 | Złącze zasilania urządzenia Filter Probe sc                        | 11 | Złącze kabla zasilania urządzenia Filter Probe sc                                                 |
| 5 | Listwa zaciskowa przewodów uziemienia                              | 12 | Złącze transmisji danych urządzenia Filter Probe sc                                               |
| 6 | Złącze kabla zasilania ogrzewanego przewodu spustowego             | 13 | Złącze wejściowe zdalnego sterowania (15–30 V prądu stałego) (patrz rozdział B.3 na stronie 122). |
| 7 | Przewód uziemienia ogrzewanego przewodu spustowego                 |    |                                                                                                   |

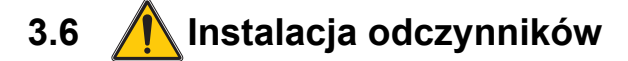

#### NIEBEZPIECZEŃSTWO

Kontakt z substancjami chemicznymi lub biologicznymi może stanowić potencjalne zagrożenie. Obsługa próbek chemicznych, wzorców i odczynników może być niebezpieczna. Przed przystąpieniem do pracy należy zapoznać się ze wszystkimi procedurami zapewniającymi bezpieczeństwo i prawidłowymi sposobami obchodzenia się z substancjami chemicznymi. Należy przestrzegać wszystkich zaleceń zawartych w kartach danych bezpieczeństwa.

Normalna obsługa urządzenia może wymagać skorzystania z substancji chemicznych lub próbek, które nie są bezpieczne biologicznie.

- Przed ich użyciem należy zapoznać się z kartami danych bezpieczeństwa oraz przestrzegać wszystkich informacji ostrzegawczych umieszczonych na opakowaniach oryginalnych roztworów.
- Wszystkie użyte substancje należy utylizować zgodnie z obowiązującymi przepisami lokalnymi i krajowymi.
- Ubiór ochronny oraz inne zabezpieczenia muszą być dostosowane do stężenia i ilości niebezpiecznej substancji, która jest używana.

#### PRZESTROGA

Należy unikać niepotrzebnego kontaktu z próbkami o nieznanej zawartości. Może to powodować zagrożenia w wyniku oddziaływania śladów czynników chemicznych, radioaktywnych lub biologicznych.

#### PRZESTROGA

Obudowa może przechylić się do przodu, jeżeli nie została zamocowana. Obudowę otwierać tylko wtedy, gdy została prawidłowo zamocowana.

**Ważna uwaga:** Przewód rurowy spustu zawsze układać w taki sposób, aby zapewnić ciągły spadek (minimum 3°), swobodny wypływ (nie podlegający działaniu ciśnienia) i nie powinien on być dłuższy niż 2 metry. Patrz Dodatek A na stronie 83, aby uzyskać więcej informacji.

**Ważna uwaga:** Nieprawidłowe zastosowanie odczynników może spowodować uszkodzenie urządzenia. Należy dokładnie czytać etykiety na pojemnikach, aby uniknąć pomyłek.

Odczynniki i substancje chemiczne są dostarczane w stanie gotowym do użycia. Odczynniki wymagają umieszczenia w przyrządzie analitycznym i przyłączenia przewodów rurowych. Patrz Tabela 3, aby określić właściwe wzorce.

| Odczynnik                                     | Kolor pokry    | wki   | Zak<br>pomiar<br>0,02–5 | res<br>owy 1<br>mg/L | Zakres po<br>2<br>0,05-2 | omiarowy<br>2<br>0 mg/L | Zakres po<br>;<br>1-100 | omiarowy<br>3<br>mg/L | Zakres<br>pomiarowy 4<br>10-1000 mg/L |                       |             |                        |
|-----------------------------------------------|----------------|-------|-------------------------|----------------------|--------------------------|-------------------------|-------------------------|-----------------------|---------------------------------------|-----------------------|-------------|------------------------|
|                                               | UE             | USA   | UE                      | USA                  | UE                       | USA                     | UE                      | USA                   | UE                                    | USA                   |             |                        |
| KAL. 1:<br>Wzorzec 1<br>(niskie<br>stężenie)  | przezroczysty  |       | BCF1148                 | 25146-<br>54         | BCF1010                  | 28941-54<br>(1 mg/L)    | BCF1020                 | 28943-54<br>(10 mg/L) | BCF<br>1012                           | 28258-54<br>(50 mg/L) |             |                        |
| KAL. 2:<br>Wzorzec 2<br>(wysokie<br>stężenie) | jasnoniebieski | szary | szary                   | szary                | BCF1149                  | 25147-<br>54            | BCF1011                 | 28943-54<br>(10 mg/L) | BCF1021                               | 58958-54<br>(50 mg/L) | BCF<br>1013 | 28259-54<br>(500 mg/L) |
| Odczynnik                                     | pomarańczowy   |       | BCF1009                 | 28944-<br>52         | BCF1009                  | 28944-52                | BCF1009                 | 28944-52              | BCF<br>1009                           | 28944-52              |             |                        |
| Roztwór<br>czyszczący                         | szary          |       | LCW867                  | 28942-<br>46         | LCW867                   | 28942-46                | LCW867                  | 28942-46              | LCW<br>867                            | 28942-46              |             |                        |

## Tabela 3 Odczynniki chemiczne i zakresy pomiarowe

- Umieścić w urządzeniu pojemniki z odczynnikami (Rysunek 17).
- 2. Wsunąć przewody rurowe do pojemników z odczynnikami.
- 3. Wkręcić odczynniki do dostarczonych kołpaków.

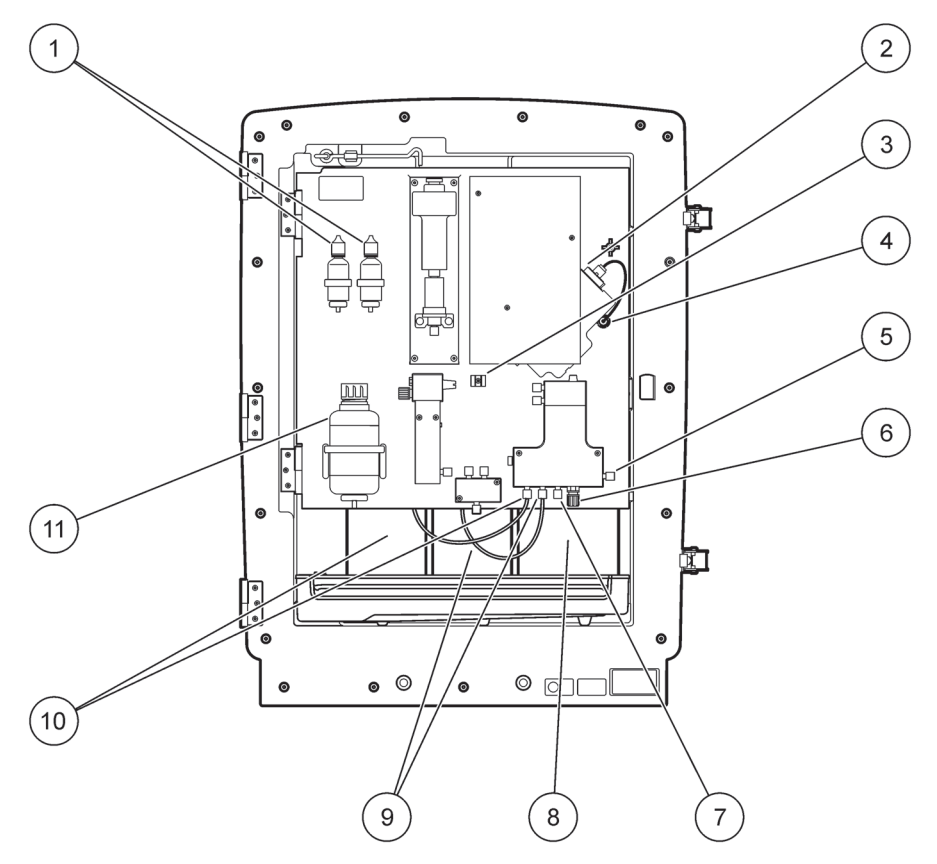

Rysunek 17 Substancje chemiczne i odczynniki w analizatorze AMTAX sc (Patrz Tabela 3, aby uzyskać więcej informacji)

| 1 | Zamienne butelki roztworu elektrolitu | 7  | Linia próbek                           |
|---|---------------------------------------|----|----------------------------------------|
| 2 | Zespół elektrody                      | 8  | Odczynnik                              |
| 3 | Element złączny kołpaka membrany      | 9  | Roztwór wzorcowy: wzorzec stężony      |
| 4 | Złącze panelu elektrody               | 10 | Roztwór wzorcowy: wzorzec rozcieńczony |
| 5 | Połączenie z kuwetą                   | 11 | Roztwór czyszczący                     |
| 6 | Spust                                 |    |                                        |

## 3.7 Elektroda czuła na gaz

*Ważna uwaga:* Przed pierwszym użyciem analizatora AMTAX sc, elektroda musi zostać napełniona dostarczonym elektrolitem, patrz rozdział 3.7.1.1.

Azot amonowy zawarty w próbce ulega konwersji na amoniak gazowy (rozpuszczony) w wyniku dodania roztworu wodorotlenku sodu. Ta zawartość rozpuszczonego amoniaku gazowego zostanie w elektrodzie przekształcona na mierzalną zmianę pH.

### 3.7.1 Instalacja elektrody i elektrolitu

Korpus elektrody i elektroda szklana są sprzedawane jako zespół (patrz rozdział 8.4 na stronie 74). Elektrodę należy używać tylko w dostarczonej obudowie. Aby uniknąć niedokładności wskazań lub nieprawidłowego działania urządzenia, nie stosować innej obudowy niż dostarczona przez producenta.

#### 3.7.1.1 Napełnianie elektrody elektrolitem

#### PRZESTROGA

Zapoznać się z wszystkimi informacjami zawartymi w arkuszach danych o substancjach niebezpiecznych (SDS/MSDS) i stosować zalecane środki bezpieczeństwa, aby uniknąć narażenia na potencjalne zagrożenia chemiczne.

**Ważna uwaga:** Nigdy nie smarować kołpaka membrany lub elektrody smarem, olejem silikonowym bądź wazeliną. Spowodowałoby to uszkodzenie membrany z Teflonu, czego skutkiem byłoby pogorszenie sprawności działania.

#### Warunki wstępne:

- Elementy wymagane do napełniania elektrody znajdują się w woreczku przymocowanym w dolnej części obudowy.
- Zanim będzie można napełnić elektrodę elektrolitem, należy otworzyć obudowę urządzenia i odłączyć przewód elektrody od panelu analizatora.

#### Napełnianie elektrody elektrolitem:

**Uwaga:** Użyć zestaw elektrolitu (patrz rozdział 8.1 na stronie 73), zawierający butelkę z właściwą ilością elektrolitu.

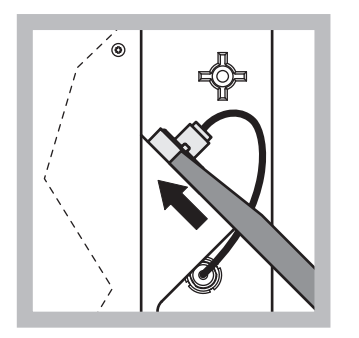

 Ściągnąć korek elektrody. Ostrożnie wsunąć klucz do elektrod (patrz rozdział 8.2 na stronie 73) pod zespół elektrody i pociągnąć w celu wyjęcia. Nie stosować nadmiernego nacisku.

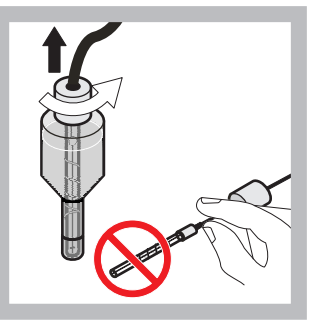

 Ostrożnie wyciągnąć elektrodę prosto z korpusu. Nie dotykać elektrody palcami.

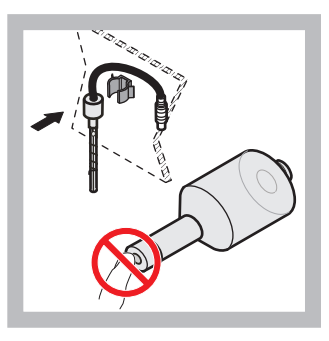

3 Zamocować elektrodę w zacisku mocującym na przedniej części panelu. Zachować ostrożność, aby nie dotknąć membrany.

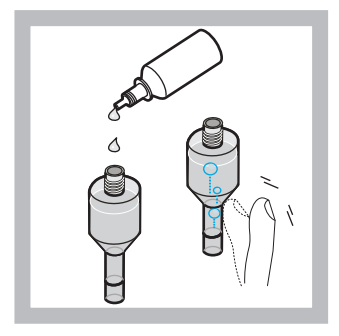

4 Zdjąć pokrywkę z elektrolitu i napełnić korpus całą zawartością buteleczki elektrolitu (11 mL). Delikatnie postukać w bok korpusu, aby usunąć wszelkie pęcherzyki powietrza.

**Uwaga:** Aby uniknąć niedokładności wyników, objętość elektrolitu powinna wynosić od 4 mL do 11 mL podczas pracy analizatora.

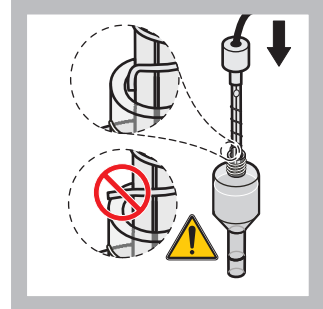

5 Ostrożnie wsunąć elektrodę do korpusu dbając, aby nie doszło do zgięcia końcówki elektrody.

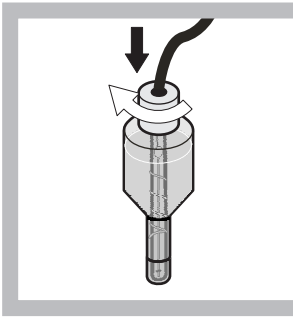

Dokręcić kołpak uszczelniający.

6

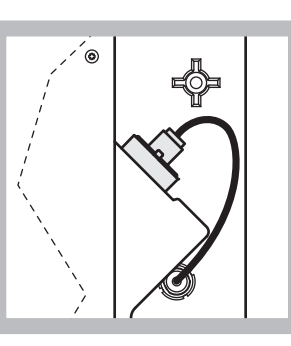

7 Wsuwać elektrodę z powrotem do celki pokonując opór pierścienia uszczelniającego o przekroju kołowym komory pomiarowej, aż do zatrzaśnięcia na swoim miejscu i ponownie przyłączyć przewód elektrody do panelu.

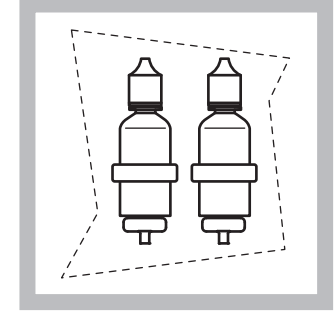

8 Umieścić butelki z elektrolitem we wspornikach na panelu analizatora. Zamknąć drzwi obudowy.

Uwaga: Elektroda jest wrażliwa na temperaturę. W czasie wykonywania kalibracji i pomiarów drzwi obudowy należy trzymać zamknięte. W przeciwnym razie wahania temperatury mogą spowodować wystąpienie błędów pomiarów.

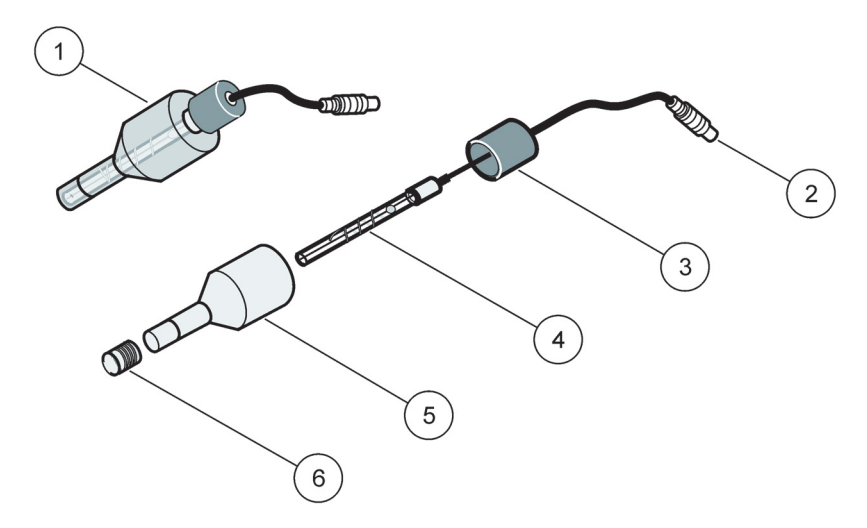

Rysunek 18 Zespół elektrody

| 1 | Zespół elektrody | 3 | Kołpak uszczelniający | 5 | Korpus elektrody |
|---|------------------|---|-----------------------|---|------------------|
| 2 | Złącze           | 4 | Elektroda             | 6 | Kołpak membrany  |

# 3.8 Przyłączanie zasilania analizatora

#### NIEBEZPIECZEŃSTWO

Analizator AMTAX sc przyłączać do układu zasilania regulatora sc1000 tylko wtedy, gdy urządzenie to posiada kompletne okablowanie wewnętrzne i zostało prawidłowo uziemione.

#### NIEBEZPIECZEŃSTWO

Pomiędzy źródłem zasilania sieciowego i regulatorem sc1000 należy zawsze przyłączać wyłącznik ziemnozwarciowy (GFIC) lub wyłącznik różnicowo-prądowy (maksymalny prąd wyzwolenia 30 mA).

#### NIEBEZPIECZEŃSTWO

Nie wykorzystywać gniazd zasilających w regulatorze jako ogólnych gniazd zasilania sieciowego. Są one przeznaczone tylko do zasilania analizatorów.

*Ważna uwaga:* Oprócz dostarczania energii, wtyczka zasilania służy również do szybkiego odizolowania urządzenia od źródła zasilania w razie potrzeby.

Dlatego należy upewnić się, że gniazda, do którego urządzenie jest podłączone są łatwo dostępne przez każdego użytkownika w każdej chwili.

*Ważna uwaga:* Jeżeli regulator sc1000, do którego jest przyłączony analizator AMTAX sc, nie został jeszcze zaopatrzony w nadnapięciowe (przeciwprzepięciowe) urządzenie zabezpieczające sieci prądu przemiennego, pomiędzy połączeniem regulatora sc1000 z siecią zasilającą i analizatorem AMTAX sc musi być zainstalowane zabezpieczenie przeciwprzepięciowe, jeśli wymagają tego lokalne przepisy. Zasilanie urządzenia można przyłączyć tylko wtedy, gdy zostały wykonane wszystkie czynności związane z połączeniami instalacji rurowych, instalacją odczynników oraz procedurami rozruchu systemu.

Do gniazd zasilających regulatora sc1000 można przyłączać analizatory tylko wtedy, gdy regulator sc1000 został wyposażony w zasilacz o szerokim zakresie napięć 115/230 V. Taka współpraca nie jest możliwa w przypadku 24-woltowych wersji regulatora sc1000, ponieważ nie posiadają one odpowiednich złącz dla analizatorów.

Należy zapoznać się z instrukcją użytkownika regulatora sc1000, aby uzyskać więcej informacji na temat przyłączania zasilania.

Należy zwrócić uwagę na napięcie wejściowe podane na urządzeniu. Urządzenie jest dostępne w dwóch wersjach o niezmiennych wartościach napięcia (115 V lub 230 V).

Napięcie wyjściowe generowane przez kontroler na wyjściach odpowiada napięciu z sieci elektrycznej danego kraju, do której podłączony jest kontroler.

Urządzenie przeznaczone dla napięcia 115 V nie może być podłączone do kontrolera w sieci o wyższym napięciu.

- 1. Wyjąć gniazdo zasilające z regulatora sc.
- **2.** Przyłączyć wtyczkę z analizatora AMTAX sc do gniazda zasilającego z regulatora sc.

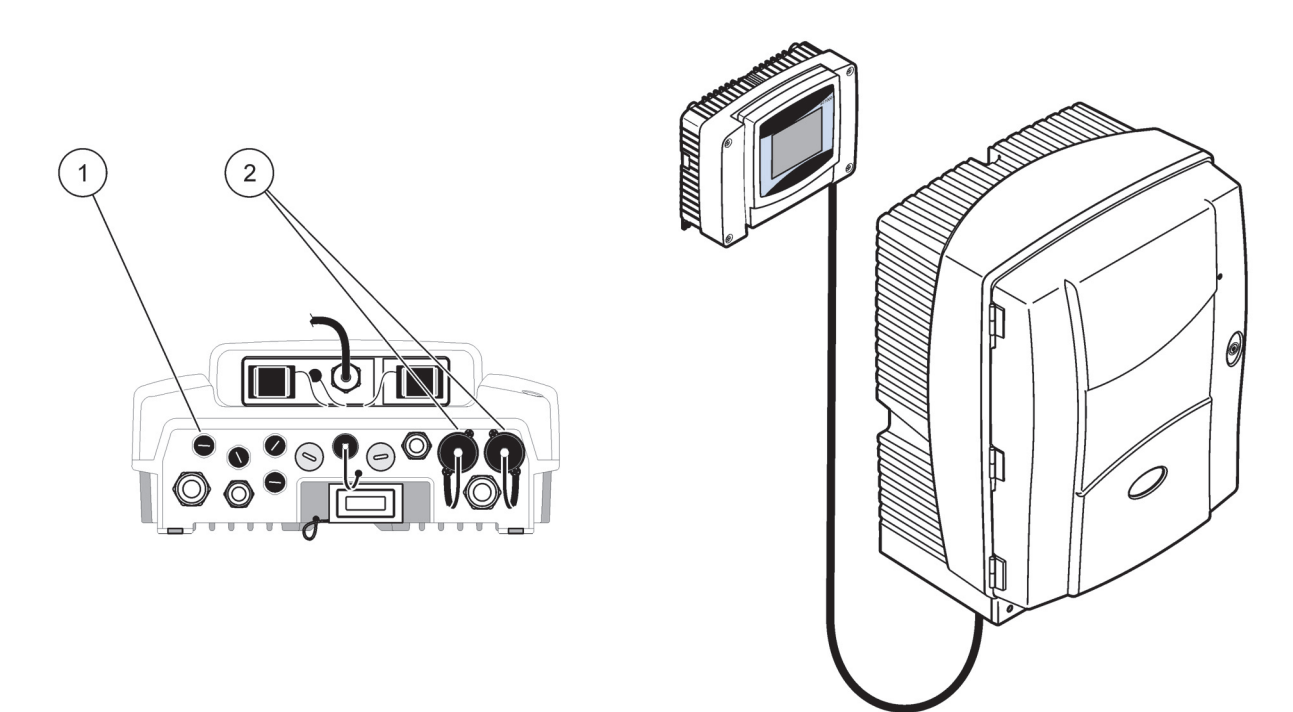

Rysunek 19 Przyłączanie analizatora AMTAX sc do zasilania z regulatora sc1000

| 1 | Złącze transmisji danych |
|---|--------------------------|
|---|--------------------------|

2 Złącza zasilania
## 3.9 Przyłączanie do sieci transmisji danych

Zapoznać się z instrukcją użytkownika regulatora sc1000, aby uzyskać więcej informacji na temat przyłączania do sieci transmisji danych (pozycja 1, Rysunek 19).

### 4.1 Inicjalizacja urządzenia

**Ważna uwaga:** Urządzenie może pracować poprawnie tylko po osiągnięciu swej temperatury roboczej. Należy pozostawić urządzenie do nagrzania się przynajmniej przez jedną godzinę, tak aby wnętrze obudowy, chemikalia i elektroda osiągnęły temperaturę roboczą.

 Zadbać o zarejestrowanie analizatora AMTAX sc w systemie sc1000. W razie potrzeby zainicjować regulator w celu wyszukania analizatora. Zapoznać się z instrukcją użytkownika regulatora sc1000, aby uzyskać więcej informacji. Kiedy analizator zostanie włączony pierwszy raz, automatycznie wyświetli się menu do wprowadzenia poprawnego zakresu pomiarowego.

*Ważna uwaga:* Należy stosować roztwory wzorcowe właściwe dla wybranego zakresu (Tabela 3 na stronie 31).

- Skonfigurować analizator w menu SENSOR SETUP (KONFIGURACJA CZUJNIKA) i zanotować ustawienia. Więcej informacji–patrz rozdział 5.2 na stronie 41. Ustawienia fabryczne (ustawienie domyślne) są odpowiednie dla większości typowych zastosowań.
- W menu SENSOR SETUP (KONFIGURACJA CZUJNIKA) wybrać AMTAX sc>MAINTENANCE (KONSERWACJA)>TEST/MAIN (TESTOWANIE/KONSERWACJA).
- **4.** Wybrać funkcję PREPUMP ALL (POMPUJ WSZYSTKO) i potwierdzić.
- Poczekać, aż analizator powróci do stanu serwisowego (wyświetlanego w menu TEST/MAIN. (TESTOWANIE I KONSERWACJA)>PROCESS (PRZETWARZANIE)) po zakończeniu sekwencji pompowania.
- 6. Wybrać funkcję REPLACE ELECTRO. (WYMIANA ELEKTRODY) z menu konserwacji w celu uaktywnienia elektrody i rozpoczęcia kalibracji.
- Potwierdzić wszystkie punkty menu. Nastąpi automatyczna aktualizacja stanu licznika konserwacyjnego elektrody. Urządzenie wykonuje dwukrotnie operacje nagrzewania elektrody i kalibrowania. Potem analizator przejdzie do standardowego stanu roboczego.

*Ważna uwaga:* W przypadku wstawienia nowej elektrody i ponownego uruchomienia urządzenia, następuje znaczna zmiana wartości kalibracji wzorców, lecz po około dwóch dniach wartości napięć w mV dla wzorców powinny nieco wzrosnąć w wyniku odparowania elektrolitu. Nachylenie pozostaje stałe, jako że wartości dla obu wzorców wzrastają analogicznie.

Analizator AMTAX sc może być użytkowany tylko z regulatorem sc1000. Aby uzyskać dodatkowe informacje, patrz Instrukcja użytkownika regulatora sc1000.

Dioda LED umieszczona na drzwiach sygnalizuje bieżący stan roboczy. Patrz Instrukcja użytkownika regulatora sc1000 oraz rozdział na stronie 63.

Urządzenie, chemikalia i elektroda są wrażliwe na temperaturę. Aby uniknąć nieprawidłowych pomiarów, urządzenie należy użytkować tylko z zamkniętymi drzwiami obudowy.

### 5.1 Menu diagnostyczne czujnika

SELECT AMTAX sc (WYBIERZ AMTAX sc) (jeśli przyłączono więcej niż jeden czujnik lub analizator)

| A | AMTAX sc                          |                                                                   |  |  |  |
|---|-----------------------------------|-------------------------------------------------------------------|--|--|--|
|   | ERROR LIST (LISTA<br>BLEDOW)      | Wyświetla wszystkie błędy występujące aktualnie w czujniku.       |  |  |  |
|   | WARNING LIST (LISTA<br>OSTRZEZEN) | Wyświetla wszystkie ostrzeżenia występujące aktualnie w czujniku. |  |  |  |

### 5.2 Menu ustawienia czujników

SELECT AMTAX sc (WYBIERZ AMTAX sc) (jeśli przyłączono więcej niż jeden czujnik lub analizator)

| CORR. FACTOR (WSPOLCZ.<br>KOREKCJI)         Wyświetla współczynnik korekcji.           LOCATION 1 (LOKALIZACJA 1)         Wyświetla lokalizację 1, dla której zostały wprowadzone ustawienia w menu<br>CONFIGURE (KONFIGURACJA).           GAIN CORR (KOREKCJA<br>WZMOCN.)         Umożliwia dostosowanie współczynnika korekcyjnego dla kanału 1.           LOCATION2 (LOKALIZACJA2)         Pozycja menu dostępna w przypadku wersji 2-kanałowej.           GAIN CORR (KOREKCJA<br>WZMOCN.)         Pozycja menu dostępna w przypadku wersji 2-kanałowej.           CALIBRATE (KALIBRACJA)         Uruchamia automatyczną kalibrację, a następnie tryb pomiaru.           CAL.BRATE (KALIBRCZYSZCZ.)         Uruchamia automatyczną kalibrację z następnie tryb pomiaru.           SETTINGS (USTAWIENIA)         Wartość wyprowadzana podczas kalibracji oraz następne odrzucane wartości.<br>HOLD (WSTRZYMANIE) = ostatnia zmierzona wartość, SET TRANSFER (USTAW<br>TRANSMISJE) = wartość, która ma być wprowadzona.           AUTOCAL (AUTOKALIBRACJA)         Odstęp czasowy pomiędzy dwiema kalibracjami.<br>OSTEP)         Odstęp czasowy pomiędzy dwiema kalibracjami.           START (ROZPOCZECIE)         Godzina rozpoczęcia kalibracji (w przypadku wykonywania więcej niż jednej kalibracji w<br>ciągu dnia, wprowadzić godzinę rozpoczęcia pierwszej kalibracji).         DISCHARGE (USUWANIE)                                                                                       | CAL                       | CALIBRATION (KALIBRACJA) (patrz 5.3 na stronie 48) |                                                                                                    |  |  |  |
|----------------------------------------------------------------------------------------------------|---------------------------|----------------------------------------------------|----------------------------------------------------------------------------------------------------|--|--|--|
| LOCATION 1 (LOKALIZACJA 1)         Wyświetla lokalizację 1, dla której zostały wprowadzone ustawienia w menu<br>CONFIGURE (KONFIGURACJA).           GAIN CORR (KOREKCJA<br>WZMOCN.)         Umożliwia dostosowanie współczynnika korekcyjnego dla kanału 1.           LOCATION2 (LOKALIZACJA2)         Pozycja menu dostępna w przypadku wersji 2-kanałowej.           GAIN CORR (KOREKCJA<br>WZMOCN.)         Pozycja menu dostępna w przypadku wersji 2-kanałowej.           CALIBRATE (KALIBRACJA)         Pozycja menu dostępna w przypadku wersji 2-kanałowej.           CALIBRATE (KALIBRACJA)         Uruchamia automatyczną kalibrację, a następnie tryb pomiaru.           CALCLEAN (KALIBR-CZYSZCZ.)         Uruchamia automatyczną kalibrację z następującym po niej automatycznym<br>czyszczeniem, a potem włącza tryb pomiaru.           SETTINGS (USTAWIENIA)         Wartość wyprowadzana podczas kalibracji oraz następne odrzucane wartości.<br>HOLD (WSTRZYMANIE) = ostatnia zmierzona wartość, SET TRANSFER (USTAW<br>TRANSMISJE) = wartość, która ma być wprowadzona.           AUTOCAL (AUTOKALIBRACJA)         Odstęp czasowy pomiędzy dwiema kalibracjami.<br>ODSTEP)           START (ROZPOCZECIE)         Godzina rozpoczęcia kalibracji (w przypadku wykonywania więcej niż jednej kalibracji w<br>ciągu dnia, wprowadzić godzinę rozpoczęcia pierwszej kalibracji).           DISCHARGE (USUWANIE)         Liczba zmierzonych wartości, które są odrzucane po kalibracji. | C0<br>K0                  | DRR. FACTOR (WSPOLCZ.<br>DREKCJI)                  | Wyświetla współczynnik korekcji.                                                                                                    |  |  |  |
| GAIN CORR (KOREKCJA<br>WZMOCN.)         Umożliwia dostosowanie współczynnika korekcyjnego dla kanału 1.           LOCATION2 (LOKALIZACJA2)         Pozycja menu dostępna w przypadku wersji 2-kanałowej.           GAIN CORR (KOREKCJA<br>WZMOCN.)         Pozycja menu dostępna w przypadku wersji 2-kanałowej.           CALIBRATE (KALIBRACJA)         Uruchamia automatyczną kalibrację, a następnie tryb pomiaru.           CALCLEAN (KALIBRCZYSZCZ.)         Uruchamia automatyczną kalibrację z następującym po niej automatycznym<br>czyszczeniem, a potem włącza tryb pomiaru.           SETTINGS (USTAWIENIA)         Wartość wyprowadzana podczas kalibracji oraz następne odrzucane wartości.<br>HOLD (WSTRZYMANIE) = ostatnia zmierzona wartość, SET TRANSFER (USTAW<br>TRANSMISJE) = wartość, która ma być wprowadzona.           AUTOCAL (AUTOKALIBRACJA)         Odstęp czasowy pomiędzy dwiema kalibracjami.           SET INTERVAL (USTAW<br>ODSTEP)         Odstęp czasowy pomiędzy dwiema kalibracjami.           START (ROZPOCZECIE)         Godzina rozpoczęcia kalibracji (w przypadku wykonywania więcej niż jednej kalibracji w<br>ciągu dnia, wprowadzić godzinę rozpoczęcia pierwszej kalibracji).           DISCHARGE (USUWANIE)         Liczba zmierzonych wartości, które są odrzucane po kalibracji.                                                                                                    |                           | LOCATION 1 (LOKALIZACJA 1)                         | Wyświetla lokalizację 1, dla której zostały wprowadzone ustawienia w menu CONFIGURE (KONFIGURACJA).                                                                                                   |  |  |  |
| LOCATION2 (LOKALIZACJA2)       Pozycja menu dostępna w przypadku wersji 2-kanałowej.         GAIN CORR (KOREKCJA<br>WZMOCN.)       Pozycja menu dostępna w przypadku wersji 2-kanałowej.         CALIBRATE (KALIBRACJA)       Uruchamia automatyczną kalibrację, a następnie tryb pomiaru.         CALCLEAN (KALIBRCZYSZCZ.)       Uruchamia automatyczną kalibrację z następującym po niej automatycznym<br>czyszczeniem, a potem włącza tryb pomiaru.         SETTINGS (USTAWIENIA)       Wartość wyprowadzana podczas kalibracji oraz następne odrzucane wartości.<br>HOLD (WSTRZYMANIE) = ostatnia zmierzona wartość, SET TRANSFER (USTAW<br>TRANSMISJE) = wartość, która ma być wprowadzona.         AUTOCAL (AUTOKALIBRACJA)       Odstęp czasowy pomiędzy dwiema kalibracjami.         START (ROZPOCZECIE)       Godzina rozpoczęcia kalibracji (w przypadku wykonywania więcej niż jednej kalibracji w<br>ciągu dnia, wprowadzi godzinę rozpoczęcia pierwszej kalibracji).         DISCHARGE (USUWANIE)       Liczba zmierzonych wartości, które są odrzucane po kalibracji.                                                                                                    |                           | GAIN CORR (KOREKCJA<br>WZMOCN.)                    | Umożliwia dostosowanie współczynnika korekcyjnego dla kanału 1.                                                                                                    |  |  |  |
| GAIN CORR (KOREKCJA<br>WZMOCN.)         Pozycja menu dostępna w przypadku wersji 2-kanałowej.           CALIBRATE (KALIBRACJA)         Uruchamia automatyczną kalibrację, a następnie tryb pomiaru.           CALCLEAN (KALIBRCZYSZCZ.)         Uruchamia automatyczną kalibrację z następującym po niej automatycznym<br>czyszczeniem, a potem włącza tryb pomiaru.           SETTINGS (USTAWIENIA)         Wartość wyprowadzana podczas kalibracji oraz następne odrzucane wartości.<br>HOLD (WSTRZYMANIE) = ostatnia zmierzona wartość, SET TRANSFER (USTAW<br>TRANSMISJE) = wartość, która ma być wprowadzona.           AUTOCAL (AUTOKALIBRACJA)         Odstęp czasowy pomiędzy dwiema kalibracjami.           START (ROZPOCZECIE)         Godzina rozpoczęcia kalibracji (w przypadku wykonywania więcej niż jednej kalibracji w<br>ciągu dnia, wprowadzić godzinę rozpoczęcia pierwszej kalibracji).                                                                                                    | Γ                         | LOCATION2 (LOKALIZACJA2)                           | Pozycja menu dostępna w przypadku wersji 2-kanałowej.                                                                                                    |  |  |  |
| CALIBRATE (KALIBRACJA)       Uruchamia automatyczną kalibrację, a następnie tryb pomiaru.         CALCLEAN (KALIBRCZYSZCZ.)       Uruchamia automatyczną kalibrację z następującym po niej automatycznym czyszczeniem, a potem włącza tryb pomiaru.         SETTINGS (USTAWIENIA)       Wartość wyprowadzana podczas kalibracji oraz następne odrzucane wartości. HOLD (WSTRZYMANIE) = ostatnia zmierzona wartość, SET TRANSFER (USTAW TRYB WYJŚCIA)         AUTOCAL (AUTOKALIBRACJA)       Wartość wyprowadzana podczas kalibracji oraz następne odrzucane wartości. HOLD (WSTRZYMANIE) = ostatnia zmierzona wartość, SET TRANSFER (USTAW TRANSMISJE) = wartość, która ma być wprowadzona.         AUTOCAL (AUTOKALIBRACJA)       SET INTERVAL (USTAW ODSTEP)       Odstęp czasowy pomiędzy dwiema kalibracjami.         START (ROZPOCZECIE)       Godzina rozpoczęcia kalibracji (w przypadku wykonywania więcej niż jednej kalibracji w ciągu dnia, wprowadzić godzinę rozpoczęcia pierwszej kalibracji).         DISCHARGE (USUWANIE)       Liczba zmierzonych wartości, które są odrzucane po kalibracji.                                                                                                    |                           | GAIN CORR (KOREKCJA<br>WZMOCN.)                    | Pozycja menu dostępna w przypadku wersji 2-kanałowej.                                                                                                    |  |  |  |
| CALCLEAN (KALIBRCZYSZCZ.)       Uruchamia automatyczną kalibrację z następującym po niej automatycznym czyszczeniem, a potem włącza tryb pomiaru.         SETTINGS (USTAWIENIA)       SET OUTMODE (USTAW TRYB WYJŚCIA)       Wartość wyprowadzana podczas kalibracji oraz następne odrzucane wartości. HOLD (WSTRZYMANIE) = ostatnia zmierzona wartość, SET TRANSFER (USTAW TRANSMISJE) = wartość, która ma być wprowadzona.         AUTOCAL (AUTOKALIBRACJA)       SET INTERVAL (USTAW ODSTEP)       Odstęp czasowy pomiędzy dwiema kalibracjami.         START (ROZPOCZECIE)       Godzina rozpoczęcia kalibracji (w przypadku wykonywania więcej niż jednej kalibracji w ciągu dnia, wprowadzić godzinę rozpoczęcia pierwszej kalibracji).         DISCHARGE (USUWANIE)       Liczba zmierzonych wartości, które są odrzucane po kalibracji.                                                                                                    | CA                        | LIBRATE (KALIBRACJA)                               | Uruchamia automatyczną kalibrację, a następnie tryb pomiaru.                                                                                                    |  |  |  |
| SETTINGS (USTAWIENIA)       SET OUTMODE (USTAW TRYB       Wartość wyprowadzana podczas kalibracji oraz następne odrzucane wartości.         WYJŚCIA)       Wartość wyprowadzana podczas kalibracji oraz następne odrzucane wartości.         HOLD (WSTRZYMANIE) = ostatnia zmierzona wartość, SET TRANSFER (USTAW TRANSMISJE) = wartość, która ma być wprowadzona.         AUTOCAL (AUTOKALIBRACJA)       SET INTERVAL (USTAW ODSTEP)         START (ROZPOCZECIE)       Godzina rozpoczęcia kalibracji (w przypadku wykonywania więcej niż jednej kalibracji w ciągu dnia, wprowadzić godzinę rozpoczęcia pierwszej kalibracji).         DISCHARGE (USUWANIE)       Liczba zmierzonych wartości, które są odrzucane po kalibracji.                                                                                                    | CALCLEAN (KALIBRCZYSZCZ.) |                                                    | Uruchamia automatyczną kalibrację z następującym po niej automatycznym czyszczeniem, a potem włącza tryb pomiaru.                                                                                     |  |  |  |
| SET OUTMODE (USTAW TRYB       Wartość wyprowadzana podczas kalibracji oraz następne odrzucane wartości.         WYJŚCIA)       HOLD (WSTRZYMANIE) = ostatnia zmierzona wartość, SET TRANSFER (USTAW TRANSMISJE) = wartość, która ma być wprowadzona.         AUTOCAL (AUTOKALIBRACJA)       SET INTERVAL (USTAW ODSTEP)         START (ROZPOCZECIE)       Godzina rozpoczęcia kalibracji (w przypadku wykonywania więcej niż jednej kalibracji w ciągu dnia, wprowadzić godzinę rozpoczęcia pierwszej kalibracji).         DISCHARGE (USUWANIE)       Liczba zmierzonych wartości, które są odrzucane po kalibracji.                                                                                                    | SE                        | TTINGS (USTAWIENIA)                                |                                                                                                    |  |  |  |
| AUTOCAL (AUTOKALIBRACJA)         SET INTERVAL (USTAW ODSTEP)       Odstęp czasowy pomiędzy dwiema kalibracjami.         START (ROZPOCZECIE)       Godzina rozpoczęcia kalibracji (w przypadku wykonywania więcej niż jednej kalibracji w ciągu dnia, wprowadzić godzinę rozpoczęcia pierwszej kalibracji).         DISCHARGE (USUWANIE)       Liczba zmierzonych wartości, które są odrzucane po kalibracji.                                                                                                    |                           | SET OUTMODE (USTAW TRYB<br>WYJŚCIA)                | Wartość wyprowadzana podczas kalibracji oraz następne odrzucane wartości.<br>HOLD (WSTRZYMANIE) = ostatnia zmierzona wartość, SET TRANSFER (USTAW<br>TRANSMISJE) = wartość, która ma być wprowadzona. |  |  |  |
| SET INTERVAL (USTAW<br>ODSTEP)         Odstęp czasowy pomiędzy dwiema kalibracjami.           START (ROZPOCZECIE)         Godzina rozpoczęcia kalibracji (w przypadku wykonywania więcej niż jednej kalibracji w<br>ciągu dnia, wprowadzić godzinę rozpoczęcia pierwszej kalibracji).           DISCHARGE (USUWANIE)         Liczba zmierzonych wartości, które są odrzucane po kalibracji.                                                                                                    | Ī                         | AUTOCAL (AUTOKALIBRACJA)                           |                                                                                                    |  |  |  |
| START (ROZPOCZECIE)Godzina rozpoczęcia kalibracji (w przypadku wykonywania więcej niż jednej kalibracji w<br>ciągu dnia, wprowadzić godzinę rozpoczęcia pierwszej kalibracji).DISCHARGE (USUWANIE)Liczba zmierzonych wartości, które są odrzucane po kalibracji.                                                                                                    | _                         | SET INTERVAL (USTAW ODSTEP)                        | Odstęp czasowy pomiędzy dwiema kalibracjami.                                                                                                    |  |  |  |
| DISCHARGE (USUWANIE) Liczba zmierzonych wartości, które są odrzucane po kalibracji.                                                                                                    |                           | START (ROZPOCZECIE)                                | Godzina rozpoczęcia kalibracji (w przypadku wykonywania więcej niż jednej kalibracji w ciągu dnia, wprowadzić godzinę rozpoczęcia pierwszej kalibracji).                                              |  |  |  |
|                                                                                                    |                           | DISCHARGE (USUWANIE)                               | Liczba zmierzonych wartości, które są odrzucane po kalibracji.                                                                                                    |  |  |  |

| CAL                    | CALIBRATION (KALIBRACJA) (ciąg dalszy) |                                         |                                                                                                    |  |
|------------------------|----------------------------------------|-----------------------------------------|----------------------------------------------------------------------------------------------------|--|
|                        | SE<br>ME                               | L ADJ METHOD (WYBIERZ<br>TODE DOPASOW.) | Wybór metody kalibracji.                                                                                                    |  |
|                        |                                        | ADVANCED<br>(ZAAWANSOWANA)              | Domyślna metoda kalibracji dla oprogramowania w wersji ≥ 1,60 (dla zapewnienia<br>najlepszej dokładności przy najniższych wartościach pomiarowych).                                                                                                    |  |
|                        |                                        | CONVENTIONAL<br>(KONWENCJONALNA)        | Metoda kalibracji dla oprogramowania w wersji < 1,60 jest dostępna ze względów zapewnienia zgodności (nie można jej wybrać dla zakresu pomiarowego 0,02–5 mg/L).                                                                                                    |  |
| D<br>D                 | efa<br>Om`                             | ULT SETUP (USTAW.<br>YSLNE)             | Powoduje zresetowanie ustawień do fabrycznych wartości domyślnych.                                                                                                    |  |
| KON                    | NFIG                                   | GURACJA                                 |                                                                                                    |  |
| L                      | CA                                     | TION 1 (LOKALIZACJA 1)                  | Ustawienia dla lokalizacji 1.                                                                                                    |  |
|                        | ED                                     | IT NAME (EDYCJA NAZWY)                  | Umożliwia wprowadzenie nazwy dla lokalizacji pomiaru, jeżeli jest wymagana.                                                                                                    |  |
|                        | SE<br>PA                               | T PARAMETER (USTAW<br>RAMETR)           | Należy wybrać wielkość wyjściową: amon lub azot amonowy.                                                                                                    |  |
|                        | SE<br>JE                               | LECT UNITS (WYBIERZ<br>DNOSTKI)         | Należy wybrać wielkość wyjściową: mg/L lub ppm.                                                                                                    |  |
|                        | QL                                     | JANTITY CH 1 (ILOSC KAN. 1)             | Liczba kolejnych pomiarów ( = pomiary w kanale 1 + DISCHARGE VAL 1 (WARTOSCI<br>USUW. 1 kanału 1). Pozycja menu dostępna w przypadku wersji 2-kanałowej.                                                                                                    |  |
|                        | DIS<br>US                              | SCHARGE VAL 1 (WARTOSCI<br>SUW. 1)      | Liczba odrzucanych pomiarów po przełączeniu kanału 1 na kanał 2. Pozycja menu dostępna w przypadku wersji 2-kanałowej.                                                                                                    |  |
| L                      | CA                                     | TION 2 (LOKALIZACJA 2)                  | Ustawienia dla lokalizacji 2.                                                                                                    |  |
|                        | ED                                     | NIT NAME (EDYCJA NAZWY)                 | Umożliwia wprowadzenie nazwy dla lokalizacji pomiaru, jeżeli jest wymagana. Pozycja menu dostępna w przypadku wersji 2-kanałowej.                                                                                                    |  |
|                        | SET PARAMETER (USTAW<br>PARAMETR)      |                                         | Należy wybrać wielkość wyjściową: amon lub azot amonowy. Pozycja menu dostępna w przypadku wersji 2-kanałowej.                                                                                                    |  |
|                        | SELECT UNITS (WYBIERZ<br>JEDNOSTKI)    |                                         | Należy wybrać wielkość wyjściową: mg/L lub ppm. Pozycja menu dostępna w przypadku wersji 2-kanałowej.                                                                                                    |  |
|                        | QL                                     | JANTITY CH 2 (ILOSC KAN. 2)             | Liczba kolejnych pomiarów ( = pomiary w kanale 2 + DISCHARGE VAL 2 (WARTOSCI<br>USUW. 2 kanału 2). Pozycja menu dostępna w przypadku wersji 2-kanałowej.                                                                                                    |  |
|                        | DISCHARGE VAL 2 (WARTOSCI<br>USUW. 2)  |                                         | Liczba odrzucanych pomiarów po przełączeniu kanału 2 na kanał 1. Pozycja menu dostępna w przypadku wersji 2-kanałowej.                                                                                                    |  |
| Μ                      | EAS                                    | SURING (POMIARY)                        |                                                                                                    |  |
|                        | SE<br>OE                               | T INTERVAL (USTAW<br>DSTEP)             | Należy wprowadzić odstęp pomiarów (okres czasu pomiędzy dwoma pomiarami).<br>UWAGA! w przypadku sondy filtrującej i 5-minutowego działania: zwiększona szybkość<br>pompowania w przypadku sondy filtrującej, konieczna jest coroczna konserwacja sondy<br>filtrującej.           |  |
|                        | UF                                     | RUCHOMIENIE POPRZEZ MAGI                | STRALE:                                                                                                    |  |
|                        |                                        | URUCHOMIENIE POPRZEZ<br>MAGISTRALE:     | YES/NO (TAK/NIE); opcja wyboru, czy urządzenie wykonuje pomiary ciągłe, czy<br>pomiary są uruchamiane poprzez magistralę Field-bus. "Fieldbus" należy uaktywnić w<br>menu "TEST/MAINT (TESTOWANIE/KONSERWACJA)". Po uaktywnieniu, urządzenie<br>przełączy się na odstęp 5 minut. |  |
|                        | NUMBER OF MEAS. (LICZBA<br>POMIAROW):  |                                         | Liczba pomiarów po uaktywnieniu magistrali.                                                                                                    |  |
|                        |                                        | DISCHARGE (USUWANIE):                   | Liczba usuwanych wartości poprzedzających pomiary.                                                                                                    |  |
| _                      |                                        | AVERAGE (WART.<br>SREDNIA):             | Liczba pomiarów, które zostają uśrednione. (Dotyczy tylko pomiarów wyzwalanych poprzez magistralę.)                                                                                                    |  |
| CLEANING (CZYSZCZENIE) |                                        | NING (CZYSZCZENIE)                      |                                                                                                    |  |
|                        | SE<br>OE                               | T INTERVAL (USTAW<br>DSTEP)             | Liczba godzin pomiędzy kolejnymi operacjami czyszczenia                                                                                                    |  |

CONFIGURE (KONFIGURACJA) (ciąg dalszy)

| START (ROZPOCZECIE)                          | Godzina rozpoczęcia czyszczenia (w przypadku wykonywania więcej niż jednego czyszczenia w ciągu dnia, wprowadzić godzinę rozpoczęcia pierwszego czyszczenia).                                                                                                    |
|----------------------------------------------|----------------------------------------------------------------------------------------------------|
| DISCHARGE (USUWANIE)                         | Liczba zmierzonych wartości, które są odrzucane po operacji czyszczenia.                                                                                                    |
| SET OUTMODE (USTAW TRYB<br>WYJŚCIA)          | Wartość wyprowadzana podczas operacji czyszczenia oraz następne odrzucane<br>wartości.<br>HOLD (WSTRZYMANIE) = ostatnia zmierzona wartość, SET TRANSFER (USTAW<br>TRANSMISJE) = wartość, która ma być wprowadzona.                                                                                                |
| CUVETTE TEMP. (TEMP. KUWETY)                 | Temperatura dla kuwety i elektrody.<br>Zalecana wartość: wybrać 45 °C przy temperaturze powietrza do 35 °C, 50 °C przy<br>temperaturze powietrza do 40 °C, 55 °C przy temperaturze powietrza do 45 °C, w<br>temperaturze 55 °C może wystąpić obniżenie dokładności oraz skrócenie okresu<br>żywotności elektrody. |
| TUBE HEATING (OGRZEW. RURKI)                 |                                                                                                    |
| ON (WŁĄCZ)                                   | Kiedy używane jest urządzenie Filter Probe sc, ogrzewanie przewodu rurowego sondy włącza się na początku wybranego miesiąca.                                                                                                    |
| OFF (WYŁĄCZ)                                 | Kiedy używane jest urządzenie Filter Probe sc, ogrzewanie przewodu rurowego sondy wyłącza się na końcu wybranego miesiąca.                                                                                                    |
| REAG. WARNING (OSTRZEZENIE DI                | LA ODCZYN.)                                                                                                    |
| REAG. WARNING<br>(OSTRZEZENIE DLA ODCZYN.)   | On/Off (Wlacz/Wylacz)<br>Kiedy zostało wybrane ustawienie On (Wlacz): oznacza to wyprowadzanie ostrzeżenia,<br>gdy poziomy odczynników są zbyt niskie.                                                                                                    |
| WARNING (OSTRZEZENIE)                        | Określa poziom odczynnika, poniżej którego następuje wyzwolenie ostrzeżenia.                                                                                                    |
| STAT. MODUL.WAR. (OSTRZEZ. O S               | TANIE MODULU)                                                                                                    |
| 40%, 30%, 15%                                | Ostrzeżenie jest generowane: gdy jest zainstalowana sonda filtrująca i stan modułu filtrującego spada poniżej jednego z tych poziomów.                                                                                                    |
| STATUS MODUL.ERR (BLAD STANU                 | MODULU)                                                                                                    |
| 14%, 10%, 8%, OFF (WYLACZ.)                  | Błąd jest generowany: gdy jest zainstalowana sonda filtrująca i stan modułu filtrującego spada poniżej jednego z tych poziomów. Kiedy zostało wybrane ustawienie OFF (WYLACZ.), wyłączona detekcja próbki przełączy się do stanu "ostrzeżenie".                                                                   |
| SAMPLE DETECTION (DETEKCJA P                 | ROBKI)                                                                                                    |
| OFF/WARNING/ERROR<br>(WYLACZ./OSTRZEZ./BLAD) | Określa reakcję urządzenia, gdy ilość dostępnej próbki jest zbyt mała. Gdy przyrząd działa w trybie sondy filtrującej, dezaktywacja detekcji próbki spowoduje przełączenie dezaktywowanego ustawienia "STATUS MODUL. ERR (BLAD STANU MODULU)" na 14%.                                                             |
| EXHAUST CONTROL (KONTROLA O                  | DPROWADZENIA)                                                                                                    |
| ON/OFF (WLACZ./WYLACZ.)                      | Określa reakcję urządzenia, gdy dojdzie do zablokowania przewodu spustowego.                                                                                                    |
| ELECTROLYTE (ELEKTROLIT)                     |                                                                                                    |
| WARNING/OFF<br>(OSTRZEZ./WYLACZ.)            | Określa, czy ma być inicjowane ostrzeżenie, gdy poziom elektrolitu jest niski/ostatnia wymiana membrany została dokonana dawniej niż 90 dni temu.                                                                                                    |
| FALSE ELEC DATA (BLEDNE DANE B               | ELEKTRODY)                                                                                                    |
| ERROR/OFF (BLAD/WYLACZ.)                     | Określa, czy ma być inicjowany błąd, gdy zerowa wartość w mV dla elektrody nie mieści się w określonym przedziale (patrz lista błędów)                                                                                                    |
| DEFAULT SETUP (USTAW.<br>DOMYSLNE)           | Powoduje zresetowanie współczynnika i ustawień do fabrycznych wartości domyślnych.                                                                                                    |
| LAST CHANGE (OSTATNIA<br>ZMIANA)             | Wskazanie ostatniej zmiany ustawień dokonanej w menu konfiguracji.                                                                                                    |
| INFORMATION (INFORMACJE)                     |                                                                                                    |
| LOCATION 1 (LOKALIZACJA 2)                   | Wskazanie lokalizacji pomiaru 1.                                                                                                    |

## MAINTENANCE (KONSERWACJA)

| LOCATION 2 (LOKALIZACJA 2) |                                       | Wskazanie lokalizacji pomiaru 2 w wersji dwukanałowej.                                     |  |  |  |
|----------------------------|---------------------------------------|--------------------------------------------------------------------------------------------|--|--|--|
|                            | TYPE (TYP)                            | Wskazanie typu urządzenia                                                                  |  |  |  |
|                            | SENSOR NAME (NAZWA<br>CZUJNIKA)       | Wskazanie nazwy urządzenia                                                                 |  |  |  |
|                            | SERIAL NUMBER (NUMER<br>SERYJNY)      | Wskazanie numeru seryjnego                                                                 |  |  |  |
| Ī                          | RANGE (ZAKRES)                        | Wskazanie zakresu pomiarowego                                                              |  |  |  |
| Ī                          | OPTION (OPCJA)                        | Wskazanie opcji urządzenia (sonda filtrująca/urządzenie 1-kanałowe/urządzenie 2-kanałowe)  |  |  |  |
| Ī                          | SOFTWARE PROBE (OPROGR.<br>SONDY)     | Oprogramowanie sondy filtrującej.                                                          |  |  |  |
| Ī                          | SOFTW. AMTAX (OPROGR.<br>ANAL. AMTAX) | Oprogramowanie urządzenia                                                                  |  |  |  |
| _                          | LOADER<br>(ZALADOWYWACZ)              | Szczegółowe informacje o oprogramowaniu w urządzeniu.                                      |  |  |  |
|                            | APPL (APLIKACJA)                      | Szczegółowe informacje o oprogramowaniu w urządzeniu.                                      |  |  |  |
|                            | STRUCTURE (STRUKTURA)                 | Szczegółowe informacje o oprogramowaniu w urządzeniu.                                      |  |  |  |
|                            | FIRMWARE (OPROGR.<br>FIRMWARE)        | Szczegółowe informacje o oprogramowaniu w urządzeniu.                                      |  |  |  |
|                            | CONTENT (ZAWARTOSC)                   | Szczegółowe informacje o oprogramowaniu w urządzeniu.                                      |  |  |  |
| Ι                          | LANGUAGE (JEZYK)                      | Lista języków obsługiwanych przez zainstalowany pakiet oprogramowania.                     |  |  |  |
| CA                         | LIB. DATA (DANE KALIBR.)              |                                                                                            |  |  |  |
|                            | LOCATION1 (LOKALIZACJA1)              | Wskazanie lokalizacji pomiaru 1.                                                           |  |  |  |
|                            | GAIN CORR (KOREKCJA<br>WZMOCN.)       | Wskazuje ustawiony współczynnik korekcyjny mierzonych wartości w lokalizacji<br>pomiaru 1. |  |  |  |
| Ì                          | DATE (DATA)                           | Wskazuje datę ostatniej zmiany współczynnika korekcyjnego.                                 |  |  |  |
| Ī                          | LOCATION2 (LOKALIZACJA2)              | Pozycja menu dostępna w przypadku wersji 2-kanałowej.                                      |  |  |  |
| Ī                          | GAIN CORR (KOREKCJA<br>WZMOCN.)       | Wskazuje ustawiony współczynnik korekcyjny mierzonych wartości w lokalizacji pomiaru 2.    |  |  |  |
| Ì                          | DATE (DATA)                           | Wskazuje datę ostatniej zmiany współczynnika korekcyjnego.                                 |  |  |  |
| Ī                          | mV ZERO (WART. ZEROWA mV)             | Sygnał elektrody w punkcie zerowym.                                                        |  |  |  |
| Ī                          | mV STANDARD 1 (WART.<br>WZORCA 1 mV)  | Sygnał elektrody dla wzorca 1.                                                             |  |  |  |
| Ī                          | mV STANDARD 2 (WART.<br>WZORCA 2 mV)  | Sygnał elektrody dla wzorca 2.                                                             |  |  |  |
| Ī                          | mV SLOPE (NACHYL. mV)                 | Wartość zmiany sygnału elektrody na dekadę.                                                |  |  |  |
| Ī                          | LAST CALIBRAT. (OSTAT.<br>KALIBR.)    | Czas ostatniej kalibracji.                                                                 |  |  |  |
| Ī                          | mV ACTIVE (AKTYWNY mV)                | Bieżący potencjał elektrody.                                                               |  |  |  |
| Ì                          | PROCESS (PROCES)                      | Informacja o bieżącej aktywności urządzenia (pomiar, kalibracja itd.)                      |  |  |  |
| Ī                          | REMAINING TIME (POZOST.<br>CZAS)      | Pozostały czas bieżącego procesu, odliczany do zera.                                       |  |  |  |
|                            | LIST OF VALUES (LISTA<br>WARTOSCI)    | Lista ostatnich 10 zmierzonych wartości.                                                   |  |  |  |
| M/<br>KC                   | AINT. COUNTER (LICZNIK<br>DNSERW.)    | Licznik odczynników i zużywalnych materiałów eksploatacyjnych.                             |  |  |  |

### MAINTENANCE (KONSERWACJA) (ciąg dalszy)

|    | , ,, ,,                                      |                                                                                                    |  |  |
|----|----------------------------------------------|----------------------------------------------------------------------------------------------------|--|--|
|    | OPERATING HOURS (GODZ.<br>PRACY)             | Wskazuje godziny pracy urządzenia.                                                                                                    |  |  |
|    | REAGENT (ODCZYNNIK)                          | Wyświetla bieżący poziom odczynnika.                                                                                                    |  |  |
|    | CLEANING SOL. (ROZTW.<br>CZYSZCZACY)         | Wyświetla bieżący poziom roztworu czyszczącego.                                                                                                    |  |  |
|    | STANDARD SOL. (ROZTW.<br>WZORCOWY)           | Wyświetla bieżący poziom wzorca.                                                                                                    |  |  |
|    | REPLACE ELECTRO. (WYMIANA<br>ELEKTRODY)      | Data ostatniej wymiany elektrody.                                                                                                    |  |  |
|    | CHANGE MEMBRAN (WYMIANA<br>MEMBRANY)         | Ostatnia wymiana membrany i elektrolitu.                                                                                                    |  |  |
|    | AIR FILTER PADS (WKLADY<br>FILTR. POWIETRZA) | Liczba dni pozostała do następnej wymiany/czyszczenia filtru powietrza.                                                                                                    |  |  |
|    | PISTON PUMP (POMPA<br>TLOKOWA)               | Liczba dni pozostałych do następnej wymiany tłoka i cylindra pompy (pompa tłokowa AMTAX).                                                                                                    |  |  |
|    | REAGENT PUMP (POMPA<br>ODCZYNNIKA)           | Liczba suwów pompy wykonanych przez pompę dozującą odczynnik.                                                                                                    |  |  |
|    | CLEANING PUMP (POMPA<br>CZYSZCZ.)            | Liczba suwów pompy wykonanych przez pompę dozującą roztwór czyszczący.                                                                                                    |  |  |
|    | STATUS MODULES (STAN<br>MODULOW)             | Tylko wtedy, gdy została zarejestrowana sonda filtrująca: wskazuje stan modułów.                                                                                                    |  |  |
|    | CLEANING MODULS CZYSZCZ.<br>MODULOW)         | Tylko wtedy, gdy została zarejestrowana sonda filtrująca: ostatnie czyszczenie modułów filtrujących.                                                                                                    |  |  |
|    | NEW MODULES (NOWE<br>MODULY)                 | Tylko wtedy, gdy została zarejestrowana sonda filtrująca: ostatnia wymiana modułów filtrujących.                                                                                                    |  |  |
|    | PUMP MEMBRANE (MEMBR.<br>POMPY)              | Tylko wtedy, gdy została zarejestrowana sonda filtrująca: data ostatniej wymiany<br>membrany pompy (pompa próbek sondy filtrującej).                                                                                |  |  |
|    | COMPRESSOR (SPREZARKA)                       | Tylko wtedy, gdy została zarejestrowana sonda filtrująca: liczba dni pozostałych do wymiany sprężarki powietrza.                                                                                                    |  |  |
|    | ELECTROLYTE (ELEKTROLIT)                     | odliczanie w dół od 90 dni. Wartość ujemna wskazuje, że minął już termin wymiany<br>elektrolitu. Podlega resetowaniu w procesach "CHANGE MEMBRANE (WYMIANA<br>MEMBRANY)" lub "CHANGE ELECTRODE (WYMIANA ELEKTRODY)" |  |  |
| TE | EST/MAINT (TEST/<br>ONSERWACJA)              | Procesy konserwacyjne                                                                                                    |  |  |
|    | SIGNALS (SYGNALY)                            |                                                                                                    |  |  |
|    | PROCESS (PROCES.)                            | Wskazanie operacji wykonywanej przez urządzenie.                                                                                                    |  |  |

| PROCESS (PROCES.)                     | Wskazanie operacji wykonywanej przez urządzenie.                                                              |  |  |
|---------------------------------------|----------------------------------------------------------------------------------------------------|--|--|
| REMAINING TIME (POZOST.<br>CZAS)      | Wskazanie czasu pozostałego do ukończenia bieżąco wykonywanego procesu.                                       |  |  |
| mV ACTIVE (AKTYWNY mV)                | Bieżący potencjał elektrody (Informacje na temat zakresów danych elektrod, patrz<br>Tabela 10 na stronie 70). |  |  |
| CUVETTE TEMP. (TEMP.<br>KUWETY)       | Bieżąca temperatura kuwety pomiarowej.                                                                        |  |  |
| ENCLOSURE TEMP (TEMP.<br>OBUDOWY)     | Bieżąca temperatura w urządzeniu.                                                                             |  |  |
| COOLING (CHLODZENIE)                  | Bieżąca szybkość wentylatora obudowy w %.                                                                     |  |  |
| HEATING (OGRZEWANIE)                  | Bieżąca moc ogrzewania obudowy.                                                                               |  |  |
| PRESSURE ANALY<br>(ANALIZA CISNIENIA) | Bieżące ciśnienie w układzie dozującym bloku zaworowego w mbar.                                               |  |  |

## MAINTENANCE (KONSERWACJA) (ciąg dalszy)

|                                      | HUMIDITY ANALY (WILGOC<br>W ANALIZATORZE)      | Wskazanie, czy na tacy zbiorczej jest ciecz.                                                                                                    |  |  |  |  |
|--------------------------------------|------------------------------------------------|----------------------------------------------------------------------------------------------------|--|--|--|--|
|                                      | STATUS MODULES (STAN<br>MODULOW)               | Tylko wtedy, gdy została zarejestrowana sonda filtrująca: przedstawia stan modułów filtrujących (0%-100%)                                                                                       |  |  |  |  |
|                                      | PRESSURE P. MIN (SR.<br>CISN. MIN.)            | Tylko wtedy, gdy została zarejestrowana sonda filtrująca: przedstawia uśrednioną wartość ciśnienia minimalnego na modułach filtrujących.                                                        |  |  |  |  |
|                                      | PRESSURE PROBE (SONDA<br>CISN.)                | Tylko wtedy, gdy została zarejestrowana sonda filtrująca: przedstawia rzeczywiste minimalne ciśnienie na modułach filtrujących.                                                                 |  |  |  |  |
|                                      | PROBE HEATING (OGRZEW.<br>SONDY)               | Tylko wtedy, gdy została zarejestrowana sonda filtrująca: wskazanie stanu przełączania ogrzewania przewodu rurowego próbek.                                                                     |  |  |  |  |
|                                      | HUMIDITY PROBE (WILGOC<br>W SONDZIE)           | Tylko wtedy, gdy została zarejestrowana sonda filtrująca: wskazanie, czy w obudowie sondy jest wilgoć.                                                                                          |  |  |  |  |
|                                      | DRAIN HEATING<br>(OGRZEWANIE SPUSTU)           | tylko w trybie 1-lub 2-kanałowym: przedstawia stan ogrzewania przewodu spustowego.                                                                                                    |  |  |  |  |
| PR                                   | OCESS (PROCES)                                 | Wskazanie operacji wykonywanej przez urządzenie.                                                                                                    |  |  |  |  |
| RE<br>CZ                             | MAINING TIME (POZOST.<br>AS)                   | Wskazanie czasu pozostałego do ukończenia bieżąco wykonywanego procesu.                                                                                                    |  |  |  |  |
| SE<br>SE                             | RVICE MODE (TRYB<br>RWISOWY)                   | Urządzenie można ustawić w trybie serwisowym (system bez płynów, aktywne<br>zarządzanie termiczne i sprężarka dla sondy filtrującej (jeżeli jest zainstalowana).                                |  |  |  |  |
| SET OUTMODE (USTAW TRYB<br>WYJŚCIA)  |                                                | Wielkość wyprowadzana w trybie serwisowym. HOLD (WSTRZYMANIE) = ostatnia<br>zmierzona wartość,<br>SET TRANSFER (USTAW TRANSMISJE) = transmitowana wielkość, zaprogramowana<br>w regulatorze SC. |  |  |  |  |
| START (ROZPOCZECIE)                  |                                                | Opuszczenie trybu serwisowego, rozpoczęcie pomiaru.                                                                                                    |  |  |  |  |
| REAGENT (ODCZYNNIK)                  |                                                | Resetowanie licznika konserwacyjnego po wymianie odczynnika.                                                                                                    |  |  |  |  |
| CLEANING SOLU. (ROZTWOR<br>CZYSZCZ.) |                                                | Resetuje licznik konserwacyjny po wymianie roztworu czyszczącego.                                                                                                    |  |  |  |  |
| ST/<br>WZ                            | ANDARD SOL. (ROZTW.<br>ORCOWY)                 | Resetuje licznik konserwacyjny po wymianie roztworów wzorcowych.                                                                                                    |  |  |  |  |
| AIF<br>FIL                           | R FILTER PADS (WKLADY<br>TR. POWIETRZA)        | Oparta na menu operacja zmiany wkładów filtrujących powietrza, resetowanie licznika konserwacyjnego.                                                                                            |  |  |  |  |
| CH<br>ME                             | ANGE MEMBRAN (WYMIANA<br>MBRANY)               | Oparta na menu operacja wymiany kołpaka membrany elektrody, ustawia nową datę w liczniku konserwacyjnym i resetuje licznik elektrolitu.                                                         |  |  |  |  |
| RE<br>ELI                            | PLACE ELECTRO. (WYMIANA<br>EKTRODY)            | Oparta na menu operacja wymiany elektrody, ustawia nową datę w liczniku<br>konserwacyjnym.                                                                                                    |  |  |  |  |
| PIS<br>TL(                           | TON PUMP (POMPA<br>DKOWA)                      | Liczba dni pozostałych do następnej wymiany tłoka i cylindra pompy (pompa tłokowa AMTAX), resetowanie po wymianie pompy.                                                                        |  |  |  |  |
| RE<br>OD                             | AGENT PUMP (POMPA<br>CZYNNIKA)                 | Liczba suwów pompy wykonanych przez pompę dozującą odczynnik, resetowanie po wymianie pompy.                                                                                                    |  |  |  |  |
| CLEANING PUMP (POMPA<br>CZYSZCZ.)    |                                                | Liczba suwów pompy wykonanych przez pompę dozującą roztwór czyszczący, resetowanie po wymianie pompy.                                                                                           |  |  |  |  |
| PR                                   | EPUMPING (PRZEPOMPOWAN                         | IIE)                                                                                                    |  |  |  |  |
|                                      | PREPUMP ALL (POMPUJ<br>WSZYSTKO)               | Wszystkie płyny są kolejno przepompowywane.                                                                                                    |  |  |  |  |
|                                      | PREPUMP REAG. (POMPUJ<br>ODCZYNNIK)            | Następuje przepompowanie odczynnika.                                                                                                    |  |  |  |  |
|                                      | PREPUMP CLEAN.<br>(POMPUJ ROZTWOR<br>CZYSZCZ.) | Następuje przepompowanie roztworu czyszczącego.                                                                                                    |  |  |  |  |

### MAINTENANCE (KONSERWACJA) (ciąg dalszy)

|                        | PREPUMP STANDARD<br>(POMPUJ ROZTWOR<br>WZORC.) | Następuje przepompowanie roztworów wzorcowych.                                                                                                    |
|------------------------|------------------------------------------------|----------------------------------------------------------------------------------------------------|
|                        | PREPUMPING PROBE<br>(POMPUJ PRZEZ SONDE)       | Tylko wtedy, gdy została zarejestrowana sonda filtrująca: Następuje przedmuchanie i przepompowanie przez sondę filtrującą i moduły.                                                                                                    |
|                        | PREPUMP SAMPLE<br>(POMPUJ PROBKE)              | Tylko wtedy, gdy została zarejestrowana sonda filtrująca: przez 1 minutę jest<br>pompowana próbka z sondy filtrującej.                                                                                                    |
| MC<br>MC               | DULE CLEAN. (CZYSZCZ.<br>DULOW)                | Oparta na menu operacja czyszczenia wkładów filtrujących powietrza, automatyczne resetowanie licznika konserwacyjnego. Wraz z sondą filtrującą.                                                                                                    |
| NE<br>MC               | W MODULES (NOWE<br>DULY)                       | Tylko wtedy, gdy została zarejestrowana sonda filtrująca: ostatnia wymiana modułów filtrujących.                                                                                                    |
| PU<br>PO               | MP MEMBRANE (MEMBR.<br>MPY)                    | Tylko wtedy, gdy została zarejestrowana sonda filtrująca: przedstawia liczbę dni<br>pozostałych do następnej wymiany membrany pompy (pompa próbek urządzenia Filter<br>Probe sc), resetowanie licznika.                                                                                                    |
| СС                     | MPRESSOR (SPREZARKA)                           | Tylko wtedy, gdy została zarejestrowana sonda filtrująca: liczba dni pozostałych do wymiany sprężarki powietrza. Resetowanie licznika.                                                                                                    |
| CL                     | EANING (CZYSZCZENIE)                           | Następuje wyzwolenie automatycznego czyszczenia, a następnie rozpoczęcie pomiaru.                                                                                                    |
| FLUSHING (PRZEMYWANIE) |                                                | Pompowanie kolejno wszystkich płynów. Przed wyłączeniem urządzenia z eksploatacji<br>należy włożyć do wody dejonizowanej wszystkie przewody rurowe doprowadzające<br>odczynniki, roztwory wzorcowe i roztwory czyszczące oraz uruchomić funkcję<br>FLUSHING (PRZEMYWANIE).                                                                                                    |
| RE<br>BLI              | SET ERROR (RESETUJ<br>EDY)                     | Resetuje wszystkie komunikaty o błędach.                                                                                                    |
| CH<br>ZA               | ANGE RANGE (ZMIEN<br>KRES)                     | Oprogramowanie wykonuje zmianę zakresu pomiarowego: UWAGA, muszą być użyte odpowiednie roztwory wzorcowe!                                                                                                    |
| UP<br>SO               | DATE PROBE (AKTUALIZUJ<br>NDE)                 | Umożliwia dokonanie aktualizacji oprogramowania sondy filtrującej.                                                                                                    |
| Ele<br>ele             | c. Type Change (Zmien typ<br>k.)               | Nie wykorzystuje się teraz.                                                                                                    |
| FIE                    | ELDBUS                                         | ENABLED/DISABLED (WLACZ./WYLACZ.): Uaktywnia zewnętrzne sterowanie<br>urządzeniem poprzez Fieldbus. UWAGA: Kiedy urządzenie jest przestawione poprzez<br>menu do trybu SERVICE MODE (TRYB SERWISOWY), sterowanie Fieldbus zostaje<br>tymczasowo wyłączone.                                                                                                    |
| OP                     | TION (OPCJA)                                   | Ustawia urządzenie w trybie sondy filtrującej/pracy 1-kanałowej/pracy 2-kanałowej.<br>Przełączanie tych opcji wymaga modyfikacji sprzętowych!                                                                                                    |
| VA                     | LIDATION (WALIDACJA)                           | Oparty o menu proces pomiarów zewnętrznych próbek. Kiedy zostanie wyświetlony<br>komunikat "Modification required (Konieczna jest modyfikacja)": należy odłączyć<br>przewód rurowy od naczynia przelewowego, zatkać naczynie przelewowe i włożyć<br>przewód rurowy próbki do zewnętrznej próbki. Po zakończeniu procesu: wyciągnąć<br>korek z naczynia przelewowego i przyłączyć przewód rurowy próbki. |

### 5.2.1 Menu Ustawienia czujników

Aby uzyskać więcej informacji na temat Konfiguracji systemu (wyjścia prądowe, przekaźniki i interfejsy sieciowe), patrz instrukcja użytkownika regulatora sc1000.

### 5.3 Proces kalibracji

**Uwaga:** W celu uniknięcia niedokładności pomiarów należy zadbać, aby dostępne były wszystkie roztwory.

 Kalibrację automatyczną uruchamia się, wybierając CALIBRATION (KALIBRACJA)>CALIBRATE (KALIBRUJ)>AUTOCAL (AUTOKALIBRACJA)> (USTAW ODSTEP).

#### LUB

1. Należy wybrać CALIBRATION (KALIBRACJA)>CALIBRATE (KALIBRUJ), aby ręcznie uruchomić kalibrację.

**Uwaga:** Nacisnąć START w celu potwierdzenia i uruchomienia procesu kalibracji.

Po wykonaniu następnego pomiaru oraz po 5 minutach oczekiwania, kalibracja uruchomi się automatycznie i zostaną wykonane wszystkie operacje z roztworami wzorcowymi.

W zależności od liczby wzorców wymagających wykonania kalibracji, taki cykl może trwać do 40 minut. Kiedy kalibracja zostanie pomyślnie zakończona, urządzenie automatycznie powraca do pomiarów.

**Uwaga:** W przypadku wykrycia i wyświetlenia ostrzeżenia, proces pomiarów będzie kontynuowany. Patrz rozdział 7.2.3 na stronie 67, gdzie przedstawiono rozwiązywanie problemów związanych z ostrzeżeniami.

**Uwaga:** Gdy urządzenie wykryje i wyświetli komunikat o błędzie, następuje zatrzymanie pomiarów. Patrz rozdział 7.2.2 na stronie 64, gdzie przedstawiono rozwiązywanie problemów związanych z błędami.

### 5.4 Proces czyszczenia

Patrz Tabela 4 na stronie 52, aby uzyskać informacje o odstępach czyszczenia.

**Uwaga:** Aby urządzenie mogło poprawnie pracować, należy dbać o dostępność roztworu czyszczącego.

 W celu skonfigurowania odstępu automatycznego czyszczenia należy wybrać CONFIGURE (KONFIGURACJA)>CLEANING (CZYSZCZENIE)>SET INTERVAL (USTAW ODSTEP).

#### LUB

 Wybrać MAINTENANCE (KONSERWACJA)>CLEANING (CZYSZCZENIE) w celu uruchomienia ręcznego cyklu czyszczenia.

**Uwaga:** Nacisnąć START w celu potwierdzenia i uruchomienia procesu czyszczenia.

Cykl czyszczenia może trwać do 10 minut, a następnie urządzenie powraca automatycznie do trybu pomiarów.

### 5.5 Proces pomiarów

**Uwaga:** W celu uniknięcia niedokładności pomiarów należy zadbać, aby dostępne były wszystkie roztwory.

Po uruchomieniu urządzenia potrzebne jest nagrzewanie, aby nastąpiła automatyczna inicjalizacja procesu pomiarów. Ten proces nagrzewania trwa około 15 minut, gdy temperatura urządzenia jest >15 °C (> 59 °F).

**Uwaga:** Niższe temperatury urządzenia powodują wydłużenie fazy nagrzewania.

**Uwaga:** W trybie serwisowym nacisnąć START w celu potwierdzenia zgłoszenia uruchomienia pomiarów.

**Uwaga:** Urządzenie wykona kalibrację przed uruchomieniem pomiarów, gdy ostatnia kalibracja została wykonana przynajmniej na dzień wcześniej.

Optymalny cykl pomiaru może trwać 5 minut.

### NIEBEZPIECZEŃSTWO

Zadania opisane w tym rozdziale niniejszej instrukcji powinien wykonywać tylko wykwalifikowany personel.

#### NIEBEZPIECZEŃSTWO

Kontakt z substancjami chemicznymi lub biologicznymi może stanowić potencjalne zagrożenie. Obsługa próbek chemicznych, wzorców i odczynników może być niebezpieczna. Przed przystąpieniem do pracy należy zapoznać się ze wszystkimi procedurami zapewniającymi bezpieczeństwo i prawidłowymi sposobami obchodzenia się z substancjami chemicznymi. Należy przestrzegać wszystkich zaleceń zawartych w kartach danych bezpieczeństwa.

Normalna obsługa urządzenia może wymagać skorzystania z substancji chemicznych lub próbek, które nie są bezpieczne biologicznie.

- Przed ich użyciem należy zapoznać się z kartami danych bezpieczeństwa oraz przestrzegać wszystkich informacji ostrzegawczych umieszczonych na opakowaniach oryginalnych roztworów.
- Wszystkie użyte substancje należy utylizować zgodnie z obowiązującymi przepisami lokalnymi i krajowymi.
- Ubiór ochronny oraz inne zabezpieczenia muszą być dostosowane do stężenia i ilości niebezpiecznej substancji, która jest używana.

### 6.1 Konserwacja ogólna

- Regularnie sprawdzać cały system pod względem występowania uszkodzeń mechanicznych.
- Regularnie sprawdzać wszystkie połączenia pod względem występowania przecieków i korozji.
- Regularnie sprawdzać wszystkie kable pod względem występowania uszkodzeń mechanicznych.

### 6.1.1 Czyszczenie analizatora

System należy czyścić przy użyciu miękkiej, wilgotnej ściereczki. W przypadku uporczywych zabrudzeń stosować dostępne w handlu środki czyszczące.

### 6.1.1.1 Odstęp czyszczenia

Odstęp czyszczenia (patrz rozdział 5.2 na stronie 41, aby uzyskać więcej informacji) zależy od twardości wody w próbce (patrz Tabela 4).

**Uwaga:** Jeżeli odstęp czyszczenia jest zbyt długi dla twardości wody próbki, może dojść do zablokowania przewodu spustowego.

|                            | Twardość wody |                                                                             | Odstęp czyszczenia                     | Zużycie roztworu czyszczącego<br>(obejmuje kalibrację) |  |
|----------------------------|---------------|-----------------------------------------------------------------------------|----------------------------------------|--------------------------------------------------------|--|
| ppm jako CaCO <sub>3</sub> | w °dH         | w mmol/L w godz.<br>(jony metali ziem (lub częściej) m mL/<br>alkalicznych) |                                        | m mL/miesiąc                                           |  |
| ≤ 270 ≤ 15                 |               | ≤ 2,685                                                                     | 24                                     | 80                                                     |  |
| ≤ 360 ≤ 20                 |               | ≤ 3,58                                                                      | 12                                     | 150                                                    |  |
| ≤ 450                      | ≤ 25 ≤ 4,475  |                                                                             | 8 (wartość wstępnie<br>zaprogramowana) | 220                                                    |  |
| ≤ 540                      | ≤ <b>30</b>   | ≤ 5,37                                                                      | 6                                      | 290                                                    |  |
| ≤ 630                      | ≤ 35          | ≤ 6,265                                                                     | 3                                      | 570                                                    |  |
| >720 > 35                  |               | > 6,265                                                                     | 1                                      | 1700                                                   |  |

Tabela 4 Odstêp czyszczenia

### 6.1.2 Wymiana filtru wentylatora

Wkłady filtru powietrza należy regularnie czyścić lub wymieniać. Więcej informacji–patrz rozdział 6.3 na stronie 54.

Przed wykonaniem jakichkolwiek czynności konserwacyjnych filtru należy zatrzymać wentylator chłodzący.

#### Zatrzymywanie wentylatora chłodzącego:

- 1. Z MENU wybrać SENSOR SETUP (KONFIGURACJA CZUJNIKA) >AMTAX SC i nacisnąć ENTER.
- Wybrać MAINTENANCE (KONSERWACJA)>TEST/MAINT (TESTOWANIE/KONSERWACJA)>AIR FILTER PADS (WKLADY FILTR. POWIETRZA) i nacisnąć ENTER.
- 3. Wybrać START i przycisnąć ENTER.

Następuje uruchomienie procesu i wentylator chłodzący zatrzymuje się.

Ważna uwaga: Otworzyć drzwi obudowy, aby uniknąć przegrzania.

#### PRZESTROGA

Unikać obrażeń. Trzymać dłonie z dala. Chociaż wentylator jest zatrzymany, należy pracować ostrożnie, aby uniknąć obrażeń w razie niepowodzenia.

#### Wymiana filtru wentylatora:

- 1. Otworzyć obudowę analizatora oraz panel analityczny.
- 2. Nacisnąć ENTER.

Urządzenie będzie odliczać w dół do zera pozostały czas w sekundach i przejdzie do stanu SERVICE STATE (STAN SERWISOWY).

- 3. Wymienić wkłady filtru powietrza, jak to opisano na regulatorze.
- Odkręcić śrubę ustalającą wentylatora, przesunąć do góry taśmę mocującą oraz zdjąć ją (Rysunek 10 na stronie 20). W razie potrzeby docisnąć wentylator w celu zdjęcia taśmy mocującej.
- 5. Zsunąć wentylator ze śrub mocujących.
- 6. Oczyścić filtr wodą z mydłem i założyć z powrotem.
- 7. Nacisnąć ENTER.
- Założyć wentylator. Upewnić się, czy otwór wentylatora jest skierowany w dół. Zaczepić taśmę mocującą (docisnąć wentylator) i założyć śrubę ustalającą wentylatora.
- 9. Zamknąć obudowę analizatora oraz panel analityczny.
- 10. Nacisnąć ENTER.

Urządzenie zresetuje licznik konserwacyjny i ponownie uruchomi analizator.

#### 6.1.3 Wymiana bezpieczników

Bezpieczniki linii zasilania znajdują się w regulatorze sc1000. Zapoznać się z instrukcją użytkownika regulatora sc1000, aby uzyskać więcej informacji.

### 6.2 Wymiana odczynnika

Chemikalia muszą być zmieniane lub odnawiane w regularnych odstępach. Patrz Tabela 5, aby uzyskać informacje o trwałości chemikaliów.

| Substancja chemiczna         | Zakres pomiarowy 1                                                                                                    | Zakres pomiarowy 2    | Zakres pomiarowy 3                                                                                            | Zakres pomiarowy 4                                                                                            |
|------------------------------|----------------------------------------------------------------------------------------------------|-----------------------|----------------------------------------------------------------------------------------------------|----------------------------------------------------------------------------------------------------|
| (rozdział 8.1 na stronie 73) | (0,02–5 mg/L)                                                                                                    | (0,05–20 mg/L)        | (1–100 mg/L)                                                                                                  | (10–1000 mg/L)                                                                                                |
| Odczynnik                    | 2500 mL na 3                                                                                                    | 2500 mL na 3          | 2500 mL na 2                                                                                                  | 2500 mL na 2                                                                                                  |
|                              | miesiące                                                                                                    | miesiące              | miesiące                                                                                                    | miesiące                                                                                                    |
| Wzorce (2 litry):            | 0,5 i 2,5 mg/L na                                                                                                    | 1 i 10 mg/L na        | 10 i 50 mg/L na                                                                                               | 50 i 500 mg/L na                                                                                              |
|                              | 2 miesiące przy                                                                                                    | 3 miesiące przy       | 3 miesiące przy                                                                                               | 3 miesiące przy                                                                                               |
|                              | codziennej kalibracji                                                                                                    | codziennej kalibracji | codziennej kalibracji                                                                                         | codziennej kalibracji                                                                                         |
| Czyszczenie i kalibracja     | 250 mL na 1 miesiąc przy 3 czyszczeniach i kalibracjach dziennie (domyślnie)<br>250 mL na 3 miesiące przy codziennym czyszczeniu i kalibracji |                       |                                                                                                    | ie (domyślnie)<br>alibracji                                                                                   |
| Elektrolit i kołpak membrany | Elektrolit i kołpak membrany<br>Elektrolit i kołpak membrany<br>z–3 miesiące<br>(zależnie od stopnia<br>zabrudzenia                           |                       | 11 mL<br>Wymieniać razem z<br>membraną co<br>2–3 miesiące<br>(zależnie od stopnia<br>zabrudzenia<br>membrany) | 11 mL<br>Wymieniać razem z<br>membraną co<br>2–3 miesiące<br>(zależnie od stopnia<br>zabrudzenia<br>membrany) |

 Tabela 5
 Chemikalia dla analizatora AMTAX sc

### 6.3 Harmonogram konserwacji okresowej

Ten plan konserwacji odnosi się do standardowych zastosowań. Niestandardowe zastosowania mogą wymagać odmiennych odstępów konserwacji.

| Opis                                                                                                    | co<br>3 miesiące<br>(wykonuje<br>użytkownik) | co<br>6 miesięcy<br>(wykonuje<br>pracownik<br>serwisu) | co<br>12 miesięcy<br>(wykonuje<br>pracownik<br>serwisu) | co<br>24 miesiące<br>(wykonuje<br>pracownik<br>serwisu) |
|----------------------------------------------------------------------------------------------------|----------------------------------------------|--------------------------------------------------------|---------------------------------------------------------|---------------------------------------------------------|
| Wizualna kontrola komory analitycznej, ręczne czyszczenie w razie potrzeby.                                                                                | X1                                           | х                                                      |                                                         |                                                         |
| Kontrola wkładów filtru, czyszczenie/wymiana w razie potrzeby, zwłaszcza po stronie wentylatora.                                                           | X1                                           | х                                                      |                                                         |                                                         |
| Kontrola odczynników, wymiana w razie potrzeby.                                                                                                    | X1                                           | Х                                                      |                                                         |                                                         |
| Kontrola roztworu czyszczącego, wymiana w razie potrzeby.                                                                                                  | X <sup>1</sup>                               | Х                                                      |                                                         |                                                         |
| Kontrola liczników konserwacyjnych.                                                                                                    | X <sup>1</sup>                               | Х                                                      |                                                         |                                                         |
| Kontrola roztworów wzorcowych, wymiana w razie potrzeby.                                                                                                   | X <sup>1</sup>                               | Х                                                      |                                                         |                                                         |
| Wizualna kontrola elektrody, wymiana kołpaka membrany i elektrolitu w razie potrzeby.                                                                      | X1                                           | х                                                      |                                                         |                                                         |
| Kontrola systemu pod względem nieprzepuszczalności dla<br>powietrza.                                                                                       |                                              | х                                                      |                                                         |                                                         |
| Kontrola funkcjonalna obu wentylatorów.                                                                                                    |                                              | Х                                                      |                                                         |                                                         |
| Kontrola funkcjonalna ogrzewania obudowy analizatora.                                                                                                    |                                              | Х                                                      |                                                         |                                                         |
| Ogólna kontrola funkcjonalna.                                                                                                    |                                              | Х                                                      |                                                         |                                                         |
| Odczyt i analiza dziennika zdarzeń. Odczyt i analiza dziennika danych, w razie potrzeby.                                                                   |                                              | х                                                      |                                                         |                                                         |
| Kontrola elektrody (nachylenie elektrody z nienaruszonym<br>kołpakiem membrany: –55 do –67 mV), po 12 miesiącach<br>użytkowania kontrolować co 6 miesięcy. |                                              | (X) <sup>2</sup>                                       | х                                                       |                                                         |
| Wymiana głowicy pompy powietrza.                                                                                                    |                                              |                                                        | Х                                                       |                                                         |
| Kontrola mieszadełka magnetycznego, wymiana w razie potrzeby.                                                                                              |                                              |                                                        | х                                                       |                                                         |
| Wymiana pompy odczynnika.                                                                                                    |                                              |                                                        | Х                                                       |                                                         |
| Kontrola pompy roztworu czyszczącego i wymiana w razie<br>potrzeby (po 12 miesiącach użytkowania, kontrolować co<br>6 miesięcy).                           |                                              | (X) <sup>2</sup>                                       | Х                                                       |                                                         |
| Kontrola silnika mieszadła, wymiana w razie potrzeby.                                                                                                    |                                              |                                                        |                                                         | Х                                                       |

#### Tabela 6 Harmonogram konserwacji okresowej

<sup>1</sup> Zalecany odstęp konserwacji, szczególnie w odniesieniu do odczynników. Rzeczywiste odstępy wymiany odczynnika i elektrolitu (AMTAX sc) zależa od konfiguracji.

<sup>2</sup> Podane cykle konserwacyjne dotyczą standardowych zastosowań. Niestandardowe zastosowania mogą wymagać odmiennych odstępów konserwacji.

### 6.4 Konserwacja planowa

Tabela 7 zawiera elementy, oprócz elektrody, których konserwację może wykonywać TYLKO personel serwisu. Należy zwrócić się do producenta, aby uzyskać więcej informacji.

| Opis                                                                   | Kiedy wymienić                                                                                                    | Gwarancja |
|------------------------------------------------------------------------|----------------------------------------------------------------------------------------------------|-----------|
| Pompa odczynnika analizatora sc (pompa zaworowa)                       | 1 rok                                                                                                    | 1 rok     |
| Głowica pompy tłokowej 10 mL<br>(wstępnie nasmarowany cylinder i tłok) | 1 rok                                                                                                    | 1 rok     |
| Sprężarka z przełączanym napięciem zasilania<br>115/230 V              | Zaleca się co 2 lata                                                                                                    | 2 lata    |
| Mieszadełko elektromagnetyczne                                         | 1 rok                                                                                                    | 1 rok     |
| Elektroda                                                              | Kontrolować ciągle po upływie 1<br>roku.<br>Stan elektrody jest należyty,<br>jeżeli nachylenie elektrody z<br>nowych kołpakiem membrany i<br>elektrolitem mieści się w<br>przedziale–57 do –67 mV po<br>upływie 24 godzin od wymiany<br>kołpaka membrany. | 1 rok     |

#### Tabela 7 Elementy konserwacji naprawczej

### 6.5 Wymiana kołpaka membrany, elektrolitu i elektrody

**Ważna uwaga:** Nigdy nie smarować kołpaka membrany ani elektrody smarem, olejem silikonowym bądź wazeliną. Spowodowałoby to uszkodzenie membrany z Teflonu, czego skutkiem byłoby pogorszenie sprawności działania.

**Uwaga:** Okres trwałości membrany z Teflonu ulega skróceniu w razie obecności substancji powierzchniowo czynnych lub rozpuszczalników organicznych w ściekach.

Dla zapewnienia optymalnej efektywności działania należy regularnie wymieniać kołpak membrany, elektrolit oraz elektrodę (patrz Tabela 6 na stronie 54).

Ilość elektrolitu powinna podczas eksploatacji urządzenia wynosić od 4 do 11 mL. W przypadku mniejszej ilości elektrolitu nastąpi zmniejszenie dokładności dla niskich wartości mierzonych w odpowiednim zakresie pomiarowym. Aby określić ilość elektrolitu pozostającego w korpusie elektrody, patrz Rysunek 20.

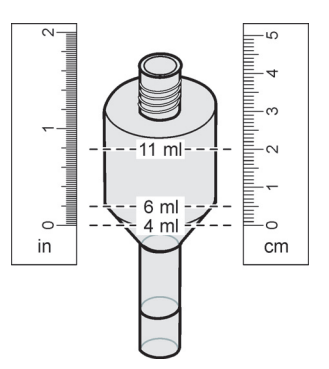

Rysunek 20 Określanie objętości elektrolitu w korpusie elektrody za pomocą przymiaru taśmowego

#### Wymiana kołpaka membrany i elektrolitu i/lub elektrody:

 Wybrać MAINTENANCE(KONSERWACJA)>TEST/MAINT (TESTOWANIE/KONSERWACJA).>CHANGE MEMBRANE (WYMIANA MEMBRANY).

LUB

 Wybrać MAINTENANCE(KONSERWACJA)>TEST/MAINT (TESTOWANIE/KONSERWACJA).>REPLACE ELECTRODE (WYMIANA ELEKTRODY).

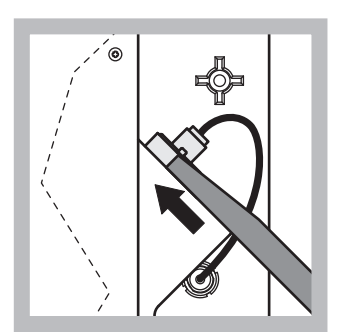

 Ściągnąć korek elektrody. Ostrożnie wsunąć klucz do elektrod pod zespół elektrody i pociągnąć w celu wyjęcia. Nie stosować nadmiernego nacisku.

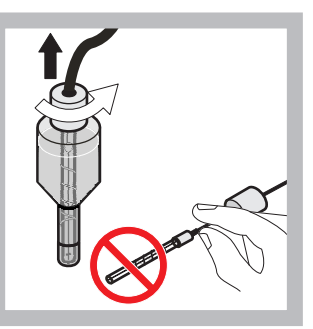

2 Ostrożnie wyciągnąć elektrodę z korpusu trzymając ją prosto. Nie dotykać elektrody palcami. Przepłukać elektrodę szklaną i korpus elektrody wodą destylowaną w celu usunięcia produktów krystalizacji, jaka mogła nastąpić w wyniku całkowitego odparowania.

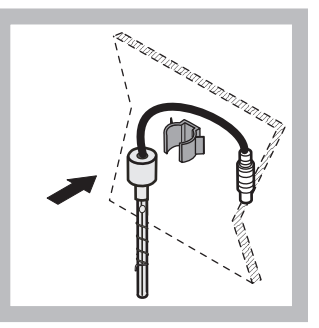

 Zamocować elektrodę w zacisku na panelu analizatora. Nie dotykać membrany.

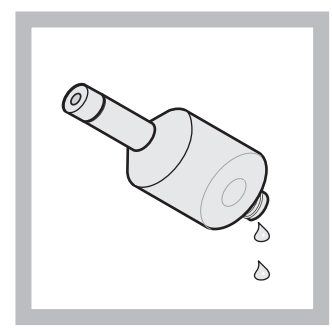

4 Opróżnić korpus elektrody z elektrolitu.

Ważna uwaga: Nigdy nie dodawać nowego elektrolitu do starego elektrolitu. Zawsze należy całkowicie opróżnić korpus elektrody i użyć nowej butelki elektrolitu, w przeciwnym razie wzrośnie stężenie elektrolitu i nastąpi obniżenie dokładności pomiarów.

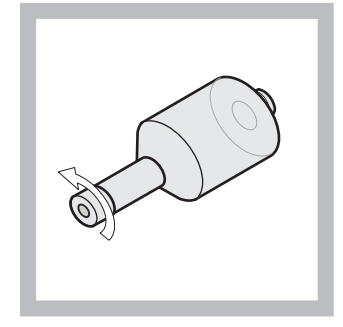

5 Odkręcić i pozbyć się kołpaka membrany.

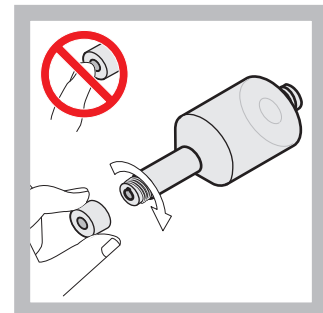

6 Umieścić nowy kołpak membrany na korpusie elektrody. Nie dotykać membrany! Aby zapobiec wyciekowi elektrolitu, dokręcić dłonią kołpak membrany.

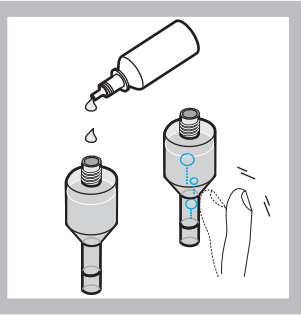

7 Zdjąć pokrywkę z elektrolitu i napełnić korpus całą zawartością buteleczki elektrolitu , (11 mL). Delikatnie postukać w bok korpusu, aby usunąć wszelkie pęcherzyki powietrza.

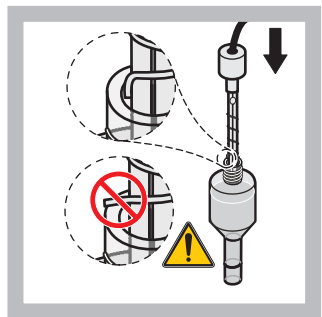

8 Ostrożnie wsunąć elektrodę do korpusu dbając, aby nie doszło do zgięcia końcówki.

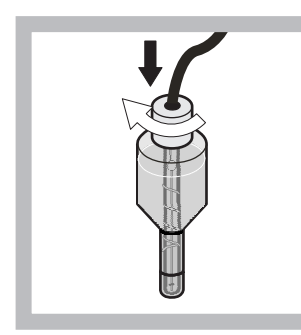

9 Dokręcić kołpak uszczelniający.

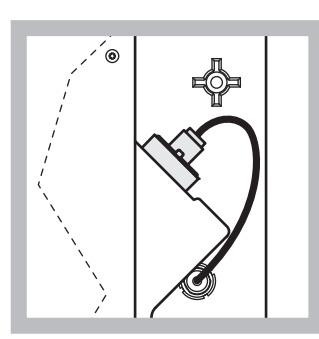

10 Wsuwać elektrodę z powrotem do celki pokonując opór pierścienia uszczelniającego o przekroju kołowym komory pomiarowej, aż do zatrzaśnięcia na swoim miejscu i ponownie przyłączyć przewód elektrody do panelu. Zamknąć drzwi obudowy.

#### Wymiana kołpaka membrany i elektrolitu:

**Uwaga:** Po przeprowadzeniu wymiany kołpaka membrany oraz elektrolitu potrzebny jest czas do 6 godzin, aby została osiągnięta optymalna efektywność działania.

Urządzenie kalibruje się pierwszy raz po nagrzewaniu próbki i odczynnika w komorze pomiarowej przez 5 minut. Po wykonaniu drugiej kalibracji godzinę później, urządzenie przełącza się na ustawiony cykl kalibracji.

#### Wymiana elektrody:

**Uwaga:** Po włożeniu nowej elektrody urządzenie potrzebuje 12 godzin (jedna noc) na osiągnięcie optymalnej efektywności działania.

Urządzenie kalibruje się dwa razy po nagrzaniu próbki i odczynnika w komorze pomiarowej przez 5 minut. Po dwóch godzinach pracy w trybie pomiarów wykonywana jest następna kalibracja, a po czterech godzinach urządzenie kalibruje się ostatni raz. Wtedy następuje przełączenie na ustawiony cykl kalibracji.

**Uwaga:** Podczas procesu wymiany membrany i elektrody nie jest wyświetlane ostrzeżenie dotyczące nachylenia elektrody. Jeżeli nachylenie wykracza poza przedział –50 do –67 mV, może pojawić się komunikat o błędzie.

**Ważna uwaga:** W przypadku wstawienia nowej elektrody i ponownego uruchomienia urządzenia, następuje znaczna zmiana wartości kalibracji wzorców, lecz po około dwóch dniach wartości napięć w mV dla wzorców powinny nieco wzrosnąć w wyniku odparowania elektrolitu. Nachylenie pozostaje stałe, jako że wartości dla obu wzorców wzrastają analogicznie.

### 6.6 Walidacja (Zapewnienie jakości analitycznej)

Aby zapewnić rzetelność wyników analiz, muszą być wykonywane regularne kontrole poprawności działania całego urządzenia.

#### Wymagane części:

- Zaślepka LZY193 (zestaw zaślepiający LZY007)
- Zlewka (na przykład 150 mL)
- Roztwór wzorcowy do walidacji

Wykonać czynności wewnętrznego menu w celu przeprowadzenia walidacji.

- 1. Z MENU wybrać SENSOR SETUP (KONFIGURACJA CZUJNIKA) >AMTAX SC i nacisnąć ENTER.
- Wybrać MAINTENANCE (KONSERWACJA)>TEST/MAINT (TESTOWANIE/KONSERWACJA)>VALIDATION (WALIDACJA)> DISCHARGE (USUWANIE).
- Wprowadzić liczbę pomiarów, które powinny być zrzucone przed rozpoczęciem pomiarów walidacyjnych. (Wartość domyślna: 3; zakres wartości: 2 do 5)
- 4. Wybrać NUMBER OF MEAS. (LICZBA POMIAROW)
- Wybrać liczbę pomiarów, które mają być wykorzystane jako pomiary walidacyjne. (Wartość domyślna: 3; zakres wartości: 2 do 10)
- 6. Wybrać START po wprowadzeniu ustawień obu parametrów i analizator przejdzie do stanu serwisowego. Wyświetlany jest pozostały czas w sekundach.

OUTMODE (TRYB WYJSCIA) zostaje ustawiony jako HOLD (WSTRZYMANIE).

- Wybierz ENTER w celu zmodyfikowania analizatora (Rysunek 21 na stronie 60):
  - a. Odkręcić przy naczyniu nadmiarowym złączkę (pozycja 2) przewodu rurowego próbki (pozycja 5), który jest przyłączony do naczynia przelewowego (pozycja 1) i bloku zaworowego (pozycja 4).
  - Wkręcić zaślepkę (pozycja 3) w gwint naczynia przelewowego (pozycja 1) i włożyć przewód rurowy próbki do zlewki (na przykład 150 mL) zawierającej roztwór wzorcowy do walidacji.

**Uwaga:** Aby uzyskać stabilne wartości pomiarów, należy zamknąć drzwi analizatora.

8. Nacisnąć ENTER w celu rozpoczęcia sprawdzenia poprawności.

Uwaga: Wyświetlany jest pozostały czas w sekundach:

(WartoϾ usuwana + wartoœæ pomiaru) × 5 minut = pozosta<sup>3</sup>y czas/sekundy

9. Przycisnąć przycisk ENTER w celu zakończenia.

Zostają wyświetlone wyniki, które można zanotować.

- Wartość usuwana oraz wartość Conc (Stez.)są odliczane w dół do zera.
- Proces walidacji kończy się, kiedy urządzenie jest w trybie serwisowym i pozostały czas wynosi 0 sekund.
- Dla ustalonej liczby pomiarów walidacyjnych wyświetlana jest lista wartości oraz obliczana jest średnia tych wartości.

**Uwaga:** W dzienniku zdarzeń rejestrowane są wartości walidacyjne oraz wartość średnia z analizatora.

10. Przycisnąć przycisk ENTER w celu kontynuowania.

**Uwaga:** Nacisnąć START w celu potwierdzenia zgłoszenia powrotu do procesu pomiarów lub do trybu serwisowego.

- **11.** Wybrać ENTER i zmodyfikować urządzenie do pierwotnej konfiguracji analizatora.
- **12.** Uruchomić tryb pomiarów lub zachować tryb serwisowy.

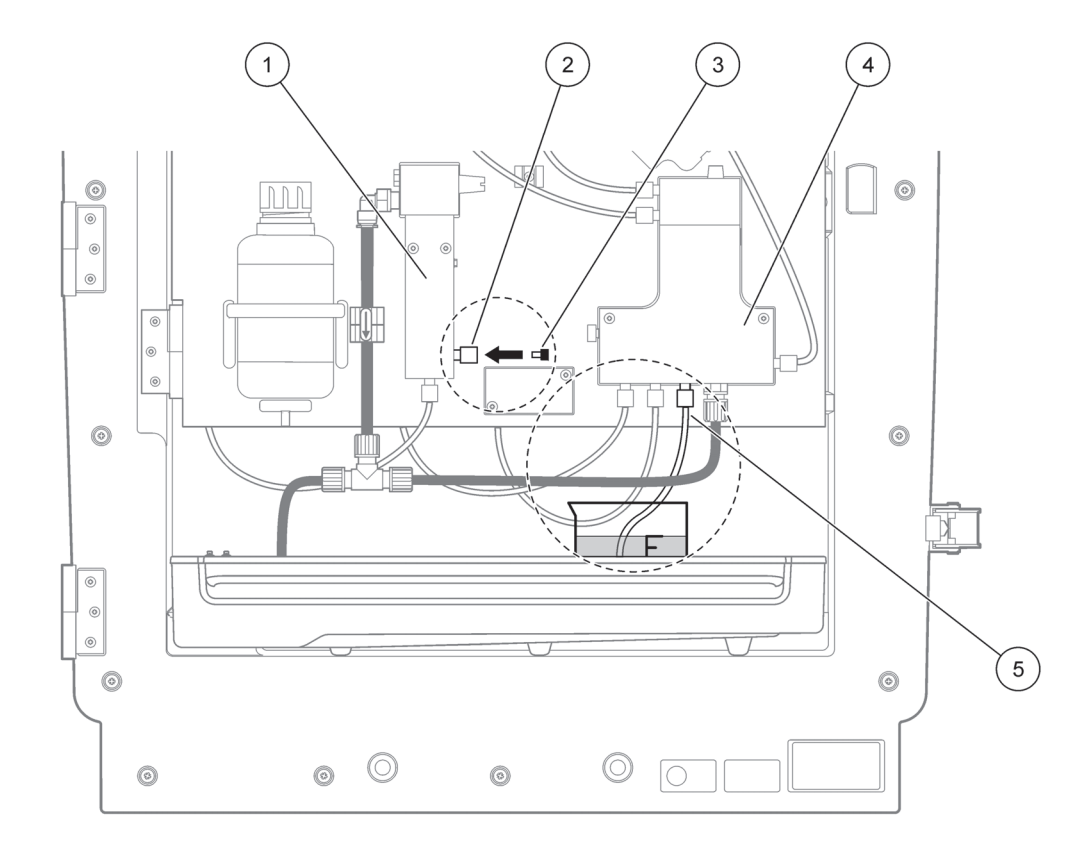

Rysunek 21 Modyfikacja analizatora AMTAX sc

| 1 | Naczynie przelewowe              | 4 | Blok zaworowy         |
|---|----------------------------------|---|-----------------------|
| 2 | Złączka przewodu rurowego próbki | 5 | Przewód rurowy próbki |
| 3 | Zaślepka                         |   |                       |

### 6.7 Wyłączanie analizatora

Nie występuje konieczność podejmowania specjalnych środkówdla wycofania urządzenia z eksploatacji na krótki okres czasu (do dwóch tygodni dla warunków otoczenia bez temperatur ujemnych).

**Ważna uwaga:** Jeżeli wystąpi przerwa zasilania regulatora, może dojść do uszkodzenia w wyniku zamarznięcia. Należy zadbać, aby urządzenie i przewody rurowe nie mogły zamarznąć.

- Przerwać pomiary i przełączyć urządzenie do stanu serwisowego (MAINTENANCE (KONSERWACJA)>TEST/MAINT (TESTOWANIE/KONSERWACJA)SERVICE MODE (TRYB SERWISOWY).
- 2. Odłączyć urządzenie AMTAX sc od regulatora.

#### 6.7.1 Wyłączanie analizatora na długi okres czasu

*Ważna uwaga:* Operując chemikaliami należy zawsze używać sprzęt ochrony osobistej.

Jeżeli urządzenie ma być wyłączone z eksploatacji na długi okres czasu lub w przypadku mrozu, należy zastosować poniższą procedurę.

- 1. Zanurzyć przewody rurowe odczynnika, roztworu czyszczącego i obu roztworów wzorcowych w wodzie destylowanej.
- W menu TEST/MAINT (TESTOWANIE/KONSERWACJA) uruchomić cykl czyszczenia z użyciem wody destylowanej korzystając z funkcji FLUSHING (PRZEMYWANIE).
- 3. Oczyścić pokrywę pojemnika wodą destylowaną.
- Wyjąć przewody rurowe z wody i uruchomić funkcję FLUSHING (PRZEMYWANIE) w celu całkowitego wypompowania wody z przewodów rurowych i urządzenia analitycznego.
- 5. Wytrzeć do sucha pokrywy pojemników i zamknąć pojemniki odpowiadającymi pokrywkami (Tabela 3 na stronie 31).
- Wyjąć pojemniki i odłożyć je na przechowanie w miejscu zabezpieczonym przed mrozem, zgodnie z miejscowymi przepisami.
- 7. Odłączyć zasilanie od urządzenia oraz sieci transmisji danych.
- 8. Ściągnąć złącze elektrody z panelu analizatora.

#### PRZESTROGA

# Korpus elektrody jest bardzo gorący (do 60 °C [140 °F]). Przed dotknięciem obudowy należy pozostawić ją do ostygnięcia.

- Ostrożnie wyciągnąć elektrodę z korpusu trzymając ją prosto (rozdział 3.7.1 na stronie 33).
- **10.** Opróżnić korpus elektrody zgodnie z obowiązującymi przepisami.
- 11. Przepłukać elektrodę i korpus elektrody wodą destylowaną.
- **12.** Włożyć elektrodę do przemytej obudowy, a następnie włożyć korpus elektrody do celki elektrody w analizatorze AMTAX sc.
- 13. Przyłączyć kabel elektrody do panelu analizatora.
- 14. Używając urządzenie Filter Probe sc, zapoznać się z Instrukcją użytkownika urządzenia Filter Probe sc w celu uzyskania informacji na temat przechowywania.
- **15.** Zainstalować wszelkie blokady transportowe (Rysunek 9 na stronie 19).
- 16. W zależności od długości okresu, zdjąć system z zamocowania i owinąć folią zabezpieczającą lub suchą tkaniną. Przechowywać system z suchym miejscu.

## 6.8 Modyfikowanie wariantu jednokanałowego w wariant dwukanałowy

Można dokonać konwersji pracy w trybie jednokanałowym analizatora sc na pracę w trybie dwukanałowym i/lub ciągłe próbkowanie. Należy zwrócić się do producenta, aby uzyskać więcej informacji. Patrz Tabela 8 w celu uzyskania informacji na temat opcji konfiguracji.

#### Tabela 8 Modyfikacje

| z                          | Na                         | Wykorzystując         | Zestaw<br>modyfikacyjny |
|----------------------------|----------------------------|-----------------------|-------------------------|
| Praca w trybie 1-kanałowym | Praca w trybie 2-kanałowym | AMTAX sc, PHOSPHAX sc | LZY170                  |
| Filter Probe sc            | Ciągłe próbkowanie         | AMTAX sc, PHOSPHAX sc | LZY241                  |
| Ciągłe próbkowanie         | Filter Probe sc            | AMTAX sc, PHOSPHAX sc | LZY242                  |

### 7.1 Rozwiązywanie problemów dotyczących regulatora

Jeżeli wpisy są dokonywane z opóźnieniem lub przez krótki czas nie są akceptowane, przyczyną opóźnienia może być obciążenie sieci transmisji danych. Należy zapoznać się w Instrukcji użytkownika regulatora sc1000 z rozdziałem przedstawiającym rozwiązywanie problemów.

Jeżeli podczas normalnej eksploatacji wystąpi problem, który, jak oceniamy, jest spowodowany przez regulator, należy ponownie uruchomić system.

Po zaktualizowaniu oprogramowania, poszerzeniu systemu lub po przerwie w zasilaniu, konieczne może być ponowne ustawienie parametrów systemu.

Należy zanotować wszystkie zmieniane lub wprowadzane wartości, tak aby można było wykorzystać wszystkie potrzebne dane do ponownego skonfigurowania parametrów.

- 1. Zapisać wszystkie ważne dane.
- 2. Odciąć źródło zasilania i poczekać 5 sekund.
- 3. Ponownie przyłączyć zasilanie do regulatora.
- 4. Sprawdzić wszystkie stosowne ustawienia.
- 5. Jeżeli problem nadal występuje, skontaktować się z działem Pomocy Technicznej.

### 7.2 Rozwiązywanie problemów dotyczących analizatora

Jeżeli nie działa całe urządzenie analityczne, należy sprawdzić, czy nie doszło do wyzwolenia czujnika wilgoci. Naprawić uszkodzenie, osuszyć czujnik wilgoci i ponownie uruchomić system.

Jeżeli problemy nadal występują, skontaktować się z działem Pomocy Technicznej.

### 7.2.1 Stan diody LED

| Stan diody LED               | Opis                           |  |  |
|------------------------------|--------------------------------|--|--|
| zielony kolor diody LED      | Brak błędów lub ostrzeżeń      |  |  |
| czerwony kolor diody LED     | Błąd                           |  |  |
| pomarańczowy kolor diody LED | Ostrzeżenie                    |  |  |
| migotanie diody LED          | Brak komunikacji z regulatorem |  |  |

#### Tabela 9 Stan diody LED i opis

## 7.2.2 Komunikaty o błędach

| Wyświetlony błąd                              | Zachowanie się<br>urządzenia                                                                                                    | Przyczyna                                                                                                    | Rozwiązanie                                                                                                    | Resetowanie błędu                                                                                      |
|-----------------------------------------------|----------------------------------------------------------------------------------------------------|----------------------------------------------------------------------------------------------------|----------------------------------------------------------------------------------------------------|----------------------------------------------------------------------------------------------------|
| TEMP.<br>(TEMPERATURA)<br>< 0 °C/32 °F?       | Nagrzewa się i<br>przechodzi do stanu<br>serwisowego.                                                                                                    | W chwili włączenia<br>temperatura przyrządu<br>była niższa od 4°C<br>(39°F).Sprawdzić, czy nie<br>doszło do<br>zamarznięcia<br>urządzenia (roztwór<br>czyszczący/<br>próbka/odczynnik/<br>roztwory<br>wzorcowe/elektroda).<br>W razie potrzeby użyć<br>podgrzanych<br>odczynników.<br>Rozmrozić elektrodę,<br>skasować błąd.<br> |                                                                                                    | Ręcznie skasować<br>błąd TEST/MAINT<br>(TEST/<br>KONSERWACJA)>RE<br>SET ERROR<br>(RESETUJ BLEDY)       |
| ANALYZ. TO COLD<br>(ANALIZATOR ZBYT<br>ZIMNY) | D<br>YT Urządzenie przechodzi<br>do stanu serwisowego.<br>Urządzenia była niższa<br>od 4°C (39 °F) przez<br>okres dłuższy niż<br>5 minut.<br>Temperatura wewnątrz<br>urządzenia była niższa<br>od 4°C (39 °F) przez<br>5 minut. |                                                                                                    | Ręcznie skasować<br>błąd TEST/MAINT<br>(TEST/<br>KONSERWACJA)>RE<br>SET ERROR<br>(RESETUJ BLEDY)                                                                                                    |                                                                                                    |
| NO HEAT UP (BRAK<br>OGRZEWANIA)               | Urządzenie przechodzi<br>do stanu serwisowego.                                                                                                    | Urządzenie nie jest w<br>stanie wystarczająco<br>nagrzać swego<br>wnętrza. (temperatura<br>wewnętrzna<br>< 20 °C (68 °F) przez<br>30 minut.)                                                                                                    | Zamknąć urządzenie,<br>sprawdzić ogrzewanie.                                                                                                    | Ręcznie skasować<br>błąd.                                                                              |
| COOLING FAILED<br>(AWARIA<br>CHLODZENIA)      | Stan serwisowy,<br>uruchamia się<br>automatycznie po<br>ochłodzeniu.                                                                                                    | Wnętrze urządzenia<br>jest zbyt ciepłe<br>(> 47 °C (117 °F) przy<br>temperaturze elektrody<br>45 °C (113 °F)<br>> 52 °C (126 °F) przy<br>temperaturze elektrody<br>50 °C (122 °F) lub<br>>57 °C (135 °F) przy<br>temperaturze elektrody<br>55 °C (130 °F) )                                                                      | Sprawdzić filtr<br>powietrza i<br>oczyścić/wymienić,<br>sprawdzić wentylator.                                                                                                    | Ręcznie skasować lub<br>gdy temperatura<br>obniży się o 2°C<br>(3,6°F) poniżej<br>wartości granicznej. |
| HUMIDITY ANALY<br>(WILGOC W<br>ANALIZATORZE)  | Stan serwisowy.                                                                                                    | Na tacy zbiorczej jest<br>ciecz.                                                                                                    | Zidentyfikować<br>przyczynę i rozwiązać<br>problem.                                                                                                    | Ręcznie skasować<br>błąd.                                                                              |
| HUMIDITY PROBE<br>(WILGOC W<br>SONDZIE)       | Stan serwisowy, sonda<br>filtrująca sc jest<br>odizolowana od sieci<br>zasilającej.                                                                                                    | W obudowie sondy<br>filtrującej jest ciecz.                                                                                                    | Natychmiast wyłączyć<br>sondę filtrującą sc z<br>eksploatacji i zwrócić<br>się do serwisu. Wyjąć<br>sondę filtrującą sc ze<br>zbiornika i odłożyć<br>moduły filtrujące do<br>przechowania, tak aby<br>pozostawały w stanie<br>wilgotnym. (Patrz<br>instrukcja obsługi<br>sondy filtrującej sc). | Ręcznie skasować<br>błąd.                                                                              |

## 7.2.2 Komunikaty o błędach (ci¹g dalszy)

| Wyświetlony błąd                                 | Zachowanie się<br>urządzenia                                                        | Przyczyna                                                                                                    | Rozwiązanie                                                                                                    | Resetowanie błędu         |
|--------------------------------------------------|-------------------------------------------------------------------------------------|----------------------------------------------------------------------------------------------------|----------------------------------------------------------------------------------------------------|---------------------------|
| PROBE MISSING<br>(BRAK SONDY)                    | Stan serwisowy, sonda<br>filtrująca sc jest<br>odizolowana od sieci<br>zasilającej. | Sonda filtrująca sc jest<br>wadliwa lub nie została<br>przyłączona.                                                                                                    | Natychmiast wyłączyć<br>sondę filtrującą sc z<br>eksploatacji i<br>skontaktować się z<br>serwisem. Wyjąć<br>sondę filtrującą sc ze<br>zbiornika i odłożyć<br>moduły filtrujące do<br>przechowania, tak aby<br>pozostawały w stanie<br>wilgotnym. (Patrz<br>instrukcja obsługi<br>sondy filtrującej sc).       | Ręcznie skasować<br>błąd. |
| TEMPSENS DEFECT<br>(USTERKA CZUJNIKA<br>TEMP.)   | Stan serwisowy,<br>wentylator pracuje,<br>ogrzewanie wyłączone.                     | Wystąpiła usterka<br>czujnika temperatury<br>wewnętrznej<br>urządzenia.<br>Natychmiast wyłączyć<br>urządzenie,<br>skontaktować się z<br>serwisem, wymienić<br>główną płytę obwodów. |                                                                                                    | Ręcznie skasować<br>błąd. |
| CUVSENSOR<br>DEFECT (USTERKA<br>CZUJNIKA KUWETY) | Stan serwisowy,<br>wyłączone ogrzewanie<br>kuwety.                                  | Wystąpiła usterka<br>czujnika temperatury<br>kuwety.                                                                                                    | Skontaktować się z<br>serwisem, wymienić<br>kuwetę/czujnik.                                                                                                    | Ręcznie skasować<br>błąd. |
| CUVHEAT DEFECT<br>(USTERKA OGRZEW.<br>KUWETY)    | Pomiary są<br>kontynuowane.                                                         | Kuweta nie jest<br>ogrzewana w<br>wystarczającym<br>stopniu.                                                                                                    | Zamknąć drzwi<br>urządzenia i poczekać<br>10 minut, jeżeli błąd<br>występuje ponownie,<br>skontaktować się z<br>serwisem.                                                                                                    | Ręcznie skasować<br>błąd. |
| CUV TOO HOT<br>(KUWETA JEST ZBYT<br>GORACA)      | Stan serwisowy,<br>wyłączone ogrzewanie<br>kuwety!                                  | Kuweta/próbka jest<br>przegrzana.                                                                                                    | Sprawdzić, czy<br>doprowadzana próbka<br>odpowiada zakresowi<br>pomiarowemu i<br>zwiększyć wartość<br>zadaną temperatury<br>kuwety (CONFIGURE<br>(KONFIGURACJA)><br>CUVETTE TEMP.<br>(TEMP. KUWETY)).<br>Zastosować najniższą<br>możliwą temperaturę<br>kuwety. Wezwać<br>serwis, jeśli błąd nie<br>ustępuje. | Ręcznie skasować<br>błąd. |
| ELECTRODE SLOPE<br>(NACHYLENIE<br>ELEKTRODY)     | Stan serwisowy.                                                                     | Błąd występuje wtedy,<br>gdy nachylenie<br>elektrody nie mieści się<br>w przedziale<br>-50 do -70 mV.                                                                               | Wymienić membranę i<br>elektrolit, a jeśli<br>problem nadal<br>występuje, sprawdzić<br>wzorce, zakres<br>pomiarowy i substancje<br>chemiczne, sprawdzić<br>natężenie przepływu.<br>Założyć nową<br>elektrodę, jeśli<br>wszystko jest w<br>porządku, a błąd nie<br>ustępuje                                    | Ręcznie skasować<br>błąd. |

## 7.2.2 Komunikaty o błędach (ci¹g dalszy)

| Wyświetlony błąd                              | Zachowanie się<br>urządzenia | Przyczyna                                                                                                    | Rozwiązanie                                                                                                    | Resetowanie błędu                                                                                                    |
|-----------------------------------------------|------------------------------|----------------------------------------------------------------------------------------------------|----------------------------------------------------------------------------------------------------|----------------------------------------------------------------------------------------------------|
| FALSE ELEC DATA<br>(BLEDNE DANE<br>ELEKTRODY) | Stan serwisowy.              | Potencjał w mV dla<br>punktu zerowego w<br>odniesieniu do wzorca<br>1 nie mieści się w<br>dopuszczalnym<br>przedziałe.<br>Dopuszczalny<br>przedział dla<br>(Uzero-Uwzorzec1) w<br>zależności od zakresu<br>pomiarowego:<br>Niskie stężenie<br>(0,05 do 20 mg):<br>5 do 200 mV<br>Średnie stężenie<br>(1 do 100 mg):<br>20 do 265 mV<br>Wysokie stężenie<br>(10 do 1000 mg):<br>50 do 315 mV | Sprawdzić roztwór<br>czyszczący (poziom i<br>doprowadzanie) oraz<br>doprowadzanie próbki,<br>sprawdzić wzorzec 1<br>(poziom oraz<br>poprawność dla<br>danego zakresu<br>pomiarowego),<br>sprawdzić membranę i<br>elektrolit. Błąd może<br>wystąpić, gdy próbka<br>wykazuje niezwykłe<br>właściwości. W takim<br>przypadku błąd można<br>przełączyć na wartość<br>"OFF(WYLACZ.)" w<br>menu konfiguracji. | Ręcznie lub<br>automatycznie, gdy<br>zostanie uruchomiony<br>proces CHANGE<br>MEMBRANE<br>(WYMIANA<br>MEMBRANY) lub<br>REPLACE<br>ELCTRODE<br>(WYMIANA<br>ELEKTRODY). |
| MODULES CONTAM.<br>(ZANIECZYSZCZ.<br>MODULOW) | Pomiary są<br>kontynuowane.  | Moduły filtrujące są<br>silnie zabrudzone.                                                                                                    | Natychmiast oczyścić<br>moduły filtrujące.                                                                                                    | Ręcznie skasować<br>błąd.                                                                                                    |
| DRAIN BLOCKED<br>(ZABLOKOW.<br>SPUSTU)        | Stan serwisowy.              | Przewód spustowy jest<br>zablokowany (kamień<br>kotłowy?)                                                                                                    | Sprawdzić przewód<br>rurowy spustu.<br>Dostosować odstęp<br>czyszczenia do<br>twardości wody.                                                                                                    | Ręcznie skasować<br>błąd.                                                                                                    |
| SAMPLE1/SAMPLE2<br>(PROBKA1/PROBKA2)          | Pomiary są<br>kontynuowane.  | Niewystarczająca ilość<br>próbki (kanał1/kanał2).<br>Ten komunikat pojawia<br>się jako błąd, gdy<br>parametr SAMPLE<br>DETECTION<br>(DETEKCJA PROBKI)<br>posiada ustawienie<br>ERROR (BLAD).                                                                                                    | Sprawdzić<br>dostarczanie próbki,<br>upewnić się, czy w<br>przewodzie próbki nie<br>występuje<br>podciśnienie,<br>sprawdzić szczelność<br>pompy tłokowej,<br>sprawdzić zawór<br>przepustowy i zawór<br>powietrza, sprawdzić<br>szczelność systemu.                                                                                                    | Kasowanie<br>automatyczne, gdy<br>dostępna jest<br>wystarczająca ilość<br>próbki lub kasowanie<br>ręczne.                                                             |

## 7.2.3 Ostrzeżenia

| Wyświetlane<br>ostrzeżenie                                                                                                    | Zachowanie się<br>urządzenia                                                                             | Przyczyna                                                                                                    | Przyczyna Rozwiązanie                                                                                                    |                                                     |
|----------------------------------------------------------------------------------------------------|----------------------------------------------------------------------------------------------------|----------------------------------------------------------------------------------------------------|----------------------------------------------------------------------------------------------------|-----------------------------------------------------|
| WARMUP PHASE<br>(FAZA NAGRZEW.) Urządzenie nagrzewa<br>przewód rurowy próbki<br>po uruchomieniu<br>(odmrażanie). To ostrzeżenie jest<br>wyświetlane, gdy<br>istnieje ryzyko, że<br>zmarzły przewody<br>rurowe próbki. |                                                                                                    | Na ile jest to możliwe,<br>poczekać na<br>zakończenie fazy<br>nagrzewania (oprócz<br>sytuacji posiadania<br>pewności, że nie<br>doszło do<br>zamarznięcia). W celu<br>anulowania przełączyć<br>urządzenie do stanu<br>serwisowego oraz<br>ponownie uruchomić<br>pomiary. | automatycznie                                                                                                    |                                                     |
| COOLING DOWN<br>(OCHLADZANIE)                                                                                                    | Wentylator na 100%<br>wydajności,<br>utrzymywanie tego<br>stanu aż do<br>wystarczającego<br>ochłodzenia. | Urządzenie ochładza<br>się po uruchomieniu,<br>wykorzystując<br>wentylację, jeżeli było<br>nadmiernie rozgrzane.                                                                                                    | Poczekać, aż<br>urządzenie ochłodzi<br>się dostatecznie.                                                                                                    | Kasowanie,<br>automatyczne zaraz po<br>ochłodzeniu. |
| ANALYZER TO COLD<br>(ANALIZATOR ZBYT<br>ZIMNY)                                                                                                    | Pomiar                                                                                                   | Temperatura we<br>wnętrzu urządzenia<br>jest niższa od<br>15 °C (59 °F).                                                                                                    | Zamknąć drzwi<br>urządzenia, w razie<br>potrzeby sprawdzić<br>ogrzewanie.                                                                                                    | Kasowanie,<br>automatyczne zaraz po<br>ogrzaniu.    |
| ANALYZER TO WARM<br>(ANALIZATOR ZBYT<br>CIEPLY)<br>Trwają pomiary, ale<br>bez oczyszczania<br>powietrza.                                                                                                    |                                                                                                    | W przypadku bardzo<br>wysokiej temperatury<br>wewnętrznej<br>oczyszczanie<br>powietrza przez<br>moduły filtrujące jest<br>wyłączane, tak aby<br>wytwarzane były<br>mniejsze ilości ciepła.<br>temperatura<br>wewnętrzna =<br>docelowa temperatura<br>kuwety              | Wymienić/oczyścić filtr<br>powietrza, sprawdzić<br>drożność kanałów<br>powietrza, sprawdzić<br>wentylator obudowy,<br>sprawdzić, czy<br>temperatura otoczenia<br>jest na dopuszczalnym<br>poziomie? W razie<br>potrzeby zwiększyć<br>temperaturę elektrody.                   | Skasować,<br>automatycznie zaraz<br>po ochłodzeniu. |
| CUV TOO COOL<br>(KUWETA ZBYT<br>ZIMNA)                                                                                                    | Pomiary są<br>kontynuowane.                                                                              | Kuweta nie jest<br>wystarczająco<br>ogrzewana 2 minuty po<br>zmianie próbki:<br>temp. = ((temp.<br>docelowa kuwety)<br>–1°C (34 °F))                                                                                                    | Zamknąć drzwi<br>urządzenia,<br>sprawdzić/założyć<br>izolację kuwety.<br>Uwaga: Jeżeli takie<br>ostrzeżenie pojawi się<br>podczas kalibracji,<br>występuje zagrożenie<br>niedokładności<br>pomiarów i z tego<br>powodu drzwi powinny<br>być zamknięte w<br>czasie kalibracji! | Automatycznie                                       |

## 7.2.3 Ostrzeżenia (ci1g dalszy)

| Wyświetlane<br>ostrzeżenie                           | Zachowanie się<br>urządzenia | Przyczyna                                                                                                    | Rozwiązanie                                                                                                    | Kasowanie<br>ostrzeżenia                                                                                                    |
|------------------------------------------------------|------------------------------|----------------------------------------------------------------------------------------------------|----------------------------------------------------------------------------------------------------|----------------------------------------------------------------------------------------------------|
| ELECTRODE SLOPE<br>(NACHYLENIE<br>ELEKTRODY)         | Pomiary są<br>kontynuowane.  | Wymienić membranę i<br>elektrolit, a jeśli<br>problem nadal<br>występuje, sprawdzić<br>wzorce i substancje<br>chemiczne, sprawdzić<br>natężenie przepływu.<br>Założyć nową<br>elektrodę, jeśli<br>wszystko jest w<br>porządku, a<br>ostrzeżenie nie<br>ustępuje. |                                                                                                    | Automatycznie                                                                                                    |
| MODULES CONTAM.<br>(ZANIECZYSZCZ.<br>MODULOW)        | Pomiary są<br>kontynuowane.  | Zabrudzone moduły<br>filtrujące.                                                                                                    | Zabrudzone moduły Oczyścić moduły<br>filtrujące. filtrujące nie zwlekając.                                                                                                    |                                                                                                    |
| SERVICE MODE<br>(TRYB SERWISOWY)                     | Stan serwisowy.              | Urządzenie jest w<br>stanie serwisowym lub<br>przełącza się do tego<br>stanu.                                                                                                    | _                                                                                                    | Automatycznie, po<br>wyjściu ze stanu<br>serwisowego.                                                                             |
| REAGENT LEVEL<br>(POZIOM<br>ODCZYNNIKA)              | Pomiary są<br>kontynuowane.  | Ilość odczynnika<br>spadła poniżej<br>ustawionego poziomu<br>ostrzegawczego.                                                                                                    | Sprawdzić poziom<br>odczynnika i wymienić<br>odczynnik w razie<br>potrzeby, a następnie<br>zresetować poziom<br>odczynnika.<br>Wskazanie poziomu<br>jest wyznaczane<br>matematycznie i może<br>być rzetelne tylko<br>wtedy, gdy licznik<br>zostanie zresetowany<br>po zmianie roztworu.              | Z menu<br>MAINTENANCE<br>(KONSERWACJA)/<br>TEST/MAINT.<br>(TESTOWANIE/KONS<br>ERWACJA)/<br>REAGENT<br>(ODCZYNNIK)                 |
| CLEAN SOLU LEVEL<br>(POZIOM<br>ROZTWORU<br>CZYSZCZ.) | Pomiary są<br>kontynuowane.  | Ilość roztworu<br>czyszczącego spadła<br>poniżej ustawionego<br>poziomu<br>ostrzegawczego.                                                                                                    | Sprawdzić poziom<br>roztworu czyszczącego<br>i wymienić w razie<br>potrzeby, następnie<br>zresetować poziom<br>roztworu<br>czyszczącego.<br>Wskazanie poziomu<br>jest wyznaczane<br>matematycznie i może<br>być rzetelne tylko<br>wtedy, gdy licznik<br>zostanie zresetowany<br>po zmianie roztworu. | Z menu<br>MAINTENANCE<br>(KONSERWACJA)/<br>TEST/MAINT.<br>(TESTOWANIE/KONS<br>ERWACJA)<br>CLEANING SOLU.<br>(ROZTWOR<br>CZYSZCZ.) |

## 7.2.3 Ostrzeżenia (ci1g dalszy)

| Wyświetlane<br>ostrzeżenie               | Zachowanie się<br>urządzenia | Przyczyna                                                                                                    | Rozwiązanie                                                                                                    | Kasowanie<br>ostrzeżenia                                                                                                    |
|------------------------------------------|------------------------------|----------------------------------------------------------------------------------------------------|----------------------------------------------------------------------------------------------------|----------------------------------------------------------------------------------------------------|
| STANDARDS LEVEL<br>(POZIOMY<br>WZORCOW)  | Pomiary są<br>kontynuowane.  | Ilość roztworu<br>wzorcowego spadła<br>poniżej ustawionego<br>poziomu<br>ostrzegawczego.                                                                                                    | Sprawdzić poziom<br>wzorca i wymienić<br>wzorzec w razie<br>potrzeby, a następnie<br>zresetować poziom<br>wzorca. Wskazanie<br>poziomu jest<br>wyznaczane<br>matematycznie i może<br>być rzetelne tylko<br>wtedy, gdy licznik<br>zostanie zresetowany<br>po zmianie roztworu. | Z menu<br>MAINTENANCE<br>(KONSERWACJA)/<br>TEST/MAINT.<br>(TESTOWANIE/KONS<br>ERWACJA)<br>COUNTER/<br>STANDARD (LICZNIK<br>/WZORZEC)                                                                                                    |
| ELECTROLYTE<br>(ELEKTROLIT)              | Pomiary są<br>kontynuowane.  | Poziom elektrolitu<br>może być zbyt niski,<br>jeśli ostatnia operacja<br>CHANGE MEMBRANE<br>(WYMIANA<br>MEMBRANY) została<br>wykonana ponad<br>90 temu.                                                         | Sprawdzić ilość<br>elektrolitu, całkowicie<br>wymienić elektrolit, jeśli<br>poziom jest zbyt niski.<br>Zastosować proces<br>CHANGE MEMBRANE<br>(WYMIANA<br>MEMBRANY). NIE<br>DODAWAĆ nowego<br>elektrolitu do starego<br>elektrolitu.                                         | Zresetować<br>ostrzeżenie ręcznie lub<br>automatycznie po<br>użyciu funkcji<br>CHANGE MEMBRANE<br>(WYMIANA<br>MEMBRANY),<br>CHANGE<br>ELECTRODE<br>(WYMIANA<br>ELEKTRODY) lub<br>CHANGE<br>MEASUREMENT<br>RANGE (ZMIANA<br>ZAKRESU POMIAR.)<br>w menu TEST/MAINT.<br>(TESTOWANIE/KONS<br>ERWACJA). |
| SAMPLE1/SAMPLE2<br>(PROBKA1/<br>PROBKA2) | Pomiary są<br>kontynuowane.  | Niewystarczająca ilość<br>próbki (kanał1/kanał2).<br>Ten komunikat pojawia<br>się jako ostrzeżenie,<br>gdy parametr SAMPLE<br>DETECTION<br>(DETEKCJA PROBKI)<br>posiada ustawienie<br>WARNING<br>(OSTRZEZENIE). | Sprawdzić<br>dostarczanie próbki,<br>upewnić się, czy w<br>przewodzie próbki nie<br>występuje<br>podciśnienie,<br>sprawdzić szczelność<br>pompy tłokowej,<br>sprawdzić zawór<br>przepustowy i zawór<br>powietrza.                                                             | Kasowanie<br>automatyczne, gdy<br>dostępna jest<br>wystarczająca ilość<br>próbki lub kasowanie<br>ręczne.                                                                                                    |

### 7.3 Rozwiązywanie problemów dotyczących elektrody

Dane elektrody są zapisane w menu AMTAX sc CALIB. DATA (DANE KALIBR.) lub w dzienniku zdarzeń.

# Typowe wartości dla elektrody (należy zwrócić uwagę na znak):

Tabela 10 zawiera typowe dane dla świeżo założonej elektrody z nowym elektrolitem i kołpakiem membrany.

Wartość dla punktu zerowego jest zawsze wartością bardziej dodatnią, a wartość dla wzorca 2 jest zawsze wartością bardziej ujemną w procesie kalibracji. Wartość dla wzorca 1 przypada zawsze pomiędzy wartością dla punktu zerowego i wartością dla wzorca 2.

Po uruchomieniu elektrody wartość nachylenia wzrasta do wartości końcowej (idealnie pomiędzy –58 i –63 mV) i utrzymuje się na tym poziomie z niewielkimi wahaniami.

| Opis                        | Zakres pomiar. 1<br>(0,02–5 mg/L NH4–N)             | Zakres pomiar. 2<br>(0,05–20 mg/L NH4–N) | Zakres pomiar. 3<br>(1–100 mg/L NH4–N) | Zakres pomiar. 4<br>(10–1000 mg/L NH4–N) |  |
|-----------------------------|-----------------------------------------------------|------------------------------------------|----------------------------------------|------------------------------------------|--|
| Nachylenie                  | –55 do –67 mV                                       |                                          |                                        |                                          |  |
| Ostrzeżenie o<br>nachyleniu | –50 do –55 mV lub –67 do –70 mV                     |                                          |                                        |                                          |  |
| Błąd nachylenia             | 0 do –50 mV lub –70 do –150 mV                      |                                          |                                        |                                          |  |
| mV dla punktu<br>zerowego   | -205 do +5 mV 20 do 120 mV 20 do 120 mV             |                                          | 20 do 120 mV                           |                                          |  |
| mV dla wzorca 1             | -200 do -140 mV -30 do 30 mV -25 do -85 mV -70 do - |                                          | –70 do –130 mV                         |                                          |  |
| mV dla wzorca 2             | –240 do –180 mV                                     | –30 do –90 mV                            | -70 do -130 mV -130 do -190 mV         |                                          |  |

#### Tabela 10 Typowe wartości dla elektrody

Opisy błędów dla elektrody, jakie przedstawia Tabela 11 i Tabela 12 są związane z błędem/ostrzeżeniem "electrode slope (nachylenie elektrody)" lub "false elec. data (błędne dane elektrody".

| Tabela | 11 | Komunikaty | ο | błędach |
|--------|----|------------|---|---------|
|--------|----|------------|---|---------|

| Opis błędu                                                                                                    | Diagnostyka                                                                | Rozwiązanie                                                          |
|----------------------------------------------------------------------------------------------------|----------------------------------------------------------------------------|----------------------------------------------------------------------|
| Wartości kalibracyjne dla obu wzorców<br>są wyższe niż wartość dla punktu<br>zerowego mV.                         | - Brak odczynnika<br>- Usterka pompy odczynnika<br>- Nieszczelność złączek | - Nowy odczynnik<br>- Wymiana pompy odczynnika<br>- Dokręcić złączki |
| Wartości kalibracyjne dla dwóch<br>wzorców oraz wartość mV punktu<br>zerowego są bardzo podobnymi<br>wartościami. | - Usterka elektrody<br>- Brak elektrolitu                                  | - Odświeżyć elektrolit<br>- Założyć nową elektrodę                   |
| Tylko wartość mV dla wzorca 1 jest<br>wyższa od wartości mV dla punktu<br>zerowego.                               | - Brak wzorca 1<br>- Nieszczelność pompy tłokowej                          | - Nowy wzorzec 1<br>- Wymienić tłok i cylinder (pompa<br>tłokowa)    |
| Tylko wartość mV dla wzorca 2 jest<br>wyższa od wartości mV dla punktu<br>zerowego.                               | - Brak wzorca 2<br>- Nieszczelność pompy tłokowej                          | - Nowy wzorzec 2<br>- Wymienić tłok i cylinder (pompa<br>tłokowa)    |

| Opis błędu                                                                                                    | Diagnostyka                                                                                             | Rozwiązanie                                                                                                    |
|----------------------------------------------------------------------------------------------------|----------------------------------------------------------------------------------------------------|----------------------------------------------------------------------------------------------------|
| Wartość mV dla punktu zerowego jest w<br>ujemnym zakresie.                                                                                                    | - Brak roztworu czyszczącego<br>- Usterka pompy roztworu czyszczącego<br>- Nieszczelność złączek        | <ul> <li>Nowy roztwór czyszczący</li> <li>Wymiana pompy roztworu<br/>czyszczącego</li> <li>Dokręcić złączki</li> </ul>                                                                                           |
| Nachylenie elektrody przypada w<br>przedziale –60 do –65 mV i wszystkie<br>3 wartości kalibracyjne są znacznie<br>przesunięte w kierunku wartości<br>dodatnich. | - Elektrolit jest prawie pusty<br>- Nieszczelność korpusu elektrody<br>- Nieszczelność kołpaka membrany | <ul> <li>Doszło do prawie całkowitego<br/>odparowania elektrolitu po długim<br/>okresie pracy.</li> <li>Dokręcić kołpak membrany</li> <li>Nieszczelność korpusu elektrody:<br/>zamówić nową elektrodę</li> </ul> |
| Wszystkie wartości mV danych<br>kalibracyjnych różnią się jedynie cyframi<br>po przecinku dziesiętnym (są prawie<br>stałe).                                     | - Usterka płytki obwodów wzmacniacza                                                                    | - Założyć nową płytkę obwodów<br>wzmacniacza                                                                                                    |

### Tabela 11 Komunikaty o błędach (ci1g dalszy)

Patrz Tabela 12, aby zapoznać się z dodatkowymi komunikatami o błędach.

| Tabela | 12 Dodatkowe | komunikaty | o błędach |
|--------|--------------|------------|-----------|
|--------|--------------|------------|-----------|

| Opis błędu                                                                                                    | Diagnostyka                                                                                                    | Rozwiązanie                                                                                                    |
|----------------------------------------------------------------------------------------------------|----------------------------------------------------------------------------------------------------|----------------------------------------------------------------------------------------------------|
| Wartości kalibracyjne wykazują<br>nadmierne wahania                                                                                                    | - Usterka elektrody                                                                                                    | - Wymienić elektrolit i kołpak membrany                                                                                         |
| Nachylenie wynosi od –40 do –45 mV<br>po wykonaniu kalibracji.                                                                                                    | - Został ustawiony zakres pomiarowy<br>0,05–20 mg/L NH <sub>4</sub> –N oraz są używane<br>niewłaściwe roztwory wzorcowe<br>10 i 50 mg/L NH <sub>4</sub> –N. | <ul> <li>Włożyć właściwe roztwory wzorcowe i<br/>wykonać procedurę zmiany zakresu<br/>pomiarowego w menu serwisowym.</li> </ul> |
| Zmniejszyło się nachylenie, mogło dojść<br>do uszkodzenia membrany. Wartości<br>nachylenia elektrody mogą zmniejszyć<br>się po 1–2 tygodniach do poziomu<br>–40 i –50 mV. | - Została uszkodzona membrana (na<br>przykład przez olej silikonowy).                                                                                       | - Całkowicie wymontować komorę<br>pomiarową<br>- Oczyścić ją starannie                                                          |
| Występuje duży ciągły dryf wartości<br>pomiarowych (do 2 mg w ciągu<br>24 godz.).                                                                                         | - Został uszkodzony kołpak membrany.<br>Elektrolit krystalizuje na<br>pokrywce/kołpaku i odparowuje bardzo<br>szybko.                                       | - Odświeżyć elektrolit<br>- Założyć nową elektrodę                                                                              |
| Wahania wartości pomiarowych i<br>zakłócenia kalibracji w dolnym zakresie<br>pomiarowym.                                                                                  | <ul> <li>Niedostateczna ilość próbki, gdy<br/>jest wymagana do określenia<br/>wartości dla punktu zerowego.</li> </ul>                                      | - Zadbać, aby dostępna była<br>wystarczająca ilość próbki                                                                       |
| Wszystkie trzy wartości dla elektrody<br>zmieniają się w ciągu 24 godzin o ponad<br>8 mV w kierunku wartości dodatnich.                                                   | - Poziom elektrolitu spadł poniżej 4 mL                                                                                                    | <ul> <li>Opróżnić korpus elektrody, przemyć<br/>wodą destylowaną i napełnić nowym<br/>elektrolitem</li> </ul>                   |
# 8.1 Wzorce i odczynniki

| Opis                                                                                                    | Nr. kat.<br>klient z UE | Nr. kat.<br>klient z USA |
|----------------------------------------------------------------------------------------------------|-------------------------|--------------------------|
| Zestaw odczynników AMTAX sc z roztworem wzorcowym<br>(Zakres pomiarowy 1: 0,02–5 mg/L NH <sub>4</sub> –N)    | LCW889                  | _                        |
| Odczynnik AMTAX sc (2,5 L) dla wszystkich zakresów pomiarowych                                               | BCF1009                 | 28944-52                 |
| KAL.1: Wzorzec 0,5 mg/L NH <sub>4</sub> –N (2 L) (Zakres pomiarowy 1: 0,02–5 mg/L NH4–N)                     | BCF1148                 | 25146-54                 |
| KAL.2: Wzorzec 2,5 mg/L NH <sub>4</sub> –N (2 L) (Zakres pomiarowy 1: 0,02–5 mg/L NH4–N)                     | BCF1149                 | 25147-54                 |
| Zestaw odczynników AMTAX sc z roztworem wzorcowym (Zakres pomiarowy 2: 0,05-20 mg/L NH <sub>4</sub> –N)      | LCW865                  | -                        |
| Odczynnik AMTAX sc (2,5 L) dla wszystkich zakresów pomiarowych                                               | BCF1009                 | 28944-52                 |
| KAL.1: Wzorzec 1 mg/L NH <sub>4</sub> –N (2 L) (Zakres pomiarowy 2: 0,05-20 mg/L NH <sub>4</sub> –N)         | BCF1010                 | 28941-54                 |
| KAL.2: Wzorzec 10 mg/L NH <sub>4</sub> –N (2 L) (Zakres pomiarowy 2: 0,05-20 mg/L NH <sub>4</sub> –N)        | BCF1011                 | 28943-54                 |
| Zestaw odczynników AMTAX sc z roztworem wzorcowym<br>(Zakres pomiarowy 3: 1-100 mg/L NH <sub>4</sub> –N)     | LCW871                  | -                        |
| Odczynnik AMTAX sc (2,5 L) dla wszystkich zakresów pomiarowych                                               | BCF1009                 | 28944-52                 |
| KAL.1: Wzorzec 10 mg/L NH <sub>4</sub> –N (2 L) (Zakres pomiarowy 3: 1-100 mg/L NH <sub>4</sub> –N)          | BCF1020                 | 28943-54                 |
| KAL.2: Wzorzec 50 mg/L NH <sub>4</sub> –N (2 L) (Zakres pomiarowy 3: 1-100 mg/L NH <sub>4</sub> –N)          | BCF1021                 | 28958-54                 |
| Zestaw odczynników AMTAX sc z roztworem wzorcowym<br>(Zakres pomiarowy 4: 10-1000 mg/L NH <sub>4</sub> –N)   | LCW866                  | -                        |
| Odczynnik AMTAX sc (2,5 L) dla wszystkich zakresów pomiarowych                                               | BCF1009                 | 28944-52                 |
| KAL.1: Wzorzec 50 mg/L NH <sub>4</sub> –N (2 L) (Zakres pomiarowy 4: 10-1 000 mg/L NH <sub>4</sub> –N)       | BCF1012                 | 28258-54                 |
| KAL.2: Wzorzec 500 mg/L NH <sub>4</sub> –N (2 L) (Zakres pomiarowy 4: 10-1000 mg/L NH <sub>4</sub> –N)       | BCF1013                 | 28259-54                 |
| Roztwór czyszczący AMTAX sc (250 mL)                                                                         | LCW867                  | 28942-46                 |
| Zestaw elektrolitów i kołpaków membran (3 elektrolity i 3 kołpaki membran) dla zakresów pomiarowych 2, 3 i 4 | LCW868                  | 61825-00                 |
| Zestaw elektrolitów (3 elektrolity) dla zakresów pomiarowych 2, 3 i 4                                        | LCW882                  | -                        |
| Zestaw elektrolitów i kołpaków membran (3 elektrolity i 3 kołpaki membran) dla zakresu pomiarowego 1         | LCW891                  | 29553-00                 |
| Zestaw elektrolitów (3 roztwory elektrolitu) dla zakresu pomiarowego 1: 0,02–5 mg/L $\rm NH_4–N$             | LCW890                  | -                        |
| Jedna butelka elektrolitu dla zakresu pomiarowego 1: 0,02–5 mg/L NH <sub>4</sub> –N                          | _                       | 25148-36                 |

# 8.2 Akcesoria analizatora

| Opis                                                                                      | Nr. kat. |
|-------------------------------------------------------------------------------------------|----------|
| Akcesoria dla AMTAX/PHOSPHAXsc dla próbkowania w trybie ciągłym (1- lub 2-kanałowym)      | LZY189   |
| Obcinak do przewodów rurowych                                                             | LZY201   |
| Ogrzewany spustowy przewód elastyczny, 230 V                                              | LZY302   |
| Ogrzewany spustowy przewód elastyczny, 115 V                                              | LZY303   |
| Zestaw złącz dla analizatorów sc                                                          | LZY190   |
| Zestaw korków uszczelniających (guma) dla analizatora sc, typ 1 (3), typ 2 (1), typ 3 (3) | LZY007   |
| Zestaw śrub dla analizatora sc, M3 x 6 (4), M3 x 25 (2), M3 x 50 (2)                      | LZY191   |
| Klucz do elektrod, AMTAX sc                                                               | LZY330   |

# 8.3 Osprzęt montażowy i akcesoria

| Opis                                                                                    | Nr. kat. |
|-----------------------------------------------------------------------------------------|----------|
| Zestaw do montażu naściennego, zawiera 4 wkręty do drewna 5 x 60 plus 4 kołki rozporowe | LZX355   |
| Zestaw montażowy dla analizatora sc, zawiera wspornik mocujący, wspornik kątowy i śruby | LZY044   |
| Zestaw śrub dla wspornika mocującego i wspornika kątowego                               | LZY216   |
| Zestaw śrub dla analizatora sc                                                          | LZY223   |
| Zestaw śrub do montażu na szynach LZY285 i LZY316                                       | LZY220   |
| Zamocowanie szynowe, analizator z regulatorem                                           | LZY285   |
| Zamocowanie szynowe, analizator bez regulatora                                          | LZY316   |
| Zamocowanie na stojaku, analizator z regulatorem                                        | LZY286   |
| Zamocowanie na stojaku, analizator bez regulatora                                       | LZY287   |

## 8.4 Czêœci zamienne

#### (Patrz Rysunek 22 na stronie 76-Rysunek 26 na stronie 80)

| Pozycja | Opis                                                                                                    | Nr. kat. |
|---------|----------------------------------------------------------------------------------------------------|----------|
| 1       | Drzwi obudowy analizatora sc, wraz z 4 etykietami dla urządzenia, AMTAX sc                                 | LZY143   |
| 1       | Drzwi obudowy analizatora sc, wraz z 4 etykietami dla urządzenia, AMTAX indoor sc                          | LZY682   |
| 1       | Etykiety dla urządzenia                                                                                    | LZY144   |
| 2       | Haczyk drzwi                                                                                               | LZY148   |
| 3       | Obudowa analizatora sc bez drzwi                                                                           | LZY145   |
| 4       | Zestaw wkładów filtrujących (2 szt.)                                                                       | LZY154   |
| 5       | Zamknięcie zaciskowe analizatora sc                                                                        | LZY147   |
| 6       | Kratka osłony, zawiera śruby M3 x 6                                                                        | LZY157   |
| 7       | Sprężarka z przełączanym napięciem zasilania 115/230 V                                                     | LZY149   |
| 8       | Wentylator powietrza dolotowego                                                                            | LZY152   |
| 9       | Przewody rurowe powietrza dla sprężarki, w zestawie zawór zwrotny, złączki                                 | LZY151   |
| 10      | Taca zbiorcza analizatora sc                                                                               | LZY146   |
| 11      | Zawias wraz ze śrubami                                                                                     | LZY155   |
| 12      | Uszczelka drzwi analizatora sc                                                                             | LZY187   |
| 13      | Zamek drzwi analizatora sc                                                                                 | LZY188   |
| 14      | Płyta montażowa analizatora sc                                                                             | LZY161   |
| 15      | Panel analizatora AMTAX sc dla wszystkich zakresów                                                         | LZY162   |
| 16      | Mieszadełko elektromagnetyczne (8 x 3 mm)                                                                  | LZP365   |
| 17      | Elektroda specjalna z jednym kołpakiem membrany AMTAX sc                                                   | LZY069   |
| 17      | Elektroda specjalna AMTAX sc wraz z elektrolitem i kołpakiem membrany dla<br>zakresów pomiarowych 1, 2 i 3 | LZY070   |
| 18      | Celka pomiarowa AMTAX sc, wszystkie zakresy, wraz z uszczelnieniem                                         | LZY184   |
| 18      | Zestaw uszczelnień dla celki pomiarowej AMTAX sc (3 pierścienie uszczelniające o przekroju<br>kołowym)     | LZY196   |
| 19      | Silniczek mieszadełka AMTAX sc                                                                             | LZY182   |
| 20      | Blok zaworowy analizatora AMTAX sc, wraz z zaworami dla wszystkich zakresów                                | LZY169   |
| 21      | Blok zaworowy analizatora AMTAX sc, wszystkie zakresy                                                      | LZY173   |
| 22      | Górna część bloku zaworowego                                                                               | LZY174   |
| 23      | Górna część bloku zaworowego z zaworem                                                                     | LZY175   |
| 24      | Zawór 2/2-drogowy                                                                                          | LZY168   |

## 8.4 Czêœci zamienne

| (Patrz Rysunek 22 na stronie 76–Rysunek 26 na stronie 80) |  |
|-----------------------------------------------------------|--|
|                                                           |  |

| Pozycja | Opis                                                                                                    | Nr. kat. |
|---------|----------------------------------------------------------------------------------------------------|----------|
| 25      | Przewód rurowy, 3,2 mm (2 m), analizator sc                                                                 | LZY195   |
| 26      | Zestaw złączek, 3,2 mm, (4 szt.)                                                                            | LZY111   |
| 27      | Złączka dla przewodu rurowego 4/6 mm                                                                        | LZY134   |
| 28      | Zaślepka                                                                                                    | LZY193   |
| 29      | Przełącznik 2-kanałowy bloku zaworowego, wraz zaworem analizatora sc                                        | LZY267   |
| 29 i 39 | Zestaw do konwersji wariantu 1-kanałowego na wariant 2-kanałowy analizatora sc                              | LZY170   |
| 30      | Przełącznik 2-kanałowy bloku zaworowego analizatora sc analyzer                                             | LZY172   |
| 31      | Zawór 3/2-drogowy                                                                                           | LZY171   |
| 32      | Zestaw do konwersji wariantu 1-kanałowego > analizatora z Filter Probe sc, AMTAX<br>sc/PHOSPHAX sc          | LZY242   |
| 33      | Dolna część naczynia przelewowego                                                                           | LZY165   |
| 34      | Górna część naczynia przelewowego                                                                           | LZY166   |
| 35      | Górna część naczynia przelewowego łącznie z zaworem                                                         | LZY167   |
| 36      | Śruba ustalająca                                                                                            | LZY150   |
| 37      | Zestaw do konwersji wariantu analizatora z Filter Probe sc > na wariant 1-kanałowy, AMTAX<br>sc/PHOSPHAX sc | LZY241   |
| 38      | Górna część naczynia przelewowego dla urządzenia 1- lub 2-kanałowego                                        | LZY268   |
| 39      | Naczynie przelewowe dla urządzenia 2-kanałowego                                                             | LZY269   |
| 40      | Płyta zabezpieczająca analizatora sc                                                                        | LZY179   |
| 41      | Pokrywa izolacyjna GSE AMTAX sc, wszystkie zakresy                                                          | LZY224   |
| 42      | Obsada pompy tłokowej                                                                                       | LZY180   |
| 43      | Głowica pompy powietrza, 10 mL                                                                              | LZY181   |
| 44      | Pompa tłokowa analizatora sc                                                                                | LZY177   |
| 45      | Pokrywa pompy odczynnika                                                                                    | LZY178   |
| 46      | Zestaw złączek 1,6 mm (4 szt.)                                                                              | LZY192   |
| 47      | Przewód rurowy 1,6 mm (2 m), analizator sc                                                                  | LZY194   |
| 48      | Pompa odczynnika analizatora sc (pompa zaworowa)                                                            | LZY176   |
| 49      | Wentylator układu recyrkulacji powietrza analizatora sc                                                     | LZY153   |
| 50      | Ogrzewanie obudowy analizatora, wraz ze złączami                                                            | LZY156   |
| 51      | Osłona                                                                                                    | LZY270   |
| 52      | Osłona karty procesora                                                                                      | LZY159   |
| 53      | Osłona zasilacza                                                                                            | LZY158   |
| 54      | Zasilacz, prąd przemienny 100-240 V                                                                         | YAB039   |
| 55      | Karta wzmacniacza dla AMTAX sc                                                                              | YAB044   |
| 56      | Karta procesora dla analizatora sc                                                                          | YAB099   |
| 57      | Uszczelnienie bloku zaworowego                                                                              | LZY199   |
| 58      | Uszczelnienie naczynia przelewowego                                                                         | LZY198   |
| 59      | Karta z czujnikiem temperatury, AMTAX sc/PHOSPHAX sc                                                        | YAB089   |
| 60      | Filtr powietrza/tłumik dźwięków dla sprężarki                                                               | LZY332   |
| 61      | Filtr powietrza                                                                                             | LZY493   |
| 62      | Zawór zwrotny                                                                                               | LZY470   |
| 63      | Trójnik                                                                                                    | LZY133   |
| 64      | Osłona sprężarki                                                                                            | HAH041   |

# Rysunki widoku zespołu rozłożonego na części

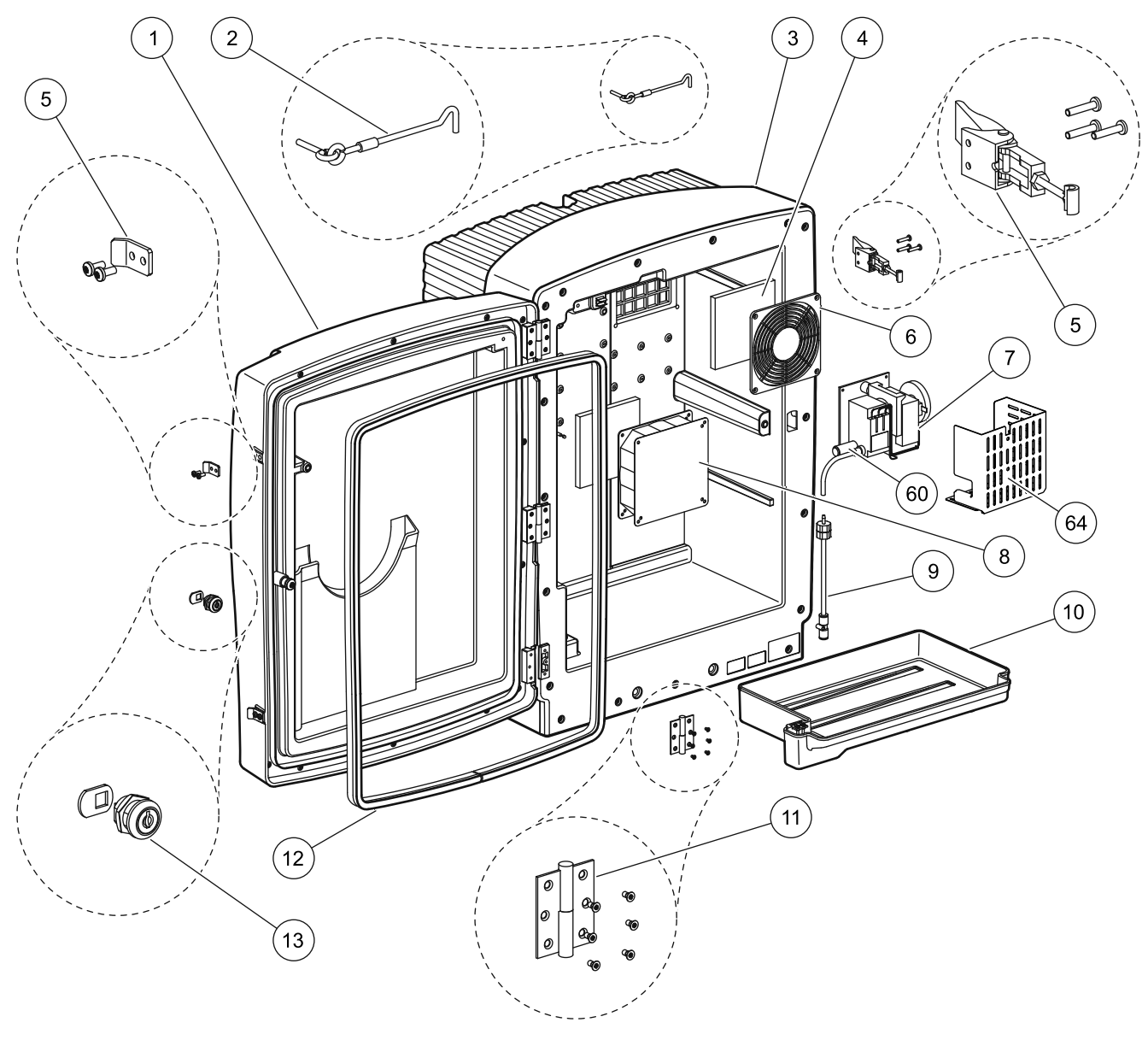

Rysunek 22 Obudowa analizatora, AMTAX sc

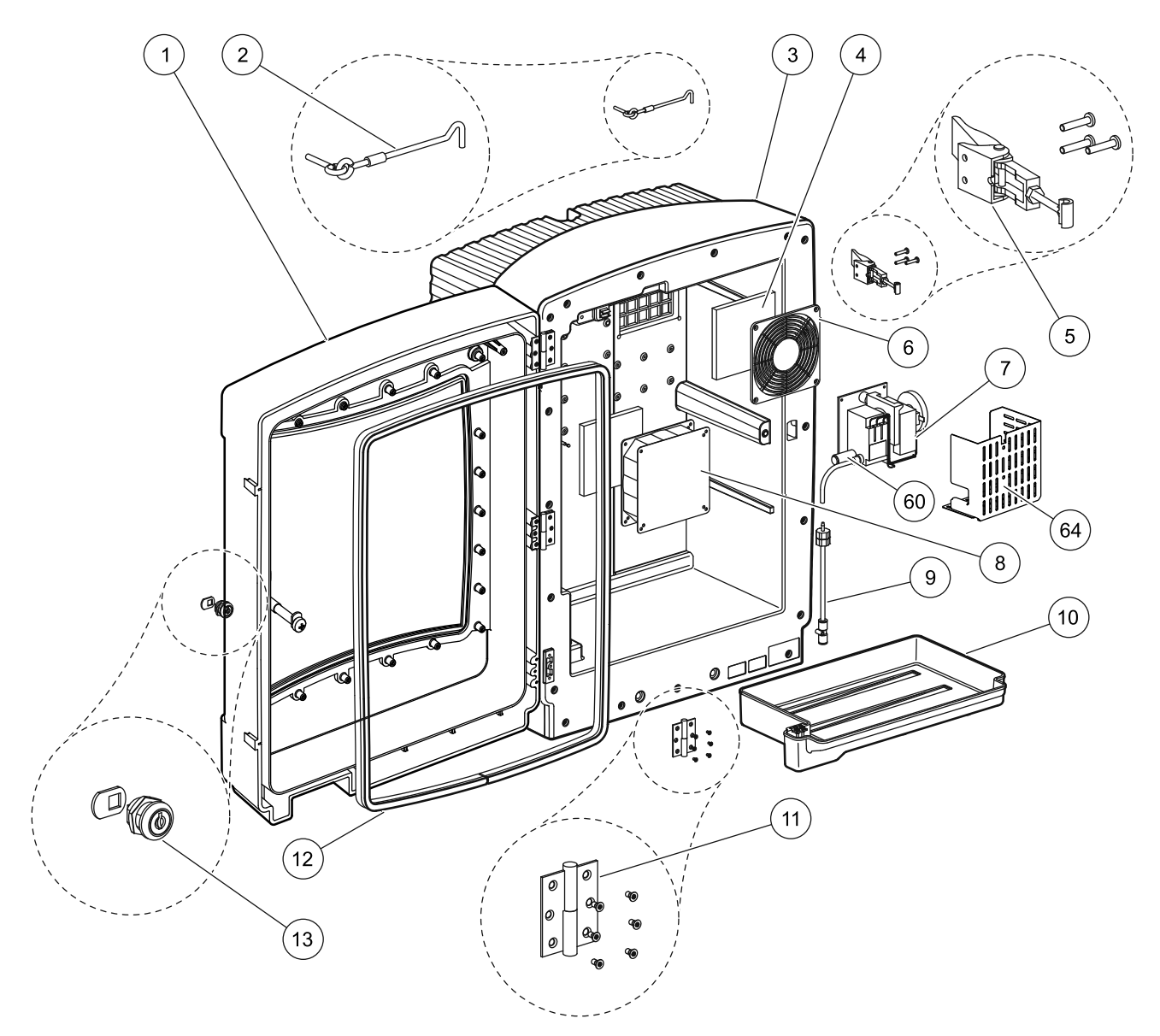

Rysunek 23 Obudowa analizatora, AMTAX indoor sc

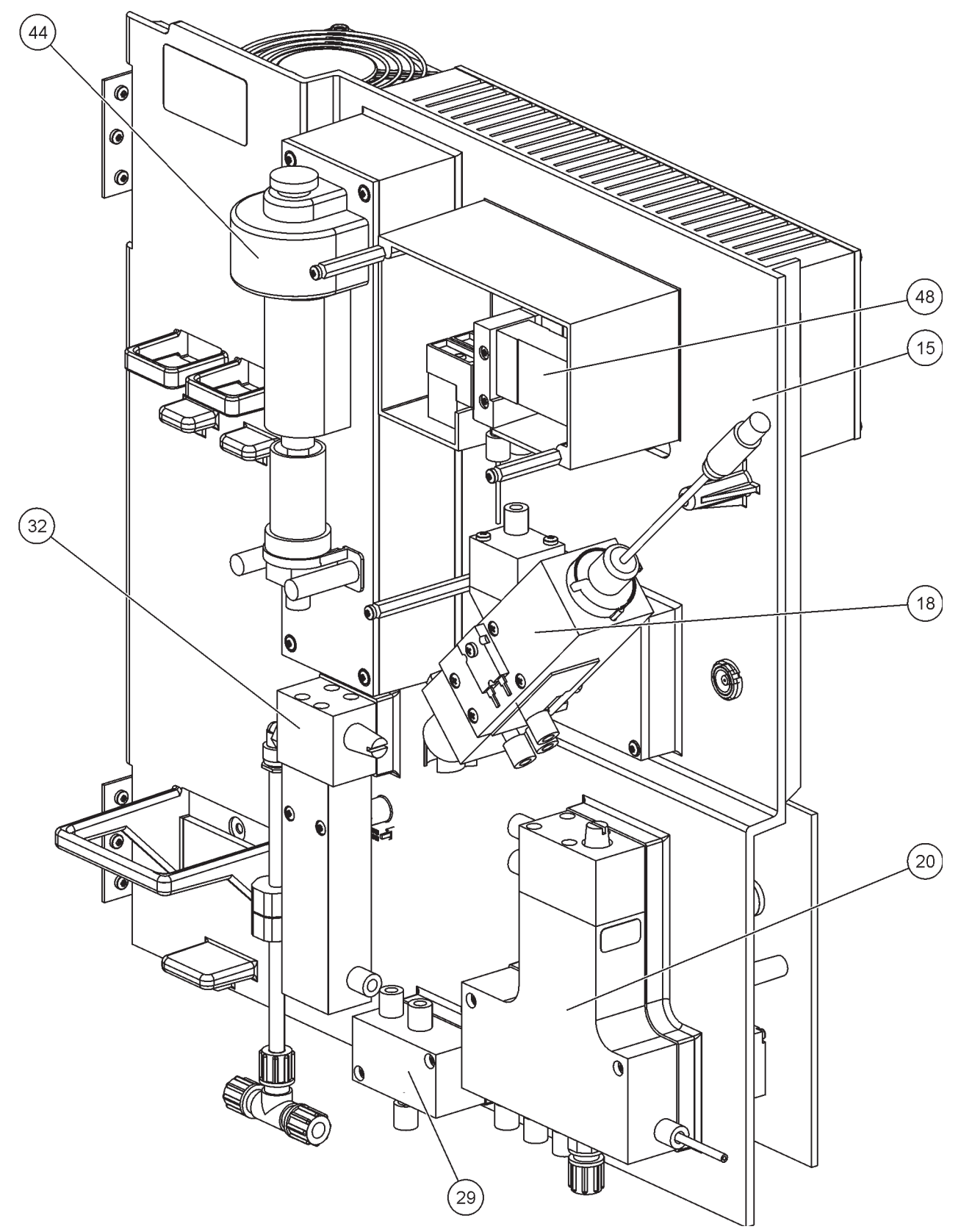

Rysunek 24 Przegląd panelu analizatora

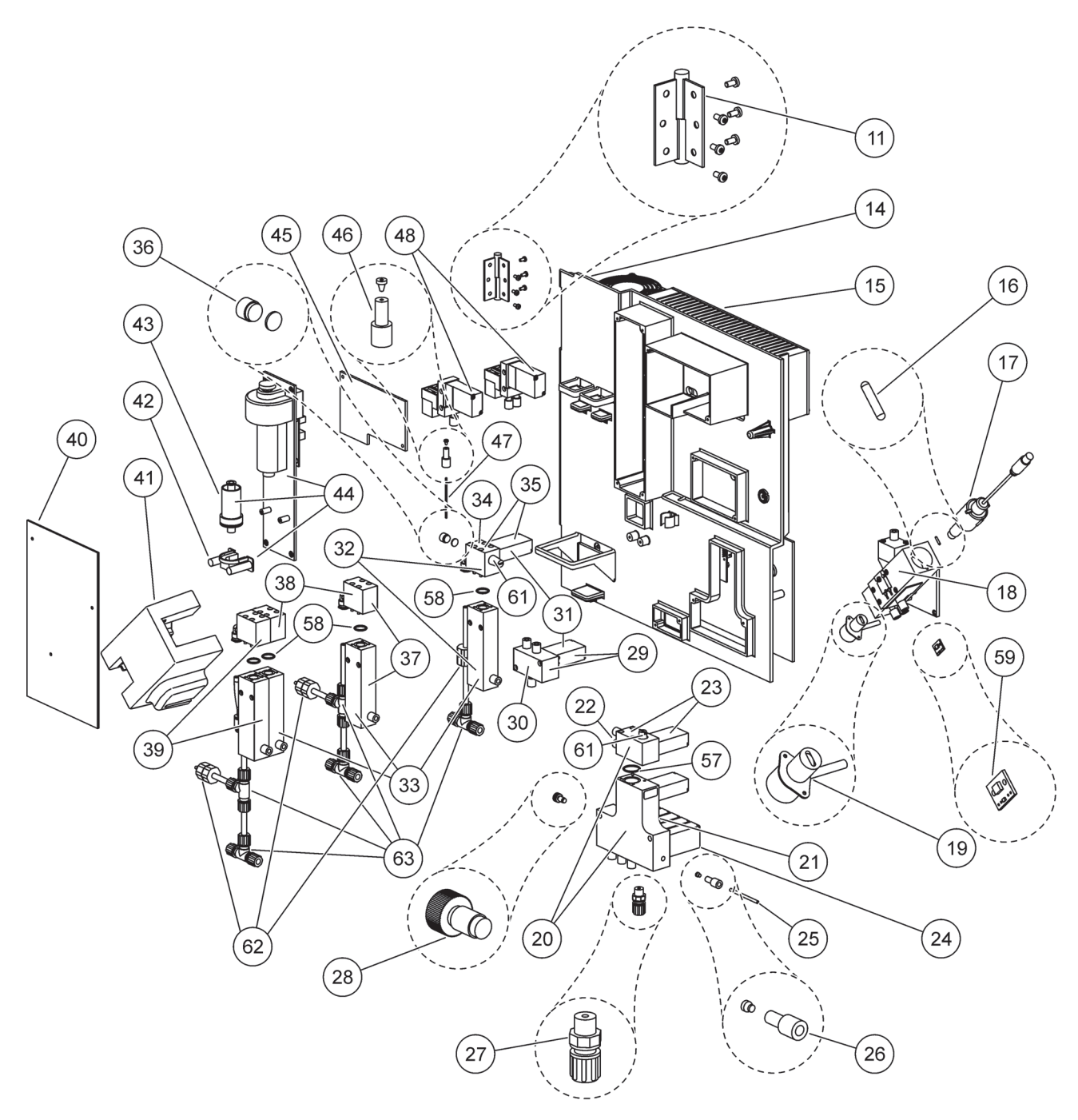

Rysunek 25 Szczegóły widoku panelu analizatora z przodu

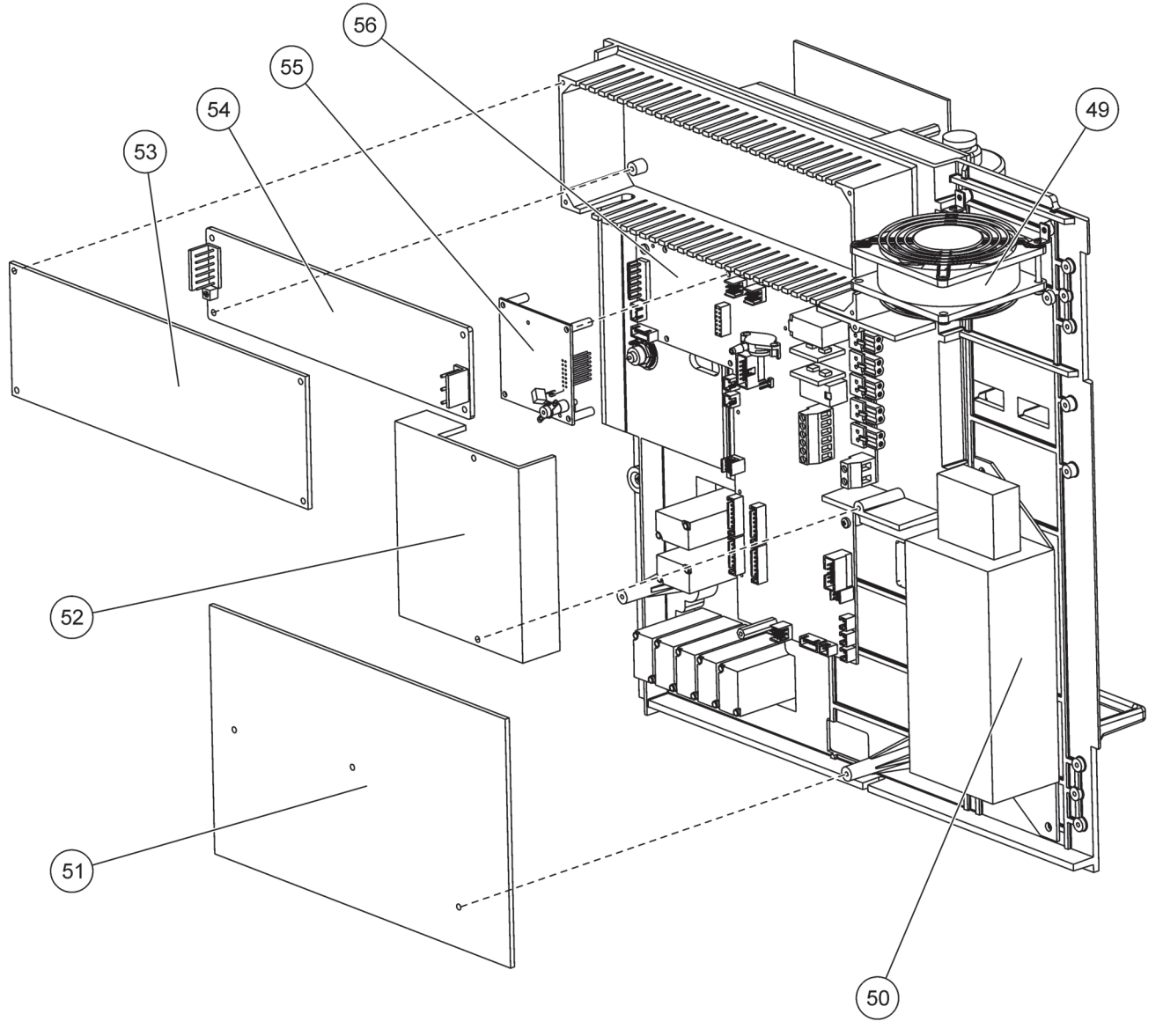

Rysunek 26 Szczegóły widoku panelu analizatora z tyłu

Producent gwarantuje, że dostarczony produkt jest wolny od wad materiałowych i produkcyjnych oraz zobowiązuje się do bezpłatnej naprawy lub wymiany jakichkolwiek uszkodzonych części.

Okres gwarancyjny dla tego urządzenia wynosi 24 miesiące. Jeżeli zawarta zostanie umowa serwisowa w okresie 6 miesięcy od daty zakupu, okres gwarancyjny zostaje wtedy przedłużony do 60 miesięcy.

Przy wykluczeniu dalszych roszczeń dostawca jest odpowiedzialny za wady obejmujące brak zagwarantowanych właściwości jak następuje: wszystkie te części, które w czasie okresu gwarancyjnego liczonego począwszy od dnia przeniesienia ryzyka stały się nieużyteczne lub mogą być używane tylko przy wyraźnych ograniczeniach wynikających z sytuacji zaistniałej przed przeniesieniem ryzyka, w szczególności w wyniku nieprawidłowego projektu, złego materiału lub niewystarczającego wykończenia, zostaną naprawione lub wymienione na koszt dostawcy. Stwierdzenie tych wad musi zostać bezzwłocznie zgłoszone do dostawcy na piśmie, jednakże najpóźniej po 7 dniach od stwierdzenia wady. Jeżeli klient nie zawiadomi dostawcy, produkt jest uważany za przyjęty pomimo istnienia wady. Producent nie przejmuje dalszej odpowiedzialności za ewentualne szkody bezpośrednie lub pośrednie.

Jeżeli w trakcie trwania okresu gwarancji wymagane jest przeprowadzenie przez klienta (konserwacja) lub przez dostawcę (serwis) specyficznej dla urządzenia konserwacji i prac serwisowych określonych przez dostawcę, a te wymogi nie zostaną spełnione, wtedy wygasają wszelkie roszczenia w stosunku do szkód powstałych w wyniku niespełnienia tych wymagań.

Jakiekolwiek dalsze roszczenia, w szczególności roszczenia dotyczące szkód wynikowych, nie mogą zostać uznane.

Części zużywające się i uszkodzenia wynikające z nieprawidłowego użytkowania, nieodpowiedniego montażu lub nieprawidłowego wykorzystywania nie są objęte niniejszą gwarancją.

Urządzenia procesowe producenta udowodniły swoją niezawodność w wielu aplikacjach i wykorzystywane są z tego powodu w automatycznych układach regulacyjnych tak aby umożliwić jak najbardziej ekonomiczny sposób pracy dla danego procesu.

W celu uniknięcia lub ograniczenia szkód wynikowych zaleca się z tego powodu takie zaprojektowanie układu regulacyjnego, aby zakłócenie w pracy urządzenia powodowało automatyczne przełączenie na system regulacji zastępczej; który zapewni najbezpieczniejszy stan pracy ze względu zarówno na środowisko jak i na sam proces.

# Informacje dotyczące bezpieczeństwa

Wykonujac jakiekolwiek instalacje rurowe lub połączenia okablowania, należy stosować się do poniższych ostrzeżeń, a także do wszystkich ostrzeżeń i uwag, jakie zostały rozmieszczone w poszczególnych rozdziałach. Więcej informacji na temat bezpieczeństwa zawiera Informacje dotyczące bezpieczeństwa na stronie 9.

#### NIEBEZPIECZEŃSTWO

Przed rozpoczęciem wykonywania jakichkolwiek połączeń elektrycznych należy zawsze odłączyć zasilanie urządzenia.

#### PRZESTROGA

Obudowa może przechylić się do przodu, jeżeli nie została zamocowana. Obudowę otwierać tylko wtedy, gdy została prawidłowo zamocowana.

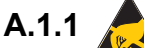

A.1.1 R Względy dotyczące wyładowań elektrostatycznych (ESD)

Ważna uwaga: Aby zminimalizować niebezpieczeństwa i ryzyko wyładowań elektrostatycznych ESD, procedury konserwacyjne nie wymagające doprowadzania zasilania do analizatora powinny być wykonywane przy odłączonym zasilaniu.

Delikatne wewnętrzne komponenty elektroniczne mogą ulec uszkodzeniu przez elektryczność statyczną, powodując gorsze działanie urzadzenia lub ewentualny jego defekt.

Producent zaleca podejmowanie następujących środków ostrożności, aby zapobiec uszkodzeniu urządzenia w wyniku wyładowania elektrostatycznego:

- Przed dotknięciem jakiejkolwiek części elektronicznej (na przykład drukowanej płytki obwodów i elementów elektronicznych umieszczonych na niej) należy rozładować elektryczność statyczną. Można tego dokonać dotykając uziemionej metalowej powierzchni, jak na przykład podstawy montażowej urządzenia lub metalowej rury kablowej bądź przewodu rurowego.
- Aby zredukować tworzenie się elektryczności statycznej, należy unikać nadmiernego ruchu. Części wrażliwe na elektryczność statyczną-należy transportować w antystatycznych pojemnikach lub opakowaniach.
- Aby uniknąć nagromadzenia się elektryczności statycznej i umożliwić jej rozładowywanie, należy nosić na nadgarstku opaskę przyłączoną przewodem do uziemienia.
- Wszystkimi częściami wrażliwymi na elektryczność statyczna należy operować w obszarze odpornym na elektryczność statyczną. Jeżeli to możliwe, należy używać antystatycznych mat podłogowych i mat na stoły warsztatowe.

## A.2 Przyłączanie opcji 2-parametrowej

Konfiguracja 2-parametrowa jest wymagana w przypadku opcji 4, 6, 8b, 9b, 10b oraz 11b.

Korzystając z trybu ciągłego próbkowania, analizator AMTAX sc może mierzyc jeden parametr:  $NH_4$ –N. W celu ruchomienia pomiaru drugiego parametru tej samej ciągłej próbki (tj. fosforanów mierzonych przez PHOSPHAX sc) przewód próbki musi być przyłączony do naczynia przelewowego pierwszego urządzenia w szeregu. W tym celu pierwsze urządzenie musi zostać zmodyfikowane do wariantu 2-parametrowego.

**Uwaga:** Konfiguracja 2-parametrowego dotyczy opcji do zastosowań poza pomieszczeniami oraz w pomieszczeniach oraz opcji jedno- i dwukanałowej (Kan.1 + Kan.2).

Zobacz Rysunek 27 oraz poniższe zalecenia, aby wykonać połączenia opcji 2-parametrowej.

- Wyjąć małą zaślepkę (pozycja 1, Rysunek 27) z górnego otworu w naczyniu przelewowym. Wyjąć dużą zaślepkę (pozycja 2) z dolnego otworu w naczyniu przelewowym. Pozbyć się korka i złączki.
- Nasunąć małą złączkę (dwuzłączka z króćcem rurowym, pozycja 3) na przewód rurowy (pozycja 5). Odciąć przewód rurowy równo z króćcem.
- **3.** Zainstalować tę małą złączkę w górnym otworze naczynia przelewowego, aby można było pobierać próbkę do drugiego analizatora.
- **4.** Zamknąć dolny otwór dużą zaślepką i podkładką uszczelniającą (pozycja 4).

**Uwaga:** Zawsze należy łączyć przednie naczynie przelewowe pierwszego urządzenia z przednim naczyniem przelewowym drugiego urządzenia.

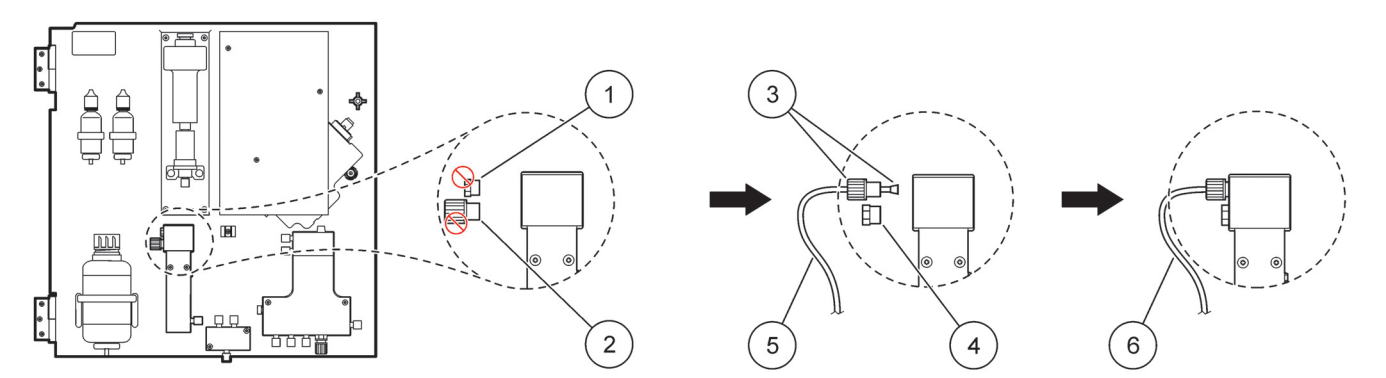

Rysunek 27 Konfiguracja opcji 2-parametrowej

| 1 | Mały korek                    | 4 | Duży korek LZY193       |
|---|-------------------------------|---|-------------------------|
| 2 | Duża złączka                  | 5 | Przewód rurowy LZY195   |
| 3 | Mała złączka z króćcem LZY111 | 6 | Do drugiego analizatora |

#### A.2.1 Zdejmowanie trójnika

Kiedy stosuje się konfigurację 2-parametrową, należy zdjąć trójnik z przewodu rurowego pierwszego analizatora i wykorzystać go przyłączając do przewodu rurowego z pierwszego analizatora do drugiego analizatora.

Trójnik jest wykorzystywany do przyłączenia przewodu spustowego. Aby zdjąć trójnik, zobacz Rysunek 28 i poniższy opis czynności:

- 1. Zdjąć przewód rurowy z obu końców trójnika.
- 2. Zdjąć zespół przewodu spustowego.
- **3.** Przyłączyć trójnik, jak to opisano w Opcjach 4, 6, 8b, 9b, 10b i 11b.

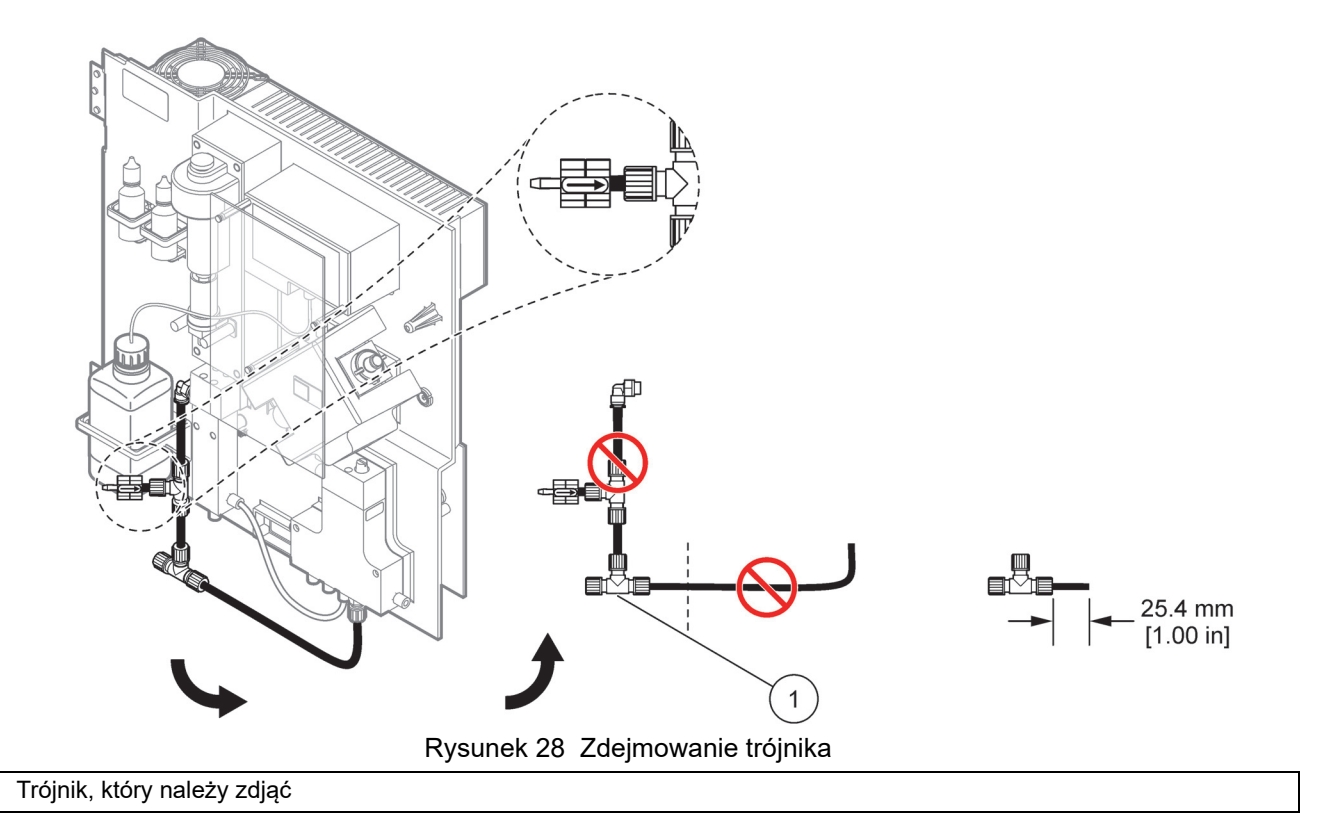

#### A.3 Względy dotyczące przewodu spustowego

1

Przewód spustowy powinien zawsze być tak układany, aby występował ciągły spadek (min. 3 stopni) i był zapewniony swobodny odpływ (bez obecności ciśnienia). Należy zadbać, aby przewód spustowy nie był dłuższy niż 2 metry.

#### A.4 Względy dotyczące przewodów rurowych

W instalacji rurowej analizatora AMTAX sc wykorzystuje się cztery rodzaje przewodów rurowych. Typ stosowanych przewodów rurowych zależy od opcji konfiguracji systemu:

- Ø 3,2 mm: przewód rurowy próbki
- Ø 6 mm: przewód rurowy nieogrzewanego spustu
- Ø 22 mm: ogrzewany spustowy przewód rurowy
- Ø 32 mm: przewód rurowy dla urządzenia Filter Probe sc

#### A.5 Instalacja rurowa i połączenia Opcji 1

W Opcji 1 wykorzystuje się analizator sc z sondą Filter Probe sc. Ścieki z analizatora są zrzucane do zbiornika przy użyciu zestawu filtracyjnego. Do odprowadzenia strumienia ścieków z analizatora sc należy wykorzystać przewód spustowy wewnatrz urządzenia Filter Probe sc lub opcjonalny ogrzewany przewód spustowy.

Zobacz Rysunek 29 oraz poniższe zalecenia dla Opcji 1:

- 1. Zainstalować sondę filtrującą Filter Probe sc w strumieniu próbki. Więcej informacji można znaleźć w instrukcji użytkownika urządzenia Filter Probe sc.
- Przeprowadzić przewód elastyczny Filter Probe sc (przewody próbki, kable elektryczne oraz przewód spustowy) przez otwór analizatora (pozycja 5, Rysunek 29). Użyć korka uszczelniającego nr 2 do zabezpieczenia.
- **3.** Zamknąć szczelnie wszystkie niewykorzystywane otwory za pomocą korka uszczelniającego nr 3.
- Przyłączyć kabel danych i złącza elektryczne sondy Filter Probe sc. Patrz rozdział 3.5.4 na stronie 27 i Rysunek 16 na stronie 29.
- **5.** Przyłączyć przewód rurowy powietrza do sprężarki (pozycja 3). Patrz rozdział 3.5.5 na stronie 28.
- Przyłączyć przewód spustowy do sondy Filter Probe sc (Rysunek 29 na stronie 87).
- **7.** Przyłączyć przewód próbki do doprowadzenia próbki na naczyniu przelewowym za pomocą złączek.

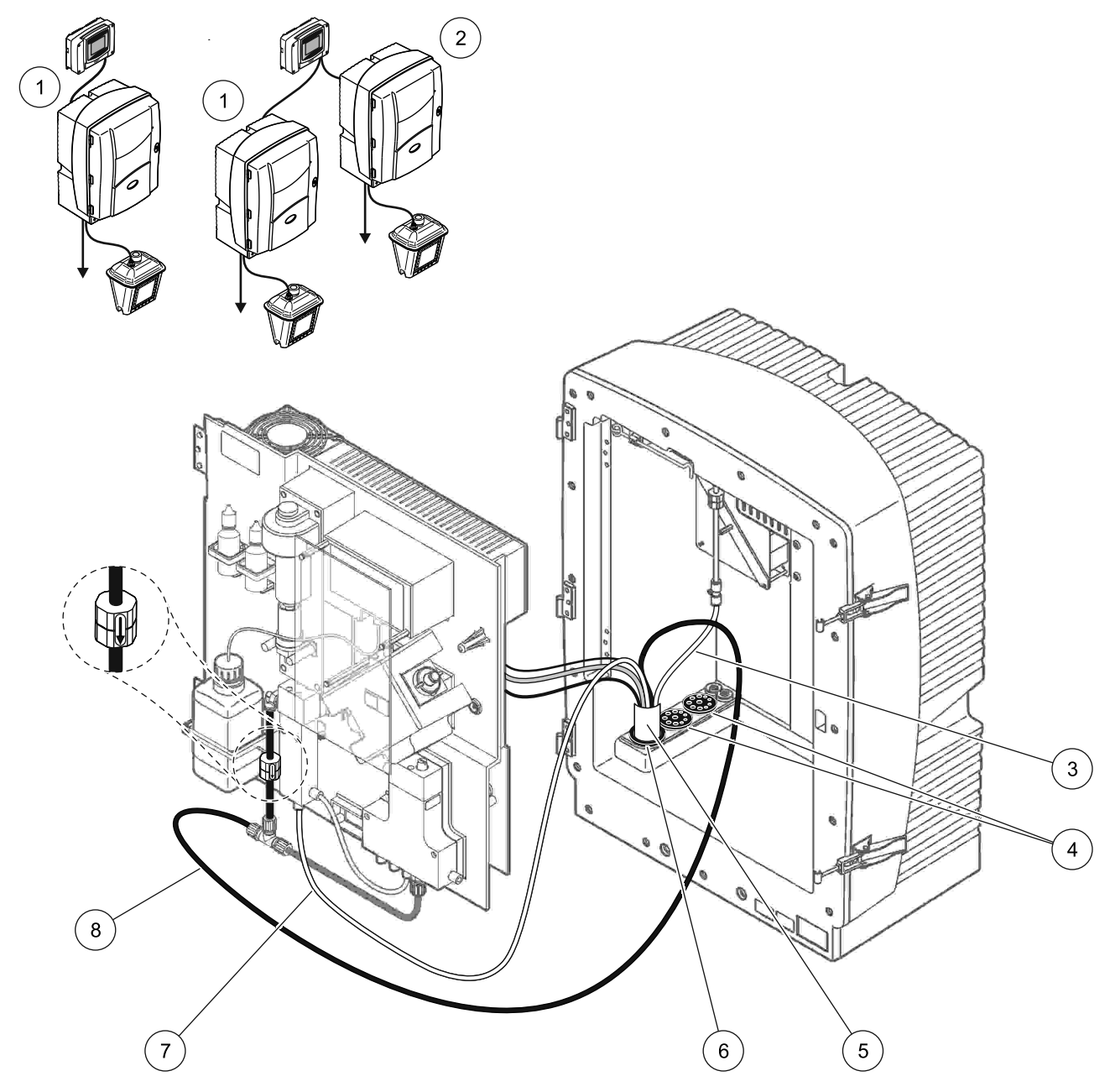

Rysunek 29 Konfiguracja Opcji 1

| 1 | Analizator AMTAX sc       | 5 | Przewód eleastyczny sondy Filter Probe sc |
|---|---------------------------|---|-------------------------------------------|
| 2 | Analizator PHOSPHAX sc    | 6 | Korek uszczelniający nr 2                 |
| 3 | Przewód rurowy powietrza  | 7 | Przewód próbki do naczynia przelewowego   |
| 4 | Korek uszczelniający nr 3 | 8 | Przewód spustowy                          |

#### A.6 Instalacja rurowa i połączenia Opcji 2

W Opcji 2 wykorzystuje się analizator sc z sondą Filter Probe sc. Ścieki z analizatora są zrzucane do spustu poprzez opcjonalny ogrzewany elastyczny przewód spustowy LZY302 (230 V) lub LZY303 (115 V).

Zobacz Rysunek 30 oraz poniższe zalecenia dla Opcji 2:

- 1. Zainstalować sondę filtrującą Filter Probe sc w strumieniu próbki. Więcej informacji można znaleźć w instrukcji użytkownika urządzenia Filter Probe sc.
- Przeprowadzić przewód elastyczny Filter Probe sc (przewody próbki, kable elektryczne, przewód spustowy) przez otwór analizatora (pozycja 9, Rysunek 30). Użyć korka uszczelniającego nr 2 do zabezpieczenia.

**Uwaga:** Nie wykorzystuje się spustowego przewodu rurowego sondy Filter Probe sc.

 Przeprowadzić ogrzewany elastyczny przewód spustowy przez otwór analizatora (pozycja 7). Użyć korka uszczelniającego nr 1 do zabezpieczenia.

**Uwaga:** Nie są wykorzystywane dwa przewody próbek ogrzewanego elastycznego przewodu spustowego.

- **4.** Zamknąć szczelnie wszystkie niewykorzystywane otwory za pomocą korka uszczelniającego nr 3.
- **5.** Przyłączyć kabel danych i złącza elektryczne sondy Filter Probe sc. Patrz rozdział 3.5.3 na stronie 27.
- **6.** Przyłączyć złącza zasilania ogrzewanego przewodu spustowego. Patrz rozdział 3.5.5 na stronie 28.
- 7. Przyłączyć przewód rurowy powietrza do sprężarki (pozycja 5).
- 8. Przyłączyć ogrzewany przewód spustowy sondy Filter Probe sc do trójnika odprowadzenia próbki.
- **9.** Przyłączyć przewód próbki do doprowadzenia próbki na naczyniu przelewowym za pomocą złączek.

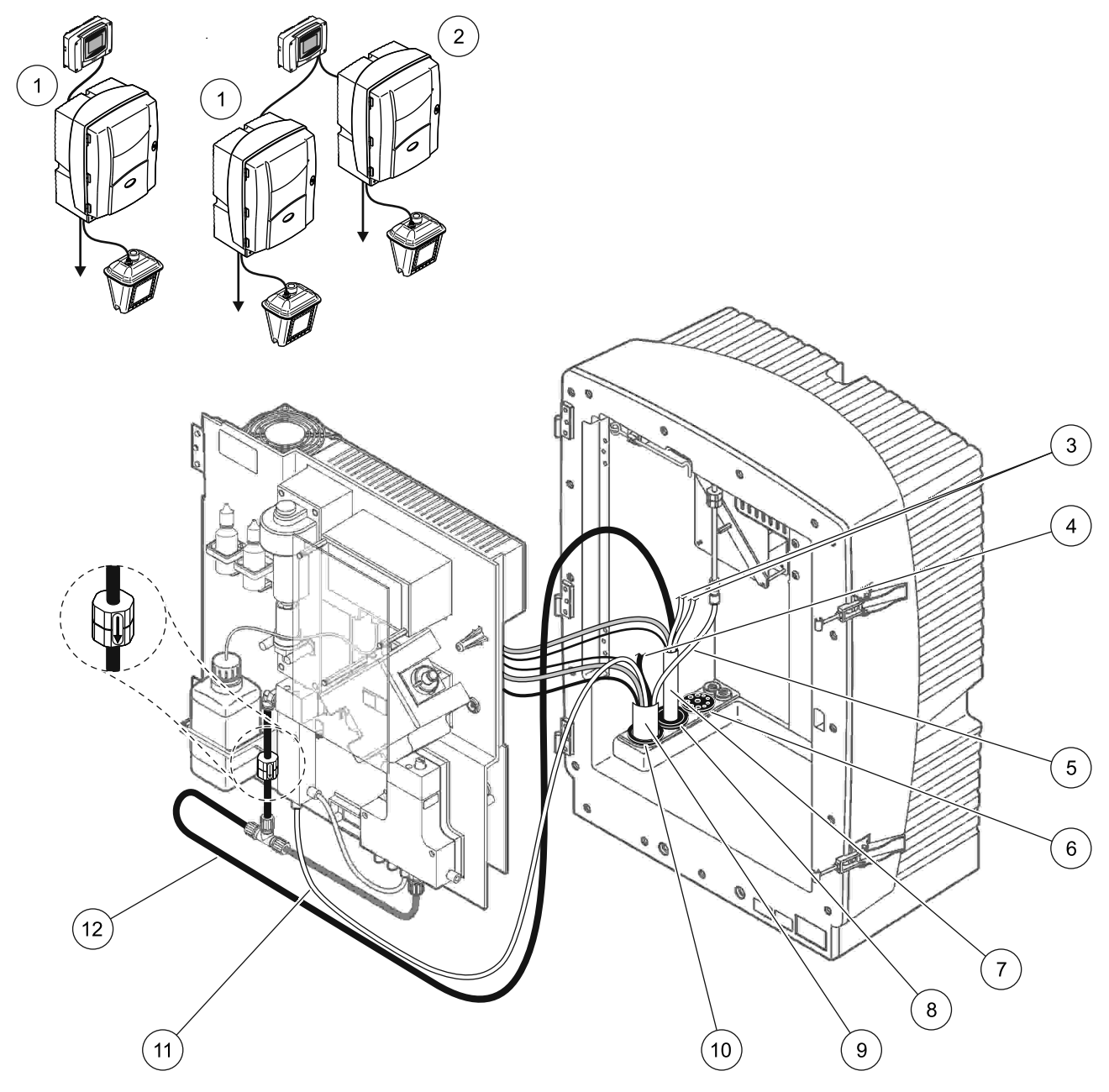

Rysunek 30 Konfiguracja Opcji 2

| - |                                                                    |    |                                           |
|---|--------------------------------------------------------------------|----|-------------------------------------------|
| 1 | Analizator AMTAX sc                                                | 7  | Ogrzewany spustowy przewód rurowy         |
| 2 | Analizator PHOSPHAX sc                                             | 8  | Korek uszczelniający nr 1                 |
| 3 | Niewykorzystywane przewody próbki ogrzewanego przewodu spustowego  | 9  | Przewód eleastyczny sondy Filter Probe sc |
| 4 | Niewykorzystywany spustowy przewód rurowy sondy<br>Filter Probe sc | 10 | Korek uszczelniający nr 2                 |
| 5 | Przewód rurowy powietrza                                           | 11 | Przewód próbki sondy Filter Probe sc      |
| 6 | Korek uszczelniający nr 3                                          | 12 | Ogrzewany spust                           |

## A.7 Instalacja rurowa i połączenia Opcji 3

W Opcji 3 wykorzystuje się analizator sc z urządzeniem FILTRAX. Ścieki z analizatora są zrzucane do spustu poprzez opcjonalny ogrzewany elastyczny przewód spustowy LZY302 (230 V) lub LZY303 (115 V).

Zobacz Rysunek 31 oraz poniższe zalecenia dla Opcji 3:

- Zainstalować urządzenie FILTRAX w strumieniu próbki. Zapoznać się z instrukcją urządzenia FILTRAX, aby uzyskać więcej informacji.
- Przeprowadzić ogrzewany elastyczny przewód od urządzenia FILTRAX przez otwór analizatora (Rysunek 31, pozycja 5). Użyć korka uszczelniającego nr 1 do zabezpieczenia.
- Przeprowadzić ogrzewany elastyczny przewód spustowy przez otwór analizatora (pozycja 3). Użyć korka uszczelniającego nr 1 do zabezpieczenia.

**Uwaga:** Nie są wykorzystywane dwa przewody próbek ogrzewanego elastycznego przewodu spustowego.

- Zamknąć szczelnie wszystkie niewykorzystywane otwory za pomocą korka uszczelniającego nr 3.
- **5.** Przyłączyć złącza zasilania ogrzewanego przewodu spustowego. Patrz rozdział 3.5.5 na stronie 28.
- 6. Przyłączyć ogrzewany przewód spustowy do trójnika odprowadzenia próbki.

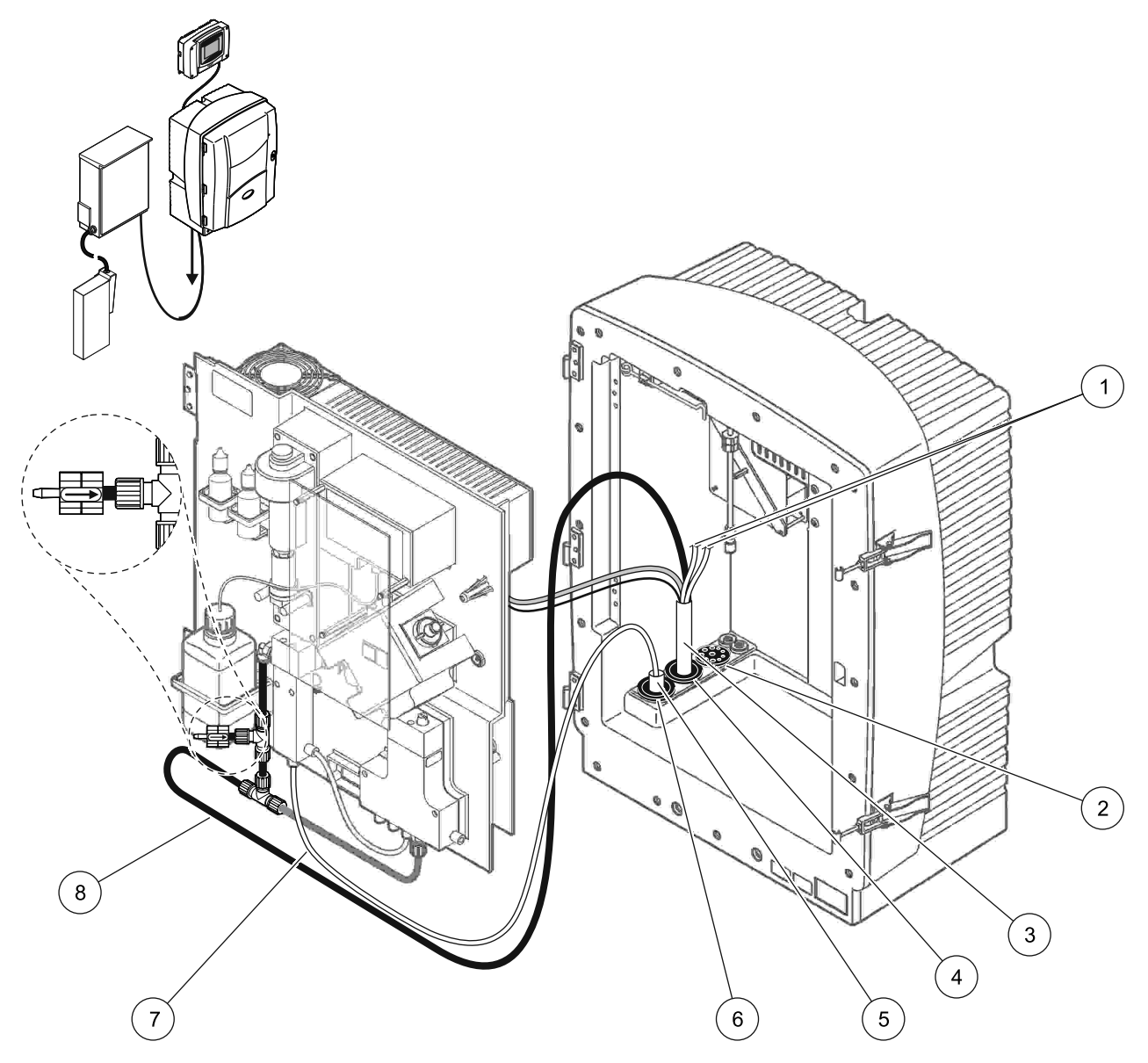

Rysunek 31 Konfiguracja Opcji 3

| 1 | Niewykorzystywane przewody próbki ogrzewanego przewodu spustowego | 5 | Ogrzewany przewód elastyczny urządzenia FILTRAX |
|---|-------------------------------------------------------------------|---|-------------------------------------------------|
| 2 | Korek uszczelniający nr 3                                         | 6 | Korek uszczelniający nr 1                       |
| 3 | Ogrzewany elastyczny przewód spustowy                             | 7 | Przewód próbek urządzenia FILTRAX               |
| 4 | Korek uszczelniający nr 1                                         | 8 | Ogrzewany spustowy przewód rurowy               |

## A.8 Instalacja rurowa i połączenia Opcji 4

W Opcji 4 wykorzystuje się dwa analizatory sc z urządzeniem FILTRAX. Próbka z urządzenia FILTRAX przepływa do pierwszego analizatora, który wymaga zmodyfikowania do konfiguracji 2-parametrowej (patrz Przyłączanie opcji 2-parametrowej na stronie 84). Oba analizatory sc są połączone ogrzewanym elastycznym przewodem spustowym. Ścieki z obu analizatorów są zrzucane do spustu poprzez drugi ogrzewany elastyczny przewód spustowy.

Zobacz Rysunek 32 oraz poniższe zalecenia dla Opcji 4:

- Zainstalować urządzenie FILTRAX w strumieniu próbki. Zapoznać się z instrukcją urządzenia FILTRAX, aby uzyskać więcej informacji.
- 2. Zainstalować pierwszy analizator sc (analizator 1):
  - Przeprowadzić ogrzewany elastyczny przewód od urządzenia FILTRAX przez otwór analizatora (Rysunek 32, pozycja 15). Użyć korka uszczelniającego nr 1 do zabezpieczenia.
  - b. Przełożyć ogrzewany elastyczny przewód spustowy przez otwór analizatora (pozycja 17). Użyć korka uszczelniającego nr 1 do zabezpieczenia.
  - **c.** Zamknąć szczelnie wszystkie niewykorzystywane otwory za pomocą korka uszczelniającego nr 3.
  - **d.** Przyłączyć złącza zasilania ogrzewanego przewodu spustowego. Patrz rozdział 3.5.5 na stronie 28.
  - e. Zdjąć zainstalowany uprzednio spustowy przewód rurowy przyłączony do bloku zaworowego i zdjąć trójnik z tego przewodu spustowego (pozycja 7). Zachować do wykorzystania w analizatorze 2.
  - **f.** Przyłączyć ogrzewany elastyczny przewód spustowy do przyłącza bloku zaworowego.
  - **g.** Przyłączyć przy użyciu złączek przewód próbki z urządzenia FILTRAX do dolnego doprowadzenia na naczyniu przelewowym.
  - h. Zmodyfikować analizator do konfiguracji 2-parametrowej. Patrz Przyłączanie opcji 2-parametrowej na stronie 84.
  - Przyłączyć jeden z przewodów próbki z ogrzewanego elastycznego przewodu spustowego do naczynia przelewowego.

- 3. Zainstalować drugi analizator sc (analizator 2):
  - **a.** Przeprowadzić ogrzewany elastyczny przewód spustowy z analizatora 1 do analizatora 2 (pozycja 12). Użyć korka uszczelniającego nr 1 do zabezpieczenia.
  - b. Przeprowadzić drugi ogrzewany elastyczny przewód spustowy przez analizator 2 (pozycja 11). Użyć korka uszczelniającego nr 1 do zabezpieczenia.
  - **c.** Zamknąć szczelnie wszystkie niewykorzystywane otwory za pomocą korka uszczelniającego nr 3.
  - **d.** Przyłączyć złącza zasilania ogrzewanego przewodu spustowego. Patrz rozdział 3.5.5 na stronie 28.
  - e. Odciąć 25 mm od spustowego przewodu rurowego z analizatora 1. Przyłączyć ten odcinek przewodu rurowego o długości 25 mm do trójnika na analizatorze 2. Przyłączyć drugi koniec tego przewodu rurowego do trójnika wyjętego z analizatora 1. Rysunek 28 na stronie 85 przedstawia zdejmowanie trójnika.
  - F. Przyłączyć do trójnika spustowy przewód rurowy z analizatora 1 oraz spustowy przewód rurowy z analizatora 2.
- **4.** Przyłączyć przewód próbki z analizatora 1 do dolnego doprowadzenia na naczyniu przelewowym.

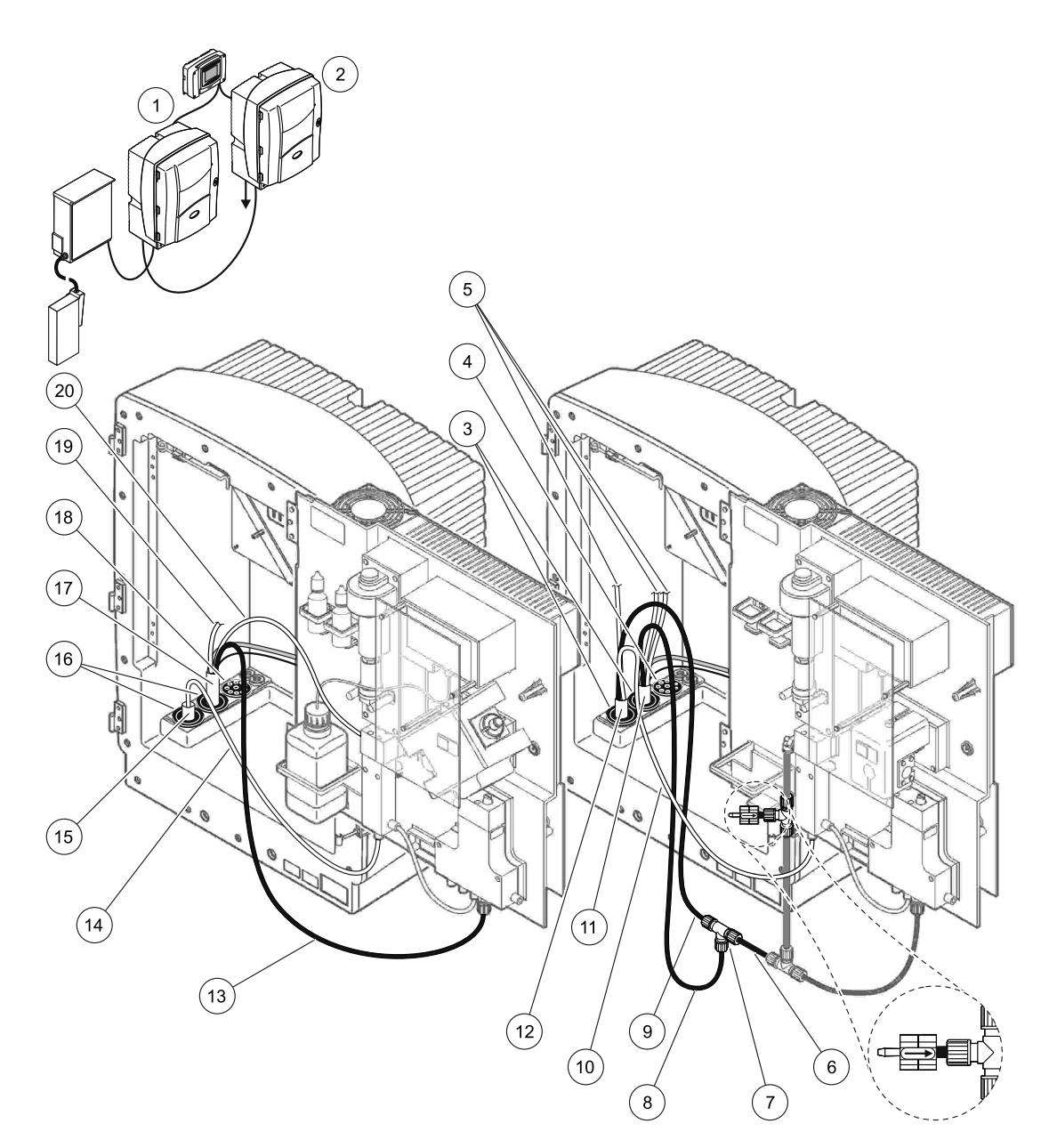

#### Rysunek 32 Konfiguracja Opcji 4

| 1 | Analizator AMTAX sc                                                     | 8  | Ogrzewany spustowy przewód<br>rurowy                     |    | Ogrzewany przewód elastyczny<br>urządzenia FILTRAX                      |
|---|-------------------------------------------------------------------------|----|----------------------------------------------------------|----|-------------------------------------------------------------------------|
| 2 | Analizator PHOSPHAX sc                                                  | 9  | Ogrzewany elastyczny przewód<br>spustowy z analizatora 1 | 16 | Korek uszczelniający nr 1                                               |
| 3 | Korek uszczelniający nr 1                                               | 10 | Przewód próbki z analizatora 1                           | 17 | Ogrzewany elastyczny przewód<br>spustowy                                |
| 4 | Korek uszczelniający nr 3                                               | 11 | Ogrzewany elastyczny przewód<br>spustowy                 | 18 | Korek uszczelniający nr 3                                               |
| 5 | Niewykorzystywane przewody<br>próbki ogrzewanego przewodu<br>spustowego | 12 | Ogrzewany elastyczny przewód<br>spustowy z analizatora 1 | 19 | Niewykorzystywane przewody<br>próbki ogrzewanego przewodu<br>spustowego |
| 6 | Spustowy przewód rurowy odcięty<br>od analizatora 1                     | 13 | Ogrzewany spustowy przewód<br>rurowy                     | 20 | Przewód próbki ogrzewanego<br>przewodu spustowego                       |
| 7 | Trójnik z analizatora 1                                                 | 14 | Przewód próbek urządzenia<br>FILTRAX                     |    |                                                                         |

#### A.9 Instalacja rurowa i połączenia Opcji 5

W Opcji 5 wykorzystuje się analizator sc jako analizator 2-kanałowy z dwoma urządzeniami FILTRAX (FILTRAX 1 i FILTRAX 2), doprowadzając dwa ciągłe strumienie próbek. Ścieki z analizatora oraz z obu urządzeń FILTRAX są zrzucane do spustu poprzez opcjonalny ogrzewany elastyczny przewód spustowy LZY302 (230 V) lub LZY303 (115 V).

Zobacz Rysunek 33 oraz poniższe zalecenia dla Opcji 5:

- Zainstalować oba urządzenia FILTRAX w strumieniu próbki. Zapoznać się z instrukcją urządzenia FILTRAX, aby uzyskać więcej informacji.
- Przeprowadzić ogrzewany elastyczny przewód spustowy od urządzenia FILTRAX 1 przez otwór analizatora (Rysunek 33, pozycja 7). Użyć korka uszczelniającego nr 1 do zabezpieczenia.
- Przeprowadzić ogrzewany elastyczny przewód od urządzenia FILTRAX 2 przez otwór analizatora (pozycja 6). Użyć korka uszczelniającego nr 1 do zabezpieczenia.
- Przeprowadzić ogrzewany elastyczny przewód spustowy przez analizator (pozycja 5). Użyć korka uszczelniającego nr 1 do zabezpieczenia.

**Uwaga:** Nie są wykorzystywane dwa przewody próbek ogrzewanego elastycznego przewodu spustowego.

- **5.** Przyłączyć złącza zasilania ogrzewanego przewodu spustowego. Patrz rozdział 3.5.5 na stronie 28.
- 6. Przyłączyć ogrzewany przewód spustowy do trójnika (pozycja 8).
- Przyłączyć przy użyciu złączek przewód próbki z urządzenia FILTRAX 1 do dolnego doprowadzenia na naczyniu przelewowym (pozycja 11).
- Przyłączyć przy użyciu złączek przewód próbki z urządzenia FILTRAX 2 do dolnego doprowadzenia na naczyniu przelewowym (pozycja 12).

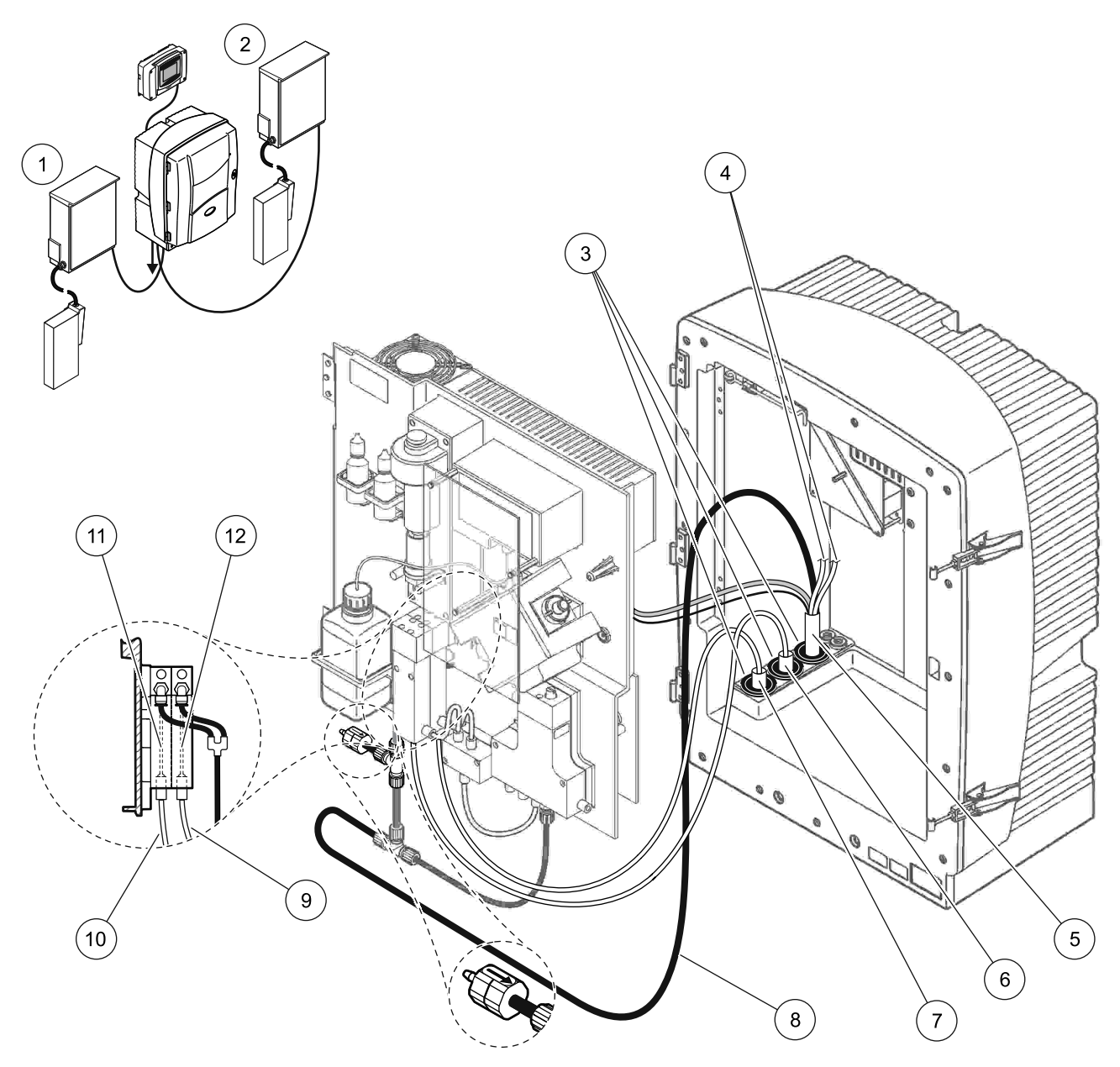

Rysunek 33 Konfiguracja Opcji 5

| 1 | FILTRAX 1                                                            | 7  | Ogrzewany przewód elastyczny 1 urządzenia FILTRAX |
|---|----------------------------------------------------------------------|----|---------------------------------------------------|
| 2 | FILTRAX 2                                                            | 8  | Ogrzewany elastyczny przewód spustowy             |
| 3 | Korek uszczelniający nr 1                                            | 9  | Przewód próbki urządzenia FILTRAX 2               |
| 4 | Niewykorzystywane przewody próbki ogrzewanego<br>przewodu spustowego | 10 | Przewód próbki urządzenia FILTRAX 1               |
| 5 | Ogrzewany elastyczny przewód spustowy                                | 11 | Naczynie przelewowe 1                             |
| 6 | Ogrzewany przewód elastyczny 2 urządzenia FILTRAX                    | 12 | Naczynie przelewowe 2                             |

#### A.10 Instalacja rurowa i połączenia Opcji 6

W Opcji 6 wykorzystuje się dwa analizatory sc z dwoma urządzeniami FILTRAX (FILTRAX 1 i FILTRAX 2). Próbki z obu urządzeń FILTRAX są przekazywane do analizatora 1 korzystając z konfiguracji 2-parametrowej. Oba analizatory sc są połączone ogrzewanym elastycznym przewodem spustowym. Ścieki z obu analizatorów są zrzucane do spustu poprzez ogrzewany elastyczny przewód spustowy.

Zobacz Rysunek 34 oraz poniższe zalecenia dla Opcji 6:

- Zainstalować oba urządzenia FILTRAX w strumieniu próbki. Zapoznać się z instrukcją urządzenia FILTRAX, aby uzyskać więcej informacji.
- 2. Zainstalować pierwszy analizator sc (analizator 1):
  - Przeprowadzić ogrzewany elastyczny przewód spustowy od urządzenia FILTRAX 1 przez analizator (Rysunek 34, pozycja 25). Użyć korka uszczelniającego nr 1 do zabezpieczenia.
  - b. Przeprowadzić ogrzewany elastyczny przewód od urządzenia FILTRAX 2 przez analizator (pozycja 27). Użyć korka uszczelniającego nr 1 do zabezpieczenia.
  - c. Przeprowadzić ogrzewany elastyczny przewód spustowy przez analizator (pozycja 28). Użyć korka uszczelniającego nr 1 do zabezpieczenia. Przyłączyć złącza zasilania ogrzewanego przewodu spustowego. Patrz rozdział 3.5.5 na stronie 28.
  - d. Zdjąć zainstalowany uprzednio spustowy przewód rurowy przyłączony do bloku zaworowego i zdjąć trójnik z tego przewodu spustowego. Zachować do wykorzystania w analizatorze 2.
  - e. Przyłączyć ogrzewany elastyczny przewód spustowy do przyłącza bloku zaworowego.
  - f. Przyłączyć przy użyciu złączek przewód próbki z urządzenia FILTRAX 1 do dolnego doprowadzenia na naczyniu przelewowym (pozycja 20).
  - g. Przyłączyć przy użyciu złączek przewód próbki z urządzenia FILTRAX 2 do dolnego doprowadzenia na naczyniu przelewowym 2 (pozycja 19).
  - **h.** Zmodyfikować analizator do konfiguracji 2-parametrowej. Patrz Przyłączanie opcji 2-parametrowej na stronie 84.
  - Przyłączyć przewód próbki 1 z ogrzewanego przewodu spustowego do naczynia przelewowego 1. Przyłączyć przewód próbki 2 z ogrzewanego przewodu spustowego do naczynia przelewowego 2.

- 3. Zainstalować drugi analizator sc (analizator 2)
  - **a.** Przeprowadzić ogrzewany elastyczny przewód spustowy z analizatora 1 do analizatora 2 (pozycja 13). Użyć korka uszczelniającego nr 1 do zabezpieczenia.
  - b. Przeprowadzić ogrzewany elastyczny przewód spustowy przez analizator (pozycja 8). Użyć korka uszczelniającego nr 1 do zabezpieczenia. Przyłączyć złącza zasilania ogrzewanego przewodu spustowego. Patrz rozdział 3.5.5 na stronie 28.
  - **c.** Zamknąć szczelnie wszystkie niewykorzystywane otwory za pomocą korka uszczelniającego nr 3.
  - d. Odciąć 25 mm od spustowego przewodu rurowego z analizatora 1. Przyłączyć ten odcinek przewodu rurowego o długości 25 mm do trójnika na analizatorze 2. Przyłączyć drugi koniec tego przewodu rurowego do trójnika wyjętego z analizatora 1. Rysunek 28 na stronie 85 przedstawia zdejmowanie trójnika.
  - Przyłączyć do trójnika spustowy przewód rurowy z analizatora 1 oraz spustowy przewód rurowy z analizatora 2.
- Przyłączyć przewód próbki 1 z analizatora 1 do naczynia przelewowego 1 przy użyciu złączek (pozycja 16). Przyłączyć przewód próbki 2 z analizatora 1 do naczynia przelewowego 2 przy użyciu złączek (pozycja 17).

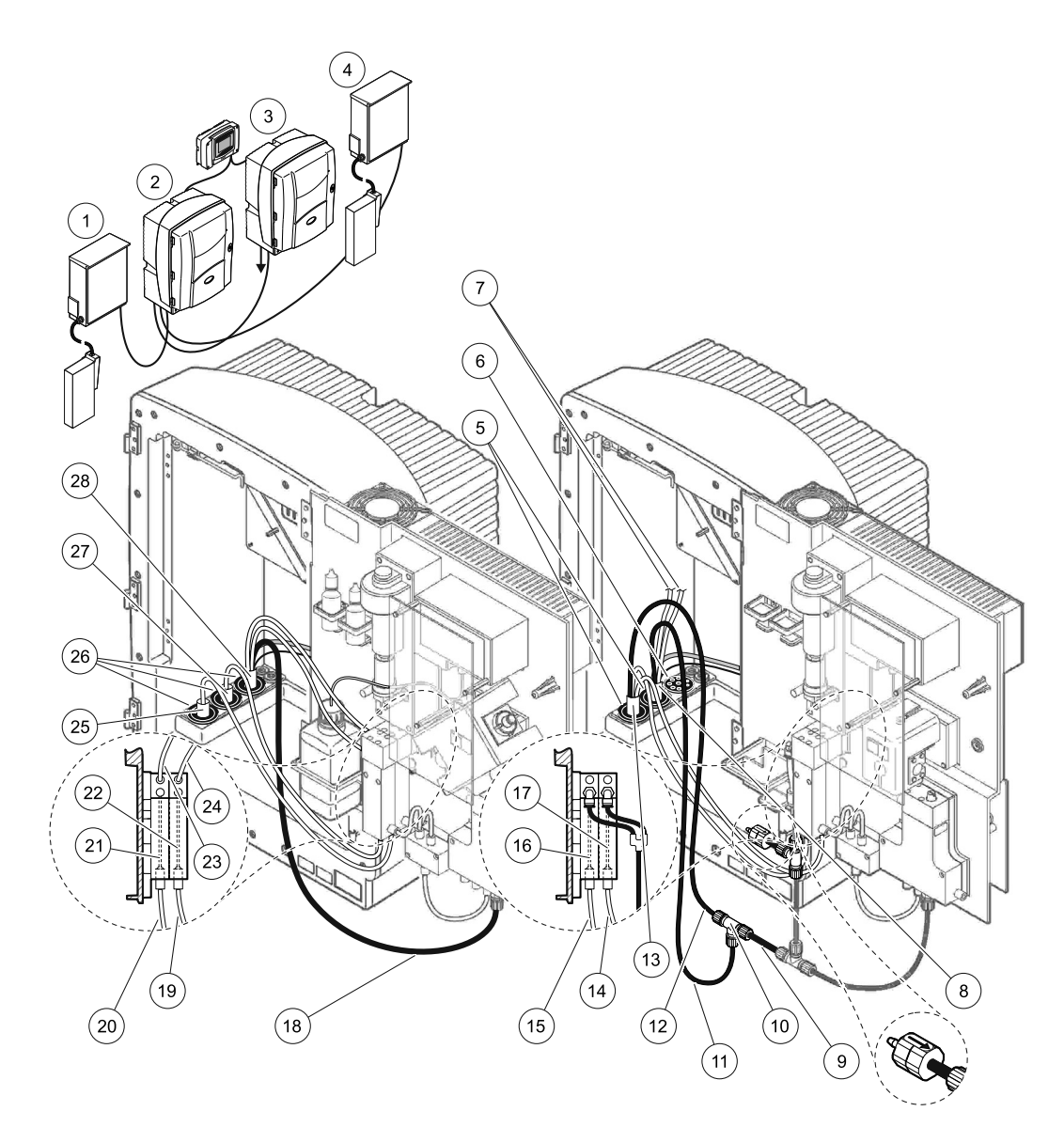

#### Rysunek 34 Konfiguracja Opcji 6

| 1  | FILTRAX 1                                                               | 11 | Ogrzewany spustowy przewód rurowy                          | 21 | Naczynie przelewowe 1                                   |  |
|----|-------------------------------------------------------------------------|----|------------------------------------------------------------|----|---------------------------------------------------------|--|
| 2  | Analizator AMTAX sc                                                     | 12 | Ogrzewany elastyczny przewód<br>spustowy z analizatora 1   | 22 | Naczynie przelewowe 2                                   |  |
| 3  | Analizator PHOSPHAX sc                                                  | 13 | Ogrzewany elastyczny przewód<br>spustowy z analizatora 1   | 23 | Przewód próbki ogrzewanego<br>przewodu spustowego 1     |  |
| 4  | FILTRAX 2                                                               | 14 | Ogrzewany elastyczny przewód<br>spustowy 2 z analizatora 1 | 24 | Przewód próbki ogrzewanego<br>przewodu spustowego 2     |  |
| 5  | Korek uszczelniający nr 1                                               | 15 | Ogrzewany elastyczny przewód<br>spustowy 1 z analizatora 1 | 25 | Ogrzewany przewód<br>elastyczny urządzenia<br>FILTRAX 1 |  |
| 6  | Korek uszczelniający nr 3                                               | 16 | Naczynie przelewowe 1                                      | 26 | Korek uszczelniający nr 1                               |  |
| 7  | Niewykorzystywane przewody<br>próbki ogrzewanego przewodu<br>spustowego | 17 | Naczynie przelewowe 2                                      | 27 | Ogrzewany przewód<br>elastyczny urządzenia<br>FILTRAX 2 |  |
| 8  | Ogrzewany elastyczny przewód<br>spustowy                                | 18 | Ogrzewany spustowy przewód rurowy                          | 28 | Ogrzewany elastyczny<br>przewód spustowy                |  |
| 9  | Spustowy przewód rurowy odcięty<br>od analizatora 1                     | 19 | Przewód próbki urządzenia FILTRAX 2                        |    |                                                         |  |
| 10 | Trójnik z analizatora 1                                                 | 20 | Przewód próbek urządzenia FILTRAX 1                        |    |                                                         |  |

## A.11 Instalacja rurowa i połączenia Opcji 7

W Opcji 7 wykorzystuje się analizator sc z sondą Filter Probe sc. Ścieki z analizatora są zrzucane do zbiornika przy użyciu zestawu filtracyjnego. Do odprowadzenia strumienia ścieków z analizatora sc należy wykorzystać przewód spustowy wewnątrz sondy Filter Probe sc lub opcjonalny ogrzewany przewód spustowy.

Zobacz Rysunek 35 oraz poniższe zalecenia dla Opcji 7:

- Zainstalować sondę filtrującą Filter Probe sc w strumieniu próbki. Więcej informacji można znaleźć w instrukcji użytkownika Filter Probe sc.
- Przeprowadzić przewód elastyczny Filter Probe sc (przewody próbki, kable elektryczne, przewód spustowy) przez otwór analizatora (Rysunek 35, pozycja 6). Użyć korka uszczelniającego nr 2 do zabezpieczenia.
- **3.** Zamknąć szczelnie wszystkie niewykorzystywane otwory za pomocą korka uszczelniającego nr 3.
- **4.** Przyłączyć kabel danych i złącza elektryczne sondy Filter Probe sc. Patrz rozdział 3.5.5 na stronie 28.
- 5. Przyłączyć przewód rurowy powietrza do sprężarki (pozycja 4).
- 6. Przyłączyć spustowy przewód rurowy i wyprowadzić go z analizatora poprzez korek uszczelniający nr 3 do spustu.
- 7. Przyłączyć przewód próbki do doprowadzenia próbki na naczyniu przelewowym za pomocą złączek (pozycja 8).

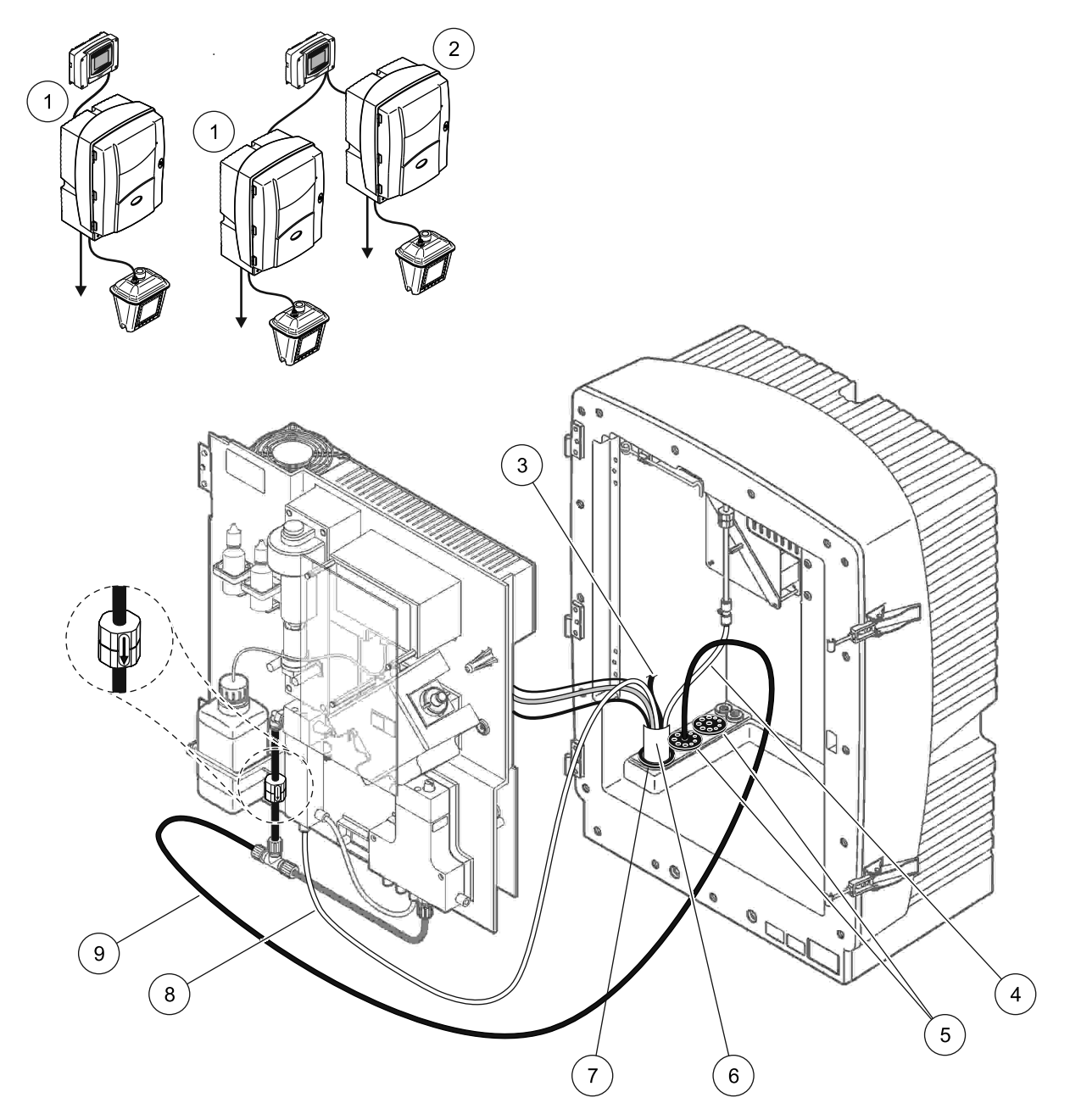

| Rysunek 35 | Konfiguracja | Opcji 7 | 1 |
|------------|--------------|---------|---|
|------------|--------------|---------|---|

| 1 | Analizator AMTAX sc                                                | 6 | Przewód eleastyczny sondy Filter Probe sc |
|---|--------------------------------------------------------------------|---|-------------------------------------------|
| 2 | Analizator PHOSPHAX sc                                             | 7 | Korek uszczelniający nr 2                 |
| 3 | Niewykorzystywany spustowy przewód rurowy sondy<br>Filter Probe sc | 8 | Przewód próbki do naczynia przelewowego   |
| 4 | Przewód rurowy powietrza                                           | 9 | Spustowy przewód rurowy                   |
| 5 | Korek uszczelniający nr 3                                          |   |                                           |

### A.12 Instalacja rurowa i połączenia Opcji 8a

W Opcji 8a wykorzystuje się analizator sc z urządzeniem FILTRAX. Ścieki z analizatora są zrzucane do otwartego spustu.

Zobacz Rysunek 36 oraz poniższe zalecenia dla Opcji 8a:

- Zainstalować urządzenie FILTRAX w strumieniu próbki. Zapoznać się z instrukcją urządzenia FILTRAX, aby uzyskać więcej informacji.
- Przeprowadzić ogrzewany elastyczny przewód z urządzenia FILTRAX przez otwór analizatora (Rysunek 36, pozycja 3). Użyć korka uszczelniającego nr 1 do zabezpieczenia.
- Przeprowadzić spustowy przewód rurowy przez otwór analizatora (pozycja 5). Użyć korka uszczelniającego nr 3 do zabezpieczenia.

**Uwaga:** Przewody rurowe można przepchnąć przez przygotowane otwory w korku uszczelniającym nr.

- 4. Przyłączyć przewód spustowy do trójnika.
- Przyłączyć przewód próbki urządzenia FILTRAX do dolnego doprowadzenia na naczyniu przelewowym za pomocą złączek (pozycja 4).
- **6.** Wprowadzić spustowy przewód rurowy do dolnego otworu ściekowego (maksymalnie 2 m/6,5 stopy).

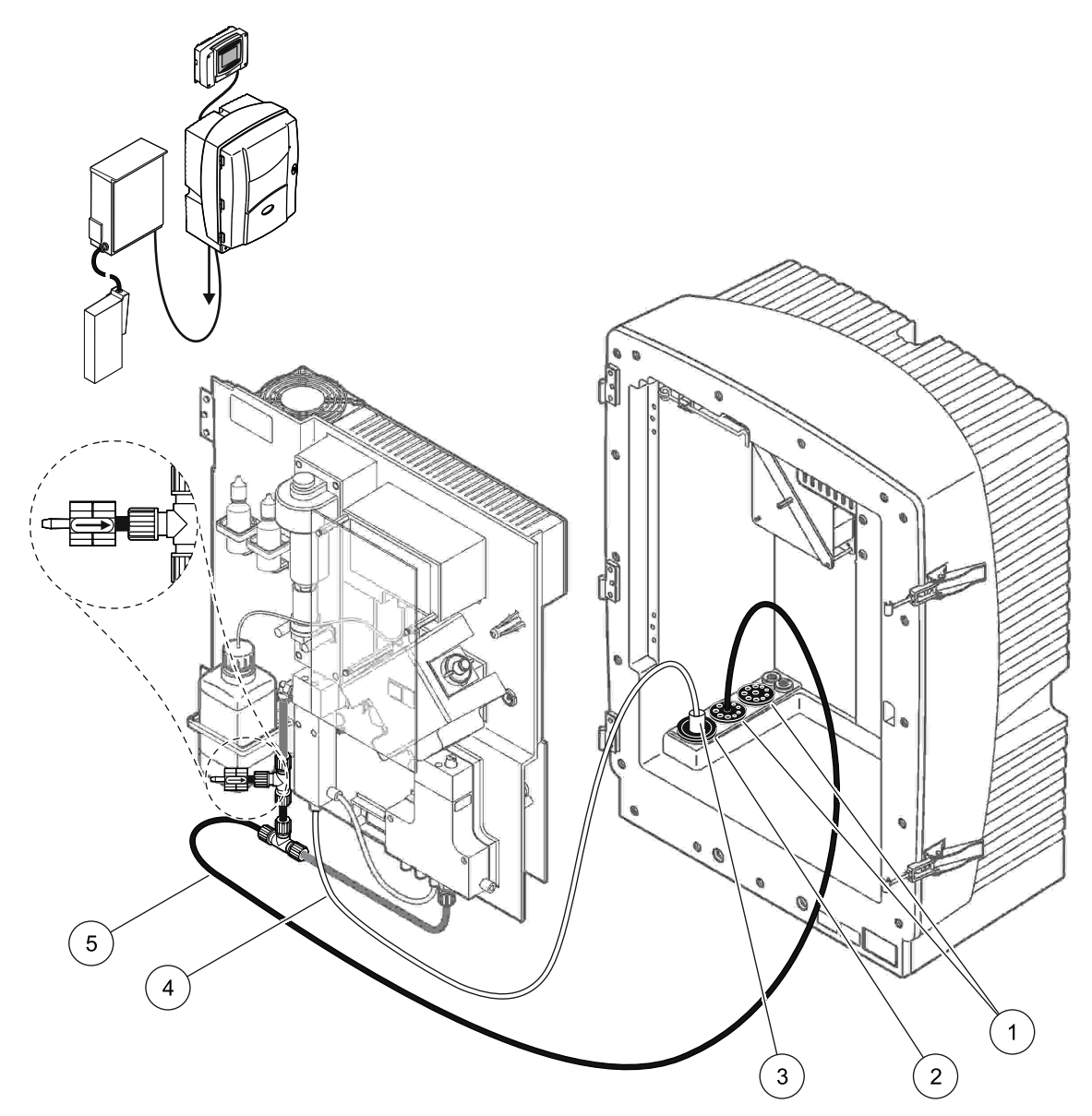

Rysunek 36 Konfiguracja Opcji 8a

- 1 Korek uszczelniający nr 3
- 2 Korek uszczelniający nr 1
- 3 Ogrzewany przewód elastyczny urządzenia FILTRAX
- 4 Przewód próbki urządzenia FILTRAX
- 5 Spustowy przewód rurowy: wprowadzić do dolnego otworu ściekowego (maksymalnie 2 m/6,5 stopy)

#### A.13 Instalacja rurowa i połączenia Opcji 8b

W Opcji 8b wykorzystuje się dwa analizatory sc z urządzeniem FILTRAX. Próbka z urządzenia FILTRAX przepływa do pierwszego analizatora sc. Ten analizator wymaga zmodyfikowania do konfiguracji 2-parametrowej (patrz Przyłączanie opcji 2-parametrowej na stronie 84). Każdy analizator sc zrzuca ścieki do otwartego spustu.

Zobacz Rysunek 37 oraz poniższe zalecenia dla Opcji 8b:

- Zainstalować urządzenie FILTRAX w strumieniu próbki. Zapoznać się z instrukcją urządzenia FILTRAX, aby uzyskać więcej informacji.
- 2. Zainstalować pierwszy analizator sc (analizator 1):
  - Przeprowadzić ogrzewany elastyczny przewód z urządzenia FILTRAX przez otwór analizatora (Rysunek 37, pozycja 8). Użyć korka uszczelniającego nr 1 do zabezpieczenia.
  - Przeprowadzić spustowy przewód rurowy przez otwór analizatora (pozycja 6) oraz dalej do otwartego spustu poniżej analizatora 1. Użyć korka uszczelniającego nr 3 do zabezpieczenia.
  - **c.** Zmodyfikować analizator do konfiguracji 2-parametrowej. Patrz Przyłączanie opcji 2-parametrowej na stronie 84.
  - **d.** Przyłączyć zmodyfikowany układ przelewu naczynia przelewowego, aby zapewnić doprowadzenie próbki do analizatora 2.
  - Przeprowadzić przewód rurowy naczynia przelewowego (pozycja 11) przez analizator 1 do analizatora 2. Użyć korka uszczelniającego nr 3 do zabezpieczenia.
  - f. Z przyłącza bloku zaworowego zdjąć spustowy przewód rurowy wraz z trójnikiem. Ten przewód nie jest wykorzystywany.
  - **g.** Przyłączyć elastyczny przewód spustowy do przyłącza bloku zaworowego (pozycja 6).
  - Przyłączyć przewód próbki urządzenia FILTRAX do dolnego doprowadzenia na naczyniu przelewowym za pomocą złączek (pozycja 7).
- 3. Zainstalować drugi analizator sc (analizator 2):
  - Przeprowadzić przewód próbki z analizatora 1 do analizatora 2 (pozycja 4). Użyć korka uszczelniającego nr 3 do zabezpieczenia.
  - Przeprowadzić spustowy przewód rurowy przez analizator 2 do otwartego spustu znajdującego się poniżej. Użyć korka uszczelniającego nr 3 do zabezpieczenia.
  - **c.** Zamknąć szczelnie wszystkie niewykorzystywane otwory za pomocą korka nr 3.
  - **d.** Przyłączyć spustowy przewód rurowy do trójnika (pozycja 5).
  - Przyłączyć przy użyciu złączek przewód próbki z analizatora 1 do dolnego doprowadzenia na naczyniu przelewowym.

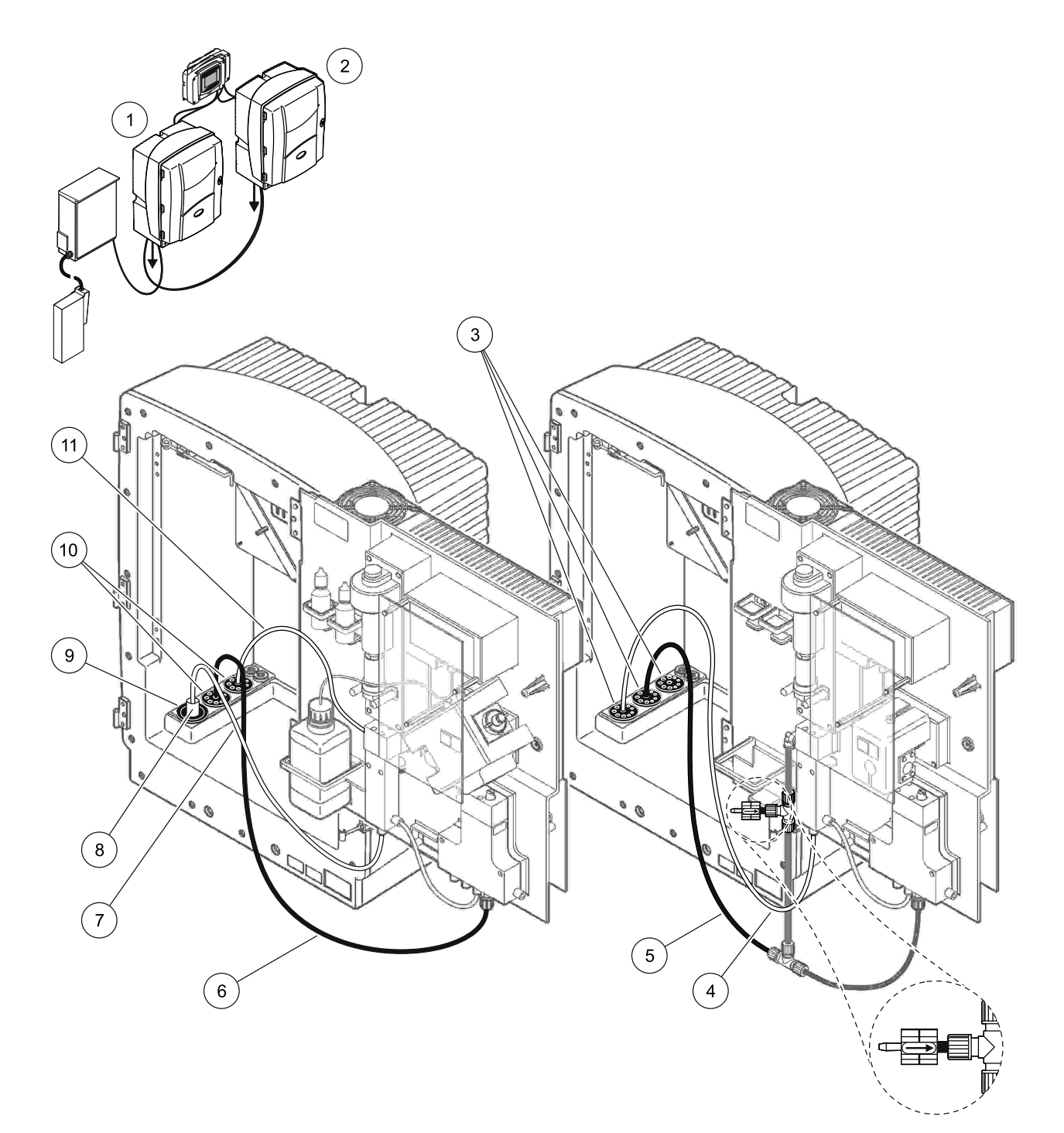

| Rvsunek 37    | Konfiguracia  | Opcii | 8b  |
|---------------|---------------|-------|-----|
| r cyounion or | rtoringaraoja | Opoji | 0.0 |

| 1 | Analizator AMTAX sc                                                                             | 7  | Przewód próbki urządzenia FILTRAX                  |
|---|-------------------------------------------------------------------------------------------------|----|----------------------------------------------------|
| 2 | Analizator PHOSPHAX sc                                                                          | 8  | Ogrzewany przewód elastyczny urządzenia<br>FILTRAX |
| 3 | Korek uszczelniający nr 3                                                                       | 9  | Korek uszczelniający nr 1                          |
| 4 | Przewód próbki z analizatora 1 (maksymalnie 2 m/6,5 stopy)                                      | 10 | Korek uszczelniający nr 3                          |
| 5 | Spustowy przewód rurowy: wprowadzić do dolnego otworu<br>ściekowego (maksymalnie 2 m/6,5 stopy) | 11 | Przewód rurowy naczynia przelewowego               |
| 6 | Spustowy przewód rurowy: wprowadzić do dolnego otworu ściekowego (maksymalnie 2 m/6,5 stopy)    |    |                                                    |

## A.14 Instalacja rurowa i połączenia Opcji 9a

W Opcji 9a wykorzystuje się analizator sc jako analizator 2-kanałowy z dwoma urządzeniami FILTRAX (FILTRAX 1 i FILTRAX 2). Ścieki z analizatora oraz obu urządzeń FILTRAX są zrzucane do otwartego spustu.

Zobacz Rysunek 38 oraz poniższe zalecenia dla Opcji 9a:

- Zainstalować oba urządzenia FILTRAX w strumieniu próbki. Zapoznać się z instrukcją urządzenia FILTRAX, aby uzyskać więcej informacji.
- Przeprowadzić ogrzewany elastyczny przewód spustowy od urządzenia FILTRAX 1 przez analizator (Rysunek 38, pozycja 6). Użyć korka uszczelniającego nr 1 do zabezpieczenia.
- Przeprowadzić ogrzewany elastyczny przewód od urządzenia FILTRAX 2 przez analizator (pozycja 5). Użyć korka uszczelniającego nr 1 do zabezpieczenia.
- Przeprowadzić spustowy przewód rurowy przez analizator (pozycja 7). Użyć korka uszczelniającego nr 3 do zabezpieczenia.
- 5. Przyłączyć spustowy przewód rurowy do trójnika.
- Przyłączyć przy użyciu złączek przewód próbki z urządzenia FILTRAX 1 do naczynia przelewowego 1. Przyłączyć przy użyciu złączek przewód próbki z urządzenia FILTRAX 2 do naczynia przelewowego 2.

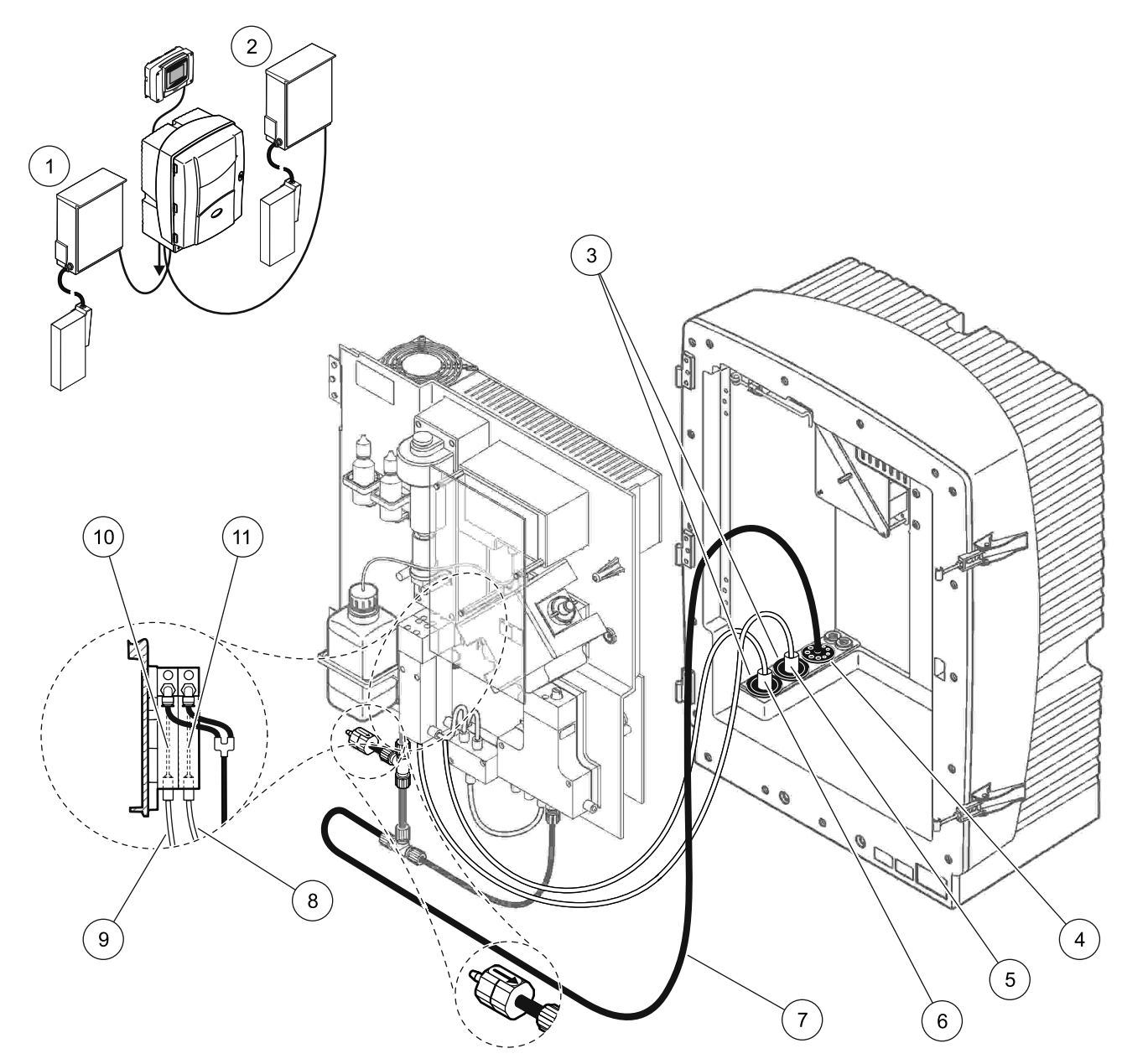

| Rysunek 38 | Konfiguracja | Opcji 9a |
|------------|--------------|----------|
|------------|--------------|----------|

| 1 | FILTRAX 1                 | 5 | Ogrzewany przewód elastyczny urządzenia<br>FILTRAX 2                                                                  | 9  | Przewód próbki urządzenia<br>FILTRAX 1 |
|---|---------------------------|---|----------------------------------------------------------------------------------------------------|----|----------------------------------------|
| 2 | FILTRAX 2                 | 6 | Ogrzewany przewód elastyczny urządzenia<br>FILTRAX 1                                                                  | 10 | Naczynie przelewowe 1                  |
| 3 | Korek uszczelniający nr 1 | 7 | Spustowy przewód rurowy: wprowadzić do otworu<br>ściekowego położonego fizycznie niżej<br>(maksymalnie 2 m/6,5 stopy) |    | Naczynie przelewowe 2                  |
| 4 | Korek uszczelniający nr 3 | 8 | Przewód rurowy próbki urządzenia FILTRAX 2                                                                            |    |                                        |

#### A.15 Instalacja rurowa i połączenia Opcji 9b

W Opcji 9b wykorzystuje się dwa analizatory sc z dwoma urządzeniami FILTRAX (FILTRAX 1 i FILTRAX 2). Próbka z obu urządzeń FILTRAX przepływa do pierwszego sc analizatora. Ten analizator wymaga zmodyfikowania do konfiguracji 2-parametrowej (patrz Przyłączanie opcji 2-parametrowej na stronie 84). Dwa przewody próbki są doprowadzone do obu analizatorów. Każdy analizator sc zrzuca ścieki do otwartego spustu.

Zobacz Rysunek 39 oraz poniższe zalecenia dla Opcji 9b:

- Zainstalować oba urządzenia FILTRAX w strumieniu próbki. Zapoznać się z instrukcją urządzenia FILTRAX, aby uzyskać więcej informacji.
- 2. Zainstalować pierwszy analizator sc (analizator 1):
  - Przeprowadzić ogrzewany elastyczny przewód spustowy z urządzenia FILTRAX 1 przez analizator (Rysunek 39, pozycja 18). Użyć korka uszczelniającego nr 1 do zabezpieczenia.
  - Przeprowadzić ogrzewany elastyczny przewód z urządzenia FILTRAX 2 przez analizator (pozycja 20). Użyć korka uszczelniającego nr 1 do zabezpieczenia.
  - **c.** Przeprowadzić przez analizator dwa przewody próbki i jeden spustowy przewód rurowy. Użyć korka uszczelniającego nr 3 do zabezpieczenia.
  - **d.** Z przyłącza bloku zaworowego zdjąć spustowy przewód rurowy wraz z trójnikiem.
  - **e.** Przyłączyć spustowy przewód rurowy do przyłącza bloku zaworowego.
  - f. Przyłączyć przy użyciu złączek przewód próbki z urządzenia FILTRAX 1 do dolnego doprowadzenia na naczyniu przelewowym 1 (pozycja 13).
  - g. Przyłączyć przy użyciu złączek przewód próbki z urządzenia FILTRAX 2 do dolnego doprowadzenia na naczyniu przelewowym 2 (pozycja 12).
  - **h.** Zmodyfikować analizator do konfiguracji 2-parametrowej. Patrz Przyłączanie opcji 2-parametrowej na stronie 84.
  - Przyłączyć przewód próbki 1 do zmodyfikowanego przelewu naczynia przelewowego 1. Przyłączyć przewód próbki 2 do zmodyfikowanego przelewu naczynia przelewowego 2.
- 3. Zainstalować drugi analizator sc (analizator 2):
  - Przeprowadzić dwa przewody próbki z dwóch naczyń przelewowych analizatora 1 przez analizator 2. Użyć korka uszczelniającego nr 3 do zabezpieczenia.
  - Przeprowadzić spustowy przewód rurowy przez analizator 2 (pozycja 6). Użyć korka uszczelniającego nr 3 do zabezpieczenia.
  - **c.** Zamknąć szczelnie wszystkie niewykorzystywane otwory za pomocą korka nr 3.
  - d. Przyłączyć spustowy przewód rurowy do trójnika.
  - Przyłączyć przy użyciu złączek przewód próbki 1 z analizatora 1 do dolnego doprowadzenia na naczyniu przelewowym 1.
  - f. Przyłączyć przy użyciu złączek przewód próbki 2 z analizatora 1 do dolnego doprowadzenia na naczyniu przelewowym 2.

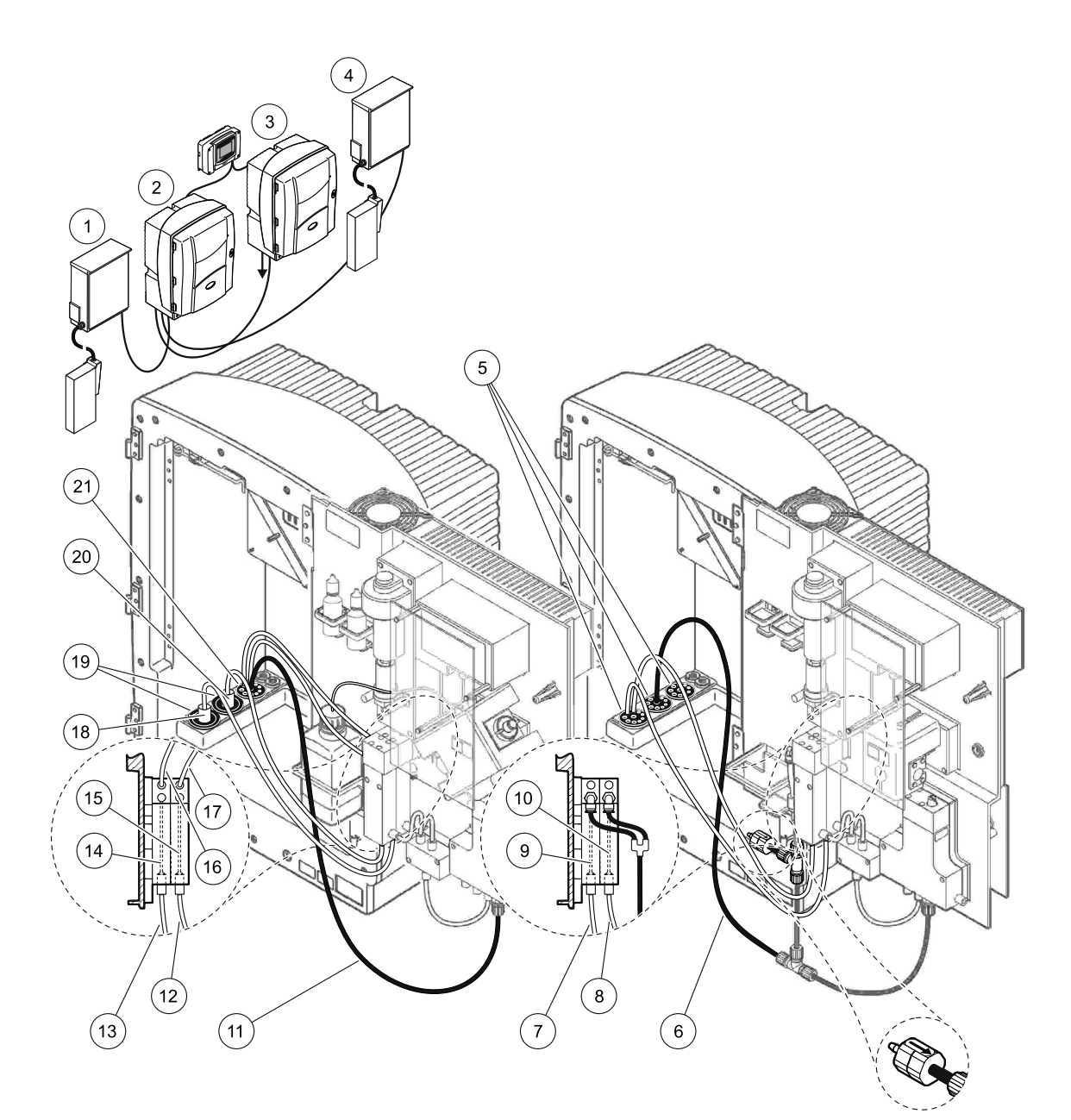

### Rysunek 39 Konfiguracja Opcji 9b

| 1 | FILTRAX 1                                                                                          | 8  | Przewód rurowy naczynia<br>przelewowego 2 z analizatora 1                                             | 15 | Naczynie przelewowe 2                                |
|---|----------------------------------------------------------------------------------------------------|----|----------------------------------------------------------------------------------------------------|----|------------------------------------------------------|
| 2 | Analizator AMTAX sc                                                                                | 9  | Naczynie przelewowe 1                                                                                 | 16 | Przewód rurowy naczynia<br>przelewowego 1            |
| 3 | Analizator PHOSPHAX sc                                                                             | 10 | Naczynie przelewowe 2                                                                                 | 17 | Przewód rurowy naczynia<br>przelewowego 2            |
| 4 | FILTRAX 2                                                                                          | 11 | Spustowy przewód rurowy:<br>wprowadzić do dolnego otworu<br>ściekowego (maksymalnie<br>2 m/6,5 stopy) | 18 | Ogrzewany przewód elastyczny<br>urządzenia FILTRAX 1 |
| 5 | Korek uszczelniający nr 3                                                                          | 12 | Przewód próbki urządzenia<br>FILTRAX 2                                                                | 19 | Korek uszczelniający nr 1                            |
| 6 | Spustowy przewód rurowy: wprowadzić<br>do dolnego otworu ściekowego<br>(maksymalnie 2 m/6,5 stopy) | 13 | Przewód próbki urządzenia<br>FILTRAX 1                                                                | 20 | Ogrzewany przewód elastyczny<br>urządzenia FILTRAX 2 |
| 7 | Przewód rurowy naczynia<br>przelewowego 1 z analizatora 1                                          | 14 | Naczynie przelewowe 1                                                                                 | 21 | Korek uszczelniający nr 3                            |

### A.16 Instalacja rurowa i połączenia Opcji 10a

W Opcji 10a wykorzystuje się analizator sc wyposażony w dowolny układ przygotowania próbki, który zapewnia doprowadzanie ciągłego strumienia próbki (nie podlegającego działaniu ciśnienia). Ścieki z analizatora są zrzucane do otwartego spustu.

Zobacz Rysunek 40 oraz poniższe zalecenia dla Opcji 10a:

- 1. Zainstalować zespół przygotowania próbki.
- Przeprowadzić przewód próbki z zespołu przygotowania póbki przez analizator (Rysunek 40, pozycja 2). Użyć korka uszczelniającego nr 3 do zabezpieczenia.
- Przeprowadzić spustowy przewód rurowy przez analizator (pozycja 3). Użyć korka uszczelniającego nr 3 do zabezpieczenia.

**Uwaga:** Przewody rurowe można przepchnąć przez przygotowane otwory w korku uszczelniającym nr 3.

- **4.** Zamknąć szczelnie wszystkie niewykorzystywane otwory za pomocą korka nr 3.
- 5. Przyłączyć spustowy przewód rurowy do trójnika.
- 6. Przyłączyć przy użyciu złączek przewód próbki z zespołu przygotowania próbki do dolnego doprowadzenia na naczyniu przelewowym.

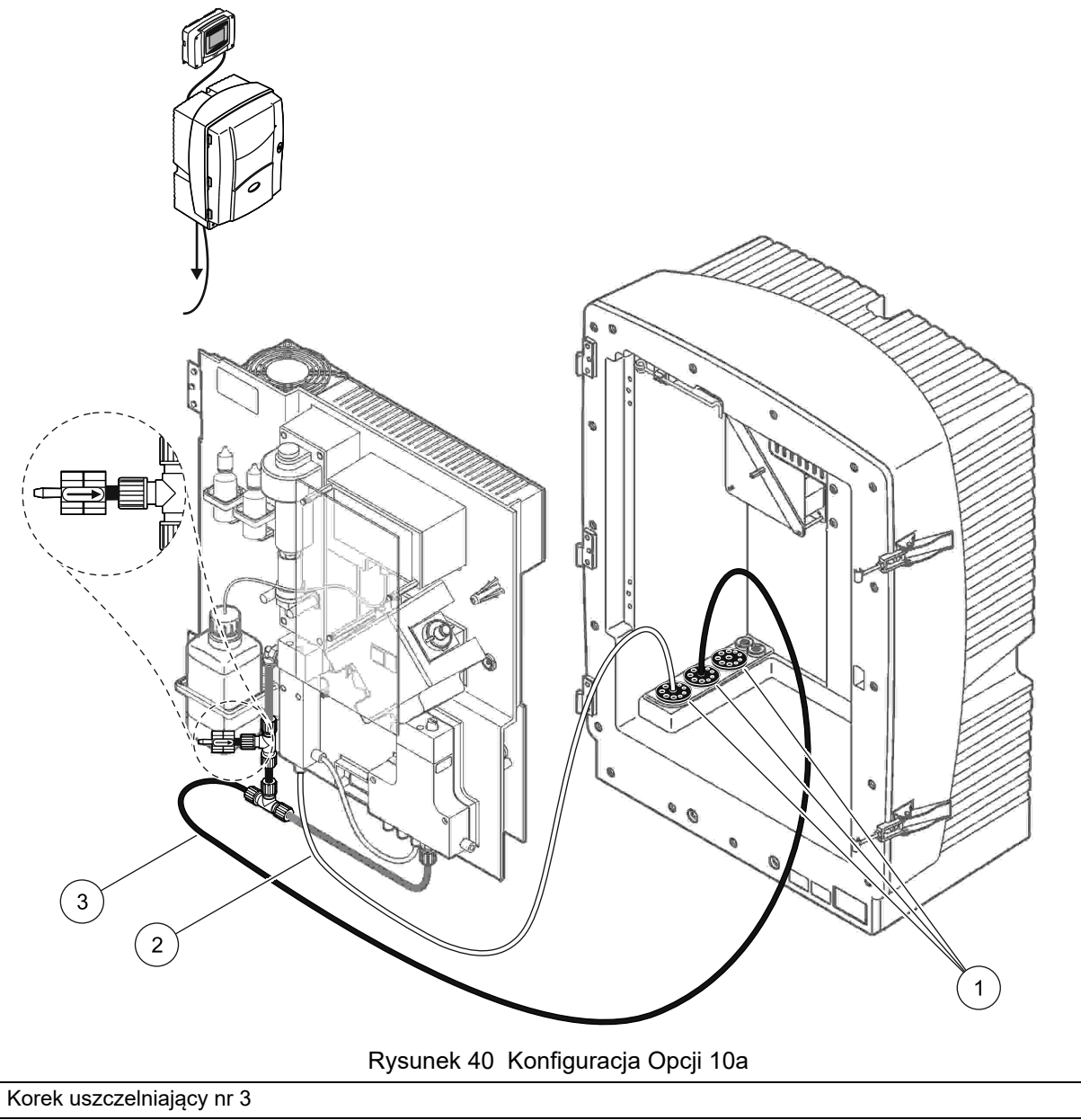

2 Przewód próbki

1

**3** Spustowy przewód rurowy: wprowadzić do dolnego otworu ściekowego (maksymalnie 2 m/6,5 stopy)

### A.17 Instalacja rurowa i połączenia Opcji 10b

W Opcji 10b wykorzystuje się dwa analizatory sc z jednym zespołem przygotowania próbki, zapewniającym doprowadzanie ciągłego strumienia próbki, który nie może podlegać działaniu ciśnienia. Próbka z zespołu przygotowania póbki przepływa do analizatora 1. Ten analizator wymaga zmodyfikowania do konfiguracji 2-parametrowej (patrz Przyłączanie opcji 2-parametrowej na stronie 84). Przewód próbki jest ułożony pomiędzy oboma analizatorami. Każdy analizator sc zrzuca ścieki do otwartego spustu.

Zobacz Rysunek 41 oraz poniższe zalecenia dla Opcji 10b:

- 1. Zainstalować zespół przygotowania próbki.
- 2. Zainstalować pierwszy analizator (analizator 1):
  - a. Przeprowadzić przewód próbki z zespołu przygotowania póbki przez analizator (Rysunek 41, pozycja 7). Użyć korka uszczelniającego nr 3 do zabezpieczenia.
  - Przeprowadzić spustowy przewód rurowy przez analizator (pozycja 6). Użyć korka uszczelniającego nr 3 do zabezpieczenia.
  - **c.** Zdjąć spustowy przewód rurowy z przyłącza bloku zaworowego.
  - **d.** Przyłączyć przy użyciu złączek przewód próbki z zespołu przygotowania próbki do naczynia przelewowego (do dolnego doprowadzenia).
  - e. Zmodyfikować analizator do konfiguracji 2-parametrowej. Patrz Przyłączanie opcji 2-parametrowej na stronie 84.
  - f. Przyłączyć przewód próbki do zmodyfikowanego przelewu naczynia przelewowego. Patrz Przyłączanie opcji 2-parametrowej na stronie 84.
- 3. Zainstalować drugi analizator (analizator 2):
  - Przeprowadzić dwa przewody próbki z dwóch naczyń przelewowych analizatora 1 przez analizator 2. Użyć korka uszczelniającego nr 3 do zabezpieczenia.
  - Przeprowadzić spustowy przewód rurowy przez analizator 2. Użyć korka uszczelniającego nr 3 do zabezpieczenia.
  - c. Przyłączyć spustowy przewód rurowy do trójnika.
  - Przyłączyć przy użyciu złączek przewód próbki z analizatora 1 do dolnego doprowadzenia na naczyniu przelewowym analizatora 2.

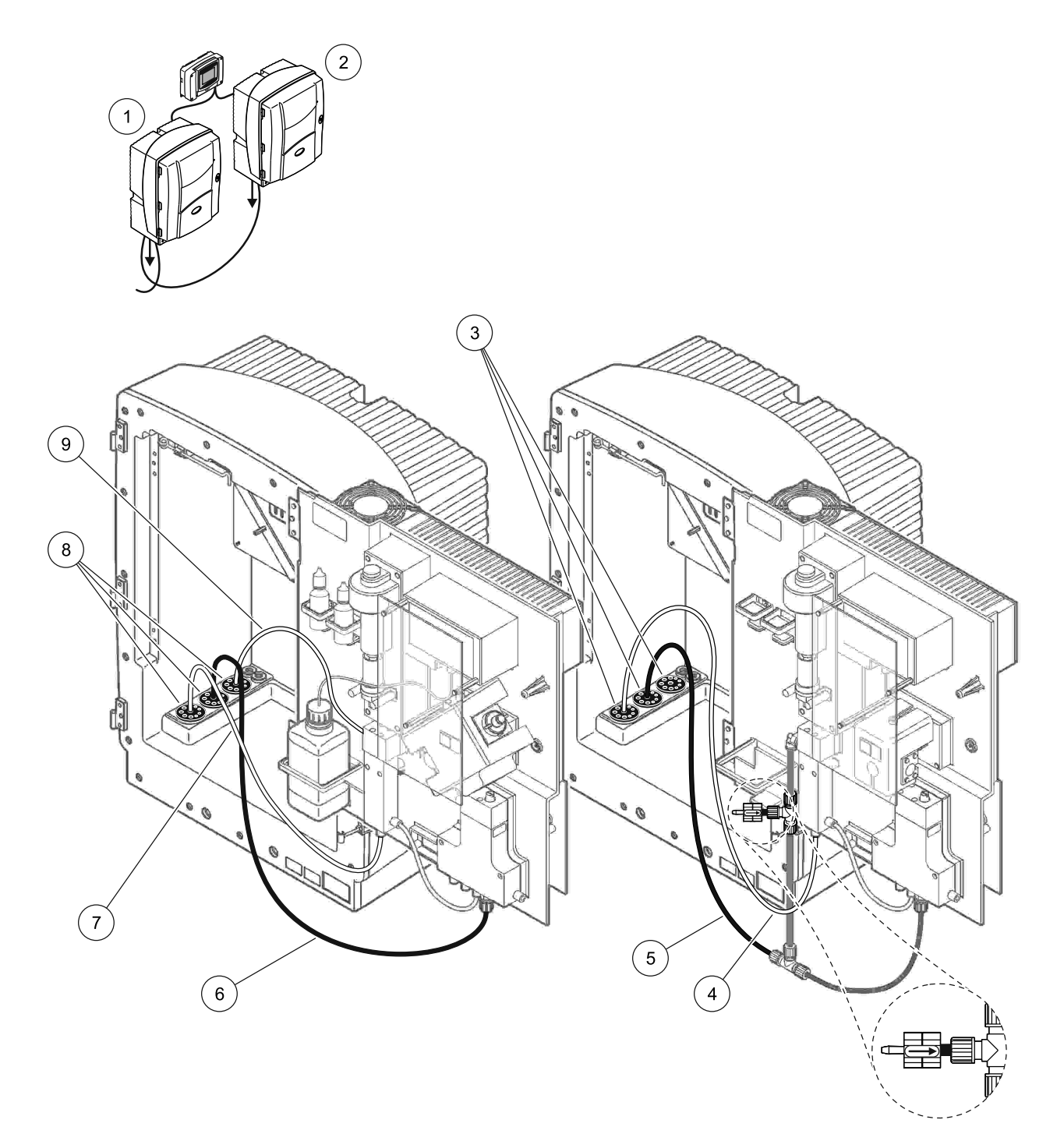

| 1 | Analizator AMTAX sc       | 4 | Przewód próbki z analizatora 1                                                               | 7 | Przewód próbki                          |
|---|---------------------------|---|----------------------------------------------------------------------------------------------|---|-----------------------------------------|
| 2 | Analizator PHOSPHAX sc    | 5 | Spustowy przewód rurowy: wprowadzić do dolnego otworu ściekowego (maksymalnie 2 m/6,5 stopy) | 8 | Korek uszczelniający nr 3               |
| 3 | Korek uszczelniający nr 3 | 6 | Spustowy przewód rurowy: wprowadzić do dolnego otworu ściekowego (maksymalnie 2 m/6,5 stopy) | 9 | Przewód rurowy naczynia<br>przelewowego |

### A.18 Instalacja rurowa i połączenia Opcji 11a

W Opcji 11a wykorzystuje się dwa zespoły przygotowania próbek dowolnego typu, które zapewniają doprowadzanie ciągłego strumienia próbki. Ścieki z analizatora są zrzucane do otwartego spustu.

Zobacz Rysunek 42 oraz poniższe zalecenia dla Opcji 11a:

- 1. Zainstalować zespoły przygotowania próbek.
- Przeprowadzić przez analizator dwa przewody próbek z dwóch zespołów przygotowania próbek. Użyć korka uszczelniającego nr 3 do zabezpieczenia.
- Przeprowadzić spustowy przewód rurowy przez analizator wykorzystując korek uszczelniający nr 3 (Rysunek 42, pozycja 2).

**Uwaga:** Przewody rurowe można przepchnąć przez przygotowane otwory w korku uszczelniającym nr 3.

- **4.** Zamknąć szczelnie wszystkie niewykorzystywane otwory za pomocą korka uszczelniającego nr 3.
- 5. Przyłączyć spustowy przewód rurowy do trójnika.
- 6. Przyłączyć przy użyciu złączek przewód próbki z zespołu przygotowania próbki 1 do dolnego doprowadzenia na naczyniu przelewowym 1 (pozycja 4 i pozycja 5).
- Przyłączyć przy użyciu złączek przewód próbki z zespołu przygotowania próbki 2 do dolnego doprowadzenia na naczyniu przelewowym 2 (pozycja 3 i pozycja 6).

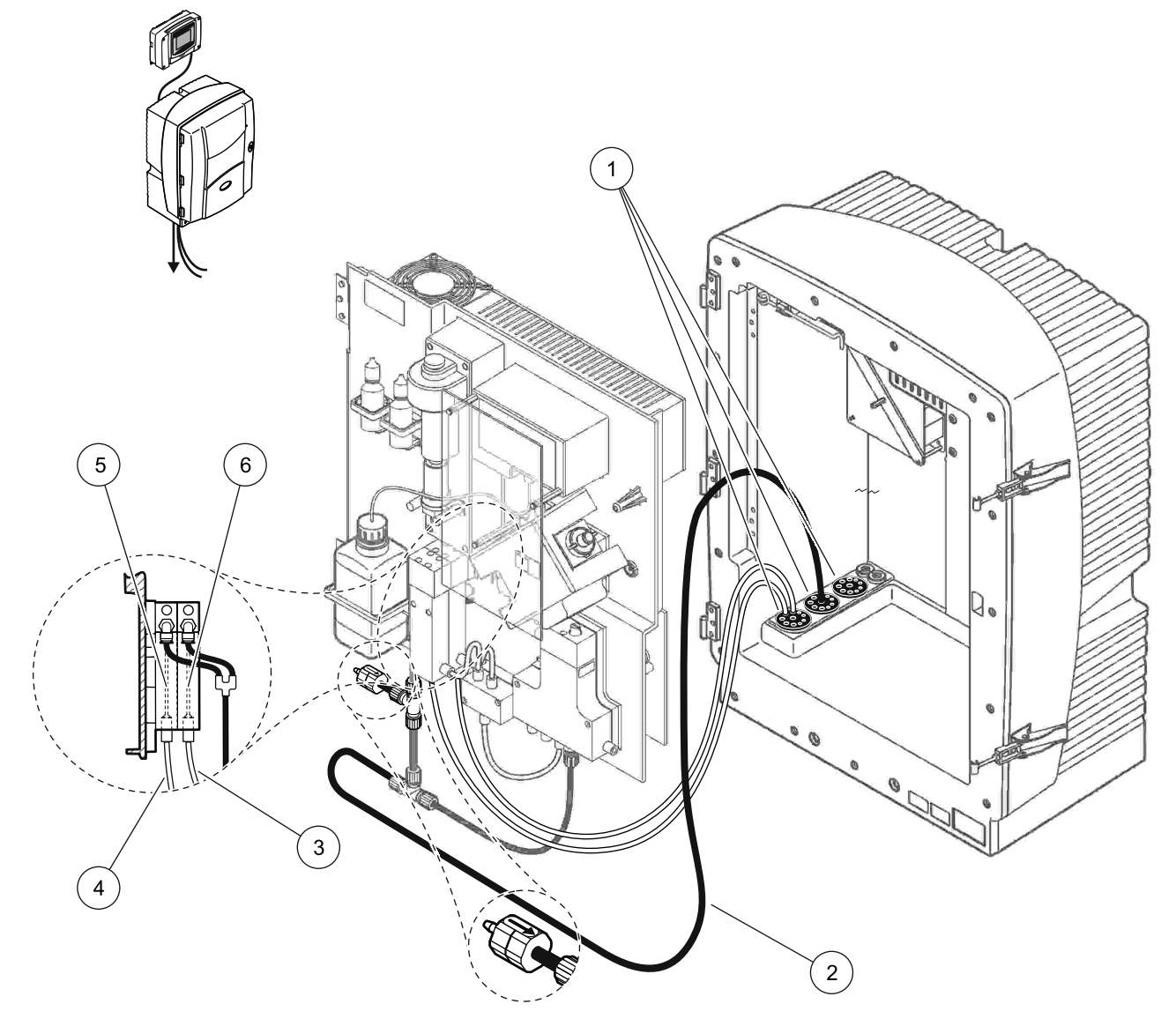

Rysunek 42 Konfiguracja Opcji 11a

| 1 | Korek uszczelniający nr 3                                                                             | 3 | Zespół przygotowania próbki 2 | 5 | Naczynie przelewowe 1 |
|---|----------------------------------------------------------------------------------------------------|---|-------------------------------|---|-----------------------|
| 2 | Spustowy przewód rurowy:<br>wprowadzić do dolnego otworu<br>ściekowego (maksymalnie<br>2 m/6,5 stopy) | 4 | Zespół przygotowania próbki 1 | 6 | Naczynie przelewowe 2 |

### A.19 Instalacja rurowa i połączenia Opcji 11b

W Opcji 11b wykorzystuje się dwa analizatory sc z dwoma zespołami przygotowania próbek, zapewniającymi doprowadzanie ciągłych strumienia próbek, które nie mogą podlegać działaniu ciśnienia. Próbki z każdego zespołu przygotowania próbek przepływają do pierwszego analizatora. Ten analizator wymaga zmodyfikowania do konfiguracji 2-parametrowej (patrz Przyłączanie opcji 2-parametrowej na stronie 84). Przewody próbek są przeprowadzone z analizatora 1 do analizatora 2. Każdy analizator sc zrzuca ścieki do otwartego spustu.

Zobacz Rysunek 43 oraz poniższe zalecenia dla Opcji 11b:

- 1. Zainstalować zespoły przygotowania próbek.
- 2. Zainstalować pierwszy analizator (analizator 1):
  - Przeprowadzić przez analizator dwa przewody próbek z każdego zespołu przygotowania próbek. Użyć korka uszczelniającego nr 3 do zabezpieczenia.
  - **b.** Wyprowadzić dwa przewody próbek z analizatora 1. Użyć korka uszczelniającego nr 3 do zabezpieczenia.
  - Przeprowadzić spustowy przewód rurowy przez analizator 1. Użyć korka uszczelniającego nr 3 do zabezpieczenia.
  - d. Z przyłącza bloku zaworowego zdjąć spustowy przewód rurowy wraz z trójnikiem. Przyłączyć spustowy przewód rurowy do przyłącza bloku zaworowego. Pozbyć się trójnika.
  - Przyłączyć przy użyciu złączek przewód próbki 1 z zespołu przygotowania próbki 1 do dolnego doprowadzenia na naczyniu przelewowym 1.
  - f. Przyłączyć przy użyciu złączek przewód próbki 2 z zespołu przygotowania próbki 2 do dolnego doprowadzenia na naczyniu przelewowym 2.
  - **g.** Zmodyfikować analizator do konfiguracji 2-parametrowej. Patrz Przyłączanie opcji 2-parametrowej na stronie 84.
  - Przyłączyć przewód próbki 1 do zmodyfikowanego przelewu naczynia przelewowego 1. Przyłączyć przewód próbki 2 do zmodyfikowanego przelewu naczynia przelewowego 2.

- 3. Zainstalować drugi analizator (analizator 2):
  - Przeprowadzić dwa przewody próbki z dwóch naczyń przelewowych analizatora 1 przez analizator 2. Użyć korka uszczelniającego nr 3 do zabezpieczenia.
  - Przeprowadzić spustowy przewód rurowy przez analizator 2. Użyć korka uszczelniającego nr 3 do zabezpieczenia.
  - **c.** Zamknąć szczelnie wszystkie niewykorzystywane otwory za pomocą korka uszczelniającego nr 3.
  - d. Przyłączyć spustowy przewód rurowy do trójnika.
  - Przyłączyć przy użyciu złączek przewód próbki 1 z analizatora 1 do dolnego doprowadzenia na naczyniu przelewowym 1 analizatora 2.
  - f. Przyłączyć przy użyciu złączek przewód próbki 2 z analizatora 1 do dolnego doprowadzenia na naczyniu przelewowym 2 analizatora 2.

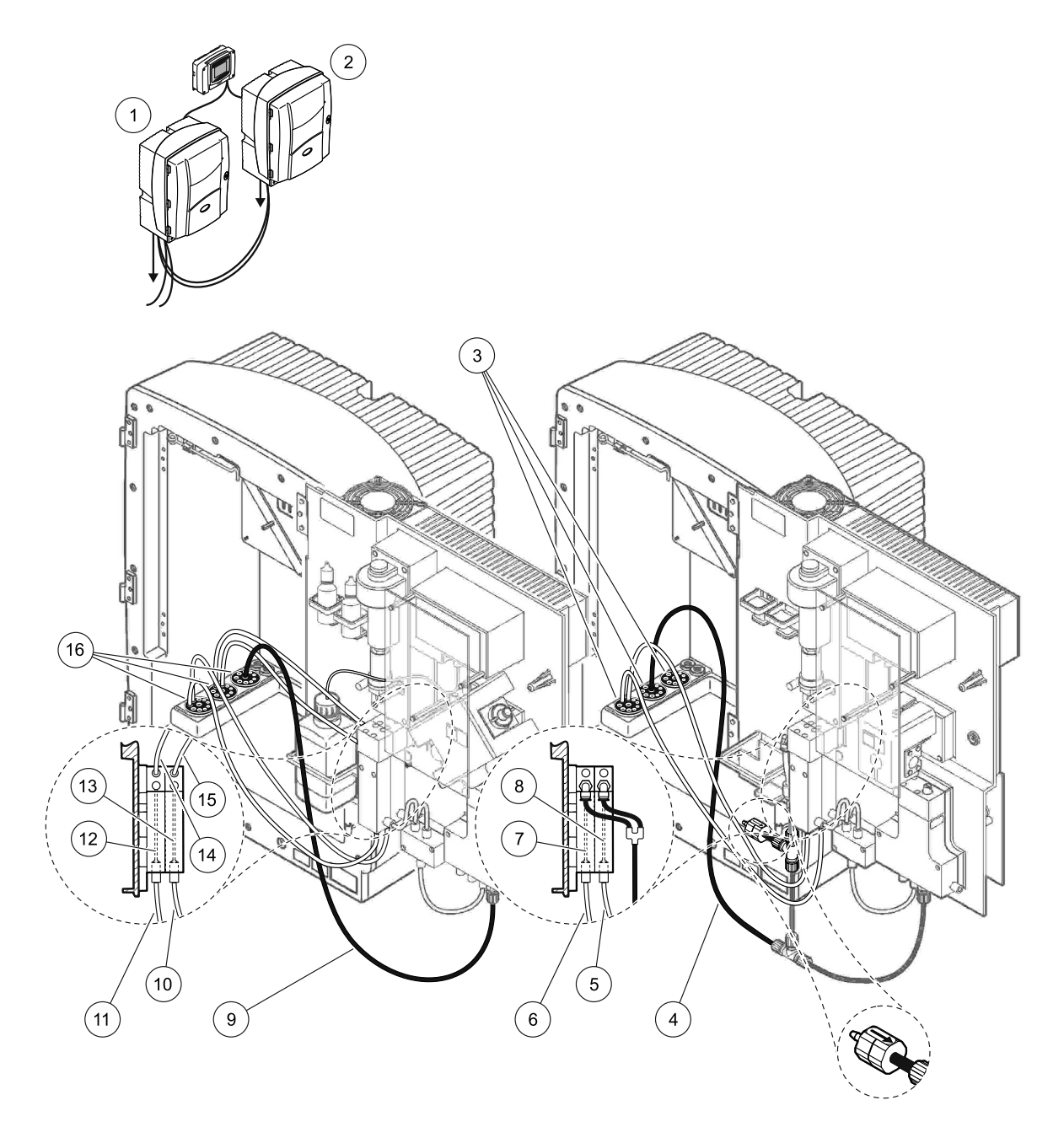

### Rysunek 43 Konfiguracja Opcji 11b

| 1 | Analizator AMTAX sc                                                                                   | 7  | Naczynie przelewowe 1                                                                                 | 13 | Naczynie przelewowe 2                                     |
|---|----------------------------------------------------------------------------------------------------|----|----------------------------------------------------------------------------------------------------|----|-----------------------------------------------------------|
| 2 | Analizator PHOSPHAX sc                                                                                | 8  | Naczynie przelewowe 2                                                                                 | 14 | Przewód próbki do analizatora 2,<br>naczynie przelewowe 1 |
| 3 | Korek uszczelniający nr 3                                                                             | 9  | Spustowy przewód rurowy:<br>wprowadzić do dolnego otworu<br>ściekowego (maksymalnie<br>2 m/6,5 stopy) | 15 | Przewód próbki do analizatora 2,<br>naczynie przelewowe 2 |
| 4 | Spustowy przewód rurowy:<br>wprowadzić do dolnego otworu<br>ściekowego (maksymalnie<br>2 m/6,5 stopy) | 10 | Zespół przygotowania próbki 2                                                                         | 16 | Korek uszczelniający nr 3                                 |
| 5 | Przewód próbki z analizatora 1, naczynie przelewowe 2                                                 | 11 | Zespół przygotowania próbki 1                                                                         |    |                                                           |
| 6 | Przewód próbki z analizatora 1,<br>naczynie przelewowe 1                                              | 12 | Naczynie przelewowe 1                                                                                 |    |                                                           |

Ogólne informacje na temat sterowania Fieldbus można znaleźć w odpowiednich instrukcjach użytkownika regulatorów oraz na liście rejestrów (Tabela 13 na stronie 123). Aby korzystać z serwera OPC, potrzebny jest plik konfiguracyjny. Należy zwrócić się do producenta, aby uzyskać dodatkowe informacje.

### **B.1 Sterowanie Fieldbus**

W celu uruchomienia sterowania Fieldbus należy wybrać MAINTENANCE(KONSERWACJA)>TEST/MAINT (TESTOWANIE/KONSERWACJA)>FIELDBUS (FIELDBUS)>ENABLED (WLACZ.).

**Uwaga:** Sterowanie Fieldbus jest tymczasowo dezaktywowane ze względów bezpieczeństwa, gdy analizator AMTAX sc zostanie przełączony do stanu serwisowego w menu systemowym. Aby uaktywnić sterowanie Fieldbus, należy wybrać START w menu SERVICE (SERWIS).

Kiedy stan serwisowy urządzenia zostanie uaktywniony poprzez Fieldbus, sterowanie Fieldbus pozostaje aktywne.

*Ważna uwaga:* Przed uruchomieniem komunikacji Fieldbus należy zadbać, aby żadna osoba nie pracowała z analizatorem.

Wartości rejestrów sterowania Fieldbus (40048 do 40058) zostaną ustawione FFFh (65635dec), jeśli Fieldbus jest nieaktywny.

W celu zainicjowania pewnej akcji należy wprowadzić "1" do rejestru dla żądanej akcji (40049 do 40058), a następnie wprowadzić "1" do rejestru sterowania 40048. Żądana akcja jest zaakceptowana, gdy wartości w obu rejestrach powrócą do "0". Gdy urządzenie jest w stanie oczekiwania pomiędzy pomiarami (długie odstępy pomiarów), można wymusić pomiar wprowadzając "1" do rejestru 40049 i 40048. Pomiar zostanie zainicjowany w ciągu 5 minut.

**Uwaga:** Wymuszenie wykonania pomiaru powoduje przerwanie takich trwających procesów wewnętrznych, jak kalibracja i czyszczenie. Po zakończeniu wymuszonego pomiaru nastąpi ponowne rozpoczęcie przerwanego procesu. Usuwana wartość zostanie usunięta przed pomiarem. Wymuszony pomiar podczas procesu kalibracji może wykazywać wyższe odchylenia od rzeczywistej wartości niż podczas normalnej pracy. Takie procesy wewnętrzne, jak kalibracja i czyszczenie nie przerywają pomiaru.

*Ważna uwaga:* Nie należy zmieniać wymienionych adresów rejestrów ani innych wartości, bowiem w przeciwnym razie urządzenie może pracować nieprawidłowo lub może przestać pracować.

#### B.2 Serie pomiarów zdalnie sterowanych

W celu wykonania serii zdalnie sterowanych pomiarów (nie mylić z automatycznymi pomiarami o stałym odstępie) należy uruchomić poniższą procedurę.

- W celu uruchomienia sterowania Fieldbus należy wybrać MAINTENANCE(KONSERWACJA)>TEST/MAINT (TESTOWANIE/KONSERWACJA)>FIELDBUS (FIELDBUS)>ENABLED (WLACZ.), aby uaktywnić funkcję START BY BUS (URUCHOMIENIE POPRZEZ MAGISTRALE).
- 2. Wybrać CONFIGURE (KONFIGURACJA)>MEASURING (POMIAR)>START BY BUS (URUCHOMIENIE POPRZEZ MAGISTRALE)>YES (TAK).

Zapoznać się z menu systemowym, aby uzyskać informacje na temat innych opcji. Aby uniknąć pomiarów, które nie są uśrednione, zaleca się nadanie ustawieniu AVERAGE (WART. SREDNIA) wartości "1" lub wartości równej parzystemu podzielnikowi NUMBER OF MEAS (LICZBA POMIAROW) lub wartości takiej samej, jak NUMBER OF MEAS (LICZBA POMIAROW).

**Uwaga:** Sterowanie Fieldbus i funkcja START BY BUS (URUCHOMIENIE POPRZEZ MAGISTRALE) są tymczasowo dezaktywowane ze względów bezpieczeństwa, gdy analizator AMTAX sc zostanie przełączony do stanu serwisowego w menu systemowym. Aby uaktywnić funkcję START BY BUS (URUCHOMIENIE POPRZEZ MAGISTRALE), należy wybrać MAINTENANCE (KONSERWACJA)>TEST/MAINT (TESTOWANIE/KONSERWACJA)>START (ROZPOCZECIE).

Kiedy stan serwisowy urządzenia zostanie uaktywniony poprzez Fieldbus, sterowanie Fieldbus pozostaje aktywne.

*Ważna uwaga:* Przed uruchomieniem komunikacji Fieldbus należy zadbać, aby żadna osoba nie pracowała z analizatorem.

*Ważna uwaga:* Nie należy zmieniać wymienionych adresów rejestrów, bowiem w przeciwnym razie urządzenie może pracować nieprawidłowo lub może przestać pracować.

Rejestr Fieldbus zawiera FFFFh (65536dec), gdy funkcja zostanie dezaktywowana.

Serie pomiarów inicjuje się wprowadzając "1" do rejestru 40111 (wprowadzić "2" w przypadku urządzenia 2-kanałowego, aby uruchomić pomiary w kanale 2). Wartość w rejestrze powróci do "0" po wykonaniu serii pomiarów. Wyniki pomiarów można znaleźć pod adresem 40001 (kanał 1) i 40165 (kanał 2).

Po każdym poleceniu AVERAGE (WART. SREDNIA) i na końcu serii, jeśli istnieje pomiar(pomiary) przypomnienia, będzie pojawiać się wartość. **Przykład:** NUMBER OF MEAS (LICZBA POMIAROW) ustawiono jako 5, a AVERAGE (WART. SREDNIA) jako 2. Wynik stanowią 3 wartości, pierwszą jest wartość średnia pomiaru 1 i 2, drugą jest wartość średnia wartości 3 i 4, ostatnią wartością jest wartość przypomnienia piątego pomiaru.

**Uwaga:** Takie wewnętrzne procesy, jak kalibracja i czyszczenie będą przerywane przez serie pomiarów. Przerwany proces zostanie uruchomiony po zakończeniu serii pomiarów. Aby skorzystać z funkcji START BY BUS (URUCHOMIENIE POPRZEZ MAGISTRALE), musi być dostępna próbka do celów kalibracji, czyszczenia i przemywania. Trwająca seria pomiarów nie zostanie przerwana przez proces wewnętrzny.

# B.3 Zewnętrzny zestyk uruchamiający, sterowanie poprzez zewnętrzny sygnał

Jeżeli płyta regulatora jest wyposażona w zacisk zewnętrznego sygnału wejściowego (opcjonalna wersja płyty), pomiary można uruchamiać przykładając zewnętrzny sygnał prądu stałego o napięciu DC 15 V do 30 V do tego zacisku dłużej niż przez 3 sekundy. Kiedy zostanie uaktywnione sterowanie Fieldbus, sygnał ten spowoduje uruchomienie wymuszonego pomiaru, jak to opisano w podrozdziale o sterowaniu Fieldbus.

Kiedy zostanie uaktywniona funkcja START BY BUS (URUCHOMIENIE POPRZEZ MAGISTRALE), ten zewnętrzny sygnał wejściowy spowoduje wykonanie serii pomiarów, jak to opisano w podrozdziale przedstawiającym funkcję START BY BUS (URUCHOMIENIE POPRZEZ MAGISTRALE).

**Uwaga:** W przypadku urządzeń 2-kanałowych, zestyk zewnętrzny może uruchamiać pomiary tylko w kanale 1.

# B.4 Informacje rejestrów Modbus

| Nazwa zmiennej                        | Adres<br>rejestru | Typ<br>danych                        | Długość | Odczyt/<br>Zapis | Zakres<br>dyskret<br>ny                                                                   | Min./Maks.<br>zakresu | Opis                                                                                   |
|---------------------------------------|-------------------|--------------------------------------|---------|------------------|-------------------------------------------------------------------------------------------|-----------------------|----------------------------------------------------------------------------------------|
| MEASURE VALUE 1<br>(WARTOSC MIERZ. 1) | 40001             | liczba<br>zmienno<br>przecink<br>owa | 2       | odczyt           | _                                                                                         |                       | Rzeczywista wartość<br>pomiarowa z kanału 1                                            |
| LOCATION1<br>(LOKALIZACJA 1)          | 40005             | ciąg<br>znaków                       | 8       | odczyt/z<br>apis |                                                                                           | _                     | Nazwa LOKALIZACJI 1 (patrz<br>menu systemowe)                                          |
| MEAS.UNITS 1 (JEDN.<br>POMIAR. 1)     | 40013             | liczba<br>całkowita<br>bez<br>znaku  | 1       | odczyt/z<br>apis | 0/2                                                                                       | _                     | Jednostka pomiaru dla kanału<br>1; 0=mg/L, 2=ppm                                       |
| CUVETTE TEMP.<br>(TEMP. KUWETY)       | 40014             | liczba<br>zmienno<br>przecink<br>owa | 2       | odczyt           |                                                                                           | -50/ 99,99            | Rzeczywista temperatura<br>kuwety w °C                                                 |
| CALIB.INTERVAL<br>(ODSTEP KALIBR.)    | 40016             | liczba<br>całkowita<br>bez<br>znaku  | 1       | odczyt/z<br>apis | 0/1/2/3/<br>4                                                                             |                       | Odstęp kalibracji;<br>0=WYŁĄCZONY, 1=12<br>godz.,2=24 godz., 3=36<br>godz., 4=48 godz. |
| CALIB.START<br>(ROZPOCZ. KALIBR.)     | 40017             | liczba<br>całkowita<br>bez<br>znaku  | 1       | odczyt/z<br>apis | 0/1/2/3/<br>4/5/6/7/<br>8/9/10/1<br>1/12/13/<br>14/15/1<br>6/17/18/<br>19/20/2<br>1/22/23 | _                     | Czas rozruchu dla kalibracji<br>(format 24 -godzinny) 0=godz.<br>0 do 23=godz. 23      |
| ENCLOSURE TEMP<br>(TEMP. OBUDOWY)     | 40020             | liczba<br>zmienno<br>przecink<br>owa | 2       | odczyt           | _                                                                                         | -50/99,9              | Temperatura wewnątrz<br>analizatora                                                    |
| mV STANDARD1 (mv<br>WZORZEC 1)        | 40022             | liczba<br>zmienno<br>przecink<br>owa | 2       | odczyt           | _                                                                                         | -3000/<br>3000        | Napięcie w mV dla jednej<br>próbki wzorcowej                                           |
| mV STANDARD2 (mv<br>WZORZEC 2)        | 40024             | liczba<br>zmienno<br>przecink<br>owa | 2       | odczyt           |                                                                                           | -3000/<br>3000        | Napięcie w mV dla dwóch<br>próbek wzorcowych                                           |
| mV ZERO (WART.<br>ZEROWA mV)          | 40026             | liczba<br>zmienno<br>przecink<br>owa | 2       | odczyt           | _                                                                                         | -3000/<br>3000        | Napięcie w mV dla próbki citro                                                         |
| mV SAMPLE (PROBKA<br>mV)              | 40028             | liczba<br>zmienno<br>przecink<br>owa | 2       | odczyt           | —                                                                                         | -3000/<br>3000        | Napięcie w mV dla próbki<br>(ostatni pomiar)                                           |

Tabela 13 Rejestry Modbus czujnika

| Nazwa zmiennej                               | Adres<br>rejestru | Typ<br>danych                        | Długość | Odczyt/<br>Zapis | Zakres<br>dyskret<br>ny | Min./Maks.<br>zakresu | Opis                                                                                                   |
|----------------------------------------------|-------------------|--------------------------------------|---------|------------------|-------------------------|-----------------------|----------------------------------------------------------------------------------------------------|
| mV ACTIVE (AKTYWNY<br>mV)                    | 40030             | liczba<br>zmienno<br>przecink<br>owa | 2       | odczyt           | _                       | -3000/<br>3000        | Napięcie w mV dla bieżącej<br>próbki (mV aktywnego<br>pomiaru)                                         |
| NH4-N VALUE 2<br>(WARTOSC 2 NH4-N)           | 40032             | liczba<br>zmienno<br>przecink<br>owa | 2       | odczyt           | _                       | _                     | Wartość pomiarowa dla<br>kanału 2 jako NH4–N                                                           |
| NH4 VALUE 2<br>(WARTOSC 2 NH4)               | 40034             | liczba<br>zmienno<br>przecink<br>owa | 2       | odczyt           | _                       | _                     | Wartość pomiarowa dla<br>kanału 2 jako NH4                                                             |
| NH4-N VALUE 1<br>(WARTOSC 1 NH4-N)           | 40036             | liczba<br>zmienno<br>przecink<br>owa | 2       | odczyt           | _                       | _                     | Wartość pomiarowa dla<br>kanału 1 jako NH4–N                                                           |
| NH4 VALUE 1<br>(WARTOSC 1 NH4)               | 40038             | liczba<br>zmienno<br>przecink<br>owa | 2       | odczyt           | _                       | _                     | Wartość pomiarowa dla<br>kanału 1 jako NH4                                                             |
| PROBE P. MIN (MIN<br>CISN.SONDY)             | 40040             | liczba<br>zmienno<br>przecink<br>owa | 2       | odczyt           |                         | 0/2,0                 | Całkowa wartość ciśnienia w<br>sondzie filtrującej, jeśli<br>jeszcze nie została obliczona:<br>nan     |
| PROBE PRESSURE<br>(AKT.CISN.SONDY)           | 40042             | liczba<br>zmienno<br>przecink<br>owa | 2       | odczyt           | _                       | 0/2,0                 | Rzeczywista wartość<br>ciśnienia w sondzie filtrującej,<br>jeśli jeszcze nie została<br>obliczona: nan |
| GAIN CORR<br>(KOREKCJA<br>WZMOCN.) 1         | 40044             | liczba<br>zmienno<br>przecink<br>owa | 2       | odczyt/z<br>apis | _                       | 0,01/<br>100,00       | Korekcja wzmocnienia dla<br>kanału 1                                                                   |
| mV SLOPE (NACHYL.<br>mV)                     | 40046             | liczba<br>zmienno<br>przecink<br>owa | 2       | odczyt           | _                       | -3000/<br>3000        | SLOPE (NACHYLENIE)<br>elektrody                                                                        |
| BUSACTION ACTIVE<br>(AKT. AKCJA<br>MAGISTR.) | 40048             | liczba<br>całkowita<br>bez<br>znaku  | 1       | odczyt/z<br>apis | _                       | 0/1                   | Wprowadzić 1 w celu<br>rozpoczęcia akcji BUS (patrz<br>Sterowanie Fieldbus)                            |
| BUS ANALY.START<br>(ZDALNE URUCH.<br>ANAL.)  | 40049             | liczba<br>całkowita<br>bez<br>znaku  | 1       | odczyt/z<br>apis | _                       | 0/1                   | Uruchomienie analizatora<br>poprzez MAGISTRALĘ                                                         |
| BUS SERVICE<br>(ZDALNY SERWIS)               | 40050             | liczba<br>całkowita<br>bez<br>znaku  | 1       | odczyt/z<br>apis |                         | 0/1                   | Uruchomienie trybu<br>serwisowego poprzez<br>MAGISTRALĘ                                                |
| BUS CLEANING<br>(ZDALNE CZYSZCZ.)            | 40051             | liczba<br>całkowita<br>bez<br>znaku  | 1       | odczyt/z<br>apis | _                       | 0/1                   | Uruchomienie trybu<br>czyszczenia poprzez<br>MAGISTRALĘ                                                |

| Nazwa zmiennej                                                   | Adres<br>rejestru | Typ<br>danych                        | Długość | Odczyt/<br>Zapis | Zakres<br>dyskret<br>ny                  | Min./Maks.<br>zakresu | Opis                                                                                                    |
|------------------------------------------------------------------|-------------------|--------------------------------------|---------|------------------|------------------------------------------|-----------------------|----------------------------------------------------------------------------------------------------|
| BUS CALIBRATION<br>(ZDALNA KALIBR.)                              | 40052             | liczba<br>całkowita<br>bez<br>znaku  | 1       | odczyt/z<br>apis | _                                        | 0/1                   | Uruchomienie trybu kalibracji<br>poprzez MAGISTRALĘ                                                                                                  |
| BUS CLEAN/CAL.<br>(ZDALNE<br>CZYSZCZ./KALIBR.)                   | 40053             | liczba<br>całkowita<br>bez<br>znaku  | 1       | odczyt/z<br>apis | _                                        | 0/1                   | Uruchomienie trybu<br>czyszczenia/kalibracji poprzez<br>MAGISTRALĘ                                                                                   |
| BUS PREPUMP REA.<br>(ZDALNE URUCH.<br>POMP. ODCZYN.)             | 40054             | liczba<br>całkowita<br>bez<br>znaku  | 1       | odczyt/z<br>apis | _                                        | 0/1                   | Pompowanie odczynnika<br>uruchomione przez<br>MAGISTRALĘ                                                                                             |
| BUS PREPUMP CLEA<br>(ZDALNE URUCH.<br>POMP. R-RU<br>CZYSZCZ.)    | 40055             | liczba<br>całkowita<br>bez<br>znaku  | 1       | odczyt/z<br>apis | _                                        | 0/1                   | Pompowanie roztworu<br>czyszczącego uruchomione<br>przez MAGISTRALĘ                                                                                  |
| BUS PREPUMP STA.<br>(ZDALNE URUCH.<br>POMP. WZORCA)              | 40056             | liczba<br>całkowita<br>bez<br>znaku  | 1       | odczyt/z<br>apis | _                                        | 0/1                   | Pompowanie wzorców<br>uruchomione przez<br>MAGISTRALĘ                                                                                                |
| BUS PREPUMP PRO.<br>(ZDALNE URUCH.<br>POMP. PROBKI)              | 40057             | liczba<br>całkowita<br>bez<br>znaku  | 1       | odczyt/z<br>apis | _                                        | 0/1                   | Pompowanie próbki<br>uruchomione przez<br>MAGISTRALĘ                                                                                                 |
| BUS PREPUMP ALL<br>(ZDALNE URUCH.<br>POMP. WSZYSTKICH<br>PLYNOW) | 40058             | liczba<br>całkowita<br>bez<br>znaku  | 1       | odczyt/z<br>apis | _                                        | 0/1                   | Pompowanie wszystkich<br>płynów uruchomione przez<br>MAGISTRALĘ                                                                                      |
| DISCHARGE CALIB.<br>(USUW. PO KALIBR.)                           | 40067             | liczba<br>całkowita<br>bez<br>znaku  | 1       | odczyt/z<br>apis | _                                        | 0/10                  | Usuwane wartości po<br>kalibracji                                                                                                    |
| REMAINING TIME<br>(POZOST. CZAS)                                 | 40068             | liczba<br>całkowita<br>bez<br>znaku  | 1       | odczyt           | _                                        | 0/65535               | Pozostały czas trwania<br>bieżącego procesu                                                                                                    |
| APPL. (APLIKACJA)                                                | 40069             | liczba<br>zmienno<br>przecink<br>owa | 2       | odczyt           | _                                        | 0/3,402823<br>47E+38  | Wersja pliku aplikacji                                                                                                    |
| HEATING ON<br>(OGRZEWANIE<br>WLACZ.)                             | 40071             | liczba<br>całkowita<br>bez<br>znaku  | 1       | odczyt/z<br>apis | 0/1/2/3/<br>4/5/6/7/<br>8/9/10/1<br>1/12 | _                     | Wprowadzić miesiąc, od<br>którego następuje<br>WŁĄCZENIE ogrzewania<br>przewodu próbki; 0 = zawsze<br>WYŁĄCZONE, 1=styczeń,<br>2=luty do 12=grudzień |
| HEATING OFF<br>(OGRZEWANIE<br>WYLACZ.)                           | 40072             | liczba<br>całkowita<br>bez<br>znaku  | 1       | odczyt/z<br>apis | 1/2/3/4/<br>5/6/7/8/<br>9/10/11/<br>12   | _                     | Wprowadzić miesiąc, od<br>którego następuje<br>WYŁĄCZENIE ogrzewania<br>przewodu próbki; 1=styczeń,<br>2=luty do 12=grudzień                         |

| Nazwa zmiennej                                 | Adres<br>rejestru | Typ<br>danych                       | Długość | Odczyt/<br>Zapis | Zakres<br>dyskret<br>ny                                                                   | Min./Maks.<br>zakresu | Opis                                                                                                    |
|------------------------------------------------|-------------------|-------------------------------------|---------|------------------|-------------------------------------------------------------------------------------------|-----------------------|----------------------------------------------------------------------------------------------------|
| CLEANING MODULS<br>(CZYSZCZ.<br>MODULOW)       | 40073             | czas2                               | 2       | odczyt           |                                                                                           | _                     | Data ostatniego czyszczenia<br>modułów                                                                                                    |
| SET PARAMETER 1<br>(USTAW PARAMETR 1)          | 40075             | liczba<br>całkowita<br>bez<br>znaku | 1       | odczyt/z<br>apis | 19/42                                                                                     | _                     | Ustawienie parametru dla<br>kanału 1; 19=NH4–N,<br>42=NH4                                                                                                    |
| AIR FILTER DISPL<br>(KIEDY CZYSZCZ.<br>FILTRU) | 40076             | liczba<br>całkowita                 | 1       | odczyt           | _                                                                                         | -32768/<br>32767      | Dzień, kiedy należy<br>oczyścić/wymienić wkład<br>filtru.<br>Ujemne wartości wskazują, że<br>minął już termin<br>czyszczenia/wymiany<br>wkładów filtru powietrza.                                                                                                    |
| COOLING<br>(CHLODZENIE)                        | 40077             | liczba<br>całkowita<br>bez<br>znaku | 1       | odczyt           | _                                                                                         | 0/100                 | Procentowa wartość mocy<br>wentylatora                                                                                                    |
| ANALYZER HEATING<br>(OGRZEW. ANAL.)            | 40078             | liczba<br>całkowita<br>bez<br>znaku | 1       | odczyt           | _                                                                                         | 0/100                 | Ogrzewanie analizatora                                                                                                    |
| INTERVAL (ODSTEP)                              | 40080             | liczba<br>całkowita<br>bez<br>znaku | 1       | odczyt/z<br>apis | 0 do 23                                                                                   |                       | Odstęp wykonywania<br>pomiarów;<br>0=5 minut, 1=10 minut,<br>2=15 minut do 23=120 minut,<br>35=3 godz., 47=43 godz.,<br>59=53 godz., 71=63 godz.,<br>83=73 godz., 95=83 godz.,<br>107=93 godz., 119=103<br>godz., 131=113 godz.,<br>143=123 godz., 155=133<br>godz., 167=143 godz.,<br>179=153 godz., 191=163<br>godz., 203=173 godz.,<br>215=183 godz., 227=193<br>godz., 239=203 godz.,<br>251=213 godz., 263=223<br>godz., 275=233 godz.,<br>287=243 godz. |
| CLEANING START<br>(URUCH. CZYSZCZ.)            | 40081             | liczba<br>całkowita<br>bez<br>znaku | 1       | odczyt/z<br>apis | 0/1/2/3/<br>4/5/6/7/<br>8/9/10/1<br>1/12/13/<br>14/15/1<br>6/17/18/<br>19/20/2<br>1/22/23 |                       | Czas uruchomienia<br>czyszczenia (format<br>24 -godzinny) 0=godz. 0 do<br>23=godz. 23                                                                                                    |
| STATUS MODULES<br>(STAN MODULOW)               | 40082             | liczba<br>całkowita<br>bez<br>znaku | 1       | odczyt           |                                                                                           | 0/100                 | Stan modułów w procentach<br>jako liczba całkowita                                                                                                    |

|                                                      |                   |                                      |         |                  |                         | • • •                 |                                                                                                    |
|------------------------------------------------------|-------------------|--------------------------------------|---------|------------------|-------------------------|-----------------------|----------------------------------------------------------------------------------------------------|
| Nazwa zmiennej                                       | Adres<br>rejestru | Typ<br>danych                        | Długość | Odczyt/<br>Zapis | Zakres<br>dyskret<br>ny | Min./Maks.<br>zakresu | Opis                                                                                                    |
| NEW MODULES<br>(NOWE MODULY)                         | 40083             | czas2                                | 2       | odczyt/z<br>apis |                         | _                     | Data ostatniej wymiany<br>modułów filtrujących                                                                           |
| CLEAN. INTERVAL<br>(ODSTEP CZYSZCZ.)                 | 40085             | liczba<br>całkowita<br>bez<br>znaku  | 1       | odczyt/z<br>apis | 0/1/3/6/<br>8/12/24     | _                     | Odstęp czyszczenia ;<br>0=WYŁĄCZONE, 1=1 godz.,<br>3=3 godz., 6=6 godz., 8=8<br>godz., 12=12 godz., 24=24<br>godz.       |
| SET OUTMODE CAL.<br>(USTAW TRYB<br>WYJŚCIA-KALIBR.)  | 40086             | liczba<br>całkowita<br>bez<br>znaku  | 1       | odczyt/z<br>apis | 0/1                     | _                     | Ustawienie trybu wyjścia dla<br>kalibracji; 0=HOLD<br>(WSTRZYMANIE), 1=<br>TRANSFER VALUE<br>(TRANSMIT. WIELKOSC)        |
| DISCHARGE CLEAN.<br>(USUW. PO CZYSZCZ.)              | 40087             | liczba<br>całkowita<br>bez<br>znaku  | 1       | odczyt/z<br>apis | _                       | 0/10                  | Usuwane wartości po<br>czyszczeniu                                                                                       |
| SET OUTMODE CLE.<br>(USTAW TRYB<br>WYJŚCIA-CZYSZCZ.) | 40088             | liczba<br>całkowita<br>bez<br>znaku  | 1       | odczyt/z<br>apis | 0/1                     | _                     | Ustawienie trybu wyjścia dla<br>czyszczenia; 0=HOLD<br>(WSTRZYMANIE), 1=<br>TRANSFER VALUE<br>(TRANSMIT. WIELKOSC)       |
| SET OUTMODE CAL.<br>(USTAW TRYB<br>WYJŚCIA-SERWIS)   | 40089             | liczba<br>całkowita<br>bez<br>znaku  | 1       | odczyt/z<br>apis | 0/1                     | _                     | Ustawienie trybu wyjścia dla<br>trybu serwisowego; 0=HOLD<br>(WSTRZYMANIE), 1=<br>TRANSFER VALUE<br>(TRANSMIT. WIELKOSC) |
| LOCATION2<br>(LOKALIZACJA2)                          | 40090             | ciąg<br>znaków                       | 8       | odczyt/z<br>apis | —                       | _                     | Lokalizacja dla kanału<br>pomiarowego 2 dla próbki                                                                       |
| SET PARAMETER 2<br>(USTAW PARAMETR 2)                | 40098             | liczba<br>całkowita<br>bez<br>znaku  | 1       | odczyt/z<br>apis | 19/42                   | _                     | Ustawienie parametru dla<br>kanału 2; 19=NH4–N,<br>42=NH4                                                                |
| GAIN CORR<br>(KOREKCJA<br>WZMOCN.) 2                 | 40099             | liczba<br>zmienno<br>przecink<br>owa | 2       | odczyt/z<br>apis | _                       | 0,01/<br>100,00       | Korekcja wzmocnienia dla<br>kanału 2                                                                                     |
| MEAS.UNITS 2 (JEDN.<br>POMIAR. 2)                    | 40101             | liczba<br>całkowita<br>bez<br>znaku  | 1       | odczyt/z<br>apis | 0/2                     | _                     | Jednostka pomiaru dla kanału<br>2; 0=mg/L, 2=ppm                                                                         |
| HUMIDITY ANALY<br>(WILGOC W<br>ANALIZATORZE)         | 40102             | liczba<br>całkowita<br>bez<br>znaku  | 1       | odczyt           | _                       | 0/100                 | Wilgoć w analizatorze w<br>procentach                                                                                    |
| SOFTWARE PROBE<br>(OPROGR. SONDY)                    | 40103             | liczba<br>zmienno<br>przecink<br>owa | 2       | odczyt           | _                       | 0/3,402823<br>47E+38  | Wersja oprogramowania<br>sondy filtrującej                                                                               |
| HUMIDITY PROBE<br>(WILGOC W SONDZIE)                 | 40105             | liczba<br>całkowita<br>bez<br>znaku  | 1       | odczyt           | _                       | 0/100                 | Wilgoć w sondzie w<br>procentach                                                                                         |

|                                           |                   |                                     |         |                  | •                                                                            | 0 17                  |                                                                                                    |
|-------------------------------------------|-------------------|-------------------------------------|---------|------------------|------------------------------------------------------------------------------|-----------------------|----------------------------------------------------------------------------------------------------|
| Nazwa zmiennej                            | Adres<br>rejestru | Typ<br>danych                       | Długość | Odczyt/<br>Zapis | Zakres<br>dyskret<br>ny                                                      | Min./Maks.<br>zakresu | Opis                                                                                                    |
| PROCESS STATE<br>(STAN PROCESU)           | 40107             | liczba<br>całkowita<br>bez<br>znaku | 1       | odczyt           | 0/1/2/3/<br>4/5/6/7/<br>8/9/10/1<br>1/12/13/<br>14/15/1<br>6/17/18/<br>19/20 |                       | Stan procesu jest kodowany<br>jako wartość listy<br>wyliczeniowej; wartość<br>wyliczeniowa 0=tryb<br>serwisowy, wartość<br>wyliczeniowa 1=citrocal w<br>procentach, kal1 w<br>procentach, kal2 w<br>procentach, kal2 w<br>procentach, pomiary<br>1,odstęp, inicjalizacja,<br>serwis w procentach,<br>czyszczenie, faza<br>nagrzewania, pomiary 2,<br>pompowanie odczynnika,<br>pompowanie roztworu<br>czyszczącego, pompowanie<br>wzorców, pompowanie przez<br>sondę, przemywanie,<br>uruchomienie poprzez<br>MAGISTRALĘ, nagrzewanie,<br>zarezerwowane, pompowanie<br>próbki; wartość wyliczeniowa<br>20=walidacja |
| LAST CALIBRAT.<br>(OSTAT. KALIBR.)        | 40108             | czas2                               | 2       | odczyt           | _                                                                            | —                     | Data ostatniej kalibracji                                                                                                    |
| URUCHOMIENIE<br>POPRZEZ<br>MAGISTRALE:    | 40110             | liczba<br>całkowita<br>bez<br>znaku | 1       | odczyt/z<br>apis | 0/1                                                                          | _                     | Ustawienie analizatora w<br>trybie URUCHOMIENIE<br>POPRZEZ MAGISTRALĘ<br>(patrz Uruchamianie poprzez<br>MAGISTRALĘ)                                                                                                    |
| FIELDBUS                                  | 40111             | liczba<br>całkowita<br>bez<br>znaku | 1       | odczyt/z<br>apis | _                                                                            | 0/2                   | Wyzwolenie serii pomiarów w<br>trybie URUCHOMIENIE<br>POPRZEZ MAGISTRALĘ<br>(patrz Uruchamianie poprzez<br>MAGISTRALĘ)                                                                                                    |
| NUMBER OF MEAS.<br>(LICZBA POMIAROW)      | 40112             | liczba<br>całkowita<br>bez<br>znaku | 1       | odczyt/z<br>apis | _                                                                            | 1/100                 | Liczba pomiarów w serii,<br>wykonywanych w trybie<br>URUCHOMIENIE POPRZEZ<br>MAGISTRALĘ (patrz<br>Uruchamianie poprzez<br>MAGISTRALĘ)                                                                                                    |
| DISCHARGE BUS<br>(USUWMAGISTRALA)         | 40113             | liczba<br>całkowita<br>bez<br>znaku | 1       | odczyt/z<br>apis | _                                                                            | 3/10                  | Usuwanie wartości na<br>początku serii wykonywanej w<br>trybie URUCHOMIENIE<br>POPRZEZ MAGISTRALĘ                                                                                                    |
| AVERAGE (WART.<br>SREDNIA)                | 40114             | liczba<br>całkowita<br>bez<br>znaku | 1       | odczyt/z<br>apis | _                                                                            | _                     | Liczba wartości pomiarowych<br>do obliczenia wartości<br>średniej dla serii pomiarów w<br>trybie URUCHOMIENIE<br>POPRZEZ MAGISTRALĘ.                                                                                                    |
| NO.OF VALUES CH1<br>(LICZBA WART. KAN. 1) | 40115             | liczba<br>całkowita<br>bez<br>znaku | 1       | odczyt/z<br>apis | _                                                                            | 0/100                 | Tryb 2-kanałowy: jak często<br>jest wykonywany pomiar w<br>kanale 1 przed przełączeniem<br>do kanału 2                                                                                                    |

| Nazwa zmiennej                                    | Adres<br>rejestru | Typ<br>danych                        | Długość | Odczyt/<br>Zapis | Zakres<br>dyskret<br>ny | Min./Maks.<br>zakresu | Opis                                                                                                    |
|---------------------------------------------------|-------------------|--------------------------------------|---------|------------------|-------------------------|-----------------------|----------------------------------------------------------------------------------------------------|
| NO.OF VALUES CH2<br>(LICZBA WART. KAN. 2)         | 40116             | liczba<br>całkowita<br>bez<br>znaku  | 1       | odczyt/z<br>apis | _                       | 0/100                 | Tryb 2-kanałowy: jak często<br>jest wykonywany pomiar w<br>kanale 2 przed przełączeniem<br>do kanału 1        |
| DISCHARGE VAL1<br>(USUW. WART. KAN. 1)            | 40117             | liczba<br>całkowita<br>bez<br>znaku  | 1       | odczyt/z<br>apis | _                       | 0/3                   | Liczba usuwanych pomiarów<br>przy przełączeniu kanału 1 na<br>kanał 2                                         |
| DISCHARGE VAL2<br>(USUW. WART. KAN. 2)            | 40118             | liczba<br>całkowita<br>bez<br>znaku  | 1       | odczyt/z<br>apis | _                       | 0/3                   | Liczba usuwanych pomiarów<br>przy przełączeniu kanału 2 na<br>kanał 1                                         |
| REAG. WARNING<br>(OSTRZEZENIE)                    | 40119             | liczba<br>całkowita<br>bez<br>znaku  | 1       | odczyt/z<br>apis | 0/1                     | _                     | Ostrzeganie, gdy poziom<br>odczynnika jest niski;<br>0=WYŁĄCZONE,<br>1=WŁĄCZONE                               |
| TYPE (TYP)                                        | 40125             | ciąg<br>znaków                       | 6       | odczyt           | _                       | —                     | Nazwa elementu/analizatora                                                                                    |
| SENSOR NAME<br>(NAZWA CZUJNIKA)                   | 40131             | ciąg<br>znaków                       | 8       | odczyt           | _                       | —                     | Nazwa czujnika nadawana<br>przez użytkownika                                                                  |
| STATUS MODULES<br>(STAN MODULOW)                  | 40140             | liczba<br>zmienno<br>przecink<br>owa | 2       | odczyt           |                         | 0/100                 | Stan modułów w procentach<br>jako liczba<br>zmiennoprzecinkowa; nan,<br>gdy jeszcze nie została<br>obliczona  |
| WARNING<br>(OSTRZEZENIE)                          | 40142             | liczba<br>całkowita<br>bez<br>znaku  | 1       | odczyt/z<br>apis | 20/15/1<br>0/5          | _                     | Poziom ostrzegawczy w<br>procentach                                                                           |
| REAGENT LEVEL<br>(POZIOM<br>ODCZYNNIKA)           | 40143             | liczba<br>całkowita<br>bez<br>znaku  | 1       | odczyt           | _                       | 0/100                 | Poziom odczynnika w<br>procentach                                                                             |
| CLEAN SOLU LEVEL<br>(POZIOM ROZTWORU<br>CZYSZCZ.) | 40144             | liczba<br>całkowita<br>bez<br>znaku  | 1       | odczyt           | _                       | 0/100                 | Poziom roztworu<br>czyszczącego w procentach                                                                  |
| STANDARDS LEVEL<br>(POZIOMY WZORCOW)              | 40146             | liczba<br>całkowita<br>bez<br>znaku  | 1       | odczyt           | _                       | 0/100                 | Poziom wzorców w<br>procentach                                                                                |
| REPLACE ELECTRO.<br>(WYMIANA<br>ELEKTRODY)        | 40148             | czas2                                | 2       | odczyt           | _                       |                       | Data ostatniej wymiany<br>elektrody                                                                           |
| CHANGE MEMBRANE<br>(WYMIANA<br>MEMBRANY)          | 40150             | czas2                                | 2       | odczyt           | _                       |                       | Data ostatniej wymiany<br>elektrody                                                                           |
| PUMP DISPLAY (KIEDY<br>POMPA)                     | 40154             | liczba<br>całkowita                  | 1       | odczyt           | _                       | -32768/<br>32767      | Liczba dni pozostałych do<br>wymiany tłoka pompy,<br>ujemne wartości wskazują, że<br>minął już termin wymiany |

| Nazwa zmiennej                                | Adres<br>rejestru | Typ<br>danych                        | Długość | Odczyt/<br>Zapis | Zakres<br>dyskret<br>ny | Min./Maks.<br>zakresu | Opis                                                                                                    |
|-----------------------------------------------|-------------------|--------------------------------------|---------|------------------|-------------------------|-----------------------|----------------------------------------------------------------------------------------------------|
| MEASURE VALUE 2<br>(WARTOSC MIERZ. 2)         | 40165             | liczba<br>zmienno<br>przecink<br>owa | 2       | odczyt           | _                       | _                     | Ostatnia wartość pomiarowa<br>w kanale 2                                                                                       |
| STRUCTURE<br>(STRUKTURA)                      | 40167             | liczba<br>całkowita<br>bez<br>znaku  | 1       | odczyt           | _                       | 0/65535               | Ten wpis dotyczy pliku<br>sterownika urządzenia;<br>przedstawia wersję                                                         |
| FIRMWARE (OPROGR.<br>FIRMWARE)                | 40168             | liczba<br>całkowita<br>bez<br>znaku  | 1       | odczyt           | _                       | 0/65535               | Ten wpis dotyczy pliku<br>sterownika urządzenia;<br>przedstawia wersję                                                         |
| CONTENT<br>(ZAWARTOSC)                        | 40169             | liczba<br>całkowita<br>bez<br>znaku  | 1       | odczyt           | _                       | 0/65535               | Ten wpis dotyczy pliku<br>sterownika urządzenia;<br>przedstawia wersję                                                         |
| LOADER<br>(ZALADOWYWACZ)                      | 40170             | liczba<br>zmienno<br>przecink<br>owa | 2       | odczyt           | _                       | 0/3,402823<br>47E+38  | Ten wpis dotyczy pliku<br>aplikacji; przedstawia wersję<br>pliku ładującego                                                    |
| HEATING<br>(OGRZEWANIE)                       | 40172             | liczba<br>całkowita<br>bez<br>znaku  | 1       | odczyt           | 0/1                     | _                     | Stan ogrzewania przewodu<br>próbki; 0=WYŁĄCZONE,<br>1=WŁĄCZONE                                                                 |
| OPERATING HOURS<br>(GODZ. PRACY)              | 40173             | liczba<br>całkowita<br>bez<br>znaku  | 2       | odczyt           | _                       | 0/<br>999999999       | Liczba godzin pracy<br>analizatora                                                                                             |
| PUMP MEMBR.DISP.<br>(KIEDY MEMBR.<br>POMPY)   | 40177             | liczba<br>całkowita                  | 1       | odczyt           | _                       | -32768/<br>32767      | Liczba pozostałych dni dla<br>membrany pompy w sondzie<br>filtrującej                                                          |
| COMPRESSOR<br>(SPREZARKA)                     | 40186             | liczba<br>całkowita                  | 1       | odczyt           | _                       | -32768/<br>32767      | Liczba pozostałych dni dla<br>sprężarki powietrza                                                                              |
| LAST CHA.FACTOR1<br>(DATA WSP.KOR.1)          | 40194             | czas2                                | 2       | odczyt/z<br>apis | _                       | _                     | Data ostatniego<br>współczynnika korekcji dla<br>kanału 1                                                                      |
| LAST CHA.FACTOR2<br>(DATA WSP.KOR.2)          | 40196             | czas2                                | 2       | odczyt/z<br>apis | _                       | _                     | Data ostatniego<br>współczynnika korekcji dla<br>kanału 2                                                                      |
| SAMPLE DETECTION<br>(DETEKCJA PROBKI)         | 40218             | liczba<br>całkowita<br>bez<br>znaku  | 1       | odczyt/z<br>apis | 0/1/2                   | _                     | Wyprowadzanie informacji,<br>jeśli układ detekcji próbki<br>wykryje małą ilość próbki;<br>0=ostrzeżenie, 1=błąd<br>2=WYŁĄCZONE |
| ACTUAL MEAS.TIME<br>(CZAS AKTUAL.<br>POMIARU) | 40224             | czas2                                | 2       | odczyt           | _                       | _                     | Czas aktualnej wartości<br>pomiarowej                                                                                          |
| LAST TIME (CZAS<br>OSTAT. POM.)               | 40226             | czas2                                | 2       | odczyt           | _                       | _                     | Czas ostatniej wartości<br>pomiarowej                                                                                          |
| 2.ND LAST TIME<br>(DRUGI CZAS OSTAT.<br>POM.) | 40228             | czas2                                | 2       | odczyt           | _                       | _                     | 2.ND LAST TIME (DRUGI<br>CZAS OSTAT. POM.)                                                                                     |

| Nazwa zmiennej                                    | Adres<br>rejestru | Typ<br>danych                        | Długość | Odczyt/<br>Zapis | Zakres<br>dyskret<br>ny | Min./Maks.<br>zakresu | Opis                                                            |
|---------------------------------------------------|-------------------|--------------------------------------|---------|------------------|-------------------------|-----------------------|-----------------------------------------------------------------|
| 3.ND LAST TIME<br>(TRZECI CZAS OSTAT.<br>POM.)    | 40230             | czas2                                | 2       | odczyt           | _                       | _                     | 3.ND LAST TIME (TRZECI<br>CZAS OSTAT. POM.)                     |
| 4.ND LAST TIME<br>(CZWARTY CZAS<br>OSTAT. POM.)   | 40232             | czas2                                | 2       | odczyt           | _                       | _                     | 4.ND LAST TIME (CZWARTY<br>CZAS OSTAT. POM.)                    |
| 5.ND LAST TIME (PIATY<br>CZAS OSTAT. POM.)        | 40234             | czas2                                | 2       | odczyt           | _                       | —                     | 5.ND LAST TIME (PIATY<br>CZAS OSTAT. POM.)                      |
| 6.ND LAST TIME<br>(SZOSTY CZAS OSTAT.<br>POM.)    | 40236             | czas2                                | 2       | odczyt           | _                       | _                     | 6.ND LAST TIME (SZOSTY<br>CZAS OSTAT. POM.)                     |
| 7.ND LAST TIME<br>(SIODMY CZAS OSTAT.<br>POM.)    | 40238             | czas2                                | 2       | odczyt           | _                       | _                     | 7.ND LAST TIME (SIODMY<br>CZAS OSTAT. POM.)                     |
| 8.ND LAST TIME<br>(OSMY CZAS OSTAT.<br>POM.)      | 40240             | czas2                                | 2       | odczyt           |                         | _                     | 8.ND LAST TIME (OSMY<br>CZAS OSTAT. POM.)                       |
| 9.ND LAST TIME<br>(DZIEWIATY CZAS<br>OSTAT. POM.) | 40242             | czas2                                | 2       | odczyt           | _                       | _                     | 9.ND LAST TIME<br>(DZIEWIATY CZAS OSTAT.<br>POM.)               |
| ACTUAL VALUE<br>(RZECZYW. WART.<br>POMIAR.)       | 40244             | liczba<br>zmienno<br>przecink<br>owa | 2       | odczyt           | _                       | 0/15000               | Rzeczywista wartość<br>pomiarowa, nie jest zależna<br>od kanału |
| LAST VALUE<br>(OSTATNIA WARTOSC)                  | 40246             | liczba<br>zmienno<br>przecink<br>owa | 2       | odczyt           | _                       | 0/15000               | LIST OF VALUES (LISTA<br>WARTOSCI)                              |
| 2.ND LAST TIME<br>(DRUGA OSTAT.<br>WART.)         | 40248             | liczba<br>zmienno<br>przecink<br>owa | 2       | odczyt           | _                       | 0/15000               | LIST OF VALUES (LISTA<br>WARTOSCI)                              |
| 3.ND LAST TIME<br>(TRZECIA OSTAT.<br>WART.)       | 40250             | liczba<br>zmienno<br>przecink<br>owa | 2       | odczyt           | _                       | 0/15000               | LIST OF VALUES (LISTA<br>WARTOSCI)                              |
| 4.ND LAST TIME<br>(CZWARTA OSTAT.<br>WART.)       | 40252             | liczba<br>zmienno<br>przecink<br>owa | 2       | odczyt           | _                       | 0/15000               | LIST OF VALUES (LISTA<br>WARTOSCI)                              |
| 5.ND LAST TIME (PIATA<br>OSTAT. WART.)            | 40254             | liczba<br>zmienno<br>przecink<br>owa | 2       | odczyt           | _                       | 0/15000               | LIST OF VALUES (LISTA<br>WARTOSCI)                              |
| 6.ND LAST TIME<br>(SZOSTA OSTAT.<br>WART.)        | 40256             | liczba<br>zmienno<br>przecink<br>owa | 2       | odczyt           | _                       | 0/15000               | LIST OF VALUES (LISTA<br>WARTOSCI)                              |
| 7.ND LAST TIME<br>(SIODMA OSTAT.<br>WART.)        | 40258             | liczba<br>zmienno<br>przecink<br>owa | 2       | odczyt           | _                       | 0/15000               | LIST OF VALUES (LISTA<br>WARTOSCI)                              |

| Nazwa zmiennej                                    | Adres<br>rejestru | Typ<br>danych                        | Długość | Odczyt/<br>Zapis | Zakres<br>dyskret<br>ny | Min./Maks.<br>zakresu | Opis                                                                                                    |
|---------------------------------------------------|-------------------|--------------------------------------|---------|------------------|-------------------------|-----------------------|----------------------------------------------------------------------------------------------------|
| 8.ND LAST TIME<br>(OSMA OSTAT. WART.)             | 40260             | liczba<br>zmienno<br>przecink<br>owa | 2       | odczyt           | _                       | 0/15000               | LIST OF VALUES (LISTA<br>WARTOSCI)                                                                                                    |
| 9.ND LAST TIME<br>(DZIEWIATA OSTAT.<br>WART.)     | 40262             | liczba<br>zmienno<br>przecink<br>owa | 2       | odczyt           | _                       | 0/15000               | LIST OF VALUES (LISTA<br>WARTOSCI)                                                                                                    |
| STAT. MODUL.WAR.<br>(OSTRZEZ. O STANIE<br>MODULU) | 40266             | liczba<br>całkowita<br>bez<br>znaku  | 1       | odczyt/z<br>apis | 40/30/1<br>5            | _                     | Konfigurowanie poziomu<br>ostrzeżenia dla stanu<br>modułów                                                                                 |
| STATUS MODUL.ERR<br>(BLAD STANU<br>MODULU)        | 40267             | liczba<br>całkowita<br>bez<br>znaku  | 1       | odczyt/z<br>apis | 14/10/8/<br>0           | _                     | Konfigurowanie poziomu<br>błędu stanu modułów                                                                                              |
| ENCLOSU.TEMP. MAX<br>(MAKS. TEMP.<br>OBUDOWY)     | 40268             | liczba<br>zmienno<br>przecink<br>owa | 2       | odczyt           | _                       | -50/200               | Maksymalna temperatura<br>wewnątrz analizatora w ciągu<br>ostatnich 24 godzin, przy<br>czym okres ten zaczyna się w<br>chwili uruchomienia |
| ENCLOSU.TEMP. MIN<br>(MIN. TEMP.<br>OBUDOWY)      | 40270             | liczba<br>zmienno<br>przecink<br>owa | 2       | odczyt           | _                       | -50/200               | Minimalna temperatura<br>wewnątrz analizatora w ciągu<br>ostatnich 24 godzin, przy<br>czym okres ten zaczyna się w<br>chwili uruchomienia  |
| EXHAUST CONTROL<br>(KONTROLA<br>ODPROWADZENIA)    | 40272             | liczba<br>całkowita<br>bez<br>znaku  | 1       | odczyt/z<br>apis | 0/1                     | _                     | Analizator sprawdza, czy nie<br>doszło do zablokowania<br>odprowadzenia;<br>0=WYŁĄCZONE,<br>1=WŁĄCZONE                                     |
| ELECTROLYTE<br>(ELEKTROLIT)                       | 40277             | liczba<br>całkowita                  | 1       | odczyt           | _                       | -32768/<br>32767      | Liczba dni pozostałych do<br>następnej wymiany elektrolitu,<br>przy czym ujemna wartość<br>wskazuje przeterminowanie                       |
| ELECTROLYTE<br>(ELEKTROLIT)                       | 40278             | liczba<br>całkowita<br>bez<br>znaku  | 1       | odczyt/z<br>apis | 0/1                     | _                     | Ustawienie generowania<br>ostrzeżenia, gdy elektrolit ma<br>być wymieniony;<br>0=WYŁĄCZONE,<br>1=WŁĄCZONE                                  |
| FALSE ELEC DATA<br>(BLEDNE DANE<br>ELEKTRODY)     | 40279             | liczba<br>całkowita<br>bez<br>znaku  | 1       | odczyt/z<br>apis | 0/1                     | _                     | Ustawienie generowania<br>stanu błędu, gdy wartość<br>ZERO jest poza zakresem;<br>0=WYŁĄCZONE,<br>1=WŁACZONE                               |

| Nazwa zmiennej               | Adres<br>rejestru | Typ<br>danych                       | Długość | Odczyt/<br>Zapis | Zakres<br>dyskret<br>ny | Min./Maks.<br>zakresu | Opis                                                                                                    |
|------------------------------|-------------------|-------------------------------------|---------|------------------|-------------------------|-----------------------|----------------------------------------------------------------------------------------------------|
| ERROR LIST (LISTA<br>BLEDOW) | 40280             | liczba<br>całkowita<br>bez<br>znaku | 2       | odczyt           |                         |                       | Błędy są kodowane na<br>poziomie bitowym. bit<br>0=TEMP. < 0 °C/ 32°F?, bit<br>1=ANALYZ. TO COLD<br>(ANALIZATOR ZBYT ZIMNY),<br>COOLING FAILED (AWARIA<br>CHLODZENIA),HUMIDITY<br>ANALY (WILGOC W<br>ANALIZATORZE), HUMIDITY<br>PROBE (WILGOC W<br>SONDZIE); PROBE MISSING<br>(BRAK SONDY), NO HEAT<br>UP (BRAK OGRZEWANIA),<br>CUVSENSOR DEFECT<br>(USTERKA CZUJNIKA<br>KUWETY), TEMPSENS<br>DEFECT (USTERKA<br>CZUJNIKA TEMP.),<br>CUVHEAT DEFECT<br>(USTERKA OGRZEW.<br>KUWETY), CUV TOO HOT<br>(KUWETA JEST ZBYT<br>GORACA), ELECTRODE<br>SLOPE (NACHYLENIE<br>ELEKTRODY), FALSE ELEC<br>DATA (BLEDNE DANE<br>ELEKTRODY), MODULES<br>CONTAM. (ZANIECZYSZCZ.<br>MODULOW), DRAIN<br>BLOCKED (ZABLOKOW.<br>SPUSTU), SAMPLE1<br>(PROBKA1), bit 16=<br>SAMPLE2 (PROBKA2) |

| Nazwa zmiennej                    | Adres<br>rejestru | Typ<br>danych                        | Długość | Odczyt/<br>Zapis | Zakres<br>dyskret<br>ny | Min./Maks.<br>zakresu | Opis                                                                                                    |
|-----------------------------------|-------------------|--------------------------------------|---------|------------------|-------------------------|-----------------------|----------------------------------------------------------------------------------------------------|
| WARNING LIST (LISTA<br>OSTRZEZEN) | 40282             | liczba<br>całkowita<br>bez<br>znaku  | 2       | odczyt           |                         |                       | Ostrzeżenia są kodowane na<br>poziomie bitowym, bit 0=<br>WARMUP PHASE (FAZA<br>NAGRZEW.), bit 1=COOLING<br>DOWN (OCHLADZANIE),<br>SERVICE MODE (TRYB<br>SERWISOWY), REAGENT<br>LEVEL (POZIOM<br>ODCZYNNIKA), CLEAN<br>SOLU LEVEL (POZIOM<br>ROZTWORU CZYSZCZ.),<br>ANALYZER TO COLD<br>(ANALIZATOR ZBYT ZIMNY),<br>ANALYZER TO WARM<br>(ANALIZATOR ZBYT ZIMNY),<br>ANALYZER TO WARM<br>(ANALIZATOR ZBYT<br>CIEPLY), CUV TOO COOL<br>(KUWETA ZBYT ZIMNA),<br>MODULES CONTAM.<br>(ZANIECZYSZCZ.<br>MODULOW), STANDARDS<br>LEVEL (POZIOMY<br>WZORCOW), ELECTRODE<br>SLOPE (NACHYLENIE<br>ELEKTRODY),<br>zarezerwowany, SAMPLE1<br>(PROBKA1), ELEKTROLYTE<br>(ELEKTROLIT), bit<br>14=SAMPLE2 (PROBKA2) |
| EDIT NAME (EDYCJA<br>NAZWY)       | 40285             | ciąg<br>znaków                       | 8       | odczyt/z<br>apis |                         |                       | Nazwa LOKALIZACJI (patrz menu systemowe)                                                                                                    |
| ELECTROLYTE<br>(ELEKTROLIT)       | 40293             | liczba<br>zmienno<br>przecink<br>owa | 2       | odczyt           |                         |                       | dryf elektrody w ciągu<br>24 godzin w mV                                                                                                    |

#### HACH COMPANY World Headquarters

P.O. Box 389, Loveland, CO 80539-0389 U.S.A. Tel. (970) 669-3050 (800) 227-4224 (U.S.A. only) Fax (970) 669-2932 orders@hach.com www.hach.com

#### HACH LANGE GMBH

Willstätterstraße 11 D-40549 Düsseldorf, Germany Tel. +49 (0) 2 11 52 88-320 Fax +49 (0) 2 11 52 88-210 info-de@hach.com www.de.hach.com

#### HACH LANGE Sàrl

6, route de Compois 1222 Vésenaz SWITZERLAND Tel. +41 22 594 6400 Fax +41 22 594 6499

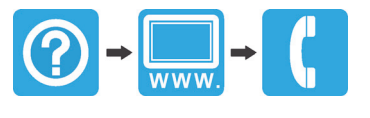

© Hach Company/Hach Lange GmbH, 2006-2012, 2012, 2013, 2021. Wszelkie prawa zastrzeżone. Wydrukowano w Niemczech. 05/2021, Wydanie 9